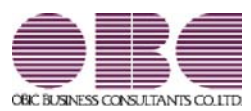

## <sup>給与計算システム</sup> 給与奉行V ERP 機能アップガイド

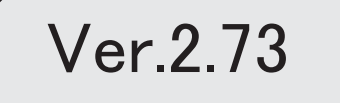

| ≪改正情報≫                                  |   |
|-----------------------------------------|---|
| 給与支払報告書(総括表)の統一様式に対応                    | 2 |
| 雇用保険資格取得届・雇用保険資格喪失届で氏名変更の届出に対応          | 2 |
| 税務関係書類における押印義務の廃止に対応                    | 2 |
| ≪機能追加≫                                  |   |
| 雇用保険離職証明書の集計期間を、被保険者期間算定対象期間の基礎日数から集計可能 | 3 |
| <『就業奉行』をお使いの場合>                         |   |
| 搭載辞書を更新                                 | 3 |

≪改正情報≫------

#### ●給与支払報告書(総括表)の統一様式に対応

給与支払報告書(総括表)の統一様式に対応しました。

これに伴い、[給与支払報告書(総括表) - 印刷条件設定]画面の[基本設定]ページに 「納入書の送付」設定が追加されました。

また、給与支払報告書(総括表)のレイアウトを選択する「報告書人員の内訳あり」 「報告書人員の内訳なし」の設定はなくなりました。過去年の給与支払報告書(総括 表)を印刷する場合も、統一様式で印刷されます。

印刷する際に、「報告書人員の内訳あり」は緑色、「報告書人員の内訳なし」は茶色の 指定ができましたが、統一様式対応に伴い、「カラー印刷する」設定もなくなりまし た。

#### ≪ 関連メニュー ≫

[年末調整]-[給与支払報告書(総括表)]メニュー

#### ◎ 雇用保険資格取得届・雇用保険資格喪失届で氏名変更の届出に対応

「雇用保険被保険者氏名変更届」が廃止されたことに伴い、「雇用保険資格取得届」 「雇用保険資格喪失届」を電子申請する際に、氏名変更も届け出られるようになりました。

[労働保険]-[資格取得/喪失届]-[雇用保険資格取得届]メニューでは、[雇用保険資格 取得届 - 条件設定]画面の[詳細設定]ページに「氏名変更の有無を入力する」設定が 追加されました。チェックを付けると、変更前の氏名などを入力できるようになりま す。

[労働保険]-[資格取得/喪失届]-[雇用保険資格喪失届]メニューでは、[雇用保険資格 喪失届]画面に氏名変更の有無欄が表示されます。「1:有」を選択すると、変更前の氏 名などを入力できるようになります。

#### ≪ 関連メニュー ≫

・[労働保険]-[資格取得/喪失届]-[雇用保険資格取得届]メニュー

・[労働保険]-[資格取得/喪失届]-[雇用保険資格喪失届]メニュー

#### ■税務関係書類における押印義務の廃止に対応

以下の帳票の押印義務の廃止に対応しました。印刷した場合に、押印する箇所の「印」 を削除しました。 〇年間平均算定基礎同意書(被保険者の同意書) 〇給与所得者異動届

#### ≪ 関連メニュー ≫

・[社会保険]-[算定基礎処理]-[年間平均算定基礎処理]メニュー

・[管理資料]-[住民税一覧表]-[給与所得者異動届出書]メニュー

#### 雇用保険離職証明書の集計期間を、被保険者期間算定対象期間の基礎日数から 集計可能

<『就業奉行』をお使いの場合>

「就業奉行から基礎日数を集計する」(条件設定画面の[詳細設定]ページで設定)に チェックを付けた場合の雇用保険離職証明書の集計方法が変更されました。 今までは賃金支払対象期間の基礎日数をもとに12ヵ月分を遡って集計していましたが、 今回から被保険者期間算定対象期間の基礎日数をもとに12ヵ月分を遡って集計するよう に変更されました。

#### ≪ 関連メニュー ≫

・[労働保険]-[資格取得/喪失届]-[雇用保険資格喪失届]メニュー

・[労働保険]-[雇用保険離職証明書]メニュー

#### ● 搭載辞書を更新

| 郵便番号辞書 | 2021年9月30日時点 |
|--------|--------------|
| 銀行支店辞書 | 2021年10月4日時点 |
| 市町村辞書  | 2021年10月4日時点 |

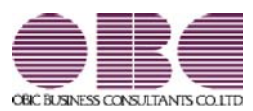

## <sup>給与計算システム</sup> 給与奉行V ERP 機能アップガイド

# Ver.2.72

| ≪改正情報≫                         |   |
|--------------------------------|---|
| 電子申請における労働保険の様式バージョンの変更に対応     | 2 |
| 雇用保険資格取得届と雇用保険資格喪失届の在留資格の追加に対応 | 2 |
| ≪機能追加≫                         |   |
| 労働保険一覧表の選択項目から高年齢労働者を削除        | 3 |
| 搭載辞書を更新                        | 3 |

≪改正情報≫------

● 電子申請における労働保険の様式バージョンの変更に対応

電子申請における以下の労働保険の様式バージョンが変更されました。 これに伴い、当システムでも新しい様式バージョンで電子申請できるようになりました。 〇令和3年度 労働保険年度更新申告

〇雇用保険資格取得届

〇雇用保険資格喪失届

#### 参考

「令和3年度 労働保険年度更新申告」は、「e-Gov」の変更となります。 ※「マイナポータル」では「労働保険年度更新申告」の電子申請は提供されておりません。 「令和3年度 労働保険年度更新申告」につきましては、「e-Gov」で電子申請また は、「紙」での申告をご利用ください。

また、労働保険年度が「令和2年度」以降は高年齢労働者分の集計が不要となるため、 [労働保険]-[労働保険年度更新]メニューの確定保険料算定内訳と確定保険料算定内訳 の雇用保険分欄が1行になりました。

#### ≪ 関連メニュー ≫

- ・[労働保険]-[労働保険年度更新]メニュー
- ・[労働保険]-[資格取得/喪失届]-[雇用保険資格取得届]メニュー
- ・[労働保険]-[資格取得/喪失届]-[雇用保険資格喪失届]メニュー

◎ 雇用保険資格取得届と雇用保険資格喪失届の在留資格の追加に対応

令和3年3月の様式変更により、雇用保険資格取得届と雇用保険資格喪失届の在留資格 に、以下が追加されました。

| 65 | 特定活動 | (就労可) |
|----|------|-------|
|    |      |       |

当システムでは、[労働保険]-[資格取得/喪失届]-[雇用保険資格取得届]メニューや [労働保険]-[資格取得/喪失届]-[雇用保険資格喪失届]メニューで、追加された在留資 格を選択できるようになりました。

必要に応じて選択し、雇用保険資格取得届や雇用保険資格喪失届を作成してください。 ※令和3年5月31日までは、旧様式でも電子申請が可能です。(当システムでは、印刷での届出 には対応していません。) ● 労働保険一覧表の選択項目から高年齢労働者を削除

令和2年4月より高年齢被保険者の雇用保険料の免除措置が廃止されたことに伴い、 [労働保険]-[労働保険一覧表]メニューの選択項目から高年齢労働者がなくなりました。

※令和2年以前の集計の場合は、高年齢労働者を選択できます。

搭載辞書を更新

| 郵便番号辞書 | 2021年4月30日時点 |
|--------|--------------|
| 銀行支店辞書 | 2021年5月6日時点  |
| 市町村辞書  | 2021年5月6日時点  |

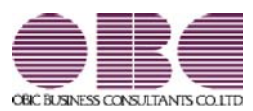

## <sup>給与計算システム</sup> 給与奉行V ERP 機能アップガイド

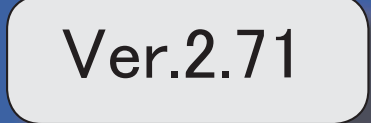

| ≪改正情報≫                                   |   |
|------------------------------------------|---|
| 届出書の様式変更に対応                              | 2 |
| ≪機能追加≫                                   |   |
| マイナポータル申請APIを使用して電子申請できる届出書が追加           | 3 |
| 令和2年度より労働保険申告書資料および算定基礎賃金集計表で高年齢労働者欄を非表示 | 5 |
| 搭載辞書を更新                                  | 6 |

≪改正情報≫------

#### ● 届出書の様式変更に対応

以下の届出書(電子申請・磁気媒体)の様式変更に対応します。

・健康保険・厚生年金保険 資格喪失届 (電子申請・磁気媒体)

·雇用保険 被保険者資格取得届(電子申請)

·雇用保険 被保険者資格喪失届 (電子申請)

これに伴い、[社員情報]-[社員情報登録]-[社員情報登録]メニューの[社会保険]ページで設定する 健康保険、厚生年金、厚生年金基金の資格喪失原因の選択肢に「11:社会保障協定」が追加されま す。

上記に伴い、汎用データの社員情報データの項目が変更されます。

なお、[随時処理]-[汎用データ作成]-[社員情報データ作成]-[社員情報データ作成]メニューで出 カした際の桁数も、1桁から2桁に変更します。

| 項目名      | 受入記号    | 受入桁数 | 受入種別 | 備考                                                                |
|----------|---------|------|------|-------------------------------------------------------------------|
| 【社会保険情報】 |         |      |      |                                                                   |
| 健康保険     |         |      |      |                                                                   |
| 資格喪失原因   | ESOC010 | 2    | 数字   | 受入桁数の変更と選択肢<br>の追加<br>(受入桁数が1桁から2桁<br>へ変更、選択肢に「11:<br>社会保障協定」を追加) |
| 厚生年金保険   |         |      |      |                                                                   |
| 資格喪失原因   | ESOC018 | 2    | 数字   | 受入桁数の変更と選択肢<br>の追加<br>(受入桁数が1桁から2桁<br>へ変更、選択肢に「11:<br>社会保障協定」を追加) |
| 厚生年金基金   |         |      |      |                                                                   |
| 資格喪失原因   | ESOC024 | 2    | 数字   | 受入桁数の変更と選択肢<br>の追加<br>(受入桁数が1桁から2桁<br>へ変更、選択肢に「11:<br>社会保障協定」を追加) |

#### ≪ 関連メニュー ≫

- [社員情報]-[社員情報登録]-[社員情報登録]メニュー
- [社員情報]-[社員情報登録]-[社員情報一括登録]メニュー
- [社会保険]-[資格取得/喪失届]-[資格喪失届]メニュー
- ・[労働保険]-[資格取得/喪失届]-[雇用保険資格取得届]メニュー
- [労働保険]-[資格取得/喪失届]-[雇用保険資格喪失届]メニュー
- [随時処理]-[汎用データ作成]-[社員情報データ作成]-[社員情報データ作成]メニュー
- [随時処理]-[汎用データ作成]-[社員情報データ受入]-[社員情報データ受入]メニュー

#### ●マイナポータル申請APIを使用して電子申請できる届出書が追加

マイナポータル申請APIを使用して電子申請できる届出書が追加されます。 以前から、マイナポータル申請APIを使用して、健康保険組合に「賞与支払届」「月額変更届」 「算定基礎届」を電子申請できました。

今回から、マイナポータル申請APIを使用して、年金事務所・ハローワーク・健康保険組合へ電子 申請できる届出書が追加されます。

対応する届出書は以下です。

- ・賞与支払届(マイナポータル申請APIを使用して、年金事務所への電子申請に対応)
- ・月額変更届(マイナポータル申請APIを使用して、年金事務所への電子申請に対応)
- ・算定基礎届(マイナポータル申請APIを使用して、年金事務所への電子申請に対応)
- ・健康保険・厚生年金保険 資格取得届
- ・健康保険・厚生年金保険 資格喪失届
- 雇用保険 資格取得届
- ·雇用保険 資格喪失届

#### 注意

#### 健康保険組合に電子申請する場合

健康保険組合によって、まだ電子申請で受付できない届出書がある場合があります。 あらかじめ、提出先の健康保険組合に受付可能な届出書をご確認ください。

マイナポータル申請APIを使用して電子申請する場合は、あらかじめ「GビズID」を取得しておいてください。

#### 注意

#### 「GビズID」の取得

マイナポータル申請APIを使用しての電子申請には、「GビズID」が必要です。 あらかじめ「GビズID」のホームページで、「gBizIDプライム」のアカウントを取得してくだ さい。 取得までの審査に2週間程度要しますので、ご注意ください。

「GビズID」は、以下の「GビズID」ホームページより取得できます。

「GビズIDを使い始める」 https://gbiz-id.go.jp/top/

マイナポータル申請APIを使用して電子申請する場合は、各メニューの条件設定画面の提出方法で 「電子申請」を選択し、「マイナポータル申請API」を選択して電子申請します。

| 处理回                                                                             | OK      |
|---------------------------------------------------------------------------------|---------|
| 提出方法                                                                            | 賞与額(B)  |
| <ul> <li>● 電子申請</li> <li>マイナボータル申請AP1 </li> <li>磁気媒体</li> <li>○ 届出用紙</li> </ul> |         |
| 集計方法                                                                            |         |
| 健保証番号順 ~                                                                        |         |
| 戦初<br>最後                                                                        |         |
|                                                                                 |         |
|                                                                                 |         |
|                                                                                 |         |
|                                                                                 |         |
| 70期値として、現在賞与処理回が表示されます。<br>詳細⇒[操作[説明]ポタン                                        |         |
|                                                                                 | tejtil. |
|                                                                                 |         |

注意

e-Govへ電子申請する場合は、「e-Gov外部連携API」を選択して、電子申請してください。

参考

年金事務所と健康保険組合への電子申請

健康保険組合に加入されている場合は、年金事務所と健康保険組合へ届出書を提出します。 今までは、年金事務所と健康保険組合へ一度に電子申請することができなかったので、年金事務 所と健康保険組合それぞれに電子申請していました。 今回から、「マイナポータル申請API」を使用することで、年金事務所と健康保険組合へ一度に 電子申請することができます。

また、マイナポータル対応に伴い、健康保険組合へ提出する際に使用する固有項目を磁気媒体だけ でなく電子申請でも使用するようになります。

このため、[導入処理]-[運用設定]-[社会保険設定]-[健康保険区分登録]メニューの[健康保険組 合]ページで設定<u>する</u>の「磁気媒体固有項目 名称」を、「届出書固有項目 名称」に変更します。 ※各項目名の変更はありません。

≪ 関連メニュー ≫

- ・[導入処理]-[運用設定]-[社会保険設定]-[健康保険区分登録]メニュー
- ・[給与賞与]-[賞与処理]-[賞与支払届]メニュー
- ・[社会保険]-[月額変更処理]-[月額変更処理]メニュー
- ・[社会保険]-[資格取得/喪失届]-[資格取得届]メニュー
- [社会保険]-[資格取得/喪失届]-[資格喪失届]メニュー
- [社会保険]-[電子申請一覧照会[社会保険]]メニュー
- ・[労働保険]-[資格取得/喪失届]-[雇用保険資格取得届]メニュー

- [労働保険]-[資格取得/喪失届]-[雇用保険資格喪失届]メニュー
- [労働保険]-[電子申請一覧照会[労働保険険]]メニュー
- ・[管理ツール]-[税率/保険料率登録]-[社会保険]-[健康保険]-[健康保険組合]メニュー
- 令和2年度より労働保険申告書資料および算定基礎賃金集計表で高年齢労働者欄を非表
   示

令和2年4月より高年齢被保険者の雇用保険料の免除措置が廃止されたことに伴い、[労働保険] -[労働保険申告資料]-[労働保険申告書資料]メニューで令和1年度(確定保険料の算定期間が平成 31年4月~令和2年3月分、概算保険料の算定期間が令和2年4月~令和3年3月分)の概算保険 料に高年齢労働者が含まれなくなるため、「高年齢労働者」欄をなくし斜線が引かれていました。 令和2年度(算定期間が令和2年4月~令和3年3月分、概算保険料の算定期間が令和3年4月~ 令和4年3月分)では、確定保険料・概算保険料のどちらにも含まれなくなるため、「免除対象高 年齢労働者数」欄をなくし、「雇用保険分」だけを表示するように変更します。 また、算定基礎賃金集計表においても、「高年齢労働者分」欄が表示されなくなります。

| A BEART BEART                                      |                |              | ×^            | - 0     |
|----------------------------------------------------|----------------|--------------|---------------|---------|
|                                                    |                |              |               | ₩y2^*-2 |
| 100 PT 1 1                                         |                |              |               |         |
| 朱(达)7)<br>(1)(1)(1)(1)(1)(1)(1)(1)(1)(1)(1)(1)(1)( | UI             |              |               |         |
| 电达力 惶烈<br>副冲线 运员                                   | 一元運用申耒         |              |               |         |
| 1007-PA 1079                                       | 13101234036000 |              |               |         |
| 時使用労働者数                                            | 雇用保険被保険者数      |              |               |         |
| 34 人                                               | 33 人           |              |               |         |
| 宿宅保険料管学内訳】                                         |                |              |               |         |
| R4                                                 | 算定期間 令和        | 2年 4月 1日 から  | 令和 3年 3月31日まで | 1       |
| 10.77                                              | 保険料·拠出金算定基礎額   | 保険料·拠出金率     | 確定保険料・一般拠出金額  |         |
| 體保険料 (労災+雇用)                                       | 千円             | 12.000 /1000 | 2,808,558 円   |         |
| 災保険分                                               | 236,115 千円     | 3.000 /1000  | 708,345 円     |         |
| 用保険分                                               | 233,357 千円     | 9.000 /1000  | 2,100,213 円   | ]       |
| 酸拋出金                                               | 236,115 千円     | 0.020 /1000  | 4,722 円       | ]       |
| 概算保険料算定内訳】                                         |                |              |               |         |
| RU                                                 | 算定期間 令和        | 3年 4月 1日 から  | 令和 4年 3月31日まで |         |
| 込力                                                 | 保険料算定基礎額の見込額   | 保険料率         | 概算保険料額        |         |
| 鶴保険料 (労災+雇用)                                       | 千円             | 12.000 /1000 | 2,808,558 円   |         |
| 炎保険分                                               | 236,115 千円     | 3.000 /1000  | 708,345 円     | 8       |
| 用保険分                                               | 233,357 千円     | 9.000 /1000  | 2,100,213 円   | 1       |
|                                                    |                |              |               | - 10 C  |

#### ≪ 関連メニュー ≫

- ・[労働保険]-[労働保険申告資料]-[労働保険申告書資料]メニュー
- ・[労働保険]-[労働保険申告資料]-[算定基礎賃金集計表]-[算定基礎賃金集計表]メニュー
- ・[労働保険]-[労働保険申告資料]-[算定基礎賃金集計表]-[算定基礎賃金内訳一覧表]メ ニュー

#### ◎ 搭載辞書を更新

| 郵便番号辞書 | 2021年1月29日時点 |
|--------|--------------|
| 銀行支店辞書 | 2021年2月1日時点  |
| 市町村辞書  | 2021年1月4日時点  |

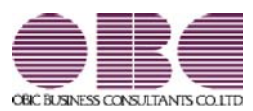

## <sup>給与計算システム</sup> 給与奉行V ERP 機能アップガイド

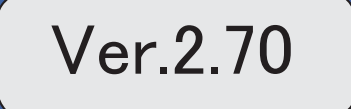

目次

※ 10 マークは、おすすめする機能アップ内容や、注目していただきたい変更内容になります。

|    | ≪改正情報≫                             |   |
|----|------------------------------------|---|
| •  | 源泉徴収票の新様式に対応                       | 2 |
| •  | 源泉徴収簿の奉行サプライが追加                    | 3 |
|    | 管理資料の年末調整に関する項目名が変更                | 4 |
| •  | 住宅借入金特別控除等の改正に対応                   | 4 |
| •  | ひとり親控除の創設に伴い、社員情報の寡婦(夫)区分が変更       | 5 |
|    | 基礎控除申告書データ、所得金額調整控除申告書データをダウンロード可能 | 6 |
|    | <『年末調整申告書クラウド』をお使いの場合>             |   |
|    | ≪機能追加≫                             |   |
| R. | 前年の収入金額を『年末調整申告書クラウド』に連携可能         | 6 |
|    | <『年末調整申告書クラウド』をお使いの場合>             |   |
|    | 搭載辞書を更新                            | 6 |

#### 源泉徴収票の新様式に対応

令和2年分の給与所得の源泉徴収票については、所得金額調整控除の創設、基礎控除の見直 し、未婚のひとり親への対応及び寡婦控除の見直し等により、項目名・記載内容が変更され ました。

これに伴い、当システムの[年末調整]-[源泉徴収票]-[源泉徴収票]メニューの様式が、以下のように変更されました。

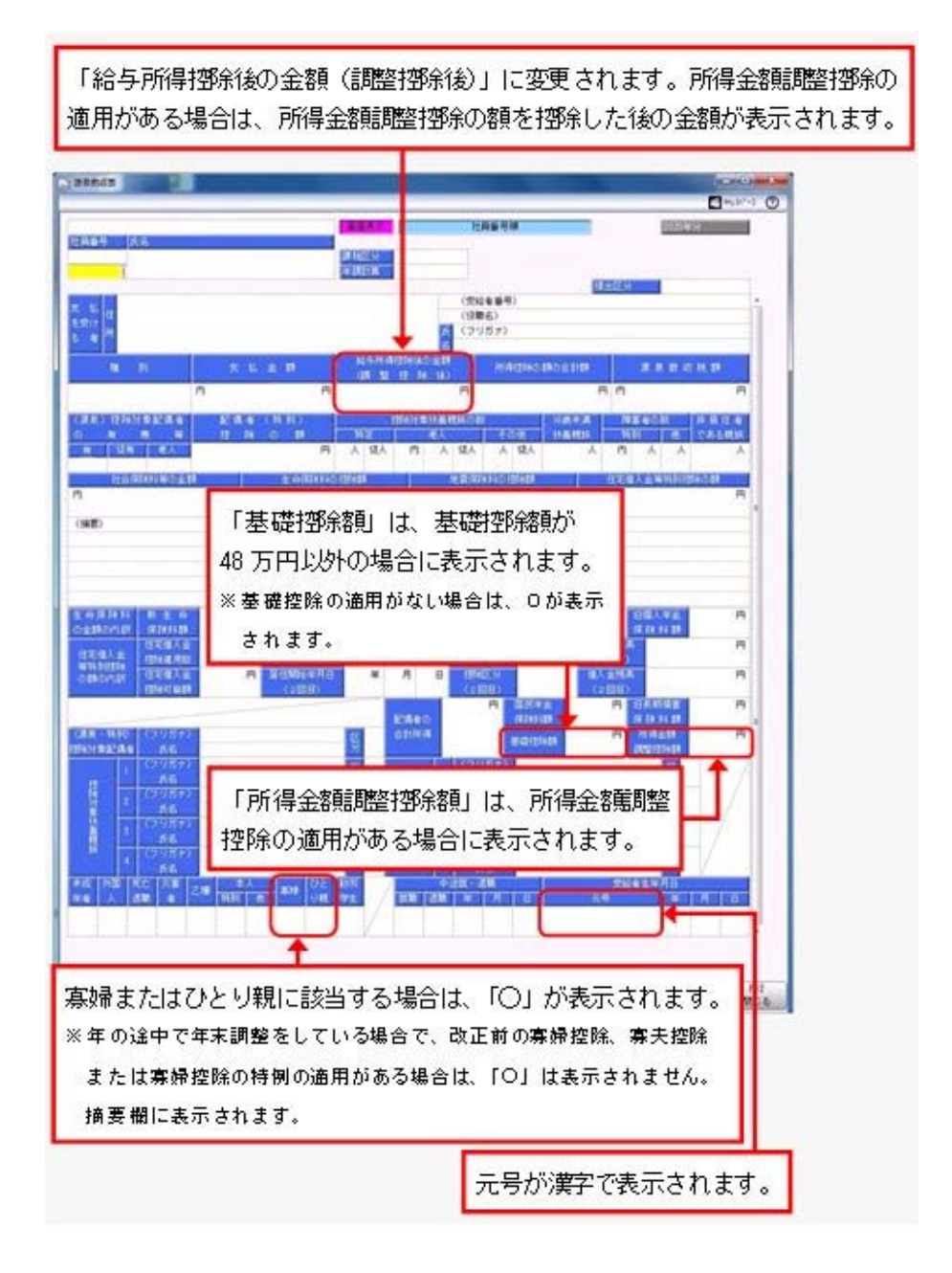

※これに伴い、奉行サプライ[6109]単票源泉徴収票および[6009]源泉徴収票も変更されました。令和2年分の源泉徴収票を印刷する場合は、新しい様式に対応した奉行サプライに印刷してください。

#### ≪ 関連メニュー ≫

- ・[管理資料]-[源泉徴収票[退職社員用]]メニュー
- ・[年末調整]-[源泉徴収票]-[源泉徴収票]メニュー
- ・[年末調整]-[源泉徴収票]-[源泉徴収票一覧表]メニュー

#### ■ 源泉徴収簿の奉行サプライが追加

年末調整の改正に伴う項目名の変更・追加に伴い、新たに奉行サプライの「源泉徴収簿」を ご用意しました。

- [5169] 単票源泉徴収簿(横型)
- [5168] 単票源泉徴収簿(縦型)
- ·[5068]源泉徴収簿

#### 【[5169] 単票源泉徴収簿(横型)】

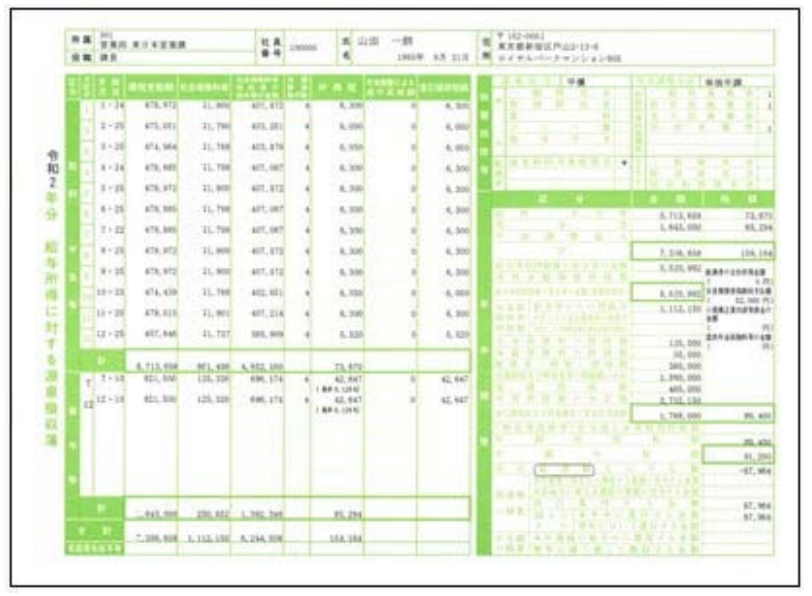

#### 【[5168]単票源泉徴収簿(縦型)】

|    |           | ****                   |                                                                                                    |                                                                                                    |                                                                                                    |                                                                                                    |                                                                                                    |                                         |                                        |                                                                                                    |
|----|-----------|------------------------|----------------------------------------------------------------------------------------------------|----------------------------------------------------------------------------------------------------|----------------------------------------------------------------------------------------------------|----------------------------------------------------------------------------------------------------|----------------------------------------------------------------------------------------------------|-----------------------------------------|----------------------------------------|----------------------------------------------------------------------------------------------------|
|    |           |                        |                                                                                                    |                                                                                                    |                                                                                                    |                                                                                                    |                                                                                                    |                                         |                                        |                                                                                                    |
| 2. | -         | Landson                |                                                                                                    |                                                                                                    | 7.142-1                                                                                                    | 22                                                                                                    | 1.11                                                                                                    |                                         |                                        |                                                                                                    |
| 8  |           |                        | time -                                                                                               | 1000                                                                                                    | - 2277                                                                                                    |                                                                                                    | 55                                                                                                    | 2348                                    |                                        |                                                                                                    |
| -  |           | property and           | -                                                                                                    | -                                                                                                    |                                                                                                    | -                                                                                                    | -                                                                                                    | -                                       | -                                      | -                                                                                                    |
|    | 1.00      |                        |                                                                                                    |                                                                                                    |                                                                                                    | 1.000                                                                                                    | 12.3                                                                                                    |                                         |                                        |                                                                                                    |
|    | 1.44.28   | . 89.912               | 4,000                                                                                                | 418,812                                                                                                    | 1,000                                                                                                    | 40,112                                                                                                    | 1.5                                                                                                    | 8,898                                   | 24,819                                 | . (9)                                                                                                    |
|    | 1.1       | 461, 701               | 19, 1988                                                                                             | 10.0                                                                                                    | -1-12                                                                                                    | 10,000                                                                                                    | 1                                                                                                    | 8,000                                   | 24,000                                 | 1.23                                                                                                    |
|    | 1000      |                        |                                                                                                    |                                                                                                    | 1.0.00                                                                                                    | -                                                                                                    | - 61                                                                                                    | A. 1998                                 |                                        | 12                                                                                                    |
|    | 2.222     |                        | 0.00                                                                                                 |                                                                                                    | 1.1.1.1.1.1.1.1.1.1.1.1.1.1.1.1.1.1.1.1.                                                                                                    | 100 100                                                                                                    | - 64                                                                                                    |                                         | -                                      | - 22                                                                                                    |
|    | 0.022     | 444 700                | 2.00                                                                                                 | 100.000                                                                                                    | 10.000                                                                                                    | -                                                                                                    | - 21                                                                                                    | 1.000                                   | 222                                    | 100                                                                                                    |
|    | 1.1       | 441.702                | 3,840                                                                                                | 10.00                                                                                                    | 10.00                                                                                                    | -                                                                                                    | 12                                                                                                    | 4.000                                   | in sur                                 | - 22                                                                                                    |
|    | 1. 1. 1.  | 48.47                  | 1.00                                                                                                 | 416.414                                                                                                    | 75.64                                                                                                    | 41.15                                                                                                    | - 21                                                                                                    | 6 140                                   | 28,100                                 | - 52                                                                                                    |
|    | 1.4-10    | 100.072                | 1.100                                                                                                | 415, 611                                                                                                    | 1.84                                                                                                    | 10.11                                                                                                    | 12                                                                                                    | 4.544                                   | 10.100                                 | 100                                                                                                    |
|    | 14-10     | 464.024                | 1, 100                                                                                               | 475,478                                                                                                    | 10,100                                                                                                    | AND 1811                                                                                                    | 18                                                                                                    | 4.004                                   | 28,118                                 | - 54                                                                                                    |
|    | 1 11 - 20 | and sta                | A. 884                                                                                               | 478,401                                                                                                    | 11,401                                                                                                    | 445.014                                                                                                    | 1.2                                                                                                    | 5, 201                                  | 28,108                                 | No.                                                                                                    |
|    | 1981-00   | 407.546                | 3,000                                                                                                | 411, 841                                                                                                    | 12,107                                                                                                    | 100, 840                                                                                                    | 1.2                                                                                                    | 8,200                                   | 1.04,000                               | - Bri                                                                                                    |
|    |           | di alté pro-           |                                                                                                    | -                                                                                                    | -                                                                                                    |                                                                                                    |                                                                                                    | 1.00.000                                | 100.00                                 |                                                                                                    |
|    |           | 0.451.08               | 112,000                                                                                              | 5,715,000                                                                                                    | 10,000                                                                                                    | 1.000.000                                                                                                    |                                                                                                    | 10,000                                  | 100,000                                |                                                                                                    |
|    | 1000      |                        |                                                                                                    | And and                                                                                                    | 12/200                                                                                                    | and the second second                                                                                                   | 1.1                                                                                                    |                                         | 1 m 2 m 2                              | 1.5                                                                                                    |
|    | 1.1.1.1   | 800,000                |                                                                                                    | 40,000                                                                                                    | 100,000                                                                                                    | 100.000                                                                                                    | 1.1                                                                                                    | 61, 847                                 |                                        |                                                                                                    |
|    | ile in    | diam'                  | - 2                                                                                                  | and the                                                                                                    | 100.000                                                                                                    | 1                                                                                                    | 101                                                                                                    |                                         |                                        |                                                                                                    |
|    |           | 871, 100               |                                                                                                    | 101, 1984                                                                                                    | 125.104                                                                                                    |                                                                                                    |                                                                                                    | 40.041                                  |                                        |                                                                                                    |
|    |           |                        |                                                                                                    |                                                                                                    |                                                                                                    |                                                                                                    |                                                                                                    |                                         |                                        |                                                                                                    |
| •  |           |                        |                                                                                                    |                                                                                                    |                                                                                                    |                                                                                                    |                                                                                                    |                                         |                                        |                                                                                                    |
| •  | -         | 1,465,000              | 4                                                                                                    | C.445, 100<br>T. 506, 896                                                                                                    | 201,917<br>5.115,105                                                                                                    | 1, 101, 100                                                                                                    |                                                                                                    | 4,34                                    | 4                                      | 1.00                                                                                                    |
|    |           | 1.441.00               | 10,100                                                                                               | C. 445, 194<br>E. 506, 898<br>E. 755, 508                                                                                                    | 20,41<br>5.115.200                                                                                                    | 1, 101, 100<br>6, 241, 100                                                                                              |                                                                                                    | 81,300<br>101,100                       |                                        | A 10                                                                                                    |
|    |           | 1.445.000<br>1.405.000 | 4<br>10/, 104                                                                                        | C. 445, 104<br>C. 506, 419<br>C. 725, 200<br>C. 725, 200<br>C. 725, 200<br>C. 725, 200                                                                                                    | 201,421<br>6.116,100<br>10,0<br>0,0<br>0,0<br>0,0                                                                                                    | 1, 101, 100<br>4, 101, 100<br>101                                                                                       |                                                                                                    | 4.1                                     |                                        | 100                                                                                                    |
|    |           | 1.44, 44               | 4<br>10,100                                                                                          | C.445, INF<br>C. 344, INF<br>C. 344, INF<br>C. 344, INF<br>C. 344, INF<br>C. 344, INF<br>C. 344, INF                                                                                                    | 20,42<br>5116,10<br>10,00<br>10,000<br>10,00<br>10,000<br>10,000<br>10,0000<br>10,0000<br>10,00000000                                                                                                    | 1, 241, 148<br>8, 144, 149<br>8, 144, 149<br>14<br>14<br>14<br>14<br>14<br>14<br>14<br>14<br>14<br>14<br>14<br>14<br>14 |                                                                                                    | 8,30<br>10,30                           | -<br>10,50<br>-<br>10,50               | 1000                                                                                                    |
|    |           | 1.44.44                | - 10, 10,<br>10, 10,<br>10, 10,<br>10, 10,<br>10, 10, 10,<br>10, 10, 10, 10, 10, 10, 10, 10, 10, 10, | C. 445, 1944<br>E. 194, 894<br>A. 175, 194<br>A. 175, 194<br>L. 196, 195<br>E. 196, 195<br>C. 196, 195<br>C. 196<br>C. 196<br>C. | 00.42<br>6 106.00<br>765<br>765<br>765<br>765                                                                                                    |                                                                                                    |                                                                                                    | 1 H H                                   | -<br>                                  | 100                                                                                                    |
|    |           | 1.44,144               |                                                                                                    | C. And, Nor<br>L. Son, Hon<br>M. Ton, Hon<br>M. Ton, Hon<br>L. Son, Hon<br>S. Son, Hon<br>T. Son, Hon<br>S. Son, Hon<br>S. Son, Hon<br>S. Son, Hon                                                                                                    | 10.42<br>5 111.10<br>10.00<br>10.00<br>10.    | 1, 10, 10<br>4, 14, 10<br>1<br>1<br>1<br>1                                                                              |                                                                                                    | 4.14<br>18.16                           | -<br>10,50<br>-<br>11,50               |                                                                                                    |
|    |           | 1.44.44                |                                                                                                    | C. 445, 194<br>2, 194, 294<br>5, 194, 294<br>5, 194, 294, 294<br>5, 194, 294<br>5, 194, 294, 294, 294, 294, 294, 294, 294, 2                                                                                                    |                                                                                                    |                                                                                                    |                                                                                                    | 1 H H                                   |                                        | 100                                                                                                    |
|    |           |                        |                                                                                                    | C. Art., Int.<br>E. Son, Jon<br>M. Tota, Jon<br>L. Tota, Jon<br>L. Tota, Jon<br>L. Tota, Jon<br>L. Tota, Jon                                                                                                    | 11.41<br>5.115.10<br>15.15<br>15.15<br>15.    | 1, 241, 248<br>4, 241, 248<br>72<br>74<br>74<br>74<br>74<br>74<br>74<br>74<br>74<br>74<br>74<br>74<br>74<br>74          |                                                                                                    | 4.34<br>34.34                           |                                        | 100                                                                                                    |
|    |           |                        |                                                                                                    | CARLING<br>LINEARS<br>LINEARS<br>LINEARS<br>LINEARS<br>LINEARS<br>LINEARS                                                                                                    | 201, 412<br>5, 112, 102<br>71, 5<br>71, 5<br>71,       |                                                                                                    |                                                                                                    | 1.1.1.1.1.1.1.1.1.1.1.1.1.1.1.1.1.1.1.  |                                        | 1.45 M                                                                                                    |
|    |           |                        |                                                                                                    | Color, No.<br>Color, No.<br>Color, No.<br>Color, No.<br>Color, No.<br>Color, No.<br>Color, No.<br>Color, No.<br>Color, No.<br>Color, No.                                                                                                    | 10.42<br>5.11.10<br>10.1<br>10.1<br>10                                                                                                    | 1, 100, 100<br>1, 10, 10, 100<br>1, 10, 10, 10, 10, 10, 10, 10, 10, 10, 1                                               | and a state of the state                                                                                                    | 8,30<br>10.00                           |                                        | A REAL PROPERTY AND IN CONTRACT OF CONTRACT OF CONTRACT.                                                                                                    |
|    |           |                        |                                                                                                    | C.445, 104<br>E. 106, 200<br>E. 106, 200<br>E. 105, 200<br>E. 105,                                                                                                    | 40, 40<br>5, 10, 10<br>1, 10, 10<br>1, 10<br>1, 10                                                                                                    |                                                                                                    | A REAL PROPERTY AND A REAL PROPERTY AND A REAL | 4.1.1.1.1.1.1.1.1.1.1.1.1.1.1.1.1.1.1.1 |                                        | A Real Provide A real Provide A real ProvideA real ProvideA real ProvideA real Pr |
|    |           |                        |                                                                                                    | C. 441, 100<br>C. 441, 100<br>C. 50, 100<br>C. 50, 10                                                                                                    |                                                                                                    |                                                                                                    | and a state state state a                                                                                                    | 8,34<br>18,38                           |                                        | A REAL PROPERTY AND AND AND AND AND AND AND AND AND AND                                                                                                    |
|    |           |                        |                                                                                                    | C. 441, 100<br>C. 101, 100<br>C. 101, 100<br>C. 111, 101<br>C. 101, 100<br>C. 101, 101<br>C. 101, 101, 101<br>C. 101, 101<br>C. 101, 101<br>C                                                                                                    | 10.41<br>1.11.10<br>1.11.10<br>1.11.                                                                                                    |                                                                                                    |                                                                                                    | 4.00<br>10.00                           |                                        | A MARINE AND A MARINE AND A MAR |
|    |           |                        |                                                                                                    | C. 445, 100<br>C. 445, 100<br>C. 50, 100<br>C. 50, 10                                                                                                    | 201.417<br>5.111.100<br>7.1<br>7.1<br>7.1<br>7.1<br>7.1<br>7.1<br>7.1<br>7.1<br>7.1<br>7.1                                                                                                    |                                                                                                    | and and and and and                                                                                                    | 1 H H                                   |                                        | A MAR AND A MAR AND AND AND AND AND AND AND AND AND AND                                                                                                    |
|    |           |                        |                                                                                                    | C. 441, 100<br>C. 101, 100<br>C. 101, 100<br>C. 111, 101<br>C. 101, 100<br>C. 111, 101<br>C. 101, 100<br>C. 101, 100<br>C. 100, 100<br>C. 100, 100, 100<br>C. 100, 100<br>C. 100, 100, 100<br>C. 100, 100, 100, 100<br>C. 100, 100, 100, 100, 100, 100, 1                                                                                                    |                                                                                                    |                                                                                                    | and and and and                                                                                                    | 4.00<br>19.00                           |                                        | A MO AND AND AND AND AND AND AND AND AND AND                                                                                                    |
|    |           |                        |                                                                                                    | C. 440, 100<br>C. 100, 100<br>C. 10                                                                                                    | 201.417<br>5.112.100<br>6.1<br>6.1<br>7.1<br>7.1<br>100.0<br>100.0<br>10 |                                                                                                    | and and and and and                                                                                                    | A.M                                     |                                        | A R A R A R A R A R A R A R A R A R A R                                                                                                    |
|    |           |                        |                                                                                                    | C. 445, 100<br>C. 400, 200<br>C. 400, 200<br>C. 400, 200<br>C. 400, 200<br>C. 400, 200<br>C. 400, 400<br>C. 400, 400, 400<br>C. 400, 400, 400<br>C. 400, 400, 400, 400, 400, 400, 400, 400                                                                                                    |                                                                                                    |                                                                                                    | and and and and                                                                                                    | *****                                   |                                        | A MARKET AND A MARKET AND A MAR |
|    |           |                        |                                                                                                    | C. 440, 100<br>1. 100, 100<br>1. 10                                                                                                    |                                                                                                    |                                                                                                    | AND AND AND AND AND AND AND AND AND AND                                                                                                    | 11 11 11 11 11 11 11 11 11 11 11 11 11  | ······································ | A State of the state of the sta |

印刷する奉行サプライにあわせて、[源泉徴収簿 - 印刷条件設定]画面の[基本設定]ページ で、用紙種類を選択してください。

※今までの旧様式の奉行サプライ([5167]単票源泉徴収簿(横型)、[5166]単票源泉徴収簿(縦型)、 [5066]源泉徴収簿、[5162]単票源泉徴収簿(横型)、[4161]単票源泉徴収簿(縦型)、[4061]源泉徴収 簿)に印刷することもできます。

なお、令和2年分を旧様式の奉行サプライに印刷した場合は、「給与所得控除後の給与等の額」には調整 控除後の金額、ひとり親の場合は本人欄に「ひとり親」が印字されます。

#### 注意

以下の旧様式の奉行サプライには、<u>印刷することはできません。</u> 申し訳ございませんが、新しい奉行サプライをご利用ください。 [5104]単票源泉徴収簿(横型) [4104]単票源泉徴収簿(縦型) [1695]源泉徴収簿

#### ● 管理資料の年末調整に関する項目名が変更

[年末調整処理]メニューの計算結果画面の項目名(所得金額調整控除額・<調整控除後>・ 扶養障害者等控除額・基礎控除額)にあわせて、以下の管理資料でも同じ項目名が表示され るようになりました。

- ・[年末調整]-[源泉徴収簿兼賃金台帳]メニュー
- ・[年末調整]-[年末調整一覧表]-[年末調整一覧表]メニュー

・[年末調整]-[年末調整一覧表]-[過不足税額一覧表]メニュー

※追加された項目を集計する場合は、条件設定画面の[集計項目設定]ページで、項目を選択してください。

#### ● 住宅借入金特別控除等の改正に対応

居住の用に供した日が、令和1年10月1日以後において、特別特定取得に該当するか否かで 住宅借入金の控除限度額が変わります。

「特別特定取得」とは、住宅の取得等の対価の額又は費用の額に含まれる消費税額等が、 10%の税率により課されるべき消費税額等である場合におけるその住宅の取得等をいいま す。

これに伴い、[年末調整処理]メニューの[税額控除]ページの「特定取得区分」の項目名が、 「(特別)特定取得区分」に変更されました。

令和2年分の年末調整では、住宅借入金等特別控除証明書の居住開始年月日に「(特別特定)」が印字されている場合は、(特別)特定取得区分を「2:特別特定取得」、「(特定)」が印字されている場合は「1:特定取得」を選択します。

また、令和1年以降に住宅を取得した場合の住宅借入金等特別控除申告書の様式が変わった ことに伴い、[年末調整処理]メニューの[税額控除]ページの居住開始年月日が「平成31年1 月1日」以降の場合は、居住用割合が直接入力できるようになりました。

| 所得控除等 [     | 税額控除   | 中途入社          |
|-------------|--------|---------------|
| 【机器制空际创着制度】 |        | 2以上(1)]       |
| 居住開始年月日     | 令和     | 1年 10月 1日     |
| 取得対価の額      |        | 0             |
| 家屋土地等の総面    | 積      | m²            |
| 居住用部分の面積    |        | m²            |
| 居住用割合       |        | 100.0 %       |
| 控除額運用区分     | 0 寿    | 見行特別控除        |
| (特別)特定取得    | 区分 2 养 | <b>特别特定取得</b> |
| 借入金寧年末残高    |        | 0             |
| 特定增改築借入列    | 商      | 0             |
| 住宅借入金等控防    | 書意     | 0             |

※居住割合の項目名が、居住用割合に変更されました。

※居住用割合を直接入力する場合は、家屋土地等の総面積と居住用部分の面積は入力できなくなります。
※居住用割合、家屋土地等の総面積、居住用部分の面積は、[年末調整処理 - 条件設定]画面の[入力設定]ページで、「住宅借入金等の取得対価の額と面積を入力する」にチェックを付けると表示されます。

上記に伴い、汎用データの年末調整データについて、以下の項目が変更されました。

【変更前】

| 項目名            | 受入記号    | 受入桁数 | 受入種別 | 備考         |
|----------------|---------|------|------|------------|
| 【税額控除情報】       |         |      |      |            |
| 居住割合           | —       | —    | _    | 受入不可       |
| 特定取得区分         | YITS013 | 1    | 数字   | 0:非該当 1:該当 |
| 2回目—特定取得区<br>分 | YITS014 | 1    | 数字   | 0:非該当 1:該当 |

【変更後】

| 項目名                | 受入記号    | 受入桁数 | 受入種別 | 備考                       |
|--------------------|---------|------|------|--------------------------|
| 【税額控除情報】           |         |      |      |                          |
| 居住用割合              | YITS015 | 5    | 数字   | 整数3桁 小数1桁                |
| (特別)特定取得区<br>分     | YITS013 | 1    | 数字   | 0:非該当 1:特定取得<br>2:特別特定取得 |
| 2回目—(特別)特<br>定取得区分 | YITS014 | 1    | 数字   | 0:非該当 1:特定取得<br>2:特別特定取得 |

#### ● ひとり親控除の創設に伴い、社員情報の寡婦(夫)区分が変更

ひとり親控除の創設に伴い、[社員情報登録]メニューの[家族・所得税]ページの寡婦(夫)区 分が、[随時処理]-[年次更新]メニューで2021年(令和3年)に年次更新を実行すると、「寡 婦/ひとり親区分」に変更されます。

※2020年(令和2年)の年末調整処理の処理状況が「処理済」の場合は、[年末調整処理]メニューの[家族・ 所得税]ページの「寡婦/ひとり親区分」の設定が反映されます。

年末調整処理の処理状況が「未処理」の場合(年末調整区分が「0:年調不要」の社員を含む)は、[社員 情報登録]メニューの[家族・所得税]ページの「寡婦(夫)区分」で設定されていた選択肢が、以下のように 変更されます。

- 「0:対象外」の場合は「0:対象外」
- 「1:寡婦(夫)」で性別が女性の場合は「1:寡婦」
- ・「1:寡婦(夫)」で性別が男性の場合は「2:ひとり親」
- ・「2:特別寡婦」の場合は「2:ひとり親」

また、退職社員は退職時点の寡婦(夫)区分の情報が表示されます。 ※処理年が「2020年(令和2年)」以前の場合は、「寡婦(夫)区分」になります。

上記に伴い、汎用データの社員情報データの項目が変更されます。

| 項目名       | 受入記号    | 受入桁数 | 受入種別 | 備考         |
|-----------|---------|------|------|------------|
| 【本人区分情報】  |         |      |      |            |
| 寡婦/ひとり親区分 | ESED001 | 1    | 数字   | 項目名と選択肢の変更 |

### 基礎控除申告書データ、所得金額調整控除申告書データをダウンロード可能 <『年末調整申告書クラウド』をお使いの場合>

『年末調整申告書クラウド』で提出された令和2年の年末調整申告書データ(令和2年から 改正された「給与所得者の基礎控除申告書 兼 給与所得者の配偶者控除等申告書 兼 所得金 額調整控除申告書」含む)を、[年末調整]-[年末調整申告書クラウド連携]-[年末調整申告書 クラウドデータダウンロード]メニューからダウンロードできるようになりました。

#### ≪機能追加≫──

### 前年の収入金額を『年末調整申告書クラウド』に連携可能 く『年末調整申告書クラウド』をお使いの場合>

当システムで前年の年末調整処理を行っていた場合は、当年の年末調整の際に[年末調整]-[年末調整申告書クラウド連携]-[年末調整申告書クラウド利用者設定]メニューで利用者情報 を更新すると、前年の収入金額を『年末調整申告書クラウド』に連携できるようになりまし た。

『年末調整申告書クラウド』で申告書を提出する際に、前年の収入金額を確認しながら入力 することができるようになります。

#### ● 搭載辞書を更新

| 郵便番号辞書 | 2020年9月30日時点 |
|--------|--------------|
| 銀行支店辞書 | 2020年10月5日時点 |
| 市町村辞書  | 2020年8月3日時点  |

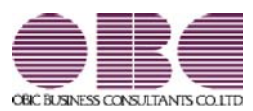

## <sup>給与計算システム</sup> 給与奉行V ERP 機能アップガイド

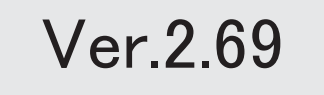

| ≪改正情報≫                                    |   |
|-------------------------------------------|---|
| 電子申請における労働保険の様式バージョンの変更に対応                | 2 |
| 雇用保険資格取得届と雇用保険資格喪失届の在留資格の追加に対応            | 2 |
| 基礎控除が48万円ではない場合や所得金額調整控除およびひとり親控除の年末調整計算に | 3 |
| 対応                                        |   |
| ≪機能追加≫                                    |   |
| 搭載辞書を更新                                   | 5 |

#### ● 電子申請における労働保険の様式バージョンの変更に対応

電子申請における以下の労働保険の様式バージョンが変更されました。 これに伴い、当システムについても変更に対応して電子申請できるようになりました。 〇令和2年度 労働保険年度更新申告([労働保険]-[労働保険年度更新]メニュー) 〇雇用保険資格取得届([労働保険]-[資格取得/喪失届]-[雇用保険資格取得届]メニュー) 〇雇用保険資格喪失届([労働保険]-[資格取得/喪失届]-[雇用保険資格喪失届]メニュー)

また、[労働保険]-[労働保険申告資料]-[労働保険申告書資料]メニューと[労働保険]-[労働 保険年度更新]メニューでは、労働保険年度が「令和1年度」以降の場合は、概算保険料算定 内訳の雇用保険分欄に斜線が表示されるようになりました。雇用保険分の保険料算定基礎額 の見込額は、入力することもできます。

| -  | <b>17</b> 44  |                                                                                                    | 令和3年3月31日まで  |                  |
|----|---------------|----------------------------------------------------------------------------------------------------|--------------|------------------|
| 22 | 100           | (病無料算定基礎語の見込語                                                                                                    | 保険料率         | <b>松耳(昭和11</b> 1 |
| 12 | 労働保険科 (労災+雇用) | 作円                                                                                                    | 12.000 /1000 | 213,333 円        |
| 盲  | 由近解除分         | 17,915 千円                                                                                                    | 3.000 /1000  | 53,745 円         |
| 륯  |               | and the second second se |              |                  |
| 뮰  | 羅用傑映分         | 17,732 千円                                                                                                    | 9.000 /1000  | 159,568 円        |

#### ■雇用保険資格取得届と雇用保険資格喪失届の在留資格の追加に対応

令和2年3月23日より、雇用保険資格取得届と雇用保険資格喪失届の在留資格に、以下が追加されました。

| 48 | 特定活動(本邦大卒者)         |
|----|---------------------|
| 49 | 特定技能1号(介護)          |
| 50 | 特定技能1号(ビルクリーニング)    |
| 51 | 特定技能1号(素形材産業)       |
| 52 | 特定技能1号(産業機械製造業)     |
| 53 | 特定技能1号(電気・電子情報関連産業) |
| 54 | 特定技能1号(建設)          |
| 55 | 特定技能1号(造船・舶用工業)     |
| 56 | 特定技能1号(自動車整備)       |
| 57 | 特定技能1号(航空)          |
| 58 | 特定技能1号(宿泊)          |
| 59 | 特定技能1号(農業)          |
| 60 | 特定技能1号(漁業)          |
| 61 | 特定技能1号(飲食料品製造業)     |
| 62 | 特定技能1号(外食業)         |
| 63 | 特定技能2号(建設)          |
| 64 | 特定技能2号(造船・舶用工業)     |

当システムでは、[労働保険]-[資格取得/喪失届]-[雇用保険資格取得届]メニューや[労働保 険]-[資格取得/喪失届]-[雇用保険資格喪失届]メニューで、追加された在留資格を選択でき るようになりました。 必要に応じて選択し、雇用保険資格取得届や雇用保険資格喪失届を作成してください。 ※令和2年5月31日までは、旧様式でも電子申請が可能です。(当システムでは、印刷での届出には対応していません。)

#### 基礎控除が48万円ではない場合や所得金額調整控除およびひとり親控除の年末調整計 算に対応

令和2年分の年末調整の改正に伴い、年末調整計算ができるようになりました。 退職社員や非居住者となる社員がいる場合に、年の途中で年末調整計算を行うことができま す。

[年末調整処理]メニューが以下のように変更されます。

[年末調整処理]画面の[家族・所得税]ページ

ひとり親控除の創設に伴い、「寡婦(夫)区分」が「寡婦/ひとり親区分」に変更されました。

| 所得  | <b>财</b> 控除等 | 税额控除 | 中違入社          | 家族   | 所得税     |     |     |    |      |     |           |   |     |
|-----|--------------|------|---------------|------|---------|-----|-----|----|------|-----|-----------|---|-----|
| [30 | 候債報】         |      |               |      | 記憶報     | の有限 | 0   | 56 | 偶者なし | 1.  | 【所得找情報】   |   |     |
|     | フリガナ         | 住別   | 生年月日          |      | 苑亡山     | 白   | 100 | E  | 住着运分 |     | 審論/ひとり現区分 | 0 | 対像外 |
| 12  | 氏名           | 統捐   | 间尾运分          |      | HI REAL | 1   |     |    | 害者区分 | 1.8 | 障害者区分     | Û | 対象外 |
| 6   |              | 0 男  | 住 年 月         | B    | 年       | 月   | 8   | 0  | 居住者  | 1   | 動労学生区分    | 0 | 対象外 |
| 1   |              | 00   | 0 <u>개</u> 零카 |      | 0<br>挂阶 | 討象列 | ę.  | 0  | 对象外  |     | 未成年者区分    | 0 | 対象外 |
|     | i)si)        | 0 男  | 住 2010年 5月    | 10日  | 年       | 月   | B   | 0  | 居住者  |     | 贝害者区分     | 0 | 対象外 |
|     | 12           | 01 子 | 0 対象外         | 1916 | 9 年少    | 扶養  | -88 | 0  | 対象外  | 11  | 外国人区分     | D | 対象外 |

※[社員情報登録]メニューの[家族・所得税]ページの「寡婦(夫)区分」は変更されません。

[年末調整処理]画面の[所得控除等]ページ

基礎控除の見直し及び所得金額調整控除の創設に伴い、従来の「給与所得者の配偶者控除等 申告書」との兼用様式として「給与所得者の基礎控除申告書 兼 給与所得者の配偶者控除等 申告書 兼 所得金額調整控除申告書」に様式が改められました。

これに伴い、「基礎控除申告書の提出」「基礎控除額」「所得調整控除申告書の提出」「所得金額調整控除額」が追加されました。

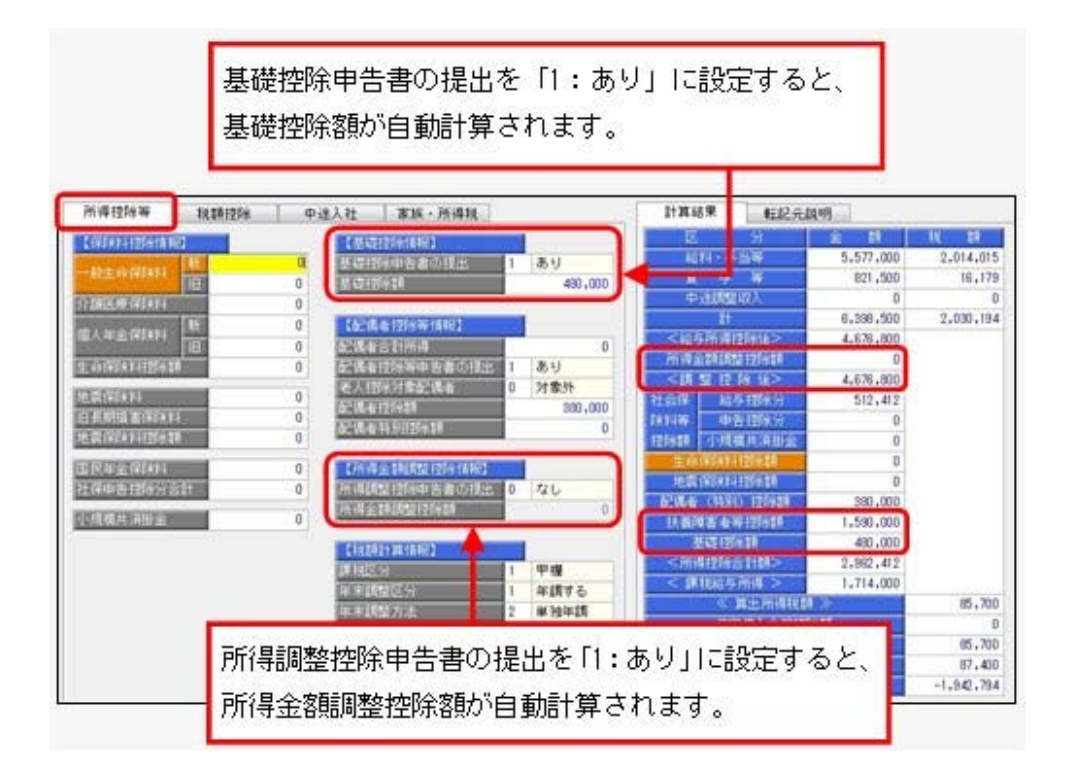

※[年末調整処理 - 条件設定]画面の[基本設定]ページの処理方法が「入力だけを先に行うく先行入力 >」の場合は、基礎控除額・所得金額調整控除額は計算されません(「\*\*\*, \*\*\*, \*\*\*」で表示されま す)。

#### 参 考

以下の控除を受けた場合は、[年末調整]-[源泉徴収票]-[源泉徴収票]メニューで摘要欄に印 刷されます。

- ・基礎控除の額 〇〇円 ※基礎控除額が480,000円以外の場合に印刷されます。
- ・所得金額調整控除額 〇〇円 家族の氏名
- ・寡婦またはひとり親

#### 注意

奉行サプライの令和2年分の「源泉徴収票」の提供は、11月を予定しております。 それまでは、令和1年分の源泉徴収票をご利用ください。

#### 汎用データ作成・受入に項目が追加・変更

#### 上記に伴い、汎用データの年末調整データに項目が追加・変更されています。

| 項目名                                   | 受入記号    | 受入桁数 | 受入種別 | 備考         |
|---------------------------------------|---------|------|------|------------|
| 【基礎控除情報】                              |         |      |      |            |
| 基礎控除申告書の提                             | YIRS001 | 1    | 数空   | 項目の新規追加    |
| 出                                     | 1100001 | 1    |      | 0:なし 1:あり  |
| 基礎控除額                                 | YIBS002 | 9    | 数字   | 項目の新規追加    |
| 【所得金額調整控除情報】                          |         |      |      |            |
| 調整控除申告書の提                             | VIASOO1 | 1    | 粉字   | 項目の新規追加    |
| 出                                     | 1143001 |      |      | 0:なし 1:あり  |
| 調整控除額                                 | YIAS002 | 9    | 数字   | 項目の新規追加    |
| 【所得税情報】                               |         |      |      |            |
| 寡婦/ひとり親区分                             | ESED001 | 1    | 数字   | 項目名と選択肢の変更 |
| 【計算結果情報】                              |         |      |      |            |
| ————————————————————————————————————— | _       | _    | _    | 項目の新規追加    |
| <b>川</b>                              |         |      |      | 受入不可       |
| <調整控除後>                               | YCRI017 | _    | _    | 項目の新規追加    |
| 扶養障害者等控除額                             | YCRI009 | _    | _    | 項目名の変更     |
| 其磁协险宛                                 | _       | _    | _    | 項目の新規追加    |
|                                       |         |      |      | 受入不可       |

注意

今回のプログラムから令和2年分の年末調整計算を行うことができますが、以下については 変更されていません。

〇年末調整一覧表や源泉徴収簿兼賃金台帳などの管理資料の項目名
 〇源泉徴収票や源泉徴収簿などの奉行サプライ
 上記につきましては、例年11月に提供される「年末調整対応プログラム」で対応する予定です。

≪機能追加≫一

#### ● 搭載辞書を更新

| 郵便番号辞書 | 2020年4月30日時点 |
|--------|--------------|
| 銀行支店辞書 | 2020年5月7日時点  |
| 市町村辞書  | 2020年1月6日時点  |

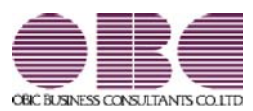

## <sup>給与計算システム</sup> 給与奉行V ERP 機能アップガイド

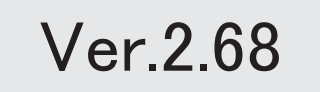

#### 目次

| ≪改正情報≫          |   |
|-----------------|---|
| 雇用保険の適用拡大等に伴う対応 | 2 |
| ≪機能追加≫          |   |
| 搭載辞書を更新         | 3 |

#### 雇用保険の適用拡大等に伴う対応

2020年4月より、高年齢被保険者の雇用保険料の免除措置が廃止されます。 これに伴い、当システムでは、以下のように変更されます。

#### 社員情報更新の変更点

[社員情報登録]メニューの[労働保険]ページの雇用保険区分が「2:免除高齢者」の社員 がいる場合は、給与処理月を進める際に、自動的に「2:免除高齢者」から「1:計算す る」に変更されます。

該当する社員がいる場合は、[社員情報更新]画面の[資格喪失等]ページに表示されます。 雇用保険区分が「1:計算する」に変更されることで、給与処理で雇用保険料が計算され るようになります。

|                   |                  |      |             | 表示顺序     | 社員委号順    |      | • | E印刷裤(P)。 |
|-------------------|------------------|------|-------------|----------|----------|------|---|----------|
| 健康保険 - 「          | 高格喪失」への更新対象      | 1番   |             |          | 対象社員:    | 8人   |   |          |
| 社員番号              | 氏名               | 年齢   | 生年月日        | 更新理由     |          |      |   | 通用年月(    |
| NF.4- 02 - 0./00# |                  |      |             |          |          |      |   |          |
| 厚王平王(40次          |                  |      |             | 表示顺序     | 社員番号順    |      | • |          |
| 厚生年全保険 -          | 「資格喪失」への更加       | 的儒者  |             |          | 对象社員:    | 人0   |   |          |
| 社員番号              | 氏名               | 年前   | 生年月日        | 更新理由     |          |      |   |          |
| 雇用保険              |                  |      |             | 表示順序     | 社員養考順    | 0.27 | • |          |
| 雇用140%区分。<br>计目录表 | (計算する)への更加<br>広々 | 行為開始 | 生年日日        | W4548.00 | 河船社員:    | 17   |   |          |
| 100003            | 小山 信一            | 66   | 昭和28年 9月19日 | 高年動労働    | 皆の撤収免除の得 | έÆ   |   |          |
|                   |                  |      |             |          |          |      |   |          |
| ストに表示する別          | 劇事を選択します。        |      |             |          |          |      |   |          |

※自動的に変更される月は、[導入処理]-[運用設定]-[労働保険設定]-[労働保険設定]メニューの [基本設定]ページの算定期間基準の設定により異なります。 算定期間基準が「賃金計算期間」の場合は、4月1日を賃金計算期間に含む給与処理月以降に判 定されます。 ▼<u>例</u>

- 〇賃金計算期間3月16日~4月15日で、給与処理月4月(4月25日支払)の場合は、給与処 理月4月から判定されます。
- 〇賃金計算期間4月1日~4月30日で、給与処理月5月(5月10日支払)の場合は、給与処 理月5月から判定されます。
- 〇算定期間基準が「給与処理月」の場合は、給与処理月4月以降に判定されます。
- ※上記に伴い、[社員情報更新]画面の[徴収対象外]ページの名称は、[資格喪失等]ページに変更さ れます。

#### 賞与処理の変更点

[社員情報登録]メニューの[労働保険]ページの雇用保険区分が「2:免除高齢者」であっても、賞与の支給日が2020年4月1日以降であれば、雇用保険料が計算されるようになります。

※賞与の支給日が2020年4月1日より前の場合は、年齢から「免除高齢者」に該当する社員の雇用保険料は計算されません。

#### 労働保険の変更点

[労働保険申告書資料 - 条件設定]画面の[概算保険料設定]ページ、および[労働保険年度 更新 - 保険料率設定]画面の[概算保険料設定]ページの「年月日時点の免除高齢者を自動 判定する」チェックボックスは、労働保険年度が令和1年度(算定期間が平成31年4月分 ~令和2年3月分、概算保険料の算定期間が令和2年4月~令和3年4月分)以降は表示 されなくなります。

また、概算保険料算定内訳の高年齢労働者分は「0千円」で表示されます。

#### ≪機能追加≫------

#### 搭載辞書を更新

| 郵便番号辞書 | 2019年12月27日時点 |
|--------|---------------|
| 銀行支店辞書 | 2020年1月6日時点   |
| 市町村辞書  | 2020年1月6日時点   |

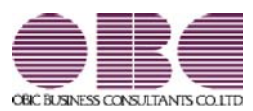

## <sup>給与計算システム</sup> 給与奉行V ERP 機能アップガイド

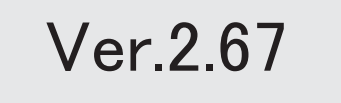

※100 マークは、おすすめする機能アップ内容や、注目していただきたい変更内容になります。

|     | ≪改正情報≫                  |   |  |  |
|-----|-------------------------|---|--|--|
|     | 令和2年分源泉徴収税額表に対応         |   |  |  |
|     | 源泉徴収票や給与支払報告書(総括表)の令和対応 | 2 |  |  |
|     | ≪機能追加≫                  |   |  |  |
| 13P | 年末調整データの入力方法を改善         | 2 |  |  |
|     | 搭載辞書を更新                 | 5 |  |  |

#### ≪改正情報≫-

#### 令和2年分源泉徴収税額表に対応

令和2年分の「給与所得の源泉徴収税額表(月額表)」、「賞与に対する源泉徴収税額の算 出率の表」が改正されました。

当システムでは、令和2年1月の給与(賞与)処理から、新しい税額表をもとに所得税が計 算されます。

※令和1年以前の給与(賞与)処理を行う場合は、令和1年以前の税額表で所得税が計算されます。

#### ● 源泉徴収票や給与支払報告書(総括表)の令和対応

省庁から新元号に対応した様式が発表されたことに伴い、源泉徴収票や給与支払報告書(総 括表)が「令和」で印字されるようになりました。

#### ≪ 関連メニュー ≫

- ・[管理資料]-[源泉徴収票[退職社員用]]メニュー
- 「年末調整]-「源泉徴収票]-「源泉徴収票]メニュー
- ・[年末調整]-[給与支払報告書(総括表)]メニュー

#### 注意

源泉徴収簿([年末調整]-[源泉徴収簿]-[源泉徴収簿]メニュー)は、国税庁の様式にあわせ <u>て「平成31年分」と印字されます。</u>「令和1年分」に訂正する必要はありません。

#### ≪機能追加≫──

#### 🔯 🍳 年末調整データの入力方法を改善

給与(賞与)データをもとに本人の合計所得見積額を 自動計算可能

年末調整処理年が「平成30年(2018年)」の年末調整では、[年末調整処理]メニューの[所得 控除等]ページの本人の合計所得見積額欄に金額を入力していました。

「令和1年(2019年)」の年末調整では、給与(賞与)データをもとに集計するように変更 されました。

入力する必要がないため、[所得控除等]ページの本人の合計所得見積額欄は削除されました。

また、「配偶者の合計所得見積額」の項目名が、「配偶者合計所得」に変更されました。

なお、給与所得以外の所得がある場合は、後述**給与所得以外の所得の入力欄が追加**をご参照 ください。

#### 配偶者控除等申告書の提出欄が追加

[年末調整処理]メニューの[所得控除等]ページに、配偶者控除等申告書の提出欄が追加され ました。

配偶者控除等申告書の提出があれば「1:あり」を、提出がなければ「0:なし」を選択します。

「0:なし」の場合は、配偶者控除額または配偶者特別控除額は計算されません。

変更前(平成30年(2018年)の場合)

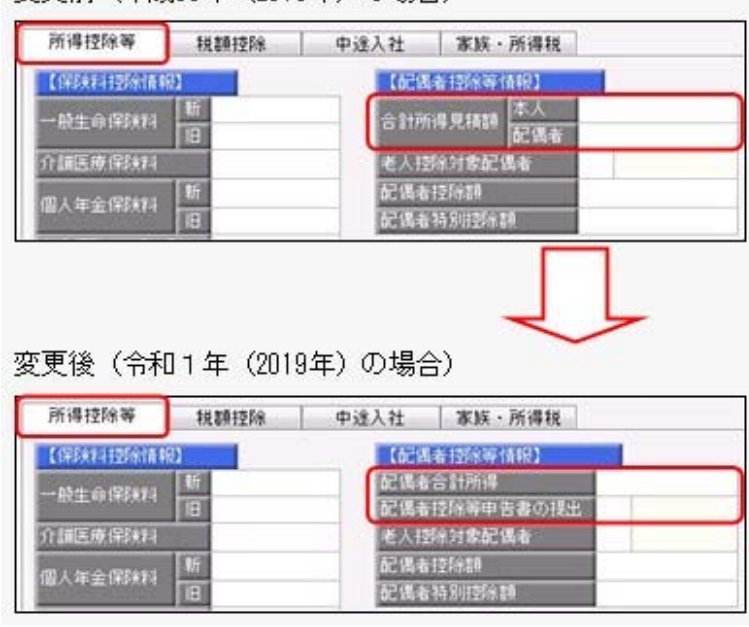

※年末調整処理年が「平成30年(2018年)」の場合は、変更前の入力方法になります。
# 給与所得以外の所得の入力欄が追加

[年末調整]-[給料等調整入力]-[給料等調整入力]メニューに、給与所得以外の所得欄が追加 されました。

「給与所得者の配偶者控除等申告書」のあなたの合計所得金額(見積額)欄に、給与所得以 外の所得が複数ある場合は、合計した金額を入力します。

|     | The second second secon |
|-----|----------------------------------------------------------------------------------------------------|
|     | ET LELE                                                                                                    |
|     | ET LELE                                                                                                    |
|     | 12 Liste                                                                                                    |
|     | 121 LELIE                                                                                                    |
|     | 1 Interne                                                                                                    |
|     | Liste                                                                                                    |
|     | ŧž.                                                                                                    |
|     |                                                                                                    |
|     |                                                                                                    |
|     |                                                                                                    |
| その他 | _                                                                                                    |
|     |                                                                                                    |
|     |                                                                                                    |
|     |                                                                                                    |
|     |                                                                                                    |
|     |                                                                                                    |
|     | その他                                                                                                    |

汎用データの項目が追加・変更

上記に伴い、汎用データの給料等調整データと年末調整データに項目が追加・変更されています。

【給料等調整データ】

【合計所得の見精調情報】 給与所得以外の所得

| 項目名          | 受入記号    | 受入桁数 | 受入種別 | 備考      |
|--------------|---------|------|------|---------|
| 【合計所得の見積額情報】 |         |      |      |         |
| 給与所得以外の所得    | YSAH019 | 9    | 数字   | 項目の新規追加 |

# 【年末調整データ】

| 項目名              | 受入記号    | 受入桁数 | 受入種別 | 備考                                      |  |  |  |
|------------------|---------|------|------|-----------------------------------------|--|--|--|
| 【配偶者控除等情報】       |         |      |      |                                         |  |  |  |
| 本人の合計所得見積額       | YIIM003 | 9    | 数字   | 平成30年(2018年)以外<br>は受入不可                 |  |  |  |
| 配偶者合計所得          | YIIMOO1 | 9    | 数字   | 項目名が「配偶者の合計<br>所得見積額」から「配偶<br>者合計所得」へ変更 |  |  |  |
| 配偶者控除等申告書の提<br>出 | YIIM006 | 1    | 数字   | 0:なし<br>1:あり                            |  |  |  |

# ● 搭載辞書を更新

| 郵便番号辞書 | 2019年8月30日時点 |
|--------|--------------|
| 銀行支店辞書 | 2019年9月2日時点  |
| 市町村辞書  | 2019年5月31日時点 |

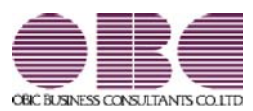

# <sup>給与計算システム</sup> 給与奉行V ERP 機能アップガイド

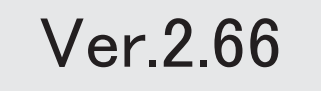

目次

| ≪改正情報≫                                        |   |  |  |  |
|-----------------------------------------------|---|--|--|--|
| 社会保険の電子申請の様式変更に対応                             |   |  |  |  |
| 仕訳連動する際に旅客運賃(通勤手当)の消費税経過措置に対応                 | 2 |  |  |  |
| < 『勘定奉行』 『勘定奉行[個別原価管理編]』 『勘定奉行[建設業編]』をお使いの場合> |   |  |  |  |
| 食事手当の消費税軽減税率に対応                               |   |  |  |  |
| ≪機能追加≫                                        |   |  |  |  |
| 搭載辞書を更新                                       | 4 |  |  |  |

#### ≪改正情報≫

#### 社会保険の電子申請の様式変更に対応

社会保険の電子申請において、改元に対応した新様式で電子申請できるようになりました。 ※2019年9月末までは、以前の様式で受付可能です。

#### ≪ 関連メニュー ≫

- ・[給与賞与]-[賞与処理]-[賞与支払届]メニュー
- ・[社会保険]-[月額変更処理]-[月額変更処理]メニュー
- ・[社会保険]-[月額変更処理]-[月額変更一括処理]メニュー
- ・[社会保険]-[算定基礎処理]-[算定基礎処理]メニュー
- ・[社会保険]-[算定基礎処理]-[算定基礎一括処理]メニュー
- ・[社会保険]-[資格取得/喪失届]-[資格取得届]メニュー
- ・[社会保険]-[資格取得/喪失届]-[資格喪失届]メニュー

# ● 仕訳連動する際に旅客運賃(通勤手当)の消費税経過措置に対応 <『勘定奉行』『勘定奉行[個別原価管理編]』『勘定奉行[建設業編]』をお使いの場合>

2019年10月1日より、消費税率が「10%」に引き上げられます。

ただし、仕訳伝票日付が2019年10月1日以後であっても、その経過措置として、旅客運賃 (通勤手当)の消費税額を消費税率「8%」で仕訳伝票を作成する場合があります。 これに伴い、[随時処理]-[仕訳伝票作成]-[旅客運賃消費税経過措置設定]メニューが、[随時 処理]-[仕訳伝票作成]-[仕訳伝票作成]メニューで仕訳伝票を作成する際に、給与データの通 勤手当について、消費税率「10%」で計算された仕訳伝票の作成を開始する給与処理月(消 費税率10%適用給与処理月)を設定するように変更されました。

消費税率10%適用給与処理月以後の仕訳伝票は、弊社の『奉行シリーズ』の会計システムで 受け入れる際に、通勤手当の消費税額が消費税率「10%」で計算されます。

### 注意

- ○今回のプログラムで作成した仕訳伝票は、弊社の『奉行シリーズ』の会計システムも 「2019年10月施行 消費税改正対応プログラム」以降のプログラムで受け入れる必要があ ります。
- 〇旅客運賃(通勤手当)の消費税額が消費税率「8%」で計算された仕訳伝票を作成する必要 がない場合は、[随時処理]-[仕訳伝票作成]-[旅客運賃消費税経過措置設定]メニューで 消費税率10%適用給与処理月を設定する必要はありません。
  - ※[随時処理]-[仕訳伝票作成]-[旅客運賃消費税経過措置設定]メニューで消費税率10%適用給与処理 月を設定していない場合は、弊社の『奉行シリーズ』の会計システムで仕訳伝票を受け入れると、 仕訳伝票日付にもとづいて、消費税額が計算されます。

| 入力顺序   | 3  | 社員番号順 |                |
|--------|----|-------|----------------|
| 社員番号   | 庆名 |       | 清費稅率10X達用給与処理月 |
| 100000 | 山田 | 一朗    | 2019年 10月分 から  |
| 100001 | 川谷 | しげる   | 2019年 11月分 から  |
| 100002 | 小川 | いずみ   | 2019年 10月分 から  |
| 100003 | 小山 | 信一    | 2019年 11月分 から  |
| 100004 | 新井 | 清雄    | 2019年 10月分 から  |
| 100005 | 麻田 | 德治    | 2019年 10月分 から  |
| 100006 | 加隆 | 愚子    | 2020年 1月分 から   |
| 100007 | 田中 | 敏夫    | 2020年 1月分 から   |
| 100008 | 藤川 | 光男    | 2019年 10月分 から  |

※初期値として「2019年10月(令和1年10月)」が表示されます。

消費税率「10%」で計算された仕訳伝票の作成を開始する給与処理月を変更する社員の給与処理月だ け入力します。消費税率「8%」で計算された仕訳伝票を作成する必要がない場合は、「2019年10月 (令和1年10月)」のままで問題ありません。

## ▼<u>例</u>

給与処理月10月に通勤手当を支給する場合

A さん: 2019年9月26日に、2019年10月1日~10月31日の通勤定期券を購入。 →消費税率は「8%」

Bさん: 2019年10月1日に、2019年10月1日~10月31日の通勤定期券を購入。 →消費税率は「10%」

上記の場合は、消費税率10%適用給与処理月に、Aさんは11月以後(10月は消費税率 「8%」の消費税額で良いため)の月を設定します。

Bさんは、「8%」で計算する必要がないので、当メニューで消費税率10%適用給与 処理月を設定する必要はありません(「2019年10月」のままであれば、仕訳伝票日付 をもとに10月から「10%」で計算されます)。

※[随時処理]-[労務費データ連動]メニューを使用している場合も、[随時処理]-[仕訳伝票作成]-[旅客 運賃消費税経過措置設定]メニューの設定にもとづいて、弊社の『奉行シリーズ』の会計システム側で 消費税額が計算されます。

# 注意

- ○弊社の『奉行シリーズ』の会計システムで、仕訳伝票または労務費データを受け入れない 場合は、[随時処理]-[仕訳伝票作成]-[旅客運賃消費税経過措置設定]メニューを設定する 必要はありません。
- ○給与の支給18および支給18-1(『項目拡張オプション』をお使いの場合は、給与の支給28 および支給28-1)以外の支給項目を通勤手当として使用している場合は、[随時処理]-[仕 訳伝票作成]-[旅客運賃消費税経過措置設定]メニューの設定は反映されませんので、ご注 意ください。

### 食事手当の消費税軽減税率に対応

2019年10月1日より、消費税率が「10%」に引き上げられます。

2019年10月1日以後に支給される食事手当については、その種類に応じて軽減税率の対象となります。

これに伴い、[導入処理]-[給与体系登録]-[勤怠支給控除項目登録]-[勤怠支給控除項目登録] メニューの給与の[支給]ページの課税区分の選択肢に「4:食事手当(軽減)」が追加されま す。

仕出し弁当など食事手当に軽減税率(8%)を適用する場合は、「4:食事手当(軽減)」を 選択します。

あらかじめ「4:食事手当(軽減)」に変更していても、給与データ入力画面の賃金計算期間 の終了日が「2019年10月1日以後」の給与処理月から設定が反映されます。

# 参考

[導入処理]-[給与体系登録]-[勤怠支給控除項目登録]-[勤怠支給控除項目登録]メニューの 給与の[支給]ページの課税区分に応じて、食事手当の消費税の内税(「3:食事手当」の場 合は10%、「4:食事手当(軽減)」の場合は8%)が自動計算されます。

### ≪機能追加≫-----

#### 搭載辞書を更新

| 郵便番号辞書 | 2019年5月31日時点 |
|--------|--------------|
| 銀行支店辞書 | 2019年6月3日時点  |
| 市町村辞書  | 2019年5月31日時点 |

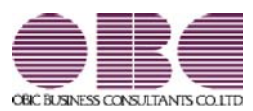

# <sup>給与計算システム</sup> 給与奉行V ERP 機能アップガイド

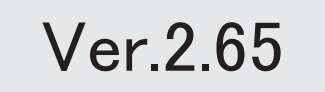

| ≪改正情報≫                                                |   |
|-------------------------------------------------------|---|
| 新元号(改元)に対応                                            | 2 |
| ≪機能追加≫                                                |   |
| 月額変更届と算定基礎届の70歳以上被用者の届出に対応                            | 2 |
| 雇用保険の適用事業所番号ごとに事業区分を分けて運用している場合でも、労働保険番号<br>であわせて集計可能 | 3 |
| 搭載辞書を更新                                               | 4 |

#### ≪改正情報≫·

新元号(改元)に対応

5月以降の給与(賞与)から新元号で表示されるようになります。

- 〇日付の入力では、暦表示が和暦の場合に、元号「明治」~「平成」に新元号が追加されま す。
- 〇画面表示や印刷、転送・汎用データ作成では、暦表示が和暦の場合に改元日以後は新元号 で出力されます。

〇汎用データ受入では、「日付」項目の書式が和暦形式の場合に、改元日以後は新元号の日付で受け入れできます。
 ※なお、改元日以後に「平成」の日付のままでも受け入れできます。
 例)「平成31年5月」は「新元号1年5月(2019年5月)」として受入

≪機能追加≫-

#### ● 月額変更届と算定基礎届の70歳以上被用者の届出に対応

今までは、月額変更届と算定基礎届の70歳以上被用者の届出には対応していませんでした。 今回から、[社会保険]-[月額変更処理]-[月額変更処理]メニューや[社会保険]-[算定基礎処 理]-[算定基礎処理]メニューで、月額変更届や算定基礎届における70歳以上被用者の届出に 対応しました。

70歳以上被用者がいる場合は、月額変更届や算定基礎届に出力されます。

| 305 営業部   | 宮葉推進課    |         |             |             |         | 社            | 自新号牌   |              |
|-----------|----------|---------|-------------|-------------|---------|--------------|--------|--------------|
| 社員留号      | 氏岩       |         |             |             |         |              |        |              |
|           | 加先 方"乱   |         |             | and a large |         | 局出区分         | 1.5    | 出必要          |
| 100001    | 川谷 しげき   | 6       | <在前>        |             |         | <b>出动的机会</b> | 3888[1 | t]           |
|           |          |         |             |             |         | 介绍起分         | 2118   |              |
| 建保红香号     | (其非型理論号  | 0       | 生非月日        | 10.81       |         | 起行の疑問        |        | 厚神の5         |
| 4560124 ( | 256052.) |         | 昭和22年 9月 1日 | 1:男子        |         | 04           | 410 千円 | 1-1-1-1-2    |
| 1         | 8        | 円       | 円           |             | 円       | 12 St        |        | <b>設定</b> 年J |
| 27 A      | 31 10    | 462.122 | 12 0        |             | 462.122 | 1,367,1      | 77 円   | 30 1         |
| 波 月       | B        | 円       | PH PH       | - C         | 円       | 3月平均         |        | 92正平3        |
| 5 5       | 30 4     | 442,933 | - 0         | 100         | 442.933 | 455.1        | 25 円   |              |
| 品 月       | 8 1      | 四       | 1) P        | 1           | 円       | 主体のおま        |        | 12 40.02     |
| 8         | 31       | 462.122 | 0           |             | 462.122 | 0.           | 170 千円 | 1.           |

これに伴い、汎用データに以下の項目が追加されます。

<月額変更データ>

| 項目名         | 受入記号    | 受入桁数 | 受入種別 | 備考         |
|-------------|---------|------|------|------------|
| 備考-70歳以上被用者 | IREM016 | 1    | 数字   | 0:対象外 1:対象 |

<育児休業等終了時月額変更データ>

| 項目名         | 受入記号    | 受入桁数 | 受入種別 | 備考         |
|-------------|---------|------|------|------------|
| 備考-70歳以上被用者 | IREM016 | 1    | 数字   | 0:対象外 1:対象 |

<算定基礎データ>

| 項目名                    | 受入記号    | 受入桁数 | 受入種別 | 備考               |
|------------------------|---------|------|------|------------------|
| 備考-70歳以上被用者            | IREM016 | 1    | 数字   | 0:対象外 1:対象       |
| 備考-70歳以上被用者-算<br>定基礎月1 | IREM017 | 1    | 数字   | 整数1桁(5、6の数<br>字) |
| 備考-70歳以上被用者-算<br>定基礎月2 | IREM018 | 1    | 数字   | 整数1桁(5、6の数<br>字) |

#### 注意

O70歳以上被用者がいる場合は個人番号が出力されますので、取り扱いにはご注意ください。

また、個人番号が登録されていない場合は、[社員情報]-[社員情報登録]-[社員情報登録] メニューの[社会保険]ページの基礎年金番号が出力されます。

〇平成30年3月5日より前の届出様式(旧様式)で月額変更届や算定基礎届を作成する場合は、届出書が分かれているため、今までと同様に70歳以上被用者の届出には対応していません。

#### ≪ 関連メニュー ≫

- ・[社会保険]-[月額変更処理]-[月額変更処理]メニュー
- ・[社会保険]-[月額変更処理]-[月額変更一括処理]メニュー
- ・[社会保険]-[月額変更処理]-[月変予定者確認表]メニュー
- 「社会保険」-[月額変更処理]-[育児休業等終了時月額変更処理]-[育児休業等終了時月額 変更処理]メニュー
- 「社会保険」-[月額変更処理]-[育児休業等終了時月額変更処理]-[育児休業等終了時月変 対象者確認表]メニュー
- ・[社会保険]-[算定基礎処理]-[算定基礎処理]メニュー
- ・[社会保険]-[算定基礎処理]-[算定基礎一括処理]メニュー
- ・[社会保険]-[算定基礎処理]-[年間平均算定基礎処理]メニュー

# 雇用保険の適用事業所番号ごとに事業区分を分けて運用している場合でも、労働保険 番号であわせて集計可能

今までは、雇用保険の適用事業所番号ごとに[導入処理]-[運用設定]-[労働保険設定]-[事業 区分登録]メニューの[基本設定]ページの事業区分を分けて運用している場合は、[労働保険] メニューの各メニューでは事業区分ごとに集計されていました。

今回から、事業区分が分かれている場合であっても、[導入処理]-[運用設定]-[労働保険設 定]-[事業区分登録]メニューの[基本設定]ページの労働保険番号が同じ場合は、合算して集 計できるようになりました。

# ≪ 関連メニュー ≫

- ・[労働保険]-[労働保険申告資料]-[労働保険申告書資料]メニュー
- ・[労働保険]-[労働保険申告資料]-[算定基礎賃金集計表]-[算定基礎賃金集計表]メニュ
- ・[労働保険]-[労働保険申告資料]-[算定基礎賃金集計表]-[算定基礎賃金内訳一覧表]メ ニュー
- ・[労働保険]-[労働保険年度更新]メニュー

# ● 搭載辞書を更新

\_

| 郵便番号辞書 | 2019年2月28日時点 |
|--------|--------------|
| 銀行支店辞書 | 2019年4月1日時点  |
| 市町村辞書  | 2019年2月28日時点 |

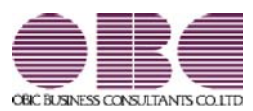

# <sup>給与計算システム</sup> 給与奉行V ERP 機能アップガイド

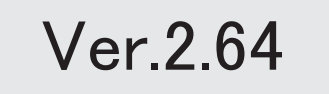

# 目次

| 社会保険の電子申請における様式変更に対応 | 2 |
|----------------------|---|
| 雇用保険の電子申請における様式変更に対応 | 2 |
| 搭載辞書を更新              | 3 |

## 社会保険の電子申請における様式変更に対応

社会保険の電子申請において、「CSV形式届書総括票」の様式が変更されました。 当システムでも上記の様式変更に対応し、電子申請できるようになりました。

様式変更に伴い、電子申請の際に「社労士コード」が使用されなくなりました(「社労士登録番 号」だけを使用します)。

これに伴い、[導入処理]-[電子申請情報登録]-[申請者/連絡先登録]メニューの[基本設定]ページの「社労士コード」がなくなりました。

#### 関連メニュー

- ・[給与賞与]-[賞与処理]-[賞与支払届]メニュー
- ・[社会保険]-[月額変更処理]-[月額変更処理]メニュー
- ・[社会保険]-[月額変更処理]-[月額変更一括処理]メニュー
- ・[社会保険]-[算定基礎処理]-[算定基礎処理]メニュー
- ・[社会保険]-[算定基礎処理]-[算定基礎一括処理]メニュー
- ・[社会保険]-[資格取得/喪失届]-[資格取得届]メニュー
- ・[社会保険]-[資格取得/喪失届]-[資格喪失届]メニュー

### ■ 雇用保険の電子申請における様式変更に対応

雇用保険資格取得届と雇用保険資格喪失届の電子申請において、様式が変更されました。

在留資格コードに、「46:特定活動(農業)」「47:特定活動(日系四世)」が追加されました。

上記については、平成31年4月1日から変更されます。平成31年3月31日までに電子申請する 場合は、追加された在留資格コードを選択しないでください。

一部の公共職業安定所名が変更されました。

| 変更前               | 変更後                      |
|-------------------|--------------------------|
| 福島県,平公共職業安定所      | 福島県,いわき公共職業安定所           |
| 福島県,平公共職業安定所磐城出張所 | 福島県,いわき公共職業安定所小名浜出張<br>所 |
| 福島県,平公共職業安定所勿来出張所 | 福島県、いわき公共職業安定所勿来出張所      |

上記については、平成31年4月1日から変更されます。

資格喪失届の離職証明書の離職理由に「3-(1)採用又は定年後の再雇用時等にあらかじ め定められた雇用期限到来による離職」または「3-(2)労働契約期間満了による離職」 を選択した場合に、以下の項目が追加されました。

「3-(1)採用又は定年後の再雇用時等にあらかじめ定められた雇用期限到来による離職」 の場合

短縮した上限到来による離職

(当初の契約締結後に契約期間や更新回数の上限を短縮し、その上限到来による離職 に該当するかを設定します。)

上限到来による離職

(当初の契約締結後に契約期間や更新回数の上限を設け、その上限到来による離職に 該当するかを設定します。) 再雇用時に定めた期限到来による離職

(定年後の再雇用時にあらかじめ定められた雇用期限到来よる離職に該当するかを設 定します。)

通算契約期間上限到来による離職

(通算契約期間の上限が定められ、この上限到来よる離職に該当するかを設定しま す。)

雇止め法理の法定化以前の定め

(通算期間の上限が平成24年8月10日前から定められていたかを設定します。)

「3-(2)労働契約期間満了による離職」の場合

不更新条項の追加

(当初の契約締結後に不更新条項の追加があるかを設定します。)

当システムでも上記の様式変更に対応し、電子申請できるようになりました。

#### 関連メニュー

・[労働保険]-[資格取得/喪失届]-[雇用保険資格取得届]メニュー

・[労働保険]-[資格取得/喪失届]-[雇用保険資格喪失届]メニュー

## ● 搭載辞書の更新

| 郵便番号辞書 | 2019年1月31日時点 |
|--------|--------------|
| 銀行支店辞書 | 2019年2月6日時点  |
| 市町村辞書  | 2019年1月31日時点 |

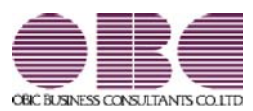

# <sup>給与計算システム</sup> 給与奉行V ERP 機能アップガイド

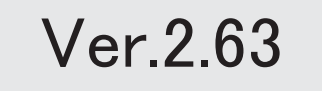

| 改正情報                       |   |
|----------------------------|---|
| 配偶者控除および配偶者特別控除の控除額の改正に対応  | 2 |
| 源泉徴収票の新しい様式に対応             | 5 |
| 源泉徴収簿の奉行サプライが追加            | 6 |
| 配偶者控除等申告書データをダウンロード可能      | 7 |
| < 『年末調整申告書クラウド』をお使いの場合>    |   |
| 国民の祝日に関する法律の一部改正に対応        | 7 |
| 機能追加                       |   |
| 社会保険の磁気媒体での届出について、旧様式で作成可能 | 8 |
| 賞与支払届の70歳以上被用者の届出に対応       | 8 |
| 搭載辞書を更新                    | 9 |

改正情報 ------

#### ● 配偶者控除および配偶者特別控除の控除額の改正に対応

平成30年の年末調整で、「配偶者控除」および「配偶者特別控除」の控除額が、以下のように変更されます。

|                  | /                |                                                      | <b>給</b> 与<br>(給与所得だけの!       | 「所得者の合計所得当<br>場合の給与所得者の給                      | <b>と額</b><br>治与等の収入金額)                                         |
|------------------|------------------|------------------------------------------------------|-------------------------------|-----------------------------------------------|----------------------------------------------------------------|
|                  |                  |                                                      | <b>900万円以下</b><br>(1,120万円以下) | 900万円超<br>950万円以下<br>(1,120万円超<br>(1,170万円以下) | <b>900万円超</b><br>1 <b>,000万円以下</b><br>(1,170万円超<br>(1,220万円以下) |
| 配偶者              | 百日<br>38         | 周者の合計所得<br>3万円以下(給与所得たけの場合の配偶者の<br>希与等の収入金額は103万円以下) | 38万円                          | 26万円                                          | 13万円                                                           |
| 控除               |                  | 老人控除対象配偶者                                            | 48万円                          | 32万円                                          | 16万円                                                           |
| 配偶者              | 10<br>38フ<br>(10 | 禺者の合計所得金額<br>5円超 85万円以下<br>13万円超~150万円以下)            | 38万円                          | 26万円                                          | 13万円                                                           |
| 特別控              | 857<br>(18       | 5円超 90万円以下<br>50万円超 ~ 155万円以下)                       | 36万円                          | 24万円                                          | 12万円                                                           |
| 除(給              | 907<br>(18       | 5円超 95万円以下<br>55万円超~160万円以下)                         | 31万円                          | 21万円                                          | 11万円                                                           |
| 与所得              | 957<br>(16       | 5円超 100万円以下<br>10万円超 ~ 166万7,999円以下)                 | 26万円                          | 18万円                                          | 9万円                                                            |
| た<br>け<br>の<br>坦 | 100]<br>(1       | 万円超 105万円以下<br>66万7,999円超 ~ 175万1,999円以下)            | 21万円                          | 14万円                                          | 7 万円                                                           |
| 一合の配             | 105)<br>(1       | 万円超 110万円以下<br>75万1,999円超 ~ 183万1,999円以下)            | 16万円                          | 11万円                                          | 6万円                                                            |
| 偶者のい             | 110]<br>(1       | 万円超 115万円以下<br>83万1,999円超 ~ 190万3,999円以下)            | 11万円                          | 8万円                                           | 4万円                                                            |
| 指与等の             | 115)<br>(1       | 万円超 120万円以下<br>90万3,999円超 ~ 197万1,999円以下)            | 6 万円                          | 4万円                                           | 2万円                                                            |
| 収入金              | 1203             | 万円超 123万円以下<br>97万1,999円超~201万5,999円以下)              | 3万円                           | 2万円                                           | 1万円                                                            |
| <b>1</b>         | 123              | 万円超<br>201万5,999円超〉                                  | o円                            | o円                                            | o円                                                             |

#### 【配偶者控除額および配偶者特別控除額の一覧表】

以下の場合は、配偶者控除および配偶者特別控除の適用を受けることはできません。

・社員の合計所得金額の見積額が1,000万円(給与所得だけの場合は給与の収入金額が1,220万円)を超える場合

・配偶者の合計所得金額の見積額が123万円(給与所得だけの場合は給与の収入金額が2,015,999円)を超える場合

これに伴い、当システムでは以下のように変更されました。

[年末調整処理]メニューの変更点

#### 【[所得控除等]ページに入力項目が追加】

[所得控除等]ページに、【配偶者控除等情報】が追加されました。

本人と配偶者の合計所得見積額を入力すると、配偶者控除額または配偶者特別控除額が自動計算されます。

| 101 宮葉部 9<br>注戶語号 | (日本営業課<br>氏名  |    |                       |             | 先行入 | л,  |          |
|-------------------|---------------|----|-----------------------|-------------|-----|-----|----------|
| 00000             | 山田 一朗         |    | <                     | 在前3>        |     | 棉与  | 年調       |
| 所得控除等             | th sates      | ф; | 逐入社                   | 家族          | 所得税 | 1   |          |
| 【保護新計型】           | 9/11 (R)      |    | (deg                  | 者把除罪        | 情報記 | 1   |          |
| 一般生命解释            | <b>8</b> #4 新 | 0  | 合計所                   | 鼻兒補助        | 本人  |     | 6,825,00 |
|                   | IB            | 0  | and the second second |             | 記憶者 |     |          |
| 介護医療保険            | R74           | 0  | 老人拉                   | 除对象配        | 偶者  | 0   | 7月第29日   |
| 個人年金保護            | 874 Ur        | 0  | 配偶者                   | 控制制度        |     |     | 380,00   |
|                   | 18            | 0  | 021848                | 特別理睬        | 89  | ١., |          |
| 生暗锑铁种             | 20次 目前        | 0  | STATES IN             | 0.00000000  |     | -   |          |
| 地震保険料             |               | 0  | L1929                 | AT #418 992 | 1   |     | EE 10    |
| 旧長期損害的            | \$P\$美爱祥      | 0  | Carde (1)             | カ<br>時間公    | _   | ÷   | 干価       |
| 地震保険料             | 259 20        | 0  | (TELEVIC              | 語方法         | -   | 0   | 給与年間     |
|                   |               |    | and the second second |             |     |     | 10 2 109 |

#### 【[税額控除]ページが追加】

[税額控除]ページが追加されました。 今まで[所得控除等]ページにあった【税額控除情報】の入力欄が、[税額控除]ページに移動しました。

| 所得控除等      | 税額  | 空除 |     | 中途入社 |   |  |
|------------|-----|----|-----|------|---|--|
| 【我都拉家们有非历】 |     |    | 21  | 1上(  | ) |  |
| 居住開始年月日    | 413 | 平成 | 年   | 月    | 8 |  |
| 拉除缺逢用区分    | 0   | 現  | 行特别 | 则控除  |   |  |
| 特定取得区分     | 0   | 非  | は当  |      |   |  |
| 借入金等年末残高   | 1   |    |     | 0    |   |  |
| 特定增改装借入残   | 街   |    |     | 0    |   |  |
| 住宅借入金等控除   | 清爽  |    |     | 0    |   |  |

処理年が平成29年以前であっても、【税額控除情報】は[税額控除]ページに表示されます。

#### 【配偶者の扶養区分と配偶者区分を[社員情報登録]メニューと同様に表示】

[家族・所得税]ページの配偶者の扶養区分と配偶者区分の選択肢が、[社員情報登録]メニューの[家族・所得税] ページと同様の選択肢(「0:控除対象外」「1:源泉控除配偶」)に変更されました。

| 谢尔(有利2)      |      |     |    |       |    |     | 13 | Sea. | 0.1.1 |    | 6   | 調査あり |    | 【法律核性和】        |     |                    |     |
|--------------|------|-----|----|-------|----|-----|----|------|-------|----|-----|------|----|----------------|-----|--------------------|-----|
| フリガナ         | (住)  | No. | G  | 前月    | 1  |     | 一天 | 在孔   | 18    | _  |     | 在着这分 |    | 春精(先)区穷        | 0   | 对象所                |     |
| 氏名           | 10.1 | W   | 伯  | (icf) |    |     | 10 | 100  |       |    | 12  | 法法公司 |    | 建装着花分          | 0   | 対象所                |     |
| 1/23         | 1    | 女性  | 19 | 67年   | 5月 | 3日  |    | 年    | 8     | B  | j Đ | 居住者  |    | 助穷学生区分         | 0   | 对象外                |     |
| 77           | 01   | 青   | 1  | 同居    |    |     | 1  | 源泉   | 控制    | 25 | 0   | 対象外  |    | 1000059        | 0   | 21 \$ 21           |     |
| 1 to74       | 0    | 男性  | 19 | 96年   | 胡  | 30B |    | 30   | 用     | 8  | 0   | 居住者  |    | 现著者区分          | 0   | 对象外                |     |
| <b>37.03</b> | 01   | 子   | 1  | 间层    |    |     | 2  | 特定   | 扶養    |    | Ð   | 对象外  | 11 | 外国人区分          | 0   | 対象外                |     |
| 11/28        | ù    | 男性  | 19 | 99年   | 1月 | 118 |    | 年    | 月     | 8  | Ó   | 居住者  |    | 居住着区分          | 0   | 居任者                |     |
| 律介           | 01   | 子   | 1  | 同居    |    |     | 2  | 判定   | 扶養    |    | 0   | 对象外  |    | 士業区分           | 0   | 对象外                |     |
| ###010       | 1    | 女性  | 19 | 32年   | 3月 | 28日 |    | 年    | 月     | 8  | 0   | 居住者  |    | and the second |     |                    |     |
| 大原とし         | 03   | 4   | 1  | 间层    |    |     | 4  | 老根   | Ψ.    |    | 0   | 对象外  | 11 | CAR ENGLAN     | 1.1 | IN IN LITER ALL IN |     |
| 1            | 0    | 男信  | 1  | 年     | 月  | 8   |    | 年    | 月     | B  | 0   | 居住者  |    | 00100312-7/1   |     | 28.00,129 (BC)8    |     |
|              | 00   |     | 0  | 对象    | 34 |     | 0  | 1216 | 2183  | +  | 0   | 对象外  |    | 一般扶着我族         |     | - ADDITA           | 0 2 |
|              | 0    | 男性  |    | 年     | 月  | B   |    | 年    | 月     | 8  | 0   | 居住者  |    | 特定扶養地族         | 1   | 名 制制的方面            | 0 2 |
|              | 00   |     | 1  | 间居    |    |     | 0  | 1254 | 対像3   | +  | 0   | 对像外  | 19 | 老人法義和私         | 1   | 3 INTERNE          | 0 2 |
|              | 0    | 男性  | 1  | 年     | 月  | 8   |    | 年    | 月     | 8  | 0   | 居住者  |    | 间层老规师          |     | 8                  |     |
|              | 00   |     | 1  | 同居    |    |     | 0  | 1254 | 対索引   | +  | 0   | 刘黎州  |    | CONTRACTOR -   |     | TACHE LOID         | 0.5 |
|              | 0    | 男性  |    | 年     | 月  | в   |    | - 10 | 月     | B  | 0   | 居住者  |    | RESPONENCE.    |     | 6                  |     |

年末調整の配偶者控除額または配偶者特別控除額の計算には影響ありません。

その他の変更点

#### 【年末調整に関する項目名が変更】

今まで、年末調整一覧表や源泉徴収簿兼賃金台帳などの管理資料では、配偶者控除額は「配偶扶養基礎控除額」 に、配偶者特別控除額は「配偶者特別控除額」に集計されていました。

今回から、配偶者控除額と配偶者特別控除額は「配偶者(特別)控除額」に集計されます。

また、「配偶扶養基礎控除額」の項目名は、「扶養基礎控除額」に変更されます。

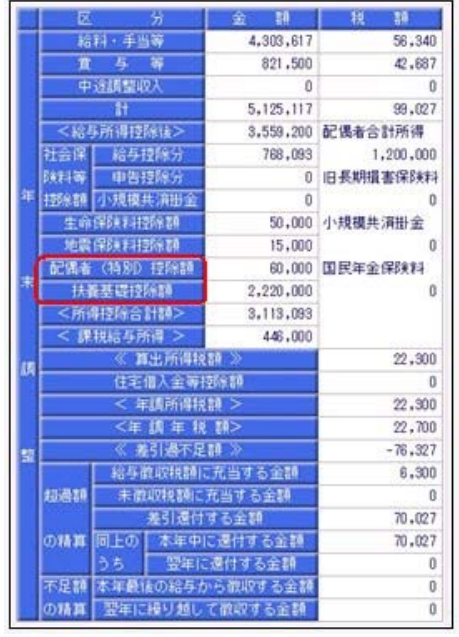

[年末調整処理]画面の[人的控除額内訳表示]画面からも、配偶者控除欄はなくなります。

### 【汎用データの年末調整データに項目が追加・変更】

汎用データの年末調整データの項目が、以下のように追加・変更されます。

| 項目名         | 受入記号      | 受入桁数 | 受入種別 | 備考                                                       |
|-------------|-----------|------|------|----------------------------------------------------------|
| 【配偶者控除等情報】  |           |      |      |                                                          |
| 本人の合計所得見積額  | YIIM003   | 9    | 数字   |                                                          |
| 配偶者の合計所得見積額 | YIIM001   | 9    | 数字   | 項目の名称変更<br>(「配偶者合計所得」から「配<br>偶者の合計所得見積額」へ変<br>更)         |
| 老人控除対象配偶者   | YIIM004   | 1    | 数字   | 0:対象外 1:対象                                               |
| 配偶者控除額      | YIIM005   | 9    | 数字   |                                                          |
| 【家族情報】      |           |      |      |                                                          |
| 扶養区分        | EFMM020   | 1    | 数字   | 0:控除対象外<br>1:源泉控除配偶                                      |
| 【所得税情報】     |           |      |      |                                                          |
| 配偶者区分       | ESUP015   | 1    | 数字   | 0:控除対象外<br>1:源泉控除配偶                                      |
| 【計算結果情報】    |           |      |      |                                                          |
| 配偶者(特別)控除額  | _         | _    | _    | 項目の名称変更<br>(「配偶者特別控除額」から<br>「配偶者(特別)控除額」へ変<br>更)<br>受入不可 |
| 扶養基礎控除額     | YCR I 009 | _    | _    | 項目の名称変更<br>(「配偶扶養基礎控除額」から<br>「扶養基礎控除額」へ変更)               |

#### 【個人番号一括入力で集計される配偶者の条件を変更】

平成30年に新設された「給与所得者の配偶者控除等申告書」には、配偶者控除または配偶者特別控除の適用を 受ける配偶者の個人番号が必要になります。

これに伴い、今まで[社員情報]-[個人番号処理]-[個人番号一括入力]メニューでは源泉控除対象配偶者または健 康保険の扶養となる配偶者が集計されていましたが、今回からすべての配偶者([社員情報]-[社員情報登録]-[社員情報登録]メニューの[家族・所得税]ページの配偶者の有無が「1:配偶者あり」の場合)が集計されるよ うになりました。

今まで個人番号が必要なかった配偶者の個人番号も登録できます。

#### 関連メニュー

- ・[社員情報]-[個人番号処理]-[個人番号一括入力]メニュー
- ・[年末調整]-[年末調整処理]-[年末調整処理]メニュー
- ・[年末調整]-[年末調整処理]-[年末調整一括処理]メニュー
- ・[年末調整]-[源泉徴収簿]メニューの各メニュー
- ・[年末調整]-[源泉徴収簿兼賃金台帳]メニュー
- ・[年末調整]-[年末調整一覧表]メニューの各メニュー
- ・[随時処理]-[汎用データ作成]-[年末調整データ作成]-[年末調整データ作成]メニュー
- ・[随時処理]-[汎用データ受入]-[年末調整データ受入]-[年末調整データ受入]メニュー
- ・[随時処理]-[奉行連動データ作成]-[給与奉行 法定調書奉行データ作成]メニュー
- ・[随時処理]-[奉行連動データ受入]-[法定調書奉行 給与奉行データ受入]メニュー

#### 源泉徴収票の新しい様式に対応

平成30年分以後の給与所得の源泉徴収票については、配偶者控除および配偶者特別控除の見直しにより、項目 名・記載内容が変更されました。

これに伴い、当システムの[年末調整]-[源泉徴収票]-[源泉徴収票]メニューの様式が、以下のように変更されました。

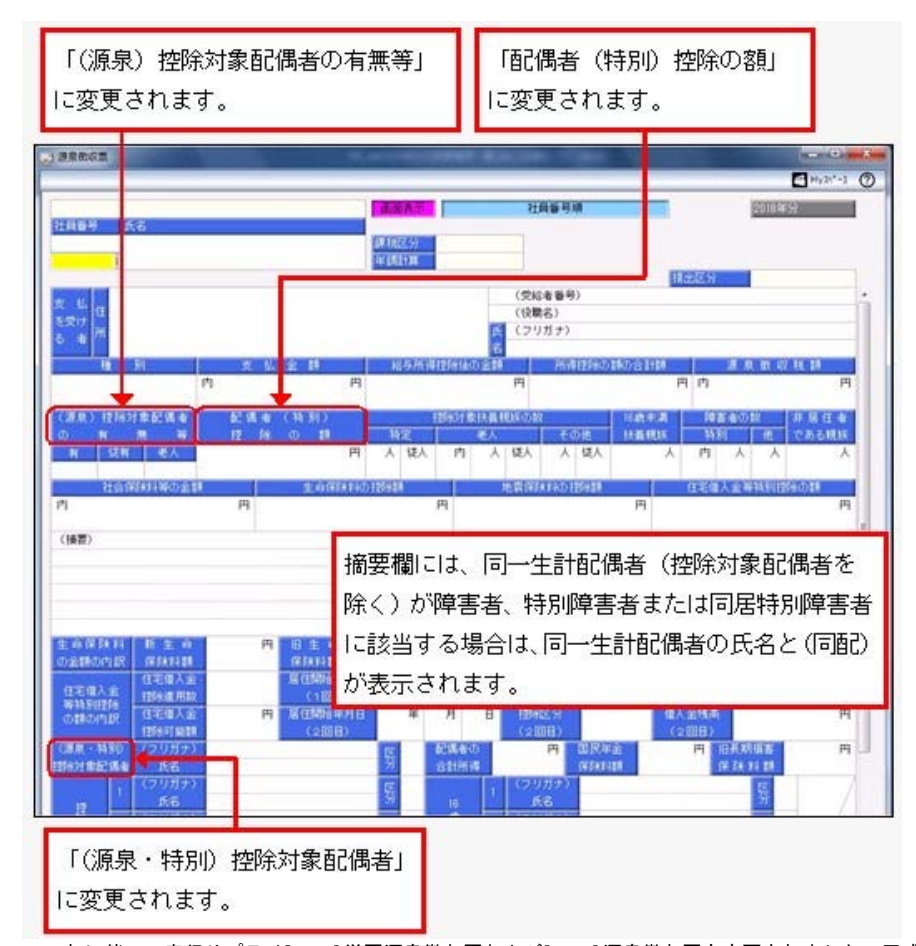

これに伴い、奉行サプライ[6109]単票源泉徴収票および[6009]源泉徴収票も変更されました。平成30年分の源泉徴収票を 印刷する場合は、新しい様式に対応した奉行サプライに印刷してください。

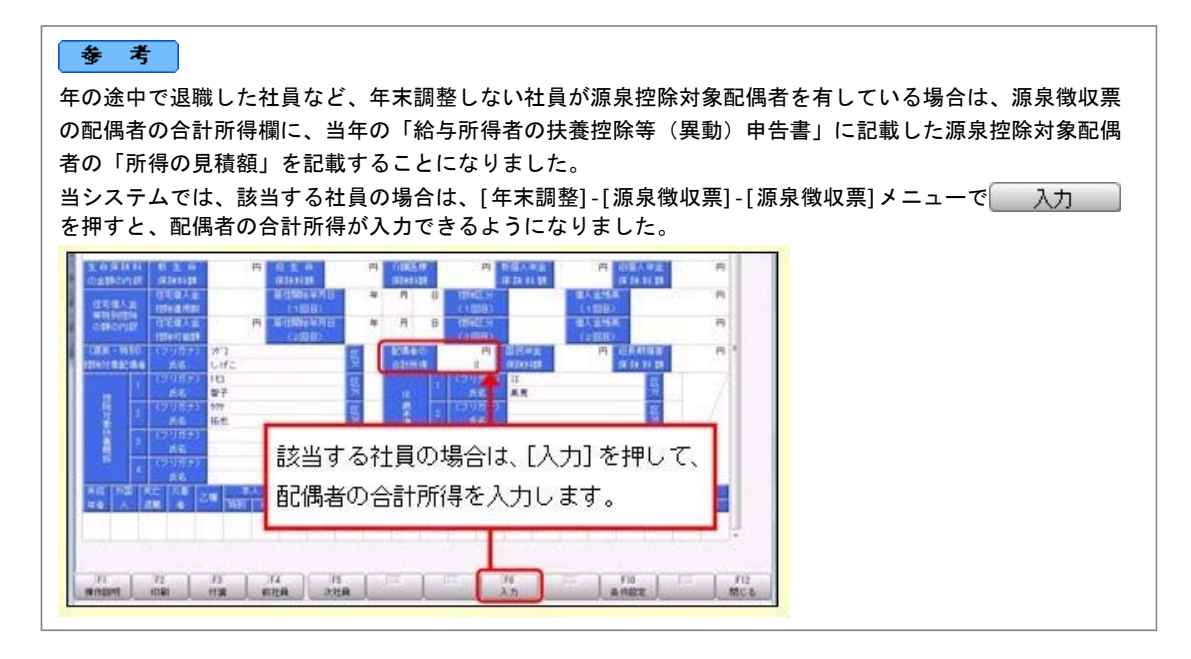

#### 関連メニュー

- ・[管理資料]-[源泉徴収票[退職社員用]]メニュー
- ・[年末調整]-[源泉徴収票]-[源泉徴収票]メニュー
- ・[年末調整]-[源泉徴収票]-[源泉徴収票一覧表]メニュー

#### ● 源泉徴収簿の奉行サプライが追加

年末調整の改正に伴う項目名の変更・追加に伴い、新たに奉行サプライの「源泉徴収簿」をご用意しました。

- ·[5167]単票源泉徴収簿(横型)
- ·[5166]単票源泉徴収簿(縦型)
- ·[5066]源泉徴収簿

【[5167]単票源泉徴収簿(横型)】

|     | **   | 101<br>10 10 10 | *****       |          | 11 A<br>18 19 | 1960 | 0 K 1   | い田 一朝<br>1957年 | 18 218   | <ul> <li>● 162-0002</li> <li>● 東京都新留区/PUID-13-6</li> <li>● ロイヤルパーナマンション905</li> </ul>                  |
|-----|------|-----------------|-------------|----------|---------------|------|---------|----------------|----------|----------------------------------------------------------------------------------------------------|
|     | 1    | 11              | BARRED 1    | -        | 1.0.000       |      |         |                | -        |                                                                                                    |
|     |      | 1-28            | 364,743     | 11, 189  | 311, 554      |      | 1,14    |                | 1,343    | *****                                                                                                  |
|     |      | 2 - 73          | 345,000     | \$3, 131 | 281, 999      | 4    | 1,870   |                | 8,870    |                                                                                                    |
| 100 |      | 3 - 23          | 351, 498    | 10, 246  | 311, 238      |      | 3, 110  |                | 3, 314   | 11                                                                                                    |
| 12  |      | 4-25            | 361,939     | 53, 180  | 365,740       |      | 1, 380  |                | 2, 260   |                                                                                                    |
| 30  | -    | 8-25            | 356, 000    | \$2, 182 | 382, 457      |      | 1.615   |                | 2.610    |                                                                                                    |
| 年   | 1 2  |                 | 101 100     | -        | 100 644       |      | 1.14    | 1 1            | 1 100    | 8 H H H H H H H H                                                                                      |
| 9   | 1    |                 |             |          |               |      |         |                |          |                                                                                                    |
| -   | 1    | 1.10            | 104,000     | 53, 168  | 142, 811      |      | 1.10    | 1 3            | 7.116    | H H - 2 - 3 - 4, 282, 201 - 25, 9                                                                      |
| 10  |      | 81.24           | 356,000     | 53, 383  | 362, 817      | 1    | 1.110   |                | 2,010    | 1,18,00 20,8                                                                                           |
| RE  |      | 8-20            | 108,947     | 85.174   | 206,713       | . *  | A 1N    |                | 2,136    | 17. 5, 458, 901 ed, 9                                                                                  |
| -   |      | 19.25           | 356,060     | 53, 162  | 762, 857      |      | 2.414   |                | 2,810    | D.S.M. P.D. BREWS P. A. B. T. F.A. 400 Knowledge Sec.                                                  |
| 12  |      | 11 - 22         | 297, 483    | \$3,288  | 344, 135      |      | 3,780   |                | 3, 738   | 2 日本市(町今年からか日田)<br>市(日本)<br>市(日本)<br>(1)<br>(1)<br>(1)<br>(1)<br>(1)<br>(1)<br>(1)<br>(1)<br>(1)<br>(1 |
| 22  |      | 12-25           | 269,000     | \$2,901  | 216, 1998     |      | 1       | -46,895        | -46. 808 | 10 10 10 10                                                                                            |
| 1   |      |                 |             |          |               | -    | -       |                |          | A A A A A A A A A A A A A A A A A A A                                                                  |
| -   |      |                 | 4, 282, 301 | 437, 984 | 3, 644, 317   | -    | 28, 972 |                |          | R: 36 (2) (20 (2) (2) (2) (2) (2) (2) (2) (2) (2) (2)                                                  |
| -   | 7    | 1.10            | 345,256     | 85,827   | \$18, 225     |      | 10,418  |                | In' ets  | 18 68783 (8885-1888-17 2,878,898                                                                       |
|     | 12   | 32 < 10         | 383, 230    | 63,027   | 118, 223      |      | 10,415  |                | 10, 418  | A 1 1 1 1 1 1 1 1 1 1 1 1 1 1 1 1 1 1 1                                                                |
| 42  |      |                 |             |          |               |      |         |                |          | 142426811224124128                                                                                     |
| 24  |      |                 |             |          |               |      |         |                |          | 1 8 8 8 8 B                                                                                            |
|     |      |                 |             |          |               |      |         |                |          |                                                                                                    |
|     |      |                 |             |          |               |      |         |                |          | AVEN PREAMBERT LAW REVIEW                                                                              |
|     |      | -               |             |          |               |      |         |                | -        | HAN SCHOOLSTAN                                                                                         |
|     |      |                 | 1, 196, 500 | 246,054  | 1, 222, 446   | -    | 26, 498 |                |          | の日本「お上の「本中市二品村市な金根」 株式                                                                                 |
|     |      |                 | 5. 468, 901 | 814,038  | 4.964,763     |      | 45, 805 |                | _        | TEN STRUCTURE ( ) BUT LOD                                                                              |
|     | 12.0 |                 |             |          |               |      |         |                | -        | の目的に使用た目して自然やなお思い                                                                                      |

【[5166]単票源泉徴収簿(縦型)】

|    | 1.00 |         |          |       |                                                                                                    |                  |                       |                       |          |              |          |       |
|----|------|---------|----------|-------|----------------------------------------------------------------------------------------------------|------------------|-----------------------|-----------------------|----------|--------------|----------|-------|
| -  | •    | 01      | 1000     |       | 100 -1<br>1007 -                                                                                                    | ** 22.1          | 〒182-4<br>東京都<br>ロ-イ干 | 9月日<br>単世区(円)<br>ルペーク | 41-1     | 1-8<br>1-905 |          |       |
|    | 19   |         | -        |       | 1010                                                                                                    |                  |                       | -                     | -        |              |          |       |
|    | P.   | 1 - 28  | 974      | 150.  | 10.204                                                                                                    | 164,748          | 83,188                | 313, 60               |          | 2, 144       | 25, 990  | 194   |
|    | 10   | 2-21    | 34       | 540   | 10, 054                                                                                                    | 345, 169         | 65,530                | 741, 96               | 4        | 1,476        | 38, 890  | 174   |
|    | 11   | 1.11    |          | 22    | 10,200                                                                                                    | 204, 100         | 11, 100               | 211, 23               |          | 3,118        | 2,00     |       |
|    | 1.1  | 5 - 25  | 384      | 50    | 10.255                                                                                                    | 208, 600         | 83,183                | 10. 10                | 2.2      | 1.018        | 14, 800  | 100   |
|    |      | 4 - 21  | 100      | 12    | 8.850                                                                                                    | 175, 722         | 84,220                | 222, 50               |          | 2,158        | 38, 100  | 100   |
|    | 14   | 7100    | 366      | 100   | 14.357                                                                                                    | 394, 948         | 83,188                | 312, 41               |          | 1,918        | 28,800   | 184   |
|    |      | 8-34    | 100      | 250   | 18.354                                                                                                    | 34.48            | 85, 183               | 340,80                |          | 1,418        | 36,800   | 104   |
|    | ь.   | 9-28    | 270      | 1917  | 10, 100                                                                                                    | 308,947          | 88,174                | 398,71                | 1        | 2, 128       | 28,800   | 287   |
|    | 100  | 17 - 28 |          | -     | 10,400                                                                                                    | 208,000          | 80,189                | 802,80                |          | 2,418        | 28,800   | 100   |
|    | 10.  | 2.24    | -        | 100   | 10.000                                                                                                    | 201.000          | 81.000                | 714.00                |          |              |          | 100   |
|    | r    |         |          |       |                                                                                                    |                  |                       |                       |          |              |          |       |
|    |      |         | 4, 101,  | 141   | 122, 894                                                                                                    | 4.385,381        | 611, 984              | 3,844,31              | ŧ        | -01,894      | 112, 840 | 3,465 |
|    | 1.1  |         |          |       |                                                                                                    |                  |                       |                       |          | 1494.0414    |          |       |
|    | 7    | 7-18    |          | 24    |                                                                                                    | 101, 250         | 83, 421               | 819,22                | 6.4      | 35,428       |          | - 40  |
|    | 1.1  |         | -        |       |                                                                                                    | -                | 1                     |                       | 1.1      | 18911015     | 6 d      |       |
|    | 140  | 8.188   |          | -     | 0 1                                                                                                    | 101, 210         | 61, 627               | 110, 20               |          | 10,418       |          |       |
|    |      |         |          |       |                                                                                                    |                  |                       |                       |          |              |          |       |
|    |      |         |          |       |                                                                                                    |                  |                       |                       |          |              |          |       |
|    |      |         |          |       |                                                                                                    |                  |                       |                       |          |              |          |       |
|    |      |         |          |       |                                                                                                    |                  |                       |                       |          |              |          |       |
|    |      |         |          |       |                                                                                                    |                  |                       |                       |          |              |          |       |
|    |      |         |          |       |                                                                                                    |                  |                       |                       |          |              |          |       |
|    |      |         |          |       |                                                                                                    |                  |                       |                       |          |              |          |       |
|    |      |         | 1,186    | tin:  |                                                                                                    | 1,186.300        | 188,754               | 1, 101, 14            | (        | 37,494       |          | 105   |
|    |      |         |          |       | 1000                                                                                                    |                  | -                     |                       |          |              |          |       |
|    |      |         | 2,881    | 48.1  | 122. 854                                                                                                    | 1,401,801        | 804,028               | 4, 804, 763           | <u> </u> |              | 722, 900 | 4,404 |
|    |      | ***     |          |       |                                                                                                    |                  |                       |                       |          |              |          |       |
|    |      |         | <u> </u> |       | •                                                                                                    | 1.11             |                       |                       | 1.1.     | 8.11         | **       |       |
|    |      | - 11    |          | ٠     | 1.1                                                                                                    | 4.381.89         | 25,1                  | 12                    | 1.6      | 392          | 1 Addies | MOM I |
|    | 10   |         | . 7      |       |                                                                                                    | 1, 189, 199      | 20.1                  | 68 T .                | . **     | A 11 0       | *        |       |
|    | 1.2  |         |          | *     | 8. A.                                                                                                    | - And the second |                       |                       |          | 1.19.14      |          |       |
|    |      |         |          |       | the second                                                                                                    | 1, 400, 501      | ALC: NO               |                       | 1.2.2    |              | -        |       |
|    | 12   | 100     |          | 23    | 1.000                                                                                                    | 414,000          | abord an              |                       | 12.      |              |          |       |
|    | 1.5  | 2.5     |          |       | the read                                                                                                    | 144, 221         | Section.              |                       | 100      |              |          |       |
|    | 1    |         |          | -     | Contract of the local division of the local division of the local | 200, 000         | -                     | 1.1                   |          | 81 8         | 4 4      |       |
|    | 1    |         | 18 11    |       | 3 14 40                                                                                                    | 336,000          |                       |                       | 10       | 1.1          | 8 8      | 3     |
|    | 1.5  | 8.3     |          |       | 1.8.8.                                                                                                    | 13, 669          | *****                 | - I - E               | 1.5      | 1.1          | 2. 1     | - 8.  |
|    | 12   |         | 1.863    |       | ER 10 M                                                                                                    | 346, 005         | 8278                  |                       | 1        |              |          |       |
| Γ. | 1    |         | -        |       | -                                                                                                    | 1.855.000        | 1 100                 | AR - 5                |          |              |          | -     |
|    | 17   | 1. 1    | 1.1      |       | 1 1 1                                                                                                    | 1.410.226        | 1                     | 1.1                   | 1        | -            | -        | -     |
|    | 10   |         | Carl a B | i i i | 0.0328.0                                                                                                    | 199, 000         | 8.1                   | 44                    | 10       | 10 10 1      |          |       |
|    | 1.1  | 1.14    | 1. 1. 1  |       | 电梯力电                                                                                                    | 10 10 10 to \$2. | 10.1                  | 14 C                  |          |              |          |       |
|    | 1.4  |         | R        |       |                                                                                                    | 8. 8             |                       |                       |          |              |          |       |
|    | 1    |         | -the     | -     | 1                                                                                                    |                  |                       |                       |          |              |          |       |

印刷する奉行サプライにあわせて、[源泉徴収簿 - 印刷条件設定]画面の[基本設定]ページで、用紙種類を選択 してください。

今までの旧様式の奉行サプライ([5162]源泉徴収簿(横型)、[4161]源泉徴収簿(縦型)、[4061]源泉徴収簿、[5104]源 泉徴収簿(横型)、[4104]源泉徴収簿(縦型)、[1695]源泉徴収簿)に印刷することもできます。 平成30年分を旧様式の奉行サプライに印刷した場合は、項目名が以下のように印字されます。

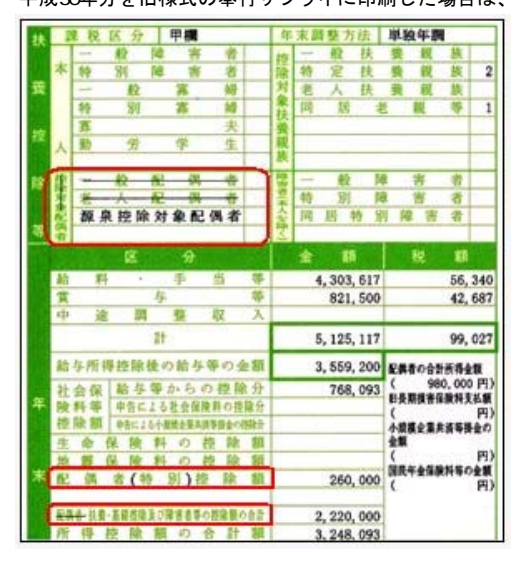

# 配偶者控除等申告書データをダウンロード可能 <『年末調整申告書クラウド』をお使いの場合>

『年末調整申告書クラウド』で提出された平成30年の年末調整申告書データ(平成30年から改正された「配偶者 控除等申告書」含む)を、[年末調整]-[年末調整申告書クラウド連携]-[年末調整申告書クラウドデータダウン ロード]メニューからダウンロードできるようになりました。

### ■ 国民の祝日に関する法律の一部改正に対応

天皇の退位等に関する皇室典範特例法(平成29年法律第63号)附則第10条により、国民の祝日に関する法律が一部改正され、平成31年(2019年)以降、12月23日は平日になります。 当システムでは、[随時処理]-[年次更新]メニューで平成31年(2019年)に年次更新すると、12月23日は平日になります。 

#### ● 社会保険の磁気媒体での届出について、旧様式で作成可能

Ver.2.61で「平成30年3月日本年金機構の届出様式」の変更に対応し、新様式での提出が可能になりました。しかし、新様式に対応していない健康保険組合があるため、今回から、社会保険の磁気媒体届書データを、 平成30年3月5日より前の届出様式(旧様式)でも作成できるようになりました。

磁気媒体届書データを旧様式で作成する場合は、各条件設定画面で「旧様式の仕様で作成する」にチェックを付けます。

提出元が社会保険労務士の場合は、「社労士コード」は各条件設定画面の[提出先設定]ページで設定します。

|                |                            | OK      |
|----------------|----------------------------|---------|
| 20184 • \$30 • | ② 支給日指定<br>[12]月 [10]日 (月) |         |
| 编出方法           |                            | 實与額(B). |

上図は、[給与賞与]-[賞与処理]-[賞与支払届]メニューの画面です。

#### 関連メニュー

・[給与賞与]-[賞与処理]-[賞与支払届]メニュー
・[社会保険]-[月額変更処理]-[月額変更処理]メニュー
・[社会保険]-[月額変更処理]-[月額変更ー括処理]メニュー
・[社会保険]-[算定基礎処理]-[算定基礎処理]メニュー
・[社会保険]-[算定基礎処理]-[算定基礎一括処理]メニュー
・[社会保険]-[資格取得/喪失届]-[資格取得届]メニュー
・[社会保険]-[資格取得/喪失届]-[資格喪失届]メニュー

●賞与支払届の70歳以上被用者の届出に対応

今までは、社会保険の70歳以上被用者の届出には対応していませんでした。

今回から、[給与賞与]-[賞与処理]-[賞与支払届]メニューで賞与支払届における70歳以上被用者の届出に対応しました。

70歳以上被用者がいる場合は、賞与支払届に出力されます。

|                                         | _                          |                                                                         |                                                     |                            |                                                                                          |                | My 20*-3       |
|-----------------------------------------|----------------------------|-------------------------------------------------------------------------|-----------------------------------------------------|----------------------------|------------------------------------------------------------------------------------------|----------------|----------------|
| 117ft <b>k</b> 201                      | 8年 第                       | 10H                                                                     |                                                     |                            |                                                                                          |                | #ltf#R         |
|                                         |                            |                                                                         |                                                     |                            |                                                                                          |                | -              |
| 使用描写                                    | 08                         | 11.55                                                                   | 通知によう時                                              | 現物による時                     | 重与時(合計)                                                                                  | ( <b>2</b> 4)  |                |
| (建保設新考<br>1367                          | 副(引)<br>副井                 | 目式名<br>英治                                                               | 18 MIC 2 COM<br>870, 450                            | 現物による時<br>0                | 宜与朝(合针)<br>870 <del>千円</del>                                                             | 但考<br>70歳以上被用者 | [濃考(A)         |
| (統保設施制<br>1357<br>12354                 | 回印<br>簡井<br>小川             | 453<br><b>東治</b><br>英明                                                  | #816192#5518<br>870,450<br>779,500                  | 間期による時<br>0<br>0           | 電研説(部行)<br>870千円<br>775千円                                                                | 沒考<br>70歳以上被用者 | 【讀考(A)         |
| 0161818180<br>1357<br>12354<br>27333    | 開始<br>開井<br>小川<br>夏川       | /信氏/2<br> 英治<br>  美明<br>  光男                                            | 870,450<br>870,450<br>779,500<br>429,340            | 0<br>0<br>0<br>0<br>0      | 114日(6日)<br>870千円<br>778千円<br>429千円                                                      | 运行<br>70歳以上被用者 | (講考(A)         |
| 1367<br>1367<br>12354<br>27333<br>45111 | 副日<br>副井<br>小川<br>夏川<br>私田 | <ul> <li>市所容</li> <li>英治</li> <li>英明</li> <li>光男</li> <li>純子</li> </ul> | 870,450<br>870,450<br>779,500<br>429,340<br>305,250 | 0<br>0<br>0<br>0<br>0<br>0 | <ul> <li>第15時(合計)</li> <li>870千円</li> <li>775千円</li> <li>429千円</li> <li>385千円</li> </ul> | 國等<br>78歲以上被用者 | <u>(</u> 備考(A) |

| 注意                                                   |
|------------------------------------------------------|
| 70歳以上被用者がいる場合は個人番号が出力されますので、取り扱いにはご注意ください。           |
| また、個人番号が登録されていない場合は、[社員情報]-[社員情報登録]-[社員情報登録]メニューの[社会 |
| 保険]ページの基礎年金番号が出力されます。                                |
| 平成30年3月5日より前の届出様式(旧様式)で賞与支払届を作成する場合は、届出書が分かれている      |
| ため、今までと同様に70歳以上被用者の届出には対応していません。                     |
| 以下のメニューは、70歳以上被用者の届出には対応していません。                      |
| ・[社会保険]-[月額変更処理]-[月額変更処理]メニュー                        |
| ・[社会保険]-[算定基礎処理]-[算定基礎処理]メニュー                        |
| ・[社会保険]-[資格取得/喪失届]-[資格取得届]メニュー                       |
| ・[社会保険]-[資格取得/喪失届]-[資格喪失届]メニュー                       |

# ● 搭載辞書の更新

| 郵便番号辞書 | 平成30年8月31日時点 |
|--------|--------------|
| 銀行支店辞書 | 平成30年9月5日時点  |
| 市町村辞書  | 平成30年8月31日時点 |

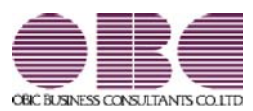

# 給与計算システム 給与奉行VERP

# 機能アップガイド

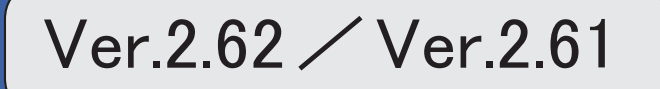

目次

| 改正情報                                  |   |
|---------------------------------------|---|
| 平成30年3月 日本年金機構の届出様式の変更に対応             | 2 |
| 機能追加                                  |   |
| 各種サービスの名称が変更                          | 3 |
| <『OBCマイナンバーサービス』『年末調整申告書サービス』をお使いの場合> |   |
| 搭載辞書を更新                               | 3 |

#### 平成30年3月日本年金機構の届出様式の変更に対応

日本年金機構の届出様式の変更に対応しました。 今回のプログラムから、変更後の磁気媒体届書データや電子申請データが作成されます。 また、新しく以下の弊社奉行サプライが追加されます。 月額変更届([5163]単票被保険者月額変更届、[5063]被保険者月額変更届) 算定基礎届([5164]単票被保険者算定基礎届、[5064]被保険者算定基礎届) 賞与支払届([5165]単票被保険者賞与支払届、[5065]被保険者賞与支払届) 新しい奉行サプライのご購入は、以下のサイトをご参照ください。 https://www.obcnet.jp/sup/ 旧様式の届出用紙で年金事務所に提出しても、受理していただけます。 **関連メニュー** ・[給与賞与]-[賞与処理]-[賞与支払届]メニュー

- ・[社会保険]-[月額変更処理]-[月額変更処理]メニュー
- ・ [社会保険]- [月額変更処理]- [月額変更一括処理]メニュー
- ・[社会保険]-[月額変更処理]-[育児休業等終了時月額変更処理]-[育児休業等終了時月額変更処理]メ ニュー(届出はできません。)
- ・[社会保険]-[算定基礎処理]-[算定基礎処理]メニュー
- ・[社会保険]-[算定基礎処理]-[算定基礎一括処理]メニュー
- ・[社会保険]-[資格取得/喪失届]-[資格取得届]メニュー
- ・[社会保険]-[資格取得/喪失届]-[資格喪失届]メニュー

これに伴い、[社員情報]-[社員情報登録]-[社員情報登録]メニューの[社会保険]ページの資格喪失原因(健康保険・厚生年金保険・厚生年金基金)の選択肢「4:その他」の名称が「4:退職等」に変更されます。

また、汎用データに以下の項目が追加・変更されます。

<社員情報データ>

| 項目名                                | 備考                              |
|------------------------------------|---------------------------------|
| 【社会保険情報】                           |                                 |
| 資格喪失原因<br>(健康保険・厚生年金保<br>険・厚生年金基金) | 選択肢の名称変更<br>「4:その他」から「4:退職等」へ変更 |

<月額変更データ>

| 項目名           | 受入記号    | 受入桁数 | 受入種別 | 備考         |
|---------------|---------|------|------|------------|
| 遡及支払月         | IREM009 | 2    | 数字   |            |
| 備考-二以上勤務      | IREM010 | 1    | 数字   | 0:対象外 1:対象 |
| 備考-昇給・降給の理由   | IREM011 | 75   | 文字   |            |
| 備考-健康保険のみ月額変更 | IREM012 | 1    | 数字   | 0:対象外 1:対象 |
|               |         |      |      |            |

「備考詳細」の項目名が「備考-その他」に変更されました。

#### <育児休業等終了時月額変更データ>

| 項目名      | 受入記号    | 受入桁数 | 受入種別 | 備考         |
|----------|---------|------|------|------------|
| 遡及支払月    | IREM009 | 2    | 数字   |            |
| 備考-二以上勤務 | IREM010 | 1    | 数字   | 0:対象外 1:対象 |

「備考詳細」の項目名が「備考-その他」に変更されました。

<算定基礎データ>

| 項目名       | 受入記号    | 受入桁数 | 受入種別 | 備考         |
|-----------|---------|------|------|------------|
| 遡及支払月     | IREM009 | 2    | 数字   |            |
| 備考-二以上勤務  | IREM010 | 1    | 数字   | 0:対象外 1:対象 |
| 備考-月額変更予定 | IREM013 | 1    | 数字   | 0:対象外 1:対象 |
| 備考-途中入社   | IREM014 | 1    | 数字   | 0:対象外 1:対象 |
| 備考-年間平均   | IREM015 | 1    | 数字   | 0:対象外 1:対象 |

「備考詳細」の項目名が「備考-その他」に変更されました。

#### 

#### ● 各種サービスの名称が変更

く『OBCマイナンパーサービス』『年末調整申告書サービス』をお使いの場合>

「OMSS+ 業務サービス」の各サービスの名称について、以下のように業務プロセスプラットフォーム 「奉行クラウドEdge」の名称に変更されます。

| 変更前                 | 変更後                |
|---------------------|--------------------|
| OMSS+ OBCマイナンバーサービス | 奉行Edge マイナンバークラウド  |
| OMSS+ 年末調整申告書サービス   | 奉行Edge 年末調整申告書クラウド |

なお、名称が変更されても、そのままお使いいただけます。

特別な作業(連携設定のやり直しなど)は必要ありません。(メニュー名だけ変更されています。)

| 変更前                          | 変更後                        |
|------------------------------|----------------------------|
| [導入処理]-[運用設定]-[OBCマイナンバーサービ  | [導入処理]-[運用設定]-[マイナンバークラウド運 |
| ス運用設定]メニュー                   | 用設定]メニュー                   |
| [社員情報]-[個人番号処理]-[OBCマイナンバーサ  | [社員情報]-[個人番号処理]-[マイナンバークラウ |
| ービス利用者設定]メニュー                | ド利用者設定]メニュー                |
| [社員情報]-[個人番号処理]-[OBCマイナンバーサ  | [社員情報]-[個人番号処理]-[マイナンバークラウ |
| ービス連携]メニュー                   | ド連携]メニュー                   |
| [導入処理]-[運用設定]-[年末調整申告書サービス連  | [導入処理]-[運用設定]-[年末調整申告書クラウド |
| 携設定]メニュー                     | 連携設定]メニュー                  |
| [年末調整]-[年末調整申告書サービス連携]-[年末調  | [年末調整]-[年末調整申告書クラウド連携]-[年末 |
| 整申告書サービス利用者設定]メニュー           | 調整申告書クラウド利用者設定]メニュー        |
| [年末調整]-[年末調整申告書サービス連携]-[年末調整 | [年末調整]-[年末調整申告書クラウド連携]-[年末 |
| 申告書サービスデータダウンロード]メニュー        | 調整申告書クラウドデータダウンロード]メニュー    |

#### ● 搭載辞書の更新

| 郵便番号辞書 | 平成30年3月30日時点 |
|--------|--------------|
| 銀行支店辞書 | 平成30年4月2日時点  |
| 市町村辞書  | 平成30年1月31日時点 |

今回のプログラムには、平成30年3月26日に公開された更新プログラムの内容も含まれています。

- ・雇用保険の資格喪失届の離職理由の追加対応
- ・雇用保険の資格取得届/資格喪失届の在留資格の追加および提出先の変更対応
- ・平成30年中中退職社員の源泉徴収表の出力対応

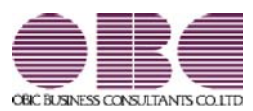

# <sup>給与計算システム</sup> 給与奉行V ERP 機能アップガイド

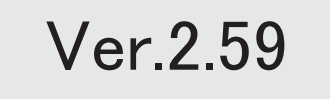

| ≪改正情報≫                          |   |
|---------------------------------|---|
| 平成30年分以降の配偶者の扶養親族等の数の算定方法の変更に対応 | 2 |
| ≪機能追加≫                          |   |
| 奉行連動データ作成の作成形式を変更               | 3 |
| 『年末調整申告書サービス』と連携する項目に死亡年月日が追加   |   |
| < 『年末調整申告書サービス』をお使いの場合>         |   |
| 搭載辞書を更新                         | 4 |

平成30年分以降の配偶者の扶養親族等の数の算定方法の変更に対応

平成29年度の税制改正により、配偶者控除及び配偶者特別控除の取扱いが変更されました。

これに伴い、平成30年1月以降の給与等の支払における配偶者の扶養親族等の数の算定方 法が変更されています。

平成30年1月以降の給与等の支払で扶養親族等の数を算定するにあたり、配偶者が「源泉 控除対象配偶者に該当する場合」は、扶養親族等の数に1人を加えて計算することとされま した。

また、「同一生計配偶者が障害者に該当する場合」は、扶養親族等の数に1人を加えて計算 することとされました。

※配偶者の扶養親族等の数の算定方法は変更されますが、「給与所得の源泉徴収税額表」自体は、平成29年分から変更はありません(税額は改正されていません)。

当システムでは、平成30年より[社員情報登録]メニューの[家族・所得税]ページの【家族情 報】欄の配偶者の扶養区分と、【扶養人数情報】の配偶者区分の選択肢が以下のように変わ ります。

| CARCER RED |      |    |          | 67.0     | 通道の 有用 二丁 | 記遇者あり                   | 【本人区分博报】                      |
|------------|------|----|----------|----------|-----------|-------------------------|-------------------------------|
| フリガナ       | 他来   |    | 使年月日     | 現亡年      | 月日        | 居住着区分                   | 基础((10)区分 0 対象計               |
| 氏名         | 16.5 | ň  | 同居区分     | 林囊医分     | 律者者范分     | 他的法情论的                  | 除香油回归 0 対象外                   |
| 373        | 1    | 女性 | 1966年 5月 | 3日 年     | 1月日       | <ol> <li>居住者</li> </ol> | 新方的组织的 0 対象外                  |
| 洋子         | 01   | 賽  | 1 同居     | 1 源原控除配偶 | 0 対象外     | 1 702                   | 目示記書包約 0 対象外                  |
| tu74       | 0    | 男住 | 1995年 6月 | 30日 4    | 4月日       | 0 居住者                   | <ul> <li>         ·</li></ul> |
| 洋創         | 01   | 子  | 1 同居     | 1 一般扶養   | 0 31839   | 1 30 \                  | 外国人区分 0 対象外                   |
| 9,08       | 0    | 男性 | 1998年 1月 | 118 4    | 月日        | 0 居住者                   | 居住击区分 0 居住者                   |
| 伸介         | 01   | 7  | 1 同居     | 2 特定扶養   | 0 対象外     | 1 30 Å                  |                               |
| ****       | 1    | 女性 | 1931年 3月 | 23日 年    | 1月 日      | 0 居住者                   | 【AL WEAL WATERS               |
| 大原とし       | 03   | 4  | 1 同居     | 4 老戦等    | 0 対象外     | 1 75人                   | 記法を法分 1 源泉語後記書                |
|            | 0    | 男性 | 年月       | 8 4      | 1月 日      | 0 居住者                   | Internet to an internet       |
|            | 00   |    | 0 対象外    | 0 投除対象外  | 0 31\$39  | 0 # 202                 | BARANA S BARANA               |

| <平成29年>            | <平成30年>            |
|--------------------|--------------------|
| 【家族情報】配偶者の扶養区分 および | 【家族情報】配偶者の扶養区分 および |
| 【扶養人数情報】配偶者区分      | 【扶養人数情報】配偶者区分      |
| 「0: 擠除対象外」         | ▲ 「0:控除対象外」        |
| 「1:一般配偶」           | 「1:源泉控除配偶」         |
| 「2:老人配偶」           |                    |

また、汎用データの社員情報データと社員情報予約データに、平成30年以降用の配偶者の 扶養区分の受入記号が追加されます。

| 項目名      | 受入記号    | 受入桁数 | 受入種別 | 備考                  |
|----------|---------|------|------|---------------------|
| 【家族情報】   |         |      |      |                     |
| 配偶者      |         |      |      |                     |
| 扶養区分     | EFMM020 | 1    | 数字   | 0:控除対象外<br>1:源泉控除配偶 |
| 【扶養人数情報】 |         |      |      |                     |
| 配偶者区分    | ESUP015 | 1    | 数字   | 0:控除対象外<br>1:源泉控除配偶 |

※平成29年以前の場合は、配偶者の扶養区分の受入記号に変更ありません。

平成30年に年度更新を実行すると、[随時処理]-[汎用データ受入]-[社員情報データ受入]-[社員情報データ受入]メニューで平成29年以前の配偶者の扶養区分を受け入れることはできません。

#### 注意

今回のプログラムでは、平成30年分の年末調整における「配偶者控除および配偶者特別控除の控除額の改正」には対応しておりません。したがって、平成30年に年次更新を実行した後で、平成30年中の退職者の年末調整計算を行うことはできません。

#### ≪ 関連メニュー ≫

- ・[社員情報]-[社員情報登録]-[社員情報登録]メニュー
- ・[社員情報]-[社員情報登録]-[社員情報一括登録]メニュー
- ・[随時処理]-[汎用データ作成]-[社員情報データ作成]-[社員情報データ作成]メ ニュー
- ・[随時処理]-[汎用データ作成]-[社員情報データ作成]-[社員情報予約データ作成] -[社員情報予約データ作成]メニュー
- [随時処理]-[汎用データ受入]-[社員情報データ受入]-[社員情報データ受入]メ
   ニュー
- ・[随時処理]-[汎用データ受入]-[社員情報データ受入]-[社員情報予約データ受入] -[社員情報予約データ受入]メニュー

#### 

#### ● 奉行連動データ作成の作成形式を変更

[随時処理]-[奉行連動データ作成]-[給与奉行→法定調書奉行データ作成]メニューおよび [随時処理]-[奉行連動データ作成]-[給与奉行→人事奉行データ作成]メニューで作成する連 動データの作成形式が、「Shift-JIS」形式から「Unicode (UTF-8)」形式に変更されま した。

これに伴い、Ver.2.59で作成した連動データは、Ver.2.58以前のプログラムで受け入れら れなくなりました。Ver.2.59で作成した連動データ受け入れる場合は、『人事奉行』または 『法定調書奉行』もVer.2.59をセットアップしてから、連動データ受入を行ってください。

※Ver.2.58以前のプログラムで作成した連動データについては、Ver.2.59のプログラム で受け入れることは可能です。

- ≪ 関連メニュー ≫
  - ・[随時処理]-[奉行連動データ作成]-[給与奉行→法定調書奉行データ作成]メニュー
  - ・[随時処理]-[奉行連動データ作成]-[給与奉行→人事奉行データ作成]メニュー
  - ・[随時処理]-[奉行連動データ受入]-[法定調書奉行→給与奉行データ受入]メニュー
  - ・[随時処理]-[奉行連動データ受入]-[人事奉行→給与奉行データ受入]メニュー
- 『年末調整申告書サービス』と連携する項目に死亡年月日が追加
   <『年末調整申告書サービス』をお使いの場合>

[年末調整]-[年末調整申告書サービス連携]-[年末調整申告書サービス利用者設定]メニュー で『年末調整申告書サービス』に連携する項目として、「死亡年月日」が追加されました。 これに伴い、年の途中で扶養親族が死亡した場合に、翌年用の扶養控除等異動申告書に死亡 した扶養親族が含まれなくなります。

※[年末調整申告書サービス利用者設定 - 条件設定]画面の[基本設定]ページで、設定内容 に「利用者情報の更新」を選択して家族情報を更新すると、死亡年月日も更新されます。

● 搭載辞書の更新

| 郵便番号辞書 | <b>平成</b> 29 <b>年9月</b> 29日時点         |
|--------|---------------------------------------|
| 銀行支店辞書 | <b>平成</b> 29 <b>年</b> 10 <b>月4日時点</b> |
| 市町村辞書  | <b>平成</b> 28年10月10日時点                 |

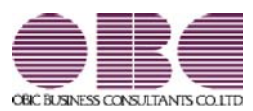

# <sup>給与計算システム</sup> 給与奉行V ERP 機能アップガイド

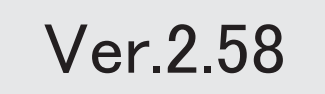
## 目次

| 改正情報                                          |   |
|-----------------------------------------------|---|
| 電子申請における「平成29年度労働保険年度更新申告」の様式バージョン等の変更に対<br>応 | 2 |
| 機能追加                                          |   |
| 搭載辞書を更新                                       | 2 |

#### 

 電子申請における「平成29年度労働保険年度更新申告」の様式バージョン等の 変更に対応

電子申請における「平成29年度労働保険年度更新申告」の様式バージョン等が変更され ました。 これに伴い、当システムについても上記の変更に対応して電子申請できるようになりまし た。

## 搭載辞書を更新

| 郵便番号辞書 | 平成29年3月31日時点  |
|--------|---------------|
| 銀行支店辞書 | 平成29年4月5日時点   |
| 市町村辞書  | 平成28年10月10日時点 |

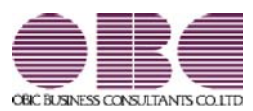

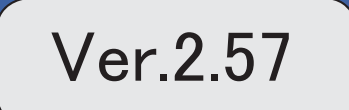

※ 🔯 マークは、おすすめする機能アップ内容や、注目していただきたい変更内容になります。

|      | ≪改正情報≫                              |   |
|------|-------------------------------------|---|
|      | 特別徴収税額通知データのフォーマット変更に対応             | 2 |
|      | ≪機能追加≫                              |   |
| 1 St | 離婚した場合など、過去の源泉徴収票に当時の扶養家族の個人番号を出力可能 | 2 |
|      | 既存の利用者情報との関連付けの際の設定状況の表示を改善         | 3 |
|      | <『OBCマイナンバーサービス』をお使いの場合>            |   |
|      | <『年末調整申告書サービス』をお使いの場合>              |   |
|      | 別データ領域と関連付いている利用者情報を一括で解除可能         | 3 |
|      | <『OBCマイナンバーサービス』をお使いの場合>            |   |
|      | <『年末調整申告書サービス』をお使いの場合>              |   |
|      | 『OBCマイナンバーサービス』と連携する項目に居住者区分が追加     | 3 |
|      | <『OBCマイナンバーサービス』をお使いの場合>            |   |
|      | 法人番号に13桁未満の番号も入力可能                  | 4 |
|      | 搭載辞書を更新                             | 4 |

≪改正情報≫-

#### ●特別徴収税額通知データのフォーマット変更に対応

平成29年1月1日以降、特別徴収税額通知書の処分通知等(税額通知)データのフォー マットが変更されました。

当システムでは、[社員情報]-[社員情報更新]-[住民税改定]-[特別徴収税額通知データ受入] メニューでフォーマット変更後の上記データを受け入れられるようになりました。

#### ≪機能追加≫-

## 🚺 🔹 離婚した場合など、過去の源泉徴収票に当時の扶養家族の個人番号を出力可能

今までは、離婚に伴って社員情報から家族情報を削除すると個人番号データも削除される ため、離婚前の年末調整時の源泉徴収票に当時の扶養家族の個人番号を出力することはで きませんでした。

今回から、[社員情報登録]メニューの[家族・所得税]ページで 配偶者削除 や

一行削除 を押して過去の年末調整に含まれていた扶養家族を削除しても、個人番号は 削除されません。したがって、当時の源泉徴収票に個人番号を出力できるようになりました。

過去の扶養家族については、[個人番号一括入力 - 条件設定]画面の[基本設定]ページで 「過去の扶養家族を含めて入力する」にチェックを付けると確認できます。

※過去の年末調整に含まれていない家族情報を削除した場合は、過去の扶養家族にはなりません。

今までと同様に、個人番号データと共に削除されます。

※『OBCマイナンバーサービス』に接続して運用している場合で、当システムで社員情報 から過去の年末調整に含まれていた扶養家族を削除した場合は、『OBCマイナンバーサ ービス』の利用者の家族情報が過去配偶者情報・過去扶養家族情報に移行します。 また、[社員情報]-[個人番号処理]-[OBCマイナンバーサービス利用者設定]メニューで 過去の扶養家族情報を『OBCマイナンバーサービス』の利用者情報に追加や関連付ける ことができます。

#### ≪ 関連メニュー ≫

- ・[社員情報]-[社員情報登録]-[社員情報登録]メニュー
- ・[社員情報]-[個人番号処理]-[OBCマイナンバーサービス利用者設定]メニュー
- ・[社員情報]-[個人番号処理]-[個人番号一括入力]メニュー
- ・[社員情報]-[個人番号処理]-[OBCマイナンバーサービス連携]-[個人番号アップ ロード]メニュー
- ・[社員情報]-[個人番号処理]-[OBCマイナンバーサービス連携]-[個人番号ダウン ロード]メニュー
- ・[随時処理]-[奉行連動データ受入]-[法定調書奉行→給与奉行データ受入]メニュー

■ 既存の利用者情報との関連付けの際の設定状況の表示を改善

く『OBCマイナンバーサービス』をお使いの場合>

<『年末調整申告書サービス』をお使いの場合>

今までは、[OBCマイナンバーサービス利用者設定 - 条件設定]画面の[基本設定]ページで設定内容に「既存の利用者情報との関連付け」を選択して画面を表示した場合に、これから関連付ける利用者情報の氏名の右側には何も表示されていませんでした。 今回から、氏名の右側に<未設定>と表示されるように変更されました。 <未設定>と表示されることで、関連付けされていない社員や扶養家族がわかりやすくなります。

|             | 成年の利用者情報との                | 881111 |        |                 |      |
|-------------|---------------------------|--------|--------|-----------------|------|
| olutes at a | (1) (17) -143<br>  10 (1) |        |        | and and / Ambra |      |
| 10000       | 10日 一時                    |        | 100080 | 山田一町            | *122 |
|             | 花子                        | 記機者    | 1      | 在子              | 半指定  |

※『年末調整申告書サービス』をお使いの場合は、[年末調整]-[年末調整申告書サービス連携]-[年末調整申告書サービス利用者設定]メニューになります。

#### ■別データ領域と関連付いている利用者情報を一括で解除可能

<『OBCマイナンバーサービス』をお使いの場合>

### く『年末調整申告書サービス』をお使いの場合>

現在のデータ領域ではなく別データ領域で、『OBCマイナンバーサービス』の利用者情報と関連付けられている社員や扶養家族がいる場合に、一括で関連付けを解除し、再設定できるようになりました。

その場合は、[OBCマイナンバーサービス利用者設定 - 条件設定]画面の[基本設定]ペ ージで設定内容に「既存の利用者情報との関連付け」を選択して画面を表示し、

再設定 を押します。

別データ領域との関連付けが解除され、現在のデータ領域で利用者情報の関連付けが再設 定されます。

※『年末調整申告書サービス』をお使いの場合は、[年末調整]-[年末調整申告書サービス連携]-[年末調整申告書サービス利用者設定]メニューになります。

### 『OBCマイナンバーサービス』と連携する項目に居住者区分が追加

#### <『OBCマイナンバーサービス』をお使いの場合>

社員本人や家族が非居住者か否かによって個人番号の保管の必要性が異なるため、『OB Cマイナンバーサービス』の利用者情報の項目に、「居住者区分(個人番号保管対象)」 が追加されました。

これに伴い、当システムの[社員情報]-[個人番号処理]-[OBCマイナンバーサービス利 用者設定]メニューで『OBCマイナンバーサービス』に連携する項目として、「居住者 区分(個人番号保管対象)」が追加されました。

※[OBCマイナンバーサービス利用者設定 - 条件設定]画面の[基本設定]ページで設定内 容に「利用者情報の更新」を選択し、[詳細設定]ページで「居住者区分」や「家族情報」 にチェックを付けると、本人や家族の居住者区分を更新することもできます。

## ● 法人番号に13桁未満の番号も入力可能

[導入処理]-[会社情報登録]メニューの[基本]ページで法人番号に13桁未満の番号も入力 できるようになりました。

法人の会社で、一部、個人事業主として給与支払されている場合に、源泉徴収票に入力した13桁未満の番号で印字できます。

## 搭載辞書を更新

| 郵便番号辞書 | 平成29年1月31日時点  |
|--------|---------------|
| 銀行支店辞書 | 平成29年2月1日時点   |
| 市町村辞書  | 平成28年10月10日時点 |

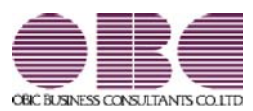

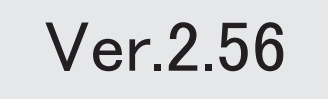

| ≪改正情報≫                                          |   |
|-------------------------------------------------|---|
| 健康保険組合に提出する個人番号を含めた資格取得届の作成に対応                  | 2 |
| 算定基礎届の磁気媒体届書データの変更に対応                           | 2 |
| 65歳以上の社員の雇用保険資格取得届を作成可能                         | 2 |
| 雇用保険資格取得届と雇用保険資格喪失届の在留資格や取得時被保険者種類の内訳の追加<br>に対応 | 2 |
| ≪機能追加≫                                          |   |
| 搭載辞書を更新                                         | 3 |

#### ≪改正情報≫·

#### ●健康保険組合に提出する個人番号を含めた資格取得届の作成に対応

平成29年1月1日以降、健康保険組合に提出する資格取得届について、個人番号を含め ることが必要になりました。

※年金事務所に個人番号を含めて提出する時期については、未定です。

当システムでは、[社会保険]-[資格取得/喪失届]-[資格取得届]メニューで個人番号を含めた磁気媒体届書データを作成できるようになりました。個人番号を含める場合は、[資格取得届 - 条件設定]画面の[詳細設定]ページで「個人番号を出力する」にチェックを付けます。

## ● 算定基礎届の磁気媒体届書データの変更に対応

平成29年1月1日以降に提出する算定基礎届の磁気媒体届書データについて、短時間労働者の設定内容が変更されました。

当システムでは、[社会保険]-[算定基礎処理]-[算定基礎処理]メニューで短時間労働者の 設定内容が反映された算定基礎届の磁気媒体届書データを作成できるようになりました。

#### ● 65歳以上の社員の雇用保険資格取得届を作成可能

平成29年1月1日以降は、65歳以上の社員についても雇用保険の対象となります。 当システムでは、[労働保険]-[資格取得/喪失届]-[雇用保険資格取得届]メニューで65歳 以上の社員の雇用保険の資格取得年月日([社員情報]-[社員情報登録]-[社員情報登録]メ ニューの[労働保険]ページで設定)が平成29年1月1日以降の場合は、雇用保険の資格 取得届を作成できるようになりました。

## 雇用保険資格取得届と雇用保険資格喪失届の在留資格や取得時被保険者種類の内 訳の追加に対応

平成29年2月より、雇用保険資格取得届と雇用保険資格喪失届の在留資格や取得時被保 険者種類の内訳が追加されました。

在留資格に「41:特定活動(ハラール牛肉生産)」「42:特定活動(製造分野)」、取得時被保険者種類に「高年齢(65歳以上)」が追加されました。 ※取得時被保険者種類は、雇用保険資格取得届にはありません。

当システムでは、[労働保険]-[資格取得/喪失届]-[雇用保険資格取得届]メニューや[労 働保険]-[資格取得/喪失届]-[雇用保険資格喪失届]メニューの各項目について、追加さ れた内訳を選択できるようになりました。必要に応じて選択し、雇用保険資格取得届や雇 用保険資格喪失届を作成してください。

## ● 搭載辞書を更新

| 郵便番号辞書 | 平成28年10月31日時点 |
|--------|---------------|
| 銀行支店辞書 | 平成28年11月2日時点  |
| 市町村辞書  | 平成28年10月10日時点 |

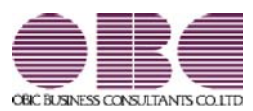

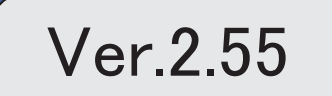

「ジマークは、おすすめする機能アップ内容や、注目していただきたい変更内容になります。

|   | 改正情報                         |   |
|---|------------------------------|---|
|   | 平成28年分給与所得の源泉徴収票の新様式に対応      | 2 |
|   | 給与所得控除の上限額の引き下げの改正に対応        | 3 |
|   | 源泉徴収簿に「非課税となる通勤手当」を表示・印字可能   | 4 |
|   | 法定調書合計表資料に法人番号を印字可能          | 4 |
|   | 給与支払報告書(総括表)の新様式に対応          | 4 |
|   | 給与所得者異動届出書に個人番号を印字可能         | 4 |
|   | 機能追加                         |   |
| F | 源泉徴収票一覧表で個人番号を表示可能           | 5 |
| F | 個人番号を一括で削除可能                 | 5 |
|   | 年末調整申告書サービスデータをダウンロード可能      | 5 |
|   | <『年末調整申告書サービス』をお使いの場合>       |   |
|   | 個人番号操作履歴で個人番号の用途が明確に分かるように改善 | 5 |
|   | 搭載辞書を更新                      | 6 |

### 注意

機能アップによって新しく追加されたメニューが画面に表示されない場合は、[権限管理]メニューで利用者ごとにメニ ュー権限を設定してください。

#### 

#### ● 平成28年分給与所得の源泉徴収票の新様式に対応

平成28年分給与所得の源泉徴収票については、社会保障・税番号制度の導入に伴い、大幅に項目やレイ アウト等が変更されました。

これに伴い、新様式に対応した奉行サプライ[6109]単票源泉徴収票と[6009]源泉徴収票を、ご用意いたしました。

[6109]単票源泉徴収票の「給与所得の源泉徴収票」は、税務署提出用と受給者交付用で1枚の用紙に なっています。

[6109]単票源泉徴収票の「給与支払報告書(個人明細書)」は、市町村提出用2片で1枚の用紙になっています。

源泉徴収票を印刷するか、給与支払報告書を印刷するかは、[源泉徴収票 - 印刷条件設定]画面の[基 本設定]ページで設定できます。

[6009]源泉徴収票は、「給与所得の源泉徴収票」は税務署提出用と受給者交付用、「給与支払報告書 (個人明細書)」は市区町村提出用2枚の4枚複写になっています。

#### [6109]単票源泉徴収票(給与所得の源泉徴収票)

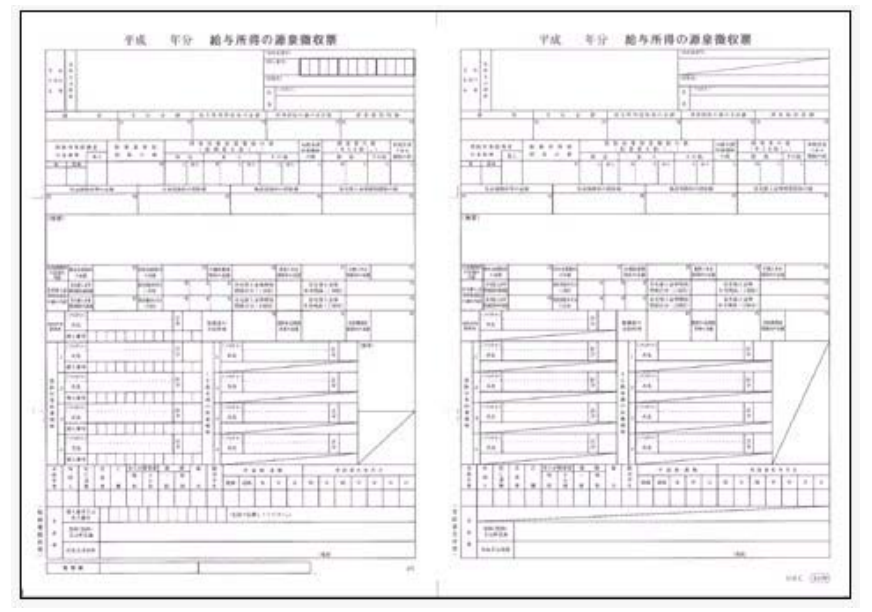

[6109] 単票源泉徵収票(給与支払報告書)

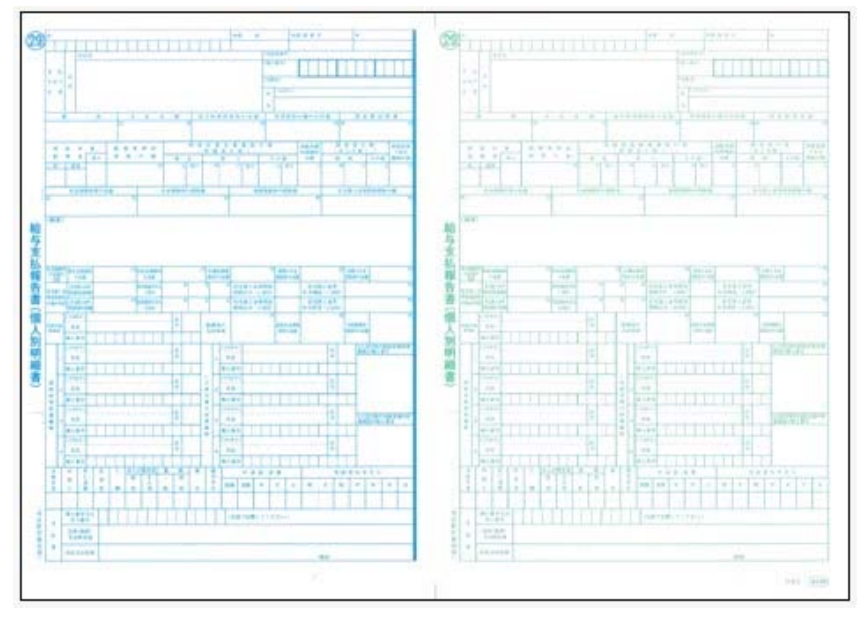

[6109]単票退職者用源泉徴収票に、給与所得の源泉徴収票を印字することもできます。 過去年の源泉徴収票は、旧様式の奉行サプライ([4109]単票源泉徴収票、[4009]源泉徴収票)に印刷 できます。

『給与明細配信オプション』『給与賞与明細照会Webオプション』『奉行クラウドオプション』をお使いの場合は、新しい様式で源泉徴収票が作成されます。

## 参考

[源泉徴収票 - 印刷条件設定]画面の[基本設定]ページで、「個人番号を印字する」にチェックを付けると、個人番号が印字されます。

チェックを付けても、源泉徴収票の受給者交付用には個人番号は印字されません。

#### 関連メニュー

- ・[管理資料]-[源泉徴収票[退職社員用]]メニュー
- ・[年末調整]-[源泉徴収票]-[源泉徴収票]メニュー

#### ■ 給与所得控除の上限額の引き下げの改正に対応

給与所得控除の上限額が、下表のとおり、平成29年分の所得税から引き下げられることとされました。

|                   | 改正前        | 改正後        |
|-------------------|------------|------------|
|                   | 平成28年分の所得税 | 平成29年分の所得税 |
| 上限額が適用される<br>給与収入 | 1,200万円超   | 1,000万円超   |
| 給与所得控除の<br>上限額    | 230万円      | 220万円      |

上記の改正に伴い、平成29年分の「給与所得の源泉徴収税額表(月額表)」、「賞与に対する源泉徴収 税額の算出率の表」、「年末調整等のための給与所得控除後の給与等の金額の表」等が改正されました。 当システムでは、平成29年1月の給与(賞与)処理から、新しい税額表をもとに所得税が計算されま す。

平成28年以前の給与(賞与)処理を行う場合は、平成28年以前の税額表で所得税が計算されます。

#### ● 源泉徴収簿に「非課税となる通勤手当」を表示・印字可能

平成28年1月1日以後に支払われる通勤手当の1ヵ月の非課税限度額が、10万円から15万円に引き 上げられたことに伴い、通勤手当を精算する社員がいる場合は、源泉徴収簿に「非課税となる通勤手当」 を印字する必要があります。

当システムでは、[年末調整]-[給料等調整入力]-[給料等調整入力]メニューで 通勤精算 を押し、非課税となる通勤手当を入力すると、[年末調整]-[源泉徴収簿]-[源泉徴収簿]メニューで表示・印字できるようになりました。

|      | E.      | Ĥ               | 金額        | 11 II      |
|------|---------|-----------------|-----------|------------|
|      | Jô.     | 料・手当等           | 2,896,000 | 35,310     |
|      | Д       |                 | 0         | 0          |
|      | 中       | 建调整収入           | 1,000,000 | 10,000     |
|      |         | H               | 3.896.000 | 45,310     |
|      | <給4     | 5所得控除後>         | 2,576,800 | 配偶者合計所得    |
|      | 社会保     | 給与損除分           | 62,659    | 0          |
|      | 陳料等     | 申告授称分           | 0         | 旧長期損害保険料   |
| 4    | 1259.20 | 小規模共済計金         | 0         | 0          |
|      | 生命      | 保護大学科技研究書類      | 0         | 小規模共済掛金    |
|      | 地震      | 保護未祥控除計算        | 0         | 0          |
|      | 記语      | 者特别用亚纲主要        | 0         | 国民年金保険料    |
| *    | 配偶      | 大義臣從自治時         | 2,350.000 | 0          |
|      | <所      | 特許総合計額>         | 2,412,659 | 非課税となる通動手当 |
|      | < 1     | 税給与所得 >         | 164,000   | 10,000     |
| 1.12 | _       | AND MININGS FOR | 10 M      | 0.000      |

#### ● 法定調書合計表資料に法人番号を印字可能

平成28年分より、給与所得の源泉徴収票等の法定調書合計表に法人番号欄が追加されました。 当システムでは、[年末調整]-[法定調書合計表資料]-[法定調書合計表資料]メニューで法人番号が印字さ れるようになりました。

処理年が平成27年以前の場合は、法人番号が登録済みであっても、印字されません。

#### ●給与支払報告書(総括表)の新様式に対応

平成29年度給与支払報告書(総括表)については、法人番号欄が追加された新様式に変更されました。 これに伴い、当システムでは[年末調整]-[給与支払報告書(総括表)]メニューで、新様式に対応した給 与支払報告書(総括表)が印刷できるようになりました。

内訳なしの場合

内訳ありの場合

| 平成29:<br>● # # =                              | 年度給与支払報告書(総括表) <u>■電料 ■電</u><br><sup>平式</sup> 21 年 1 月 31 日間出<br>新宿区 長殿                                                                                                    | 4 8 4                                                                |                 | 2 給<br>新行                                                          | 与支払報告書 (###)<br>市区町村長殿                         |                          | A 101                                                                                                    | B #845                                                                 | 16.000                                        |
|-----------------------------------------------|----------------------------------------------------------------------------------------------------|----------------------------------------------------------------------|-----------------|--------------------------------------------------------------------|------------------------------------------------|--------------------------|----------------------------------------------------------------------------------------------------|------------------------------------------------------------------------|-----------------------------------------------|
| 報本の<br>予約期間<br>日本514年0<br>日本514年4             | Fet 21 4 1 API% 12 APIX                                                                                                    | (4.8.2)                                                              | -               | 04035.03<br>03536.00<br>0199203.99                                 | Tet 114 1894-5 128987                          |                          | Raze                                                                                                    | (E. 8                                                                  | Ð                                             |
| (22.6+)                                       | ▼ 163-6002 <sup>20</sup><br>1/14/11/05 <sup>*</sup> a7/12/00/ <sup>*</sup> a7/6-0-1 A1/470 <sup>*</sup> 1/20/00 <sup>*</sup> a7/12/170                                                                                                    | 日本11年の<br>方法及び<br>順 章                                                | 第行第1位本<br>第月25日 | ##36#0<br>683388                                                   | の日に原事株式会社                                      | 0                        |                                                                                                    | 10余日/77<br>1 日 人 日                                                     | 10 AD A                                       |
| 17 L 4 18 18 18 18 18 18 18 18 18 18 18 18 18 | 東京都新宿区四新宿ら丁目6番1号<br>住友不動屋新宿オータタワー<br>258 03-33-02-1880 5                                                                                                    | 第二日本市<br>日本市<br>日本市<br>日本市<br>日本市<br>日本市<br>日本市<br>日本市<br>日本市<br>日本市 | 1000 (7 (100 02 | 第二日<br>第二日<br>第二日<br>第二日<br>第二日<br>第二日<br>第二日<br>第二日<br>第二日<br>第二日 | 〇日に劇事性的命社                                      | 8                        | 長山 ·<br>(1)(1)(1)<br>(1)(1)(1)(1)(1)(1)(1)(1)(1)(1)(1)(1)(1)(                                                                                                    | 5 二 町 村 臣<br>4 天日 8 十 5<br>夜<br>(1 1 1 1 1 1 1 1 1 1 1 1 1 1 1 1 1 1 1 | 8<br>9 E /                                    |
| (77.57)<br>6 H                                | ま+1*++++1*5*****************************                                                                                                    | 2 1 g                                                                | 41 6            | 7 1 7 7                                                            | 1949年9月7日1日1日1日1日1日1日1日1日1日1日1日1日1日1日1日1日1日1日1 | 177                      | ●<br>△<br>住用税 10<br>単<br>通<br>単<br>通<br>単<br>通<br>単<br>低<br>単<br>低<br>単<br>低<br>単<br>低<br>単<br>低<br>単<br>低<br>単<br>低<br>単<br>低<br>単<br>低<br>単<br>低<br>目<br>の<br>し<br>個<br>一<br>低<br>日<br>個<br>一<br>の<br>日<br>の<br>日<br>和<br>日<br>の<br>日<br>の<br>日<br>日<br>日<br>日<br>日<br>日<br>日<br>日<br>日<br>日<br>日<br>日<br>日 | /.mit to 4:                                                            | ■ 0人<br>● 0人<br>● 0人                          |
| 1.880<br>9540                                 | 代表取得役社員<br>山口 和余                                                                                                    | 2029                                                                 | 2.6             | WAXEFUR                                                            | ₩ 163-6032                                     | -                        | HOLDE                                                                                                    | -                                                                      | #28                                           |
| 44.84<br>8 1 5                                | X8 20                                                                                                    | ***                                                                  | ***             | 人である場合の<br>代表者の所希                                                  | 山口 和夫                                          | ۲                        | 07880<br>6088                                                                                                    | <b>每月25日</b>                                                           | ٥ <u>ــــــــــــــــــــــــــــــــــــ</u> |
| 10.000 0000 0000 00000 0000000000000000       | 化学校通信数 (月 5.5 ) 2 (日 10.5 )<br>10-1342-0012 (日 10.5 )<br>10-1342-0012 (日 10.5 )<br>10-1342 (日 10.5 )<br>10-1342 (10.5 )<br>10-1342 (10 | 4年<br>みずは病<br>用在を<br>東京新港2                                           | 行<br>5虎/月1-1-12 | 140 FORA<br>5,00 R M M<br>5 X 0 C K M                              | (時末記者200 年<br>(1)17 月 11日 月)** 6 年 7月 注        | 特別者<br>私い込<br>ナキュ<br>計単す |                                                                                                    | 1日)<br>十三日朝(7<br> 在地)<br> 本部連辺市ノ州1<br> 21043                           | -1-12                                         |

「給与支払報告書(総括表)資料」の印刷レイアウトも、あわせて変更されました。

#### ● 給与所得者異動届出書に個人番号を印字可能

平成29年1月1日以後に給与の支払を受けなくなった社員の給与所得者異動届出書には、個人番号を印 字する必要があります。

当システムでは、[管理資料]-[住民税一覧表]-[給与所得者異動届出書]メニューで個人番号を印字できる ようになりました。個人番号を印字する場合は、[給与所得者異動届出書 - 印刷条件設定]画面の[基本設 定]ページで、「個人番号を印字する」にチェックを付けます。

処理年が平成29年以降の場合に印字できます。

#### 

#### 🔯 🔹 源泉徴収票一覧表で個人番号を表示可能

[年末調整]-[源泉徴収票]-[源泉徴収票一覧表]メニューで、社員本人や家族の個人番号を表示することが できるようになりました。

表示する場合は、[源泉徴収票一覧表 - 条件設定]画面の[集計項目設定]ページで、「個人番号を表示す る」にチェックを付けます。その後、社員本人の個人番号を表示するのか、家族の個人番号を表示するの かを設定します。

また、表示する家族情報が増えたため、家族1人につき1行で表示できるようになりました。1人につき 1行で表示する場合は、[源泉徴収票一覧表 - 条件設定]画面の[集計項目設定]ページで「配偶者・扶養 親族1人につき1行で表示する」にチェックを付けます。

上記の他に、集計項目に「非居住者である親族の数」が追加されました。

また、住宅控除情報の表示方法も変更されました。今までは、特定取得に該当する場合は居住開始年月 日欄に「(特定)」と表示されていました。今回から、区分欄に「(特)」と表示されるようになりま した。また、適用数欄が追加され、2以上の住宅控除を受けている場合は「2」、受けていない場合は 「1」と表示されるようになりました。

## 🔯 🎐 個人番号を一括で削除可能

[社員情報]-[個人番号処理]-[個人番号一括削除]メニューが追加されました。 個人番号の管理が不要となった退職社員や家族がいる場合に、個人番号を一括で削除できます。

## ● 年末調整申告書サービスデータをダウンロード可能

#### <『年末調整申告書サービス』をお使いの場合>

[年末調整]-[年末調整申告書サービス連携]-[年末調整申告書サービスデータダウンロード]メニューが追加されました。

年末調整処理を行う前までに、『年末調整申告書サービス』に登録されている「扶養控除等(異動)申告 書」「保険料控除申告書」「配偶者特別控除申告書」「住宅借入金等特別控除申告書」などの申告書デー タを、当システムにダウンロードします。

また、必要に応じて、翌年分の扶養控除等(異動)申告書の申告書データをダウンロードすることもできます。

当システムがセットアップされているコンピュータでダウンロードできない場合は、[随時処理]-[汎 用データ受入]-[年末調整データ受入]-[年末調整データ受入]メニューで申告書データを受け入れることもできます。

『年末調整申告書サービス』の[申告書データ出力]メニューで出力した申告書データを受け入れる場合 は、[年末調整データ受入 - 受入条件設定]画面の[受入ファイル設定]ページの受入データ形式で「年 末調整申告書サービスデータ形式」を選択して受け入れます。

#### ● 個人番号操作履歴で個人番号の用途が明確に分かるように改善

[社員情報]-[個人番号処理]-[個人番号操作履歴]メニューで、どのメニューで個人番号を操作したかを確認できましたが、より用途が明確に分かるように、処理メニューの後に「 〇年分」と、必要に応じて表示されるようになりました。

| B (1 - B) AV 2016/     | 09/01 00:00:00 ~                           | 2016/ 12/ 27 | 7 23: 59: 59             |        |          |            |              |
|------------------------|--------------------------------------------|--------------|--------------------------|--------|----------|------------|--------------|
| 利用者アカウント               | 日付·時刻                                      | 製品名          | 処理メニュー                   | 社員醫导   | 氏名       |            | 操作对象         |
| Lrikdelin<br>Lrikdelin | 2018/08/27 14:15:52<br>2014/06/27 13:21:08 | 給与率行<br>給与率行 | 源県徽収票一平成28年分<br>個人番号一括入力 | 100001 | 川谷<br>川谷 | しげる<br>しげる | 個人番号<br>個人番号 |

<『OBCマイナンバーサービス』をお使いの場合>

『OBCマイナンバーサービス』の[会社情報登録]メニューの個人番号操作ログ設定で、利用目的の記録 を「する」に設定している場合は、[ログ参照]メニューの[個人番号操作ログ]ページの利用目的欄に「 〇年分」と、必要に応じて表示されるようになりました。

## ● 搭載辞書を更新

| 郵便番号辞書 | 平成28年8月31日時点 |
|--------|--------------|
| 銀行支店辞書 | 平成28年8月31日時点 |
| 市町村辞書  | 平成27年2月1日時点  |

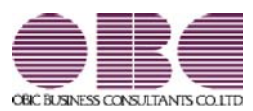

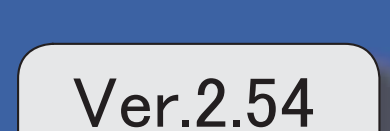

| 改正情報                       |   |
|----------------------------|---|
| 厚生年金保険の標準報酬月額の等級追加に対応      | 2 |
| 短時間労働者の厚生年金保険・健康保険の適用拡大に対応 | 2 |
| 機能追加                       |   |
| 『OMSS+ 年末調整申告書サービス』との連携に対応 | 3 |
| <『年末調整申告書サービス』をお使いの場合>     |   |
| 搭載辞書を更新                    | 3 |

改正情報 ------

#### ● 厚生年金保険の標準報酬月額の等級追加に対応

平成28年10月1日から、厚生年金保険の標準報酬月額の等級に、新たな等級(第1等級:88千円)が 追加されます。

当システムでは、[社員情報登録]メニューの[社会保険]ページで新しい等級の標準報酬月額を登録できる ようになりました。

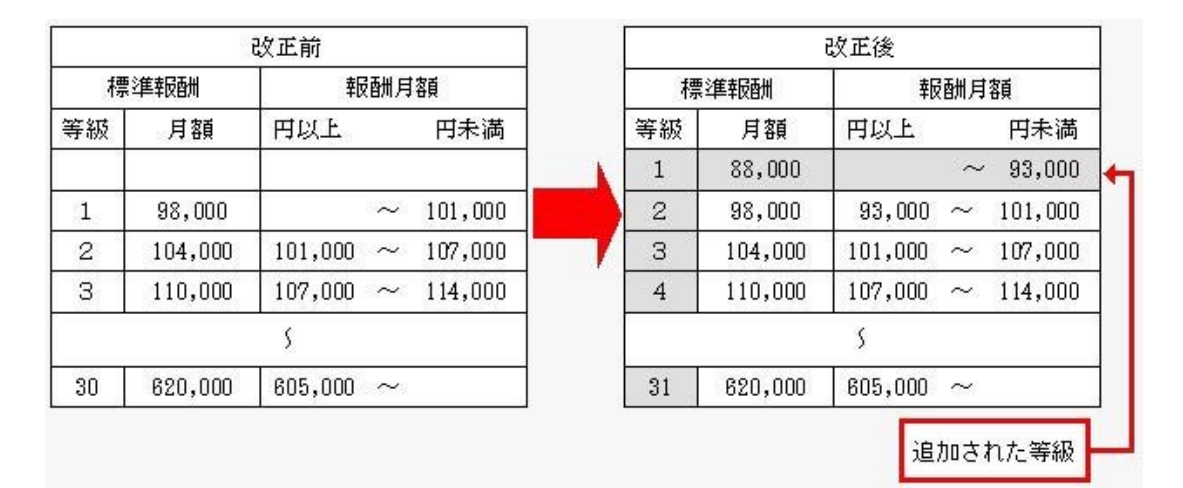

#### 短時間労働者の厚生年金保険・健康保険の適用拡大に対応

平成28年10月1日から、特定適用事業所に勤務する短時間労働者は、新たに厚生年金保険等の適用対 象となります。

当システムでは、[社員情報]-[社員情報登録]-[社員情報登録]メニューの[社会保険]ページのパート区分 に「2:対象(短時間)」が追加されました。特定適用事業所に勤務する短時間労働者の場合に選択しま す。

これに伴い、[社員情報]-[社員情報登録]-[社員情報登録]メニューの[社会保険]ページのパート区分の「1:対象」の名称が「1:対象(パート)」に変更されました。

パート区分が「2:対象(短時間)」の社員の場合は、月額変更処理や算定基礎処理の標準報酬月額の算定 にかかる支払基礎日数について、各月11日以上の月で標準報酬が算定されます。

届出書の備考詳細欄に「短時間労働者」と初期表示することができるようになりました。その場合は、各条件設定 画面の[備考設定]ページで設定します。

[社会保険]-[月額変更処理]-[月変予定者確認表]メニューと[社会保険]-[月額変更処理]-[育児休業等終了時月額変 更処理]-[育児休業等終了時月額変更対象者確認表]メニューで、パート区分を表示できるようになりました。表示 する場合は、条件設定画面の[詳細設定]ページで、「パート区分を表示する」にチェックを付けます。

#### 関連メニュー

- ・[社会保険]-[月額変更処理]-[月額変更処理]メニュー
- ・[社会保険]-[月額変更処理]-[月変予定者確認表]メニュー
- ・[社会保険]-[月額変更処理]-[育児休業等終了時月額変更処理]-[育児休業等終了時月額変更処理]メニュー
- ・[社会保険]-[月額変更処理]-[育児休業等終了時月額変更処理]-[育児休業等終了時月額変更対象者 確認表]メニュー
- ・[社会保険]-[算定基礎処理]-[算定基礎処理]メニュー
- ・[社会保険]-[算定基礎処理]-[年間平均算定基礎処理]メニュー
- ・[社会保険]-[資格取得/喪失届]-[資格取得届]メニュー

また、汎用データの社員情報データと社員情報予約データのパート区分の選択肢も変更・追加されます (受入記号は変わりません)。

| 項目名   | 受入記号    | 受入桁数 | 受入種別 | 備考                                                                            |
|-------|---------|------|------|-------------------------------------------------------------------------------|
| パート区分 | ESOC004 | 1    | 数字英数 | 選択肢の名称変更と追加<br>(短時間労働者追加に伴い、<br>「1:対象」を「1:対象(パー<br>ト)」に変更、「2:対象(短時<br>間)」を追加) |

#### 『OMSS+ 年末調整申告書サービス』との連携に対応 く『年末調整申告書サービス』をお使いの場合>

『OMSS+ 年末調整申告書サービス』(以下、『年末調整申告書サービス』)とは、従業員が年末調整 時に提出する「扶養控除等(異動)申告書」や「保険料控除申告書」などの申告書を、スムーズに配布・ 回収・内容確認できる弊社の業務サービスです。 当システムと『年末調整申告書サービス』の申告書データを連携して利用することで、各申告書の印刷や 郵送にかかるコスト、年末調整処理の入力業務を大幅に削減できます。

## 参考

『年末調整申告書サービス』の詳細については、以下のサイトをご参照ください。 http://www.obc.co.jp/click/bugyo-i/nencho/

#### 注意

「OMSS」および「OMSS+」の契約期間が終了した時点で、『年末調整申告書サービス』と接続できなくなりますので、ご注意ください。

### 参考

操作説明(ヘルプ)では、「OMSS+」の業務サービスで提供する機能を、以下のように記載しています。

OMSSPUS または『OMSS+』

#### 関連メニュー

[導入処理]-[運用設定]-[年末調整申告書サービス連携設定]メニュー

『年末調整申告書サービス』のサービス開始に伴い、『OBCマイナンバーサービス』に接続して運用している場合に表示される[個人番号収集対象者設定]メニューのメニュー名が、[社員情報]-[個人番号処理]-[OBCマイナン バーサービス利用者設定]メニューに変更されました。

#### ◎ 搭載辞書を更新

| 郵便番号辞書 | 平成28年7月29日時点 |
|--------|--------------|
| 銀行支店辞書 | 平成28年8月3日時点  |
| 市町村辞書  | 平成27年2月1日時点  |

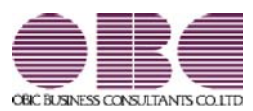

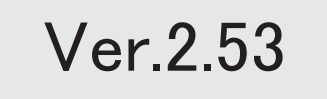

| 退職社員の個人番号データを受入可能                  | 2 |
|------------------------------------|---|
| 『OMSS+ OBCマイナンバーサービス Value』との連携に対応 | 2 |
| <『OBCマイナンバーサービス Value』をお使いの場合>     |   |
| 当システムから電子証明書の更新が可能                 | 2 |
| <『OBCマイナンバーサービス』をお使いの場合>           |   |
| 別データ領域の利用者も関連付けが可能                 | 3 |
| <『OBCマイナンバーサービス』をお使いの場合>           |   |
| 法定調書奉行で受け入れる連動データに、個人番号を含めるかを設定可能  | 3 |
| 搭載辞書を更新                            | 3 |

#### ● 退職社員の個人番号データを受入可能

[社員情報]-[個人番号処理]-[個人番号データ受入]メニューで、退職社員の個人番号データ も受け入れられるようになりました。退職社員の個人番号データを受け入れる場合は、[個人 番号データ受入 - 条件設定]画面の[基本設定]ページの「年月日以降に退職した社員のデー タも受け入れる」にチェックを付けます。

## ■『OMSS+ OBCマイナンバーサービス Value』との連携に対応 <『OBCマイナンバーサービス Value』をお使いの場合>

『OMSS+ OBCマイナンバーサービス Value』(以下、『OBCマイナンバーサービス Value』)とは、個人番号を確実かつ安全に保管し、利用・提供・廃棄までの管理を実現するサービスです。

対面等で収集した個人番号を、当システム(または『OBCマイナンバーサービス Value』)から入力し、安全に保管できます。『OBCマイナンバーサービス Value』に保管 されている個人番号は、当システムで参照・利用することができます。

## 参考

『OBCマイナンバーサービス Value』の詳細については、以下のサイトをご参照ください。

http://www.obc.co.jp/click/bugyo-i/mynumber/value/

## 注意

「OMSS」および「OMSS+」の契約期間が終了した時点で、『OBCマイナンバーサ ービス Value』と接続できなくなりますので、ご注意ください。

**参 考** 操作説明(ヘルプ)では、「OMSS+」の業務サービスで提供する機能を、以下のように 記載しています。 OMSS (M) または『OMSS+』

『OBCマイナンバーサービス Value』のサービス開始に伴い、『マイナンバー収集・保 管サービス』の名称が『OBCマイナンバーサービス』に変更されました。 これに伴い、[導入処理]-[運用設定]-[マイナンバー収集・保管サービス運用設定]メニュ ーのメニュー名が、[導入処理]-[運用設定]-[OBCマイナンバーサービス運用設定]メニ ューに変更されました。

#### ● 当システムから電子証明書の更新が可能

#### <『OBCマイナンバーサービス』をお使いの場合>

当システムから電子証明書の有効期限を更新できるようになりました。 更新する場合は、[導入処理]-[運用設定]-[OBCマイナンバーサービス運用設定]メニュー で 証明書 を押して、電子証明書を更新します。

## ● 別データ領域の利用者も関連付けが可能

<『OBCマイナンバーサービス』をお使いの場合>

[社員情報]-[個人番号処理]-[個人番号収集対象者設定]メニューで[個人番号収集対象者設定 - 条件設定]画面の[基本設定]ページの設定内容で「既存の利用者情報との関連付け」を選択 している場合に、別データ領域に関連付けられている利用者も表示することができるように なりました。別データ領域に関連付けられている利用者も表示する場合は、[個人番号収集対 象者設定 - 条件設定]画面の[詳細設定]ページで、「別データ領域に関連付けられている利 用者も表示する」にチェックを付けます。

#### ● 法定調書奉行で受け入れる連動データに、個人番号を含めるかを設定可能

[随時処理]-[奉行連動データ作成]-[給与奉行 法定調書奉行データ作成]メニューで連動デ ータを作成する際に、個人番号を含めて作成するかを設定できるようになりました。 今までは、必ず個人番号を含めて連動データが作成されました。今回から個人番号を含めず に連動データを作成することもできます。個人番号を含めずに連動データを作成する場合 は、[給与奉行 法定調書奉行データ作成 - 条件設定]画面の[基本設定]ページで、「個人番 号を含めて作成する」のチェックを外します。

#### 搭載辞書を更新

| 郵便番号辞書 | 平成28年5月31日時点 |
|--------|--------------|
| 銀行支店辞書 | 平成28年6月1日時点  |
| 市町村辞書  | 平成27年2月1日時点  |

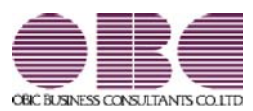

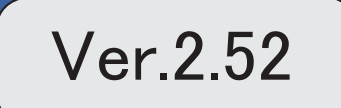

「ジマークは、おすすめする機能アップ内容や、注目していただきたい変更内容になります。

|    | 改正情報                              |   |
|----|-----------------------------------|---|
|    | 平成28年分給与所得の源泉徴収票の新様式に対応           | 2 |
|    | 健康保険の標準報酬月額の上限、標準賞与額の年間上限の引き上げに対応 | 4 |
|    | 住民税の特別徴収税額の決定・変更通知書の項目名の変更に対応     | 4 |
|    | 住民税納付書の納入申告書に法人番号を印字可能            | 5 |
|    | 特別徴収税額通知データの新レイアウトに対応             | 5 |
|    | 機能追加                              |   |
| R. | 社会保険(年金事務所)や労働保険の届出について、電子申請が可能   | 5 |
|    | 厚生年金基金の代行返上・解散に伴い、届出書に出力する種別を設定可能 | 6 |
|    | 年金事務所を検索可能                        | 7 |
|    | 搭載辞書を更新                           | 7 |

改正情報

平成28年分給与所得の源泉徴収票の新様式に対応

平成28年分給与所得の源泉徴収票については、社会保障・税番号制度の導入に伴い、大幅に項目やレイアウト等が変更されました。

これに伴い、奉行サプライの「源泉徴収票」を変更し、平成28年中の退職者に配布する 源泉徴収票としてご利用いただけるようになりました。

[6109] 単票退職者用源泉徵収票

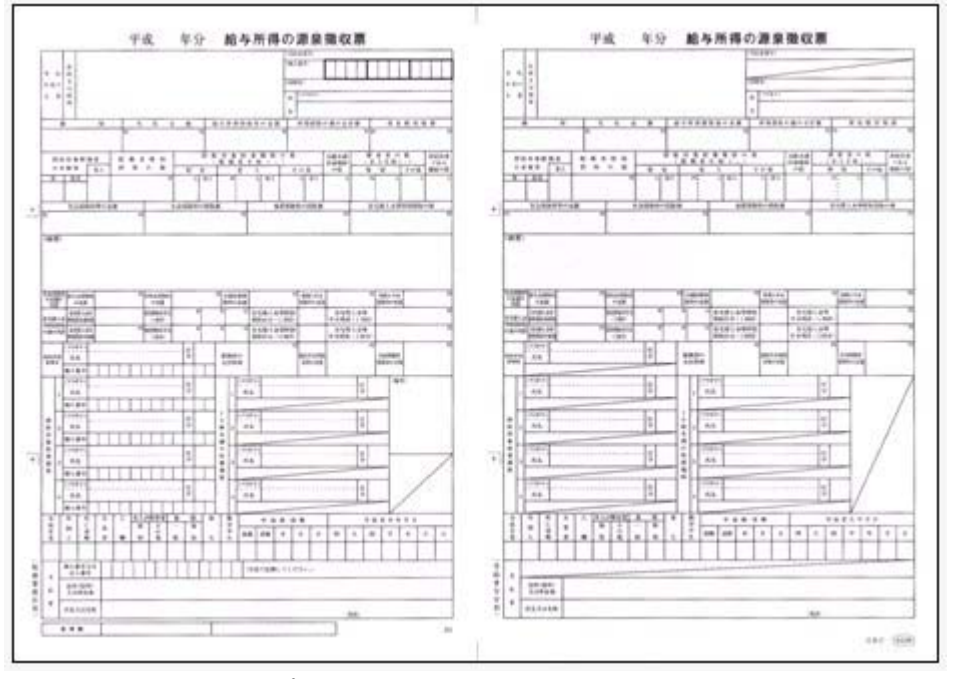

新しい様式の奉行サプライは、品番が変更されていますので、ご注意ください。

印刷する奉行サプライに合わせて、[源泉徴収票 - 印刷条件設定]画面の[基本設定]ページで、用紙種類を選択してください。

#### 関連メニュー

・[管理資料]-[源泉徴収票[退職社員用]]メニュー

・[年末調整]-[源泉徴収票]-[源泉徴収票]メニュー

源泉徴収票の新様式対応に伴い、[社員情報登録]メニューの[家族・所得税]ページの【家 族情報】に、居住者区分が追加されました。

扶養控除等(異動)申告書または配偶者特別控除申告書で「非居住者である親族」として 提出された扶養親族の場合は、「1:非居住者」を設定します。

また、【扶養人数情報】に上記の人数が集計される非居住者親族も追加されました。

非居住者の扶養親族については、源泉徴収票の非居住者である扶養親族の数欄に人数、区 分欄に が表示・印字されます。

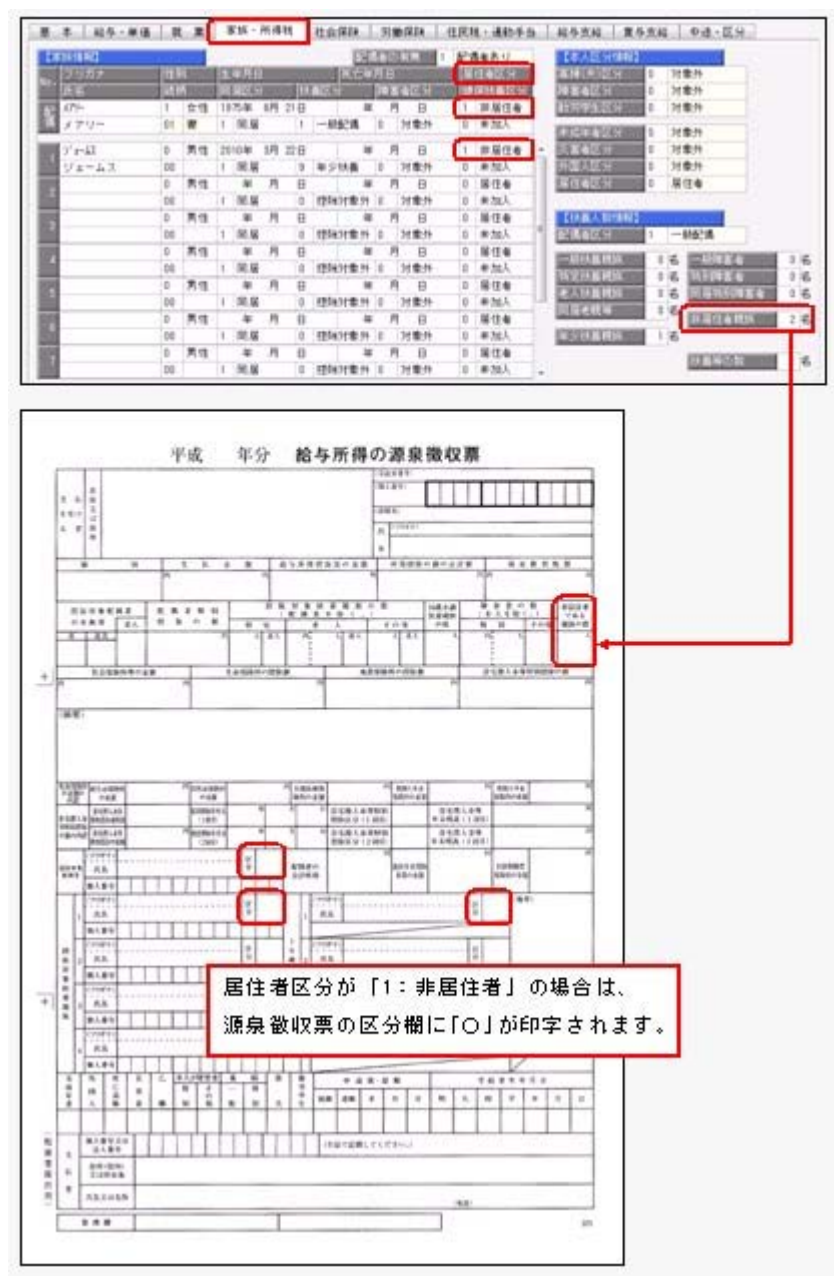

これに伴い、汎用データの社員情報データと社員情報予約データ、年末調整データに、以 下の項目が追加されました。

| 項目名        | 受入記号    | 受入桁数 | 受入種別 | 備考                                                                                                    |
|------------|---------|------|------|----------------------------------------------------------------------------------------------------|
| 【家族情報】     |         |      |      |                                                                                                    |
| 配偶者        |         |      |      |                                                                                                    |
| 居住者区分      | EFMM019 | 1    | 数字   | 0:居住者 1:非居住者                                                                                                |
| 扶養親族 1 ~10 |         |      |      |                                                                                                    |
| 居住者区分      | EFMD020 | 1    | 数字   | 0:居住者 1:非居住者<br>2人目以降の受入記号<br>EFMD120 EFMD220 EFMD320<br>EFMD420 EFMD520 EFMD620<br>EFMD720 EFMD820 EFMD920 |
| 【扶養人数情報】   |         |      |      |                                                                                                    |
| 非居住者親族     | ESUP014 | 2    | 数字   |                                                                                                    |

## <社員情報データ・社員情報予約データ>

| く年末調整デー | タ | > |
|---------|---|---|
|         | - | - |

| 項目名        | 受入記号    | 受入桁数 | 受入種別 | 備考                                                                                                    |
|------------|---------|------|------|----------------------------------------------------------------------------------------------------|
| 【家族情報】     |         |      |      |                                                                                                    |
| 配偶者        |         |      |      |                                                                                                    |
| 居住者区分      | EFMM019 | 1    | 数字   | 0:居住者 1:非居住者                                                                                                |
| 扶養親族 1 ~10 |         |      |      |                                                                                                    |
| 居住者区分      | EFMD020 | 1    | 数字   | 0:居住者 1:非居住者<br>2人目以降の受入記号<br>EFMD120 EFMD220 EFMD320<br>EFMD420 EFMD520 EFMD620<br>EFMD720 EFMD820 EFMD920 |
| 【所得税情報】    |         |      |      |                                                                                                    |
| 非居住者親族     | ESUP014 | 2    | 数字   |                                                                                                    |

### ●健康保険の標準報酬月額の上限、標準賞与額の年間上限の引き上げに対応

平成28年4月1日より健康保険法が改正され、健康保険の標準報酬月額表について、等 級の上限に3等級が追加されます。追加された等級については、以下のとおりです。

|        | 38748 | 標準報酬      | 報酬月額(円)   |           | -<br>-    |
|--------|-------|-----------|-----------|-----------|-----------|
| CXIERI | 以止彼   | 月額        | 円以上       | 円未満       |           |
| 1      | 1     | 58,000    |           | 63,000    |           |
| •      | •     | •         | ·         | •         | 8         |
| •      | +     | •         | •         | •         |           |
| •      | •     | +         | · ·       | ¥.        | 8         |
| 47     | 47    | 1,210,000 | 1,175,000 | 1,235,000 |           |
|        | 48    | 1,270,000 | 1,235,000 | 1,295,000 | ]         |
|        | 49    | 1,330,000 | 1,295,000 | 1,355,000 | ▶ 追加された等級 |
|        | 50    | 1,390,000 | 1,355,000 |           | ]         |

当システムでは、[社員情報登録]メニューの[社会保険]ページで、追加された等級の標準 報酬月額を登録できるようになりました。

厚生年金保険の標準報酬月額については、変更はありません。

また、健康保険の標準賞与限度額についても、年間(当年4月~翌年3月)上限が540万 円から573万円に引き上げられました。当システムでは、賞与処理を行う際に、自動的に 判定されます。

● 住民税の特別徴収税額の決定・変更通知書の項目名の変更に対応

平成28年1月1日より、「給与所得等に係る市町村民税・道府県民税 特別徴収税額の 決定・変更通知書」の「個人番号」の項目名が、「宛名番号」に変更されました。 これに伴い、当システムでは、[社員情報登録]メニューの[住民税・通勤手当]ページにあ る【住民税情報】の「個人番号」の項目名が、「宛名番号」に変更されます。 また、汎用データの社員情報データと社員情報予約データの項目名についても変更されま す(受入記号は変わりません)。

| 項目名  | 受入記号    | 受入桁数 | 受入種別 | 備考                                 |
|------|---------|------|------|------------------------------------|
| 宛名番号 | ERET017 | 11   | 英数   | 項目の名称変更<br>(「個人番号」から「宛<br>名番号」へ変更) |

関連メニュー

- ・[社員情報]-[社員情報登録]-[社員情報登録]メニュー
- ・[社員情報]-[社員情報更新]-[住民税改定]-[住民税改定]メニュー
- ・[社員情報]-[社員情報更新]-[住民税改定]-[特別徴収税額通知データ受入]メニュー
- ・[管理資料]-[住民税一覧表]-[給与所得者異動届出書]メニュー
- ・[随時処理]-[汎用データ作成]-[社員情報データ作成]-[社員情報データ作成]メニュ —
- ・[随時処理]-[汎用データ作成]-[社員情報データ作成]-[社員情報予約データ作成]メ ニュー
- ・[随時処理]-[汎用データ受入]-[社員情報データ受入]-[社員情報データ受入]メニュ —
- ・[随時処理]-[汎用データ受入]-[社員情報データ受入]-[社員情報予約データ受入]メ ニュー

#### ● 住民税納付書の納入申告書に法人番号を印字可能

[管理資料]-[住民税一覧表]-[住民税納付書]メニューの納入申告書に、法人番号が印字されるようになりました。

退職明細の納入申告書を入力した場合は、会社名の下に法人番号が印字されます。

● 特別徴収税額通知データの新レイアウトに対応

[社員情報]-[社員情報更新]-[住民税改定]-[特別徴収税額通知データ受入]メニューで、 特別徴収税額通知データを「電子署名あり」で受け取ったCSVレイアウトについても、 受け入れられるようになりました。 今までのレイアウトでも受け入れられます。

■ ● 社会保険(年金事務所)や労働保険の届出について、電子申請が可能

社会保険(年金事務所)や労働保険の各種届出について、当システムから電子申請ができ るようになりました。 当システムで電子申請が可能な届出は、以下になります。

【社会保険】

- ・賞与支払届([給与賞与]-[賞与処理]-[賞与支払届]メニュー)
- ・月額変更届(「社会保険]-「月額変更処理]-「月額変更処理]メニュー)
- ・算定基礎届(「社会保険]-「算定基礎処理]-「算定基礎処理]メニュー)
- ・資格取得届([社会保険]-[資格取得/喪失届]-[資格取得届]メニュー)
- ・資格喪失届(「社会保険]-「資格取得/喪失届]-「資格喪失届]メニュー)

【労働保険】

- ・労働保険年度更新([労働保険]-[労働保険年度更新]メニュー)
- ・雇用保険資格取得届([労働保険]-[資格取得/喪失届]-[雇用保険資格取得届]メニュ 一)
- ・雇用保険資格喪失届([労働保険]-[資格取得/喪失届]-[雇用保険資格喪失届]メニュ 一)

電子申請する場合は、[導入処理]-[運用設定]-[会社運用設定]メニューの[処理設定]ページで、電子申請を「使用する」に設定します。「使用する」に設定すると、電子申請の際に設定が必要なメニュー等が表示されます。

[導入処理]-[運用設定]-[会社運用設定]メニューの[処理設定]ページの電子申請を「使用 する」に設定すると[導入処理]-[電子申請情報登録]メニューが表示されますので、申請 者や電子証明書について設定します。

また、電子申請を行った結果を、[社会保険]-[電子申請一覧照会[社会保険]]メニューと [労働保険]-[電子申請一覧照会[労働保険]]メニューで確認できます。

今までも、賞与支払届、月額変更届、算定基礎届で届書データを作成する場合に、「電子申請用」の届書データを作成することができました。その場合(提出方法が「磁気媒体」の場合)は、当システムからではなく、厚生労働省の電子申請プログラムに添付して申請してください。当システムから電子申請を行う場合は、提出方法に「電子申請」 を選択してください。

### 厚生年金基金の代行返上・解散に伴い、届出書に出力する種別を設定可能

厚生年金基金の代行返上・解散があった場合に、賞与支払届などの届出書の種別の出力方 法について設定できるようになりました。

種別の出力方法を設定する場合は、[導入処理]-[運用設定]-[社会保険設定]-[厚生年金保 険区分登録]メニューの[厚生年金基金]ページで、代行返上・解散による種別出力方法を 設定します。

今までは、届出書の種別には[社員情報登録]メニューの[社会保険]ページで設定されている種別が出力されていました。

今回から、[社員情報登録]メニューの[社会保険]ページで厚生年金基金用の種別が設定さ れている場合であっても、代行返上・解散による種別出力方法で「基金未加入の種別で出 力する」または「年金事務所提出用だけ基金未加入の種別で出力する」に設定すると、種 別を「1(男子)」「2(女子)」で出力することができます。 届出書の提出先の指示にしたがって、設定してください。

## 関連メニュー

- ・[給与賞与]-[賞与処理]-[賞与支払届]メニュー
- ・[社会保険]-[月額変更処理]-[月額変更処理]メニュー
- ・[社会保険]-[算定基礎処理]-[算定基礎処理]メニュー
- ・[社会保険]-[算定基礎処理]-[年間平均算定基礎処理]メニュー(被保険者の同意 書)
- ・[社会保険]-[資格取得/喪失届]-[資格取得届]メニュー
- ・[社会保険]-[資格取得/喪失届]-[資格喪失届]メニュー

## 年金事務所を検索可能

[導入処理]-[運用設定]-[社会保険設定]-[社会保険設定]メニューや[導入処理]-[運用設 定]-[社会保険設定]-[健康保険区分登録]メニューで、年金事務所を検索できるようにな りました。

年金事務所を検索する場合は年金事務所名欄でキーボードの [Space] キーを押すと、[年 金事務所検索]画面が開きます。

## 搭載辞書を更新

| 郵便番号辞書 | 平成28年1月29日時点 |
|--------|--------------|
| 銀行支店辞書 | 平成28年2月3日時点  |
| 市町村辞書  | 平成27年2月1日時点  |

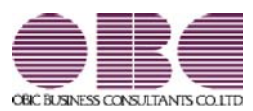

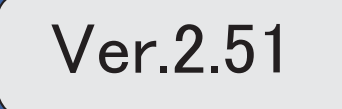

※ ぼマークは、おすすめする機能アップ内容や、注目していただきたい変更内容になります。

| R. | 「番号確認書類」と「身元確認書類」を一括で受入可能              | 2 |  |
|----|----------------------------------------|---|--|
| R. | 個人番号ー括入力メニューで、個人番号が登録済みの扶養家族も表示        | 2 |  |
|    | 社員情報登録で配偶者の情報を削除可能                     |   |  |
|    | 個人番号を参照する際の利用目的を登録可能                   |   |  |
|    | <『マイナンバー収集・保管サービス』をお使いの場合>             |   |  |
|    | マイナンバー収集・保管サービス運用設定の設定内容を印刷可能          | 4 |  |
|    | <『マイナンバー収集・保管サービス』をお使いの場合>             |   |  |
|    | 『OMSS+ マイナンバー収集・保管サービス』と連携する際のパフォーマンスを | 4 |  |
|    | 改善。                                    |   |  |
|    | <『マイナンバー収集・保管サービス』をお使いの場合>             |   |  |
|    | 搭載辞書を更新                                | 4 |  |
# ○「番号確認書類」と「身元確認書類」を一括で受入可能

[社員情報]-[個人番号処理]-[個人番号データ受入]メニューで、「番号確認書類」「身元 確認書類1」「身元確認書類2」の画像ファイルを受け入れることができるようになりま した。

これにより、複数の社員や扶養家族の画像ファイルをまとめて受け入れることができま す。

これに伴い、[個人番号データ受入]メニューに以下の受入項目が追加されました。

| 項目名                     | 受入種別 | 受入桁数 |
|-------------------------|------|------|
| 番号確認書類-確認書類リンク          | 文字   | 255  |
| 身元確認書類1-確認書類リンク         | 文字   | 255  |
| 身元確認書類2-確認書類リンク         | 文字   | 255  |
| 配偶者-番号確認書類-確認書類リンク      | 文字   | 255  |
| 配偶者-身元確認書類1-確認書類リンク     | 文字   | 255  |
| 配偶者-身元確認書類2-確認書類リンク     | 文字   | 255  |
| 扶養親族1~10-番号確認書類-確認書類リンク | 文字   | 255  |

また、[社員情報]-[個人番号処理]-[個人番号データ作成]メニューで、[個人番号データ 作成 - 条件設定]画面の[出力設定]ページの作成形式が「OBC受入形式」の場合でも、 「番号確認書類」「身元確認書類1」「身元確認書類2」を出力することができるように なりました。

# 🔯 🎐 個人番号一括入力メニューで、個人番号が登録済みの扶養家族も表示

今までは、[社員情報]-[個人番号処理]-[個人番号一括入力]メニューで[個人番号一括入 カ - 条件設定]画面の[基本設定]ページの処理区分に「入力」を選択した場合は、すでに 個人番号が登録済みの扶養家族は表示されませんでした。

今回から、すでに個人番号が登録済みの扶養家族も表示されるように変更されました(登録済みの個人番号は「\*」で表示されます)。これにより、扶養家族の個人番号の登録状況が把握しやすくなり、扶養家族の個人番号が入力しやすくなりました。

※また、[個人番号一括入力 - 条件設定]画面の[基本設定]ページの処理区分に「修正」や「削除」 を選択した場合に、個人番号が登録されていない扶養家族も表示されるように変更されました (個人番号欄は空欄です)。

| a service service services | 1.000  | and provide the second second s |   |
|----------------------------|--------|----------------------------------------------------------------------------------------------------|---|
| 性員審号                       | 氏名     | 個人衝号                                                                                                    |   |
| 00001                      | 川谷 しげる | 1111 1111 1111                                                                                                    | 4 |
|                            | 智子     | 1111 1111 1111                                                                                                    | Ē |
|                            | 括也     | 1011 0111 1011                                                                                                    | ۲ |
|                            | 美恵     | 1                                                                                                    |   |
| 00003                      | 小山 信→  | 1111 1111 1111                                                                                                    |   |
| 0.000000                   | ひろ子    | 1111 1111 1111                                                                                                    |   |
|                            | 强      | 1111 1111 1111                                                                                                    |   |
|                            | 79     | -                                                                                                    |   |
|                            | ウメ     | 1111 1111 1111                                                                                                    |   |
| 00004                      | 新井 清雄  |                                                                                                    |   |
|                            | 綾      |                                                                                                    |   |
| 00005                      | 麻田 徳治  | 1111 1111 1111                                                                                                    |   |
|                            | 春子     | 1111 1111 1111                                                                                                    |   |
|                            | 當枝     | 1111 1111 1111                                                                                                    |   |
|                            | 暗於豪    |                                                                                                    |   |

#### 社員情報登録で配偶者の情報を削除可能

[社員情報登録]メニューの[家族・所得税]ページで登録されている配偶者の情報(氏名や 生年月日など)を、削除できるようになりました。削除する場合は、[家族・所得税]ペー ジにカーソルを合わせて 配偶者削除 を押します。

※ 配偶者削除 を押して配偶者の情報を削除した場合は、[社員情報]-[社員情報登録]-[社員情報 登録]メニューの[家族・所得税]ページの配偶者の有無が「0:配偶者なし」に変更されます。ま た、配偶者の個人番号データも削除されます。

#### ● 個人番号を参照する際の利用目的を登録可能

く『マイナンバー収集・保管サービス』をお使いの場合>

[社員情報]-[個人番号処理]-[個人番号一括入力]メニューで個人番号を参照する場合 ([個人番号一括入力 - 条件設定]画面の[基本設定]ページの処理区分に「参照」を選択 した場合)に、その利用目的を登録できるようになりました。当システムから『マイナン バー収集・保管サービス』にログインした後に、[利用目的入力]画面が表示されます。

| MER 27/1                                     |                | l                |
|----------------------------------------------|----------------|------------------|
|                                              | ŪK.            | ] <b>1</b> 10/11 |
| 個人番号の利用目的を入力します。<br>※入力した利用目的は、『マイナン<br>40文字 | パー収集・保管サービスまで確 | 認できます。           |

登録した利用目的は、『マイナンバー収集・保管サービス』の[ログ参照]メニューで確認 できます。

これにより、『マイナンバー収集・保管サービス』側で、「当システムで個人番号を参照 した際の利用目的」を確認することができます。

※当システムで、登録した利用目的を確認することはできません。

※利用目的は、『マイナンバー収集・保管サービス』で利用目的の記録(『マイナンバー収集・保 管サービス』の[会社情報登録]メニューで設定)が「する」に設定されている場合に、登録でき ます。

#### ≪ 関連メニュー ≫

・[社員情報]-[個人番号処理]-[個人番号一括入力]メニュー

・[社員情報]-[個人番号処理]-[個人番号データ作成]メニュー

### ● マイナンバー収集・保管サービス運用設定の設定内容を印刷可能 <『マイナンバー収集・保管サービス』をお使いの場合>

[導入処理]-[運用設定]-[マイナンバー収集・保管サービス運用設定]メニューに、印刷機 能が追加されました。設定内容を印刷することができます。 ※上記の他に、ファンクションキーの 電証配置 の名称が、 証明書配置 に変更されました。

# ● 『OMSS+ マイナンバー収集・保管サービス』と連携する際のパフォーマンス を改善

#### <『マイナンバー収集・保管サービス』をお使いの場合>

個人番号処理関連のメニューで、『マイナンバー収集・保管サービス』と連携する場合の パフォーマンスが改善されました。

#### ≪ 関連メニュー ≫

- ・[社員情報]-[個人番号処理]-[個人番号一括入力]メニュー
- ・[社員情報]-[個人番号処理]-[個人番号データ作成]メニュー
- ・[社員情報]-[個人番号処理]-[個人番号データ受入]メニュー
- ・[社員情報]-[個人番号処理]-[マイナンバー収集・保管サービス連携]-[個人番号ア ップロード]メニュー
- ・[社員情報]-[個人番号処理]-[マイナンバー収集・保管サービス連携]-[個人番号ダ ウンロード]メニュー
- ・[随時処理]-[奉行連動データ作成]-[給与奉行→法定調書奉行データ作成]メニュー

#### ◎ 搭載辞書を更新

| 郵便番号辞書 | 平成27年10月30日時点 |
|--------|---------------|
| 銀行支店辞書 | 平成27年11月4日時点  |
| 市町村辞書  | 平成27年2月1日時点   |

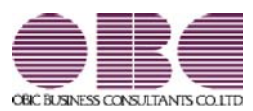

# <sup>給与計算システム</sup> 給与奉行V ERP 機能アップガイド

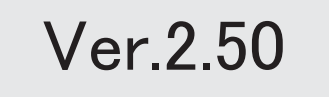

目次

※ 10 マークは、おすすめする機能アップ内容や、注目していただきたい変更内容になります。

|    | ≪改正情報≫                                  |   |
|----|-----------------------------------------|---|
|    | 住宅借入金等特別控除等の改正に対応                       | 2 |
|    | 給与所得控除の上限額の引き下げの改正に対応                   | 3 |
|    | ≪機能追加≫                                  |   |
| B. | 源泉徴収票の提出範囲を、画面で確認可能                     | 3 |
|    | データ領域ごとにパスワードを設定可能                      | 4 |
|    | [個人番号収集対象者設定]メニューの条件設定画面に[絞込条件設定]ページが追加 | 4 |
|    | <『マイナンバー収集・保管サービス』をお使いの場合>              |   |
|    | 搭載辞書を更新                                 | 4 |

#### 注意

機能アップによって新しく追加されたメニューが画面に表示されない場合は、[権限管理]メニューで利用 者ごとにメニュー権限を設定してください。

#### ≪改正情報≫·

#### ● 住宅借入金等特別控除等の改正に対応

居住の用に供した日が、平成26年4月1日以後において、特定取得に該当するか否かで住 宅借入金等の年末残高の限度額が変わります。

「特定取得」とは、住宅の取得等に係る対価の額または費用の額に含まれる消費税額等 (消費税額及び地方消費税額の合計額)が、新消費税率(消費税及び地方消費税の税率の引 上げ後の8%又は10%の税率)により課されるべき消費税額等である場合におけるその住 宅の取得等です。

これに伴い、[年末調整処理]メニューの[所得控除等]ページに、「特定取得区分」が追加 されました。

住宅借入金等特別控除申告書の居住開始年月日の後ろに「(特定)」が印字されている場合は、「1:該当」を選択します。

※この項目は、居住開始年月日が平成26年3月31日以前の場合は、設定できません。

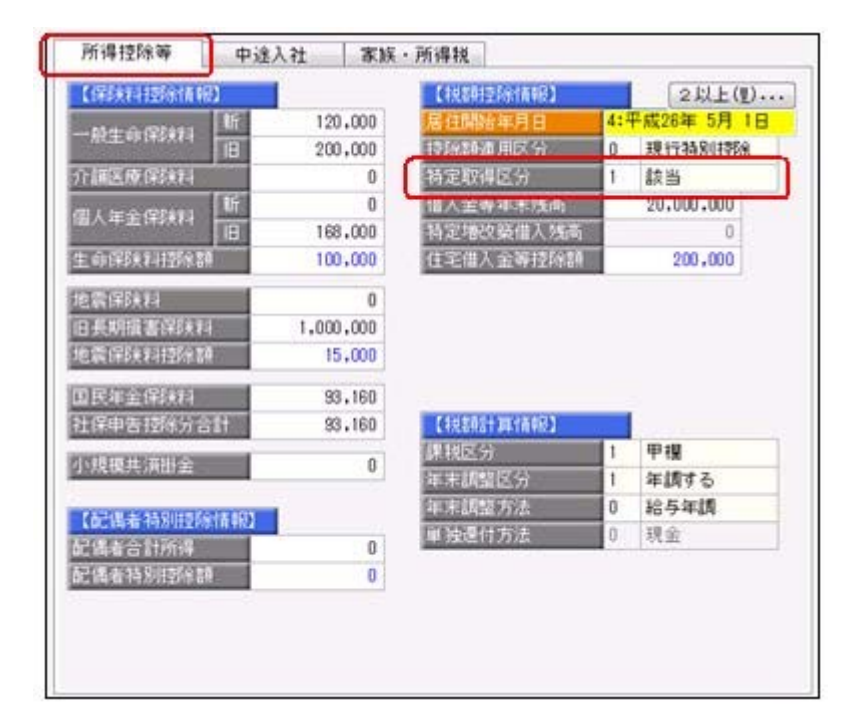

また、汎用データの年末調整データに、以下の項目が追加されました。

| 項目名        | 受入記号    | 受入桁数 | 受入種別 | 備考         |  |  |
|------------|---------|------|------|------------|--|--|
| 特定取得区分     | YITS013 | 1    | 数字   | 0:非該当 1:該当 |  |  |
| 2回目—特定取得区分 | YITS014 | 1    | 数字   | 0:非該当 1:該当 |  |  |

● 給与所得控除の上限額の引き下げの改正に対応

給与所得控除の上限額が、下表のとおり、平成28年分の所得税から引き下げられることと されました。

| $\smallsetminus$  | 改正前                  | 改正後        |
|-------------------|----------------------|------------|
|                   | 平成25年~平成27年分<br>の所得税 | 平成28年分の所得税 |
| 上限額が適用される<br>給与収入 | 1,500万円超             | 1,200万円超   |
| 給与所得控除の<br>上限額    | 245万円                | 230万円      |

上記の改正に伴い、平成28年分の「給与所得の源泉徴収税額表(月額表)」、「賞与に対 する源泉徴収税額の算出率の表」、「年末調整等のための給与所得控除後の給与等の金額 の表」等が改正されました。

当システムでは、平成28年1月の給与(賞与)処理から、新しい税額表をもとに所得税が 計算されます。

※平成27年以前の給与(賞与)処理を行う場合は、平成27年以前の税額表で所得税が計算されます。

#### ≪機能追加≫----

## [ऄ] ● 源泉徴収票の提出範囲を、画面で確認可能

[年末調整]-[源泉徴収票]-[提出区分設定]メニューの画面で、源泉徴収票の提出範囲を確認できるようになりました。社員の提出区分は自動的に判定されますが、その提出範囲が確認しやすくなりました。

| 184<br>(584)<br>(584) | 2015年       | 4<br>44 |        |         |                |              |                | 1    | NO:                   | 10          |
|-----------------------|-------------|---------|--------|---------|----------------|--------------|----------------|------|-----------------------|-------------|
| ALC LUE               | 6.63        |         | 100028 | GUIN    | 24             | CHEER FOR DE | 100            |      | AREA BANK             | 10          |
| 00000                 | 山田          | -8      | 中植     | (0)     | (I). (II)(19   | 4,901,382 0  | 種土しない。         | -    | Concerning of the     | Transa and  |
| 00001                 | 계분          | しげる     | 918    | (3)     | (13. (211))    | 4,407,790 0  | 構成しない          |      | 実験者の記分                | 18/2/9/25   |
| 00002                 | - 11 P      | 157.0   | 中植     | (3)     | (1)、位1起時       | 2,451,084 0  | 「健康しない」        | 1240 | *2850 EG 2:0-02       |             |
| 00003                 | data        | 億一      | 中植     | (1)     | 12:68          | 5.396.458 1  | 確止する           | 0.0  | 铁桶                    | 151万载       |
| 00004                 | 教师          | 1418    | 中國     | (3)     | (13, t23319)   | 4,548,919 0  | 様比しない          | -    | 22512                 |             |
| 00005                 | 86(E)       | 10.0    | 中國     | (3)     | (1), (2)11(9)  | 3.441,728 0  | 様出しない          | (2)  | 仲國士等                  | 1505.65     |
| 00006                 | 24.00       | 带子      | 中國     | (3)     | (13) (2)(北)()  | 2.418.750 0  | 積出しない          |      | 1000                  |             |
| 00007                 | 田中          | 融升      | 2種     | (5)     | 法意信指中于最大进出社具   | 5,101,454 1  | 福出する           | 0.9  | 上記は無の入                | 5007588     |
| 00000                 | <b>B</b> /4 | 元用      | 918    | (2)     | (D), (214/P    | 3,315,148 0  | 構成しない          | -    |                       |             |
| 00009                 | 1141        | 美自紀     | 中國     | (4)-+0  | 透験性具((()具に())) | 4,567,500 1  | 構造する           | 14   | 本語語をしなかった             | 6-03        |
| 00010                 | 44          | 明光      | 78     | (1)     | (1), (III.10)  | 3.532.650 0  | 構成しない          | 143- | 284                   | 103.00      |
| 00011                 | 27.58       | 爆光      | 中國     | (3)     | (11, (2),1(9)  | 4,059.047 0  | 構造しない          | 40   | (中國で12月1              | · · · · · · |
| 00012                 | 0.2         | 2011    | 11.12  | (0)     | O). (211109    | 5,422,489 1  | 雑法する           | (4)+ | 484                   | 2527(82     |
| 00013                 | 20.00       | 英收      | 7.8    | (3)     | (1), (C)1109   | 4,541,245 0  | 開出しない          | 10   | (甲硼合合用以)(中)           |             |
| 00014                 | 山村          | 耕九      | 中國     | (1)     | (1), (2),109   | 1,717,054 0  | 相比しない          | (4)- | 八寨者                   | 505.02      |
| 21000                 | 回来          | 建油      | 94     | (4)-(0) | 遺稿社員((()美)     | 3,102,822 1  | <b>株出する</b>    | 10   | (単環で原則)               |             |
| 00018                 | 平光          | 18-     | 中國     | (3)     | (i). ([1489    | 4,564,542 0  | 課金しない          | (4)- | 片著者                   | 1515.60     |
| 00017                 | 1611        | NT.     | 11.12  | (3)     | 01. 01109      | 4,821,002 0  | 様出しない          | 110  | (平壌で沢具以外)             |             |
| 00018                 | 7.8         | ¥2      | 中國     | (3)     | (1)、位)北部       | 4,078,250 0  | 現出しない          | (4)- | 2,00058               | 28          |
| 00029                 | 911         |         | 中國     | (3)     | CT3. (213.09   | 4,795,218 0  | 「目出しない」        | 0    | (P#48)                | 202         |
| 00022                 | 1035        | 純子      | 98     | (3)     | (1). (2)12(#   | 3.313.955 0  | 構造しない          | (5)  | 乙烯聚合体丙烯               | 515.62      |
| 00023                 | 小時          | 莱纳      | 平橋     | (1)     | (1), (2) Lite  | 5,161,751 1  | 18:11 7 6      |      |                       | 10575       |
| 00074                 | Phili       |         | 7.0    |         | D. DOMONDANCE  | 571,948 0    | 様出しない          | Yup  | distant front for all | _           |
| 00025                 | 11.2        | 8       | 10.00  | 14)-+0  | 温期社員(保護10%)    | 4,121,000 1  | <b>接出</b> 学る - |      |                       |             |

### ● データ領域ごとにパスワードを設定可能

[データ領域管理]-[データ領域保守]-[データ領域パスワード設定]メニューが追加され、 データ領域に対してパスワードを設定できるようになりました。 データ領域を使用する際に、パスワードの入力が必要になります。この機能を使用するこ とにより、簡単にセキュリティを強化できます。

● [個人番号収集対象者設定]メニューの条件設定画面に[絞込条件設定]ページが追加

# <『マイナンバー収集・保管サービス』をお使いの場合>

[社員情報]-[個人番号処理]-[個人番号収集対象者設定]メニューの条件設定画面に、[絞 込条件設定]ページが追加されました。役職や社員区分などで、集計する社員を絞り込む 場合に設定すると便利です。

#### ● 搭載辞書を更新

| 郵便番号辞書 | 平成27年8月31日時点 |
|--------|--------------|
| 銀行支店辞書 | 平成27年9月2日時点  |
| 市町村辞書  | 平成27年2月1日時点  |

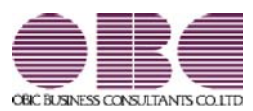

# <sup>給与計算システム</sup> 給与奉行V ERP 機能アップガイド

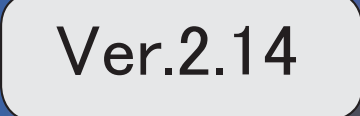

目次

| ≪改正情報≫                                   |   |
|------------------------------------------|---|
| マイナンバー制度(「社会保障・税番号制度」)の導入に伴い、個人番号や確認書類の入 | 2 |
| _ 力・管理に対応                                |   |
| 『OMSS+ マイナンバー収集・保管サービス』との連携に対応           | 2 |
| <『マイナンバー収集・保管サービス』をお使いの場合>               |   |
| マイナンバー制度(「社会保障・税番号制度」)の導入に伴い、法人番号の入力欄を追加 | 3 |
| 「児童手当拠出金」の名称を、「子ども・子育て拠出金」に変更            | 3 |
| ≪機能追加≫                                   |   |
| 搭載辞書を更新                                  | 4 |

#### 注意

機能アップによって新しく追加されたメニューが画面に表示されない場合は、[権限管理]メニューで利用 者ごとにメニュー権限を設定してください。

#### ≪改正情報≫-

 マイナンバー制度(「社会保障・税番号制度」)の導入に伴い、個人番号や確認 書類の入力・管理に対応

平成27年10月から個人へのマイナンバーの通知が開始されます。 これに伴い、当システムでは、社員や扶養家族の個人番号およびその確認書類(番号確認 書類・身元確認書類)を入力・管理できるようになりました。

#### ≪ 関連メニュー ≫

- ・[導入処理]-[権限登録]-[個人番号利用権限登録]メニュー
- ・[社員情報]-[個人番号処理]-[個人番号一括入力]メニュー
- ・[社員情報]-[個人番号処理]-[個人番号データ作成]メニュー
- ・[社員情報]-[個人番号処理]-[個人番号データ受入]メニュー
- ・[社員情報]-[個人番号処理]-[個人番号操作履歴]メニュー

# ● 『OMSS+ マイナンバー収集・保管サービス』との連携に対応

く『マイナンバー収集・保管サービス』をお使いの場合>

『マイナンバー収集・保管サービス』とは、個人番号を確実かつ安全に収集・保管し、利 用・提供・廃棄までの管理を実現するサービスです。 このサービスと当システムを連携して使うことで、当システムに登録している社員を『マ イナンバー収集・保管サービス』に連携し、『マイナンバー収集・保管サービス』で個人 番号を収集して、当システムで参照・管理することができます。

#### 参考

『マイナンバー収集・保管サービス』の詳細については、以下のサイトをご参照くださ い。

http://www.obc.co.jp/click/bugyo-i/mynumber/service/

『マイナンバー収集・保管サービス』は、「OMSS+」の「業務支援サービス」です。 「OMSS+」の詳細については、以下のサイトをご確認ください。 http://www.obc.co.jp/click/omss/

#### 注意

『マイナンバー収集・保管サービス』と接続して運用している場合は、「OMSS」および「OMSS+」の契約期間が終了した時点で、『マイナンバー収集・保管サービス』と 接続できなくなりますので、ご注意ください。

#### 参考

操作説明(ヘルプ)では、「OMSS+」の業務支援サービスで提供する機能を、以下の ように記載しています。

OMSSELLS または『OMSS+』

#### ≪ 関連メニュー ≫

- ・[導入処理]-[運用設定]-[マイナンバー収集・保管サービス運用設定]メニュー
- ・[社員情報]-[個人番号処理]-[個人番号収集対象者設定]メニュー
- ・[社員情報]-[個人番号処理]-[マイナンバー収集・保管サービス連携]-[個人番号ア ップロード]メニュー
- ・[社員情報]-[個人番号処理]-[マイナンバー収集・保管サービス連携]-[個人番号ダ ウンロード]メニュー
- ●マイナンバー制度(「社会保障・税番号制度」)の導入に伴い、法人番号の入力 欄を追加

平成27年10月から事業主へ法人番号の通知が開始されます。 これに伴い、当システムでは、[導入処理]-[会社情報登録]メニューに「法人番号」の入 力欄が追加されました。

#### ◎ 「児童手当拠出金」の名称を、「子ども・子育て拠出金」に変更

平成27年4月から、「児童手当拠出金」の名称が「子ども・子育て拠出金」に変更され ました。

当システムでは、各メニューで「児童手当拠出金」と表示・印字されていた箇所を、「子 ども・子育て拠出金(または子育拠出金)」と表示・印字するように変更されました。 ※名称の変更だけで、保険料率や計算方法は変更されません。

#### ≪ 関連メニュー ≫

- ・[導入処理]-[運用設定]-[社会保険設定]-[厚生年金保険区分登録]メニュー
- 「導入処理]-「給与体系登録]-「勤怠支給控除項目登録]-「勤怠支給控除項目登録]メニュー
- 「導入処理]-[給与体系登録]-[勤怠支給控除項目登録]-[勤怠支給控除共通項目設定]
   メニュー
- ・[社員情報]-[社員情報登録]-[社員情報登録]メニューの[社員情報登録 調整額等] 画面の[事業主負担]ページ
- 「給与賞与]-[給与処理]-[給与処理]メニューや[給与賞与]-[賞与処理]-[賞与処理]
   メニューの明細付加情報
- ・[社会保険]-[標準報酬改定資料]-[標準報酬改定一覧表]メニュー
- ・[社会保険]-[保険料資料]-[保険料一覧表]メニュー
- ・[社会保険]-[納入告知書確認表]-[納入告知書確認表]メニュー
- ・[社会保険]-[納入告知書確認表]-[納入告知書内訳一覧表]メニュー

# ● 搭載辞書を更新

| 平成27年7月31日時点 |
|--------------|
| 平成27年8月5日時点  |
| 平成27年2月1日時点  |
|              |

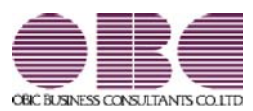

# <sup>給与計算システム</sup> 給与奉行V ERP 機能アップガイド

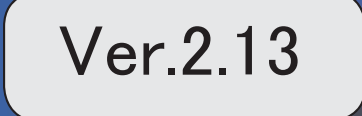

目次

| ≪改正情報≫                                  |   |
|-----------------------------------------|---|
| 「社会保険の届書作成プログラム等の改善」に対応                 | 2 |
| ≪機能追加≫                                  |   |
| 社会保険の届書を磁気媒体に作成する際の選択肢の名称を変更            | 2 |
| 算定基礎届で、支払基礎日数が17日未満の月の合計欄に「-」を印字可能      | 3 |
| 住民税FBデータ作成時に、会社銀行が設定されていない市町村をチェック可能    | 4 |
| 厚生年金基金の同月得喪に対応                          | 4 |
| 社員情報の汎用データを受け入れる際に、新規に社員が登録されないように設定可能  | 5 |
| [データ領域選択]画面の各項目の列幅や並び順を保持可能             | 5 |
| 年末調整データや社会保険データを、大量に画面表示や登録する際にかかる時間を短縮 | 6 |
| 月次推移表で大量に画面表示する際にかかる時間を短縮               | 6 |
| 給与(賞与)データ計算の際にかかる時間を短縮                  | 6 |
| バックアップデータのファイルサイズが小さくなるように変更            | 6 |
| 搭載辞書を更新                                 | 7 |

### ●「社会保険の届書作成プログラム等の改善」に対応

平成27年1月に、日本年金機構が提供する社会保険の届書作成プログラム等が改善され ました。

これに伴い、当システムでは、磁気媒体で提出する算定基礎届([社会保険]-[算定基礎処 理]-[算定基礎処理]メニューで設定)を作成する場合に、改定予定月が出力されないよう に変更されました(算定基礎処理画面で、改定予定月が表示されません)。 ※算定基礎年が過去年の場合でも、改定予定月は表示されません。

また、汎用データの算定基礎データから、以下の項目が削除されました。

| 項目名   | 受入記号    | 受入桁数 | 受入種別 | 備考                           |
|-------|---------|------|------|------------------------------|
| 改定予定月 | IFDS001 | 1    | 数字   | 0:予定なし 1:8月月<br>変予定 2:9月月変予定 |

≪機能追加≫──

#### ■ 社会保険の届書を磁気媒体に作成する際の選択肢の名称を変更

平成26年9月末に、日本年金機構がフロッピーディスク(FD)を利用した健康保険・ 厚生年金保険適用関係の届出の受付を終了しました。

これに伴い、当システムでは、社会保険の届書を磁気媒体に作成する際の[磁気媒体届書 作成] 画面にある作成形式の選択肢の名称を、「磁気媒体(FD・CD等) 届書用」から 「磁気媒体申請用」に変更しました。

※名称が変更されただけであって、機能に変更はありません。

| <b>基本設定</b> 付集的 | (朱) |     |     |   |     |   |  |
|-----------------|-----|-----|-----|---|-----|---|--|
| 範囲指定<br>(納215番号 |     |     |     |   |     |   |  |
| 最初              |     |     |     |   |     | ~ |  |
| 最 彼             | -   |     |     |   |     | 0 |  |
| 出力設定            |     |     |     |   |     |   |  |
| 作成日付            |     | 年   | 月   | 8 | (-) |   |  |
| 作成形式            | 1   | 氨媒体 | 則諸用 |   |     | • |  |

※画面は、月額変更処理の際の画面になります。

#### ≪ 関連メニュー ≫

・[給与賞与]-[賞与処理]-[賞与支払届]メニュー

- ・[社会保険]-[月額変更処理]-[月額変更処理]メニュー
- ・[社会保険]-[月額変更処理]-[月額変更一括処理]メニュー
- ・[社会保険]-[算定基礎処理]-[算定基礎処理]メニュー
- ・[社会保険]-[算定基礎処理]-[算定基礎一括処理]メニュー

・[社会保険]-[資格取得/喪失届]-[資格取得届]メニュー

・[社会保険]-[資格取得/喪失届]-[資格喪失届]メニュー

#### ● 算定基礎届で、支払基礎日数が17日未満の月の合計欄に「−」を印字可能

[社会保険]-[算定基礎処理]-[算定基礎処理]メニューで算定基礎届を印刷する場合に、支 払基礎日数が17日未満の月の合計欄に「-」を印字することができるようになりました。 支払基礎日数が17日未満の月の合計欄に金額ではなく「-」を印字する場合は、[算定基 礎処理 - 届出用紙印刷]画面の[基本設定]ページで、「支払基礎日数が17日未満の月の合 計を印字する」のチェックを外します。

| 算定基础处理,属出用低印刷                                                         | я.<br>                                |                                              |                              |
|-----------------------------------------------------------------------|---------------------------------------|----------------------------------------------|------------------------------|
| 基本設定 付援検索 ブリ                                                          | ンク設定                                  |                                              |                              |
| 範囲御定                                                                  |                                       |                                              |                              |
| 他们在希考                                                                 |                                       |                                              |                              |
| 最初                                                                    |                                       |                                              | ~                            |
| R (1                                                                  |                                       |                                              |                              |
| 図 7月適用の月額実更                                                           | 処理済社員を除く                              |                                              |                              |
| <b>福田日</b>                                                            | ,                                     | 868210                                       |                              |
| 平成 27 年 7 月 1 日                                                       | ( <del>)</del> ()                     | ● [4208] 単葉Re(¥)<br>● [4008] Re(¥)未香)        | *★査定조収區<br>로도조収區             |
| <ul> <li>金額の3粉ごとに方</li> <li>洗定後の標準相關用:</li> <li>売払差報目数がけ目:</li> </ul> | ノマを印字する<br>頃を印字する<br>利潤の月の合計を印字する     | 3                                            |                              |
| $\Box$                                                                | チェックカ<br>「ー」が印<br>※チェック<br>金額が印       | <sup>3</sup> 付いてい<br>1字されま<br>2が付いて<br>1字されま | ない場合は、<br>す。<br>いる場合は、<br>す。 |
| 225<br>****<br>****<br>226074 (簡片 英州<br>266074 (簡片 英州                 | · · · · · · · · · · · · · · · · · · · | 朝算支基礎協<br>                                   |                              |

- ※[社会保険]-[算定基礎処理]-[年間平均算定基礎処理]メニューで被保険者の同意書を印刷 する場合も、算定基礎届と同様に、支払基礎日数が17日未満の月の合計欄に「-」を印字 できるようになりました。
- ※パート社員([社員情報]-[社員情報登録]-[社員情報登録]メニューの[社会保険]ページ のパート区分が「1:対象」に設定されている社員)の場合は、支払基礎日数が15日未満 の月になります。

#### ● 住民税 F B データ作成時に、会社銀行が設定されていない市町村をチェック可能

[管理資料]-[住民税一覧表]-[住民税FBデータ作成]メニューでは、会社銀行が設定され ていない市町村は、住民税FBデータが作成されません。今回から、住民税FBデータを 作成する際に、会社銀行が設定されていない市町村をチェックすることができるようにな りました。

チェックする場合は、[住民税FBデータ作成 - 出力条件設定]画面の[基本設定]ページの「会社銀行が設定されていない市町村をチェックする」にチェックを付けます。チェックを付けた場合は、[導入処理]-[市町村登録]メニューで会社銀行が設定されていない市町村がある場合に、その市町村が一覧で表示されます。

| 基本設定                 |                              |                                       |                |                |                  |
|----------------------|------------------------------|---------------------------------------|----------------|----------------|------------------|
| 342H72#              |                              |                                       |                | ×              | 2                |
| 月後定                  |                              |                                       |                |                |                  |
| 2015年 -              | • 8.4                        |                                       |                |                |                  |
| 会社課行                 |                              |                                       |                |                |                  |
|                      | [                            |                                       |                |                |                  |
| 金社銀行                 |                              | 1                                     |                |                |                  |
| INTR                 | INVESTIGATION OF             | 1 1 1 1 1 1 1 1 1 1 1 1 1 1 1 1 1 1 1 |                |                |                  |
| 平成 27 年              | 2 月分 平成                      | 17年4 于                                | ェックな           | を付けて           | [OK] ボタンを        |
|                      |                              | Canada /                              | 1              | + Z 2 -        | >>ナ+全日ジニーわざきひます。 |
|                      |                              | Concerne /                            | 1929           | 1 OC, Z        |                  |
| 出力形式                 |                              | さ                                     | れていた           | こい市町村          | がある場合は、          |
| 0 002274             | を使用して活住する。                   | 20                                    |                |                |                  |
| 出力先ファイル              | 6                            | -                                     | 記で表示           | 示されます          | 「。その市町村の         |
|                      |                              | là                                    |                | n <u>≕</u> . h | たたきます。           |
| V enterintiate       | はわていない時間だきチ                  | 1-275                                 | <b>天17</b> 五 円 |                | で11FD以9 つ场       |
| (2)                  |                              | lt.                                   | 「市町            | 村登録1>          | (ニューで会社)         |
| 過去に処理した月             | かりを選                         | RTERAT.                               |                | 11256425       |                  |
|                      |                              | 銀行                                    | うを設定           | <b>Eしてくた</b>   | Eさい。             |
|                      |                              | 8                                     | 1.5 535367     | 958 - 295      | -                |
| E尻根FBデータ作            | $\sim$                       |                                       | (ALC: NO       | 14(11)(01)     |                  |
| 山下の周町村の会社            | は毎日が設定されていな                  | いため、FBデータタ                            |                |                | 1                |
| かれてきませんで             | した。                          |                                       |                |                |                  |
| [導入処理]-[用町           | 村童時1メニューで会社員                 | 行き説定してください。                           | 8              |                |                  |
| ※以下の活動料の<br>されていない用い | F 日データを作成しない<br>町村をチェックする]の9 | 場合は、「会社銀行が続)<br>Fェックを外してくださ!          | E.             |                |                  |
| a-7 7                | 5FITE                        | 11                                    |                |                |                  |
| 131841               | り届(三)<br>10日(市)              |                                       |                |                |                  |
|                      | 1000                         |                                       |                |                |                  |
|                      |                              |                                       |                |                |                  |
|                      |                              |                                       |                |                |                  |
|                      |                              |                                       |                |                |                  |
|                      |                              |                                       | -              |                |                  |

#### ● 厚生年金基金の同月得喪に対応

厚生年金基金に加入している場合で、厚生年金基金の[社員情報]-[社員情報登録]-[社員 情報登録]メニューの[社会保険]ページの資格取得年月日と資格喪失年月日が同月中の場 合(同月得喪の場合)は、給与処理や賞与処理で厚生年金基金が徴収されないようになり ました。

# 社員情報の汎用データを受け入れる際に、新規に社員が登録されないように設定 可能

今までは、[随時処理]-[汎用データ受入]-[社員情報データ受入]-[社員情報データ受入] メニューで、当システムに登録されていない社員番号を受け入れた場合は、新規に社員が 登録されていました。

今回から、新規に社員を登録せずに、すでに登録されている社員の汎用データだけを受け 入れられる(データの上書き)ようになりました。

新規で社員を登録しない場合は、[社員情報データ受入 - 条件設定]画面の[重複条件設 定]ページの「重複する社員番号だけを受け入れる」にチェックを付けます。チェックを 付けると、すでに登録されている社員番号の汎用データだけを受け入れますので、新規に 社員は登録されません。

※今までと同様に新規に社員を登録したい場合は、チェックを付けずに汎用データを受け入 れてください。

#### ● [データ領域選択]画面の各項目の列幅や並び順を保持可能

[データ領域管理]-[データ領域選択]メニューで、画面の各項目の列幅や並び順を変更した場合に、その情報が保持されるようになりました。次回起動時も、担当者個人の見やすい幅や並び順で表示されます。

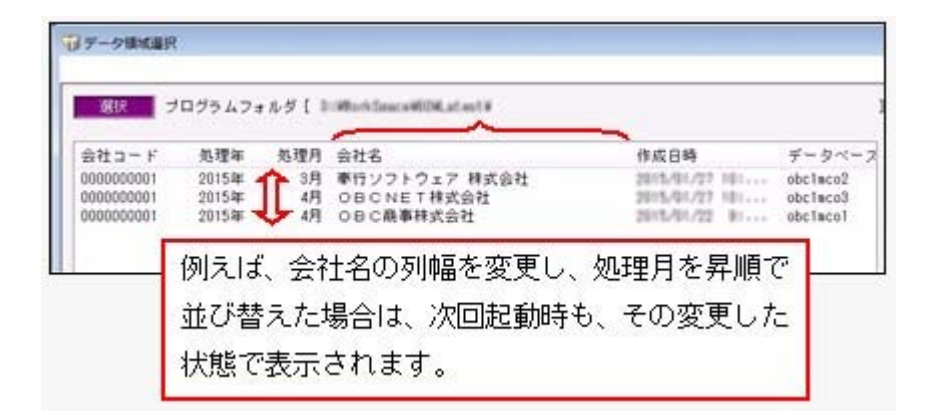

#### ≪ 関連メニュー ≫

- ・[データ領域管理]-[データ領域選択]メニュー
- ・[データ領域管理]-[データ領域保守]-[データ領域変更]メニュー
- ・[データ領域管理]-[データ領域保守]-[データ領域削除]メニュー

# 年末調整データや社会保険データを、大量に画面表示や登録する際にかかる時間 を短縮

[年末調整]-[年末調整処理]-[年末調整一括処理]メニューや[社会保険]-[算定基礎処理]-[算定基礎一括処理]メニューなどで、 大量に画面表示や登録する際にかかる時間を短縮 しました。

※データ量や出力条件、環境によって、短縮される時間が異なります。

#### ≪ 関連メニュー ≫

- ・[年末調整]-[年末調整処理]-[年末調整処理]メニューの計算処理
- ・「年末調整]-「年末調整処理]-「年末調整一括処理]メニュー
- ・「社会保険]-「月額変更処理]-「月額変更一括処理]メニュー
- ・「社会保険]-「月額変更処理]-「月変予定者確認表]メニュー
- ・[社会保険]-[月額変更処理]-[育児休業等終了時月額変更処理]-[育児休業等終了時 月変対象者確認表]メニュー
- ・[社会保険]-[算定基礎処理]-[算定基礎一括処理]メニュー
- ・[社会保険]-[資格取得/喪失届]-[資格取得届]メニュー
- ・[社会保険]-[資格取得/喪失届]-[資格喪失届]メニュー
- ・[随時処理]-[汎用データ受入]-[年末調整データ受入]-[年末調整データ受入]メニュ —
- ・[随時処理]-[汎用データ受入]-[社会保険データ受入]-[月額変更データ受入]-[月額 変更データ受入]メニュー
- ・[随時処理]-[汎用データ受入]-[社会保険データ受入]-[月額変更データ受入]-[育児 休業等終了時月額変更データ受入]メニュー
- ・[随時処理]-[汎用データ受入]-[社会保険データ受入]-[算定基礎データ受入]メニュ ー

#### 月次推移表で大量に画面表示する際にかかる時間を短縮

[管理資料]-[月次推移表]-[社員別月次推移表]メニューや[管理資料]-[月次推移表]-[項 目別月次推移表]メニューで、大量に画面表示する際にかかる時間を短縮しました。 ※データ量や出力条件、環境によって、短縮される時間が異なります。

#### ●給与(賞与)データ計算の際にかかる時間を短縮

[給与賞与]-[給与処理]-[給与データ計算]メニューや[給与賞与]-[賞与処理]-[賞与デー タ計算]メニューで、計算の際にかかる時間を短縮しました。 ※データ量や環境によって、短縮される時間が異なります。

#### ◎ バックアップデータのファイルサイズが小さくなるように変更

バックアップデータを「OBC専用モード」で作成した際に、バックアップデータが自動 的に圧縮されるようになり、サイズが小さくなりました。

#### ≪ 関連メニュー ≫

- ・[データ領域管理]-[バックアップ/復元]-[一括バックアップ]メニュー
- ・[随時処理]-[バックアップ]メニュー
- ・[自動実行管理]-[条件設定]-[自動実行バックアップ]メニュー

| 郵便番号辞書 | 平成27年2月27日時点 |
|--------|--------------|
| 銀行支店辞書 | 平成27年3月4日時点  |
| 市町村辞書  | 平成27年2月1日時点  |

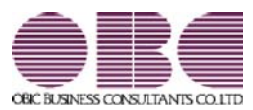

# <sup>給与計算システム</sup> 給与奉行V ERP 機能アップガイド

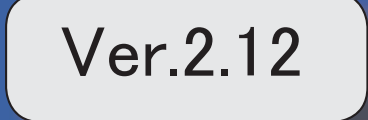

| ≪改正情報≫                   |   |
|--------------------------|---|
| マイカー通勤者の通勤手当の非課税範囲の改正に対応 | 2 |
| ≪機能追加≫                   |   |
| 搭載辞書を更新                  | 2 |

# ● マイカー通勤者の通勤手当の非課税範囲の改正に対応

平成26年10月17日に所得税法施行令の一部を改正する政令が公布され、通勤のため 自動車などの交通用具を使用している給与所得者に支給する通勤手当の非課税限度額が引 き上げられました。

≪機能追加≫-------

# ● 搭載辞書を更新

| 郵便番号辞書 | 平成26年10月31日時点 |
|--------|---------------|
| 銀行支店辞書 | 平成26年11月5日時点  |
| 市町村辞書  | 平成26年9月1日時点   |

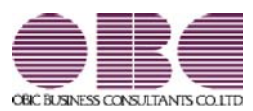

# <sup>給与計算システム</sup> 給与奉行V ERP 機能アップガイド

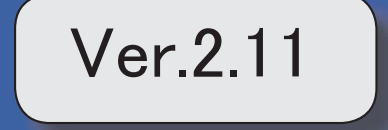

目次

※ 10 マークは、おすすめする機能アップ内容や、注目していただきたい変更内容になります。

|    | ≪改正情報≫                                            |    |
|----|---------------------------------------------------|----|
|    | 平成27年分給与所得の源泉徴収税額表の改正に対応                          | 3  |
|    | ≪機能追加≫                                            |    |
| R. | 給与データ入力画面で、日割計算が可能                                | 3  |
| F  | 登録済みの日割計算項目を複写し、別の日割計算項目を登録可能                     | 4  |
|    | 日割計算処理で、現時点の社員情報で集計するか、給与処理時点の社員情報で集計するか<br>を選択可能 | 4  |
|    | 日割計算処理で、異動・単価・雇用履歴の基準日を指定可能                       | 5  |
|    | < 『人事奉行』をお使いの場合>                                  |    |
| 1F | 4月・5月に途中入社した社員の算定基礎届に、日割計算の内容を反映可能                | 5  |
|    | 給与処理時点の基本給単価を、支給明細書に印字可能                          | 5  |
|    | 同月内に2回以上賞与を支払った場合でも、賞与処理回ごとに賞与支払届を作成可能            | 6  |
|    | 住民税情報の入力内容を確認する場合に、納付先市町村別一覧表を印刷可能                | 6  |
|    | 住民税納付リストに「年税額」を印字                                 | 6  |
|    | [源泉徴収票[退職社員用]]メニューで、支払金額がない退職社員の源泉徴収票を表示・印<br>刷可能 | 7  |
|    | 月額変更処理・算定基礎処理を行うことができる社員の判定方法を追加                  | 7  |
| 1F | 標準報酬に変更がある社員の標準報酬改定通知書だけを印刷可能                     | 7  |
| 1F | 社会保険の資格を取得した際に、社員へ通知する資格取得時標準報酬決定通知書を印刷可<br>能     | 7  |
| R. | 保険料率が改定された際に、社員へ通知する保険料改定通知書を印刷可能                 | 8  |
| 13 | 年末調整画面に各種申告書の転記元画面を用意                             | 8  |
|    | 控除額適用区分の選択肢の名称を変更                                 | 9  |
| 13 | 源泉徴収票の内容を一覧で出力可能                                  | 9  |
|    | 雇用転換した場合に、源泉徴収票に入社年月日を表示・印字しないように改善               | 10 |
|    | 単独年調による過不足税額を、翌年1月の給与処理に転送可能                      | 10 |
|    | 法定調書合計表内訳一覧表に印刷様式を選択可能                            | 11 |
|    | 産前産後休業の社員の届出書の備考詳細欄に、「産前産後休業」と初期表示が可能             | 11 |
|    | 給与(賞与)処理時点の社員情報で仕訳伝票を作成可能                         | 12 |
| R. | 仕訳コードを設定する際に、有効な部門だけを表示可能                         | 12 |
|    | 給与処理月を翌月に進める際にかかる時間を短縮                            | 12 |
|    | 給与(賞与)データを大量に画面表示や登録、印刷する際にかかる時間を短縮               | 12 |
|    | 給与明細書PDFを作成する際にかかる時間を短縮                           | 13 |
|    | <『給与明細配信オプション』をお使いの場合>                            |    |

|     | 「受入済リスト」に氏名が印字                  | 13 |
|-----|---------------------------------|----|
|     | よく使うメニューをすばやく開ける、ダイレクト起動メニューを追加 | 14 |
|     |                                 |    |
| 13P | クイックメニューにコピー機能(クリップボード)を追加      | 15 |
|     | <「OMSS」にご加入の場合>                 |    |
| 13P | 指定した基準日時点の単価情報で給与(賞与)処理が可能      | 16 |
|     | く『人事奉行』をお使いの場合>                 |    |
|     | 過去の休職履歴をもとに保険料の免除を判定可能          | 17 |
|     | く『人事奉行』をお使いの場合>                 |    |
|     | 搭載辞書を更新                         | 17 |
|     | ≪機能変更≫                          |    |
|     | 管理資料の条件設定における[社員検索]画面の表示を統一     | 18 |

#### 注意

機能アップによって新しく追加されたメニューが画面に表示されない場合は、[権限管理]メニューで利用 者ごとにメニュー権限を設定してください。

# 

#### ● 平成27年分給与所得の源泉徴収税額表の改正に対応

平成27年分以後の所得税の税率について、課税所得4,000万円超の区分が設けられ、その 税率を45%とすることとされたことに伴い、「給与所得の源泉徴収税額表(月額表)」お よび「賞与に対する源泉徴収税額の算出率の表」が改正されました。平成27年1月1日以 後に支払うべき給与等について適用されます。

当システムでは、平成27年1月の給与(賞与)処理から、新しい税額表をもとに所得税が 計算されます。

※平成26年以前の給与(賞与)処理を行う場合は、平成26年以前の税額表で所得税が計算されます。

#### ≪機能追加≫·

# 🔯 🎐 給与データ入力画面で、日割計算が可能

今までは、日割計算は[給与賞与]-[給与処理]-[日割計算処理]メニューだけで行っていました。

今回から、[給与賞与]-[給与処理]-[給与処理]メニューで、給与データの入力と同時に、 日割計算を行うこともできるようになりました。

給与データ入力画面で日割計算を行う場合は、[会社運用設定]メニューの[処理設定]ページで、日割計算方法に「1:給与計算と同時に行う」を選択します。その場合は、[日割計算処理]メニューを使用しません。今までと同様の方法で日割計算を行う場合は、日割計算方法は「0:日割計算処理メニューで行う」を設定しておきます。

また、今回から日割計算されている支給控除項目は、給与データ入力画面の支給控除項目 欄の左上に青色で「割」と表示されます(給与支給1については、[社員情報]-[社員情報 登録]-[社員情報登録]メニューの[給与・単価]ページの給与区分が「0:月給」以外は表 示されません)。

| 7 袖与処理                  |          |                        |
|-------------------------|----------|------------------------|
| 402 開発者                 | B 第二開発課  |                        |
| 100070                  | AT #2    | 「割」と表示されます。            |
| 100010                  | 141 10.7 | ※日割計算方法([導入処理]-[運用設定]- |
| 出動日                     | 較 体出日    | [会社運用設定]メニューの[処理設定]    |
| 第2)<br>「話<br>[141年1月15] | 15.0     | ページで設定)が「0:日割計算処理      |
| 10                      | 0:00     | メニューで行う」の場合は、日割計算      |
| <b>X</b> 448            | M NEAR   | 処理から日割計算後金額が反映された      |
| <b>_</b> D-             | 143.805  | 後に表示されます。              |

※[導入処理]-[運用設定]-[会社運用設定]メニューの[処理設定]ページの日割計算方法が 「1:給与計算と同時に行う」の場合は、[給与賞与]-[給与処理]-[日割計算処理]メニュ ーは表示されません。

代わりに[管理資料]-[日割計算一覧表]メニューが表示され、日割計算の内容を確認でき ます。

※今までは、日割計算処理から日割計算後金額を給与処理に反映した後に、給与データ入力 画面で給与データを修正すると、日割計算前金額に戻っていました。今回から、上記の場 合でも、日割計算前金額に戻らなくなりました(ただし、給与データを再計算すると、日 割計算処理の処理状況が「未処理」に、給与データ入力画面の金額は日割計算前金額に戻 ります)。

# 🔯 🎐 登録済みの日割計算項目を複写し、別の日割計算項目を登録可能

[導入処理]-[給与体系登録]-[日割計算項目登録]メニューで、登録済み日割計算項目を複 写し、別の日割計算項目を登録することができるようになりました。

その場合は、複写元の日割計算項目を選択し、 項目複写 を押します。[日割計算項目 登録 - 項目複写]画面が開きますので、複写先の日割計算項目にチェックを付け、[OK]ボ タンをクリックします。

必要に応じて、複写された日割計算項目の内容を修正してください。

※複数の給与体系をお使いの場合で、別の給与体系の日割計算項目を登録する場合は、 補写 を押します。

# 日割計算処理で、現時点の社員情報で集計するか、給与処理時点の社員情報で集計するかを選択可能

[給与賞与]-[給与処理]-[日割計算処理]メニューで、過去月の日割計算処理の内容を確認 する場合に、現時点の社員情報で集計するか、給与処理時点の社員情報で集計するかを選 択できるようになりました。

その場合は、[日割計算処理 - 条件設定]画面の[基本設定]ページの所属・区分参照先 で、「現時点の社員情報」で集計するか、「給与処理時点の社員情報」で集計するかを選 択します。

#### ● 日割計算処理で、異動・単価・雇用履歴の基準日を指定可能

#### く『人事奉行』をお使いの場合>

『人事奉行』をお使いの場合で、[導入処理]-[運用設定]-[会社運用設定]メニューの[処 理設定]ページの基準日を「使用する」に設定している場合は、[給与賞与]-[給与処理]-[日割計算処理]メニューで異動・単価・雇用履歴の基準日を指定して、日割計算処理を行 うことができるようになりました。

異動・単価・雇用履歴の基準日を指定して日割計算処理を行う場合は、[日割計算処理 -条件設定]画面の[基本設定]ページで、「異動・単価・雇用履歴の基準日を指定する」設 定にチェックを付け、基準日を入力します。

# 🔯 🔹 4月・5月に途中入社した社員の算定基礎届に、日割計算の内容を反映可能

4月・5月に途中入社した社員の給与処理を日割計算している場合(給与処理が日割計算 されている場合は、その給与データ入力画面の備考欄に「日割」と表示されます)は、 [社会保険]-[算定基礎処理]-[算定基礎処理]メニューの「賃金カット・遅払月」欄に、自 動的に途中入社月が表示されるようになりました。

**▼**例

4月20日に入社した社員の4月の給与処理を日割計算している場合は、[算定基礎処理]メニューの「賃金カット・遅払月」欄に4月と表示されます。

また、[算定基礎処理 - 条件設定]画面の[備考設定]ページの「日割」設定にチェックを 付けると、備考詳細欄に「(途中入社月)月日割計算」と初期表示することができます。 ※日割計算された途中入社月の支払基礎日数は、[算定基礎処理 - 条件設定]画面の[詳細設 定]ページの月給者以外の設定をもとに、集計されます。

#### ● 給与処理時点の基本給単価を、支給明細書に印字可能

[社員情報登録]メニューの[給与・単価]ページに設定されている給与支給1(基本給)の 単価ではなく、給与処理時点の基本給単価を、支給明細書のメモ欄に印字できるようにな りました。

支給明細書のメモ欄に給与処理時点の基本給単価を印字する場合は、[給与明細書 - 印刷 条件設定]画面の[基本設定]ページで、所属・区分参照先に「給与処理時点の社員情報」 を選択します。

また、複数の給与体系をお使いの場合は、支給控除項目名についても、給与(賞与)処理 時点の給与体系の項目名で印字されます。

※[給与(賞与)処理 - 印刷条件設定]画面の[基本設定]ページの所属・区分参照先で「給 与(賞与)処理時点の社員情報」を選択して給与(賞与)データを印字した場合も、同様 です。

| 項目名             | 受入記号    | 受入桁数 | 受入種別 | 備考 |
|-----------------|---------|------|------|----|
| 基本給単価           | EUSP010 | 12   | 数字   |    |
| 時給単価<br>(日給+時給) | EUSW230 | 12   | 数字   |    |

これに伴い、汎用データの給与データに、以下の項目が追加されました。

# 同月内に2回以上賞与を支払った場合でも、賞与処理回ごとに賞与支払届を作成 可能

同月内に2回以上賞与を支払った場合は、その月の最後に支払った日を賞与支払年月日と して、合算した賞与額の賞与支払届を作成し、提出します。

今回から、同月内に2回以上賞与を支払った場合でも、賞与処理回ごとに賞与支払届を作 成することができるようになりました。その場合は、[給与賞与]-[賞与処理]-[賞与支払 届]メニューの条件設定画面で[賞与額...]ボタンをクリックします。[賞与額指定]画面 が開きますので、「選択した処理回の賞与データだけ集計」を選択し、賞与支払届を作成 します。

※合算した賞与額の賞与支払届を作成する場合は、[賞与額指定]画面で「過去回の賞与デー タ(同月内2回以上支給)も含めて集計」を選択します。

#### ●住民税情報の入力内容を確認する場合に、納付先市町村別一覧表を印刷可能

[社員情報]-[社員情報更新]-[住民税改定]-[住民税改定]メニューで住民税情報について 予約登録を行った場合は、入力内容の確認として「住民税改定データ」を印刷することが できます。

今回から、「住民税改定データ」に加えて、「納付先市町村別一覧表」も印刷することが できるようになりました。納付先市町村ごとに入力内容を確認できますので、便利です。 「住民税改定データ」または「納付先市町村別一覧表」を印刷する場合は、[住民税改定 - 印刷条件設定]画面の[基本設定]ページの帳票選択で、印刷する帳票を選択します。

#### ● 住民税納付リストに「年税額」を印字

[管理資料]-[住民税一覧表]-[住民税納付リスト]メニューの住民税納付リストに、住民税の「年税額」が印字されるようになりました。

[社員情報登録]メニューの[住民税・通勤手当]ページに登録されている【住民税情報】 を、確認しやすくなりました。

※転送する場合も、「年税額」が出力されます。

| 0日に原事務に命社<br>【社員刊】             |             |          | PAGE: 1 |
|--------------------------------|-------------|----------|---------|
| 社員委号 近右                        | 年校課         | 和1000月分  | 了并分以降   |
| 【会計 24名】                       | 3, 631, 671 | 342, 471 | 317, 20 |
| 【111007 さいたま市 1名 】 推定番号 315680 | 127, 800    | 12,300   | 10,50   |
| 100014 监河 静東                   | 327,900     | 12,300   | 10,60   |
| [112011 月桂市 14 ] 荷定書号 5566     | 230,000     | 21,000   | 19,00   |
| 100019 厚慮 安正                   | 230,000     | 21,000   | 19.00   |
| 【112038 月日市 16】 推定委号 14021     | 122, 014    | 11, 314  | 11,00   |
| 100006 種川 元県                   | 132, 314    | 11,314   | 11,00   |
| 【121002 千葉市 1名 】 推定委号 12034    | 133, 300    | 12, 200  | 11,00   |
| 100007 出中 敏夫                   | 133, 300    | 12,300   | 11,00   |
| 【131032 建区 34 】 推定要号 64910     | 601, 545    | \$3,746  | 49,90   |
| 100013                         | 190,348     | 16,546   | 15, 90  |
| 100017 議共 和栄                   | 399,700     | 18,200   | 14, 10  |
| 100020 介村 章一                   | 211,600     | 19,000   | \$7,80  |

# ● [源泉徴収票[退職社員用]]メニューで、支払金額がない退職社員の源泉徴収票を 表示・印刷可能

[管理資料]-[源泉徴収票[退職社員用]]メニューで、支払金額がない退職社員の源泉徴収 票を表示・印刷できるようになりました。

その場合は、条件設定画面で「支払金額がない社員を含めて入力(印刷)する」設定にチ ェックを付けます。休職していた社員が、支払いがないまま退職した場合など、必要に応 じて、ご利用ください。

#### ● 月額変更処理・算定基礎処理を行うことができる社員の判定方法を追加

2以上の事業所に勤務している場合などで、社会保険の標準報酬月額を管理しない社員の 場合は、[社会保険]-[月額変更処理]-[月額変更処理]メニューや[社会保険]-[算定基礎処 理]-[算定基礎処理]メニューで、処理できないように変更されました。 具体的には、[社員情報登録]メニューの[社会保険]ページの以下の設定にすべて該当する 社員は、[月額変更処理]メニューや[算定基礎処理]メニューで呼び出されません。

- ・月額保険料算出区分が「1:直接入力」
- ・健保標準報酬が「0000千円」
- 厚年標準報酬が「0000千円」

これにより、算定基礎処理や月額変更処理を行う必要がない社員を呼び出さずに、処理を 進めることができます。

### 【録 ● 標準報酬に変更がある社員の標準報酬改定通知書だけを印刷可能

[社会保険]-[標準報酬改定資料]-[標準報酬改定通知書]メニューで、標準報酬に変更があ る社員の標準報酬改定通知書だけを印刷することができるようになりました。

標準報酬に変更がない社員を印刷する必要がない場合は、[標準報酬改定通知書 - 条件設 定]画面の[基本設定]ページで、「標準報酬に変更がない社員を含めて集計する」のチェ ックを外します。

また、今までは、[標準報酬改定通知書 - 条件設定]画面の[基本設定]ページの通知日に は初期値としてコンピュータのシステム日付が表示されていました。今回から、給与支給 日か任意の日付を印字するかを選択できるようになりました。初期値として、給与支給日 が選択されていますので、必要に応じて変更してください。

# 社会保険の資格を取得した際に、社員へ通知する資格取得時標準報酬決定通知書 を印刷可能

[社会保険]-[資格取得/喪失届]-[資格取得時標準報酬決定通知書]メニューが追加されました。

新入社員が入社した場合など、社会保険の資格を取得した際に提出する資格取得時標準報 酬決定通知書を印刷することができるようになりました。支給明細書に同封する等して、 社員へ通知できます。

| 112<br>所属 管理范 総    | 故課 広報家   |        |
|--------------------|----------|--------|
| 100060<br>氏名 田崎 仲二 | . 0      |        |
|                    | 標準報酬     | 保険料    |
| 健康保険<br>介護保険       | 340, 000 | 16,949 |
| 厚生年金保険             | 340, 000 | 29,104 |
| 合計                 |          | 46,053 |

# 🔯 🎐 保険料率が改定された際に、社員へ通知する保険料改定通知書を印刷可能

[社会保険]-[保険料資料]-[保険料改定通知書]メニューが追加されました。 社会保険の保険料率が改定された場合に、新しい保険料を社員に通知できる保険料改定通 知書を印刷することができるようになりました。支給明細書に同封する等して、社員へ通 知できます。

| 301                       |              |                |         |        |        |
|---------------------------|--------------|----------------|---------|--------|--------|
| 所属 営業部<br>100000<br>氏名 山田 | 東日本営業3<br>一例 | 19.<br>19.     |         |        |        |
|                           | 通用           | - 10           | 通用      | 20.00  |        |
|                           | 把你的你         | 保険料            | 標準報酬    | 保険料    | 22.68  |
| 健康保険<br>介護保険              | 470,000      | 23, 429 3, 642 | 500,000 | 24,925 | 1, 496 |
| 厚生年金保険                    | 470,000      | 40, 232        | 500,000 | 43,685 | 3, 453 |
| 合計                        |              | 67, 303        |         | 72,485 | 5, 182 |

※これに伴い、[社会保険]-[保険料一覧表]メニューのメニュー構成が、[社会保険]-[保険 料資料]-[保険料一覧表]メニューに変更されました。

#### 🎯 🎐 年末調整画面に各種申告書の転記元画面を用意

[年末調整]-[年末調整処理]-[年末調整処理]メニューの[所得控除等]・[中途入社]ページ の右側に、各項目の申告書の転記元が説明されている画面が用意され、年末調整データが 入力しやすくなりました。

※[年末調整処理 - 条件設定]画面の[基本設定]ページの処理方法が「入力・計算を同時に 行う<即時計算>」の場合は、 転記元 を押して計算結果画面と切り替えることがで きます。

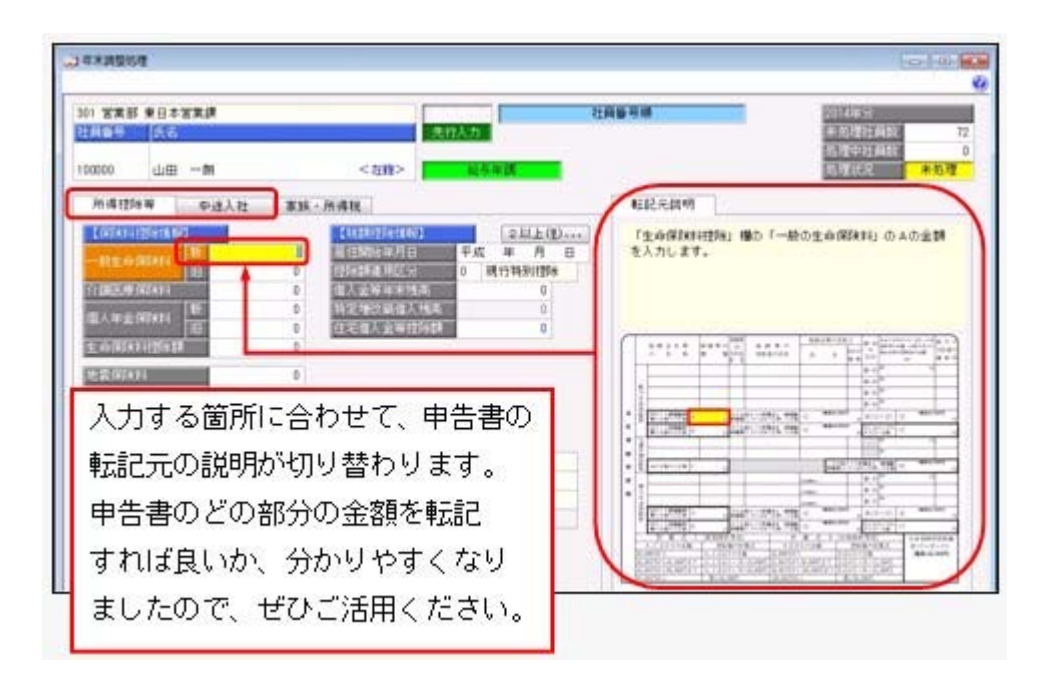

#### ◎ 控除額適用区分の選択肢の名称を変更

住宅借入金等特別控除を受ける要件のうち「認定住宅の新築等に係る住宅借入金等特別控除の特例」に、「認定低炭素住宅について認定住宅の新築等に係る住宅借入金等特別控除の特例を受ける場合(平成24年12月4日より居住の用に供した場合)」も加わりました。 これに伴い、[年末調整]-[年末調整処理]-[年末調整処理]メニューの[所得控除等]ページの控除額適用区分の選択肢「3:認定長期優良」の名称を「3:認定住宅」に変更しました。

また、[随時処理]-[汎用データ作成]-[年末調整データ作成]-[年末調整データ作成]メニ ューで、「OBC受入形式」以外で出力した際の、控除額適用区分の選択肢の名称も変更 されました。

| 項目名        | 備考                      |  |  |  |  |  |  |
|------------|-------------------------|--|--|--|--|--|--|
| 控除額適用区分    |                         |  |  |  |  |  |  |
| 2回目一控除額適用区 | 「3:認定長期優良」から「3:認定住宅」へ変更 |  |  |  |  |  |  |
| 分          |                         |  |  |  |  |  |  |

※控除額適用区分コード「3」は、変更ありません。

また、年末調整データの汎用データ受入記号や控除適用区分コード「3」は変更ありません。

#### 🔯 🎐 源泉徴収票の内容を一覧で出力可能

[年末調整]-[源泉徴収票]-[源泉徴収票一覧表]メニューが追加されました。 源泉徴収票の項目を一覧で出力します。年末調整処理が終了し、[年末調整]-[源泉徴収 票]-[源泉徴収票]メニューで源泉徴収票を印刷する前に、摘要欄の扶養親族の名前を一覧 表形式で確認する場合などに利用できます。

※[年末調整]-[源泉徴収票]-[源泉徴収票一覧表]メニューで扶養親族の名前を確認した結 果、名前を修正する場合は、[年末調整処理]画面の[家族・所得税]ページで修正してくだ さい。

| 1112-246<br>138 <b>8</b><br>138.8 | 2014年5日年1月日<br>2014年5日年末月登<br>2014年5月年月1日 |       |           |                                              |                 |                 |                                                                                                    |
|-----------------------------------|-------------------------------------------|-------|-----------|----------------------------------------------|-----------------|-----------------|----------------------------------------------------------------------------------------------------|
| 11889                             | #6                                        |       | 21.50     | 新生产的 (10) (10) (10) (10) (10) (10) (10) (10) | Constant of the | # # # # # # # # | 819.946                                                                                                    |
| 110.2                             |                                           | 746.2 |           |                                              |                 |                 |                                                                                                    |
| 108000                            | 山田                                        | -21   | 4,641,778 | 3,332,008                                    | 3,542,482       |                 | 夏:洋子 子:洋剤 子:伸介 母:大原とし                                                                                          |
| 108001                            | 川道                                        | しげる   | 4,307.707 | 2.967.208                                    | 2,129,361       | 43,300          | 芋:智子 芋:拓也 芋:具恵(年少)                                                                                             |
| 109002                            | 0.01                                      | 1173  | 2,417,872 | 1,805,200                                    | 721.467         | 45,500          |                                                                                                    |
| 108003                            | 114                                       | d-    | 5,302,078 | 1,700,000                                    | 7,094.408       |                 | 変わら子 子 嶋 子 明 母:ウノ                                                                                              |
| 100004                            | 85.05                                     |       | 4.347.007 | 2,805,200                                    | 1,417,752       | -31.400         | <b>岩</b> -12                                                                                                   |
| 108005                            | 和田                                        | 使由    | 4.352.727 | 2,841,600                                    | 1.541.451       | 47,400          | 書)春子 子(雪枝(年少) 子(時於泉(年少)                                                                                        |
| 100006                            | 308                                       | @7    | 2,401.250 | 1.314,000                                    | 1,075,004       | 27.400          |                                                                                                    |
| 108007                            | 田中                                        | 教売    | 5,101,237 |                                              |                 | \$19,461        | 曹北信港 子:揮 公:大郎 母:常子                                                                                             |
| 100008                            | 10.41                                     | 元用    | 3,24,49   | 2,086.000                                    | 1,254,100       | 40,400          | 書:和子 子(場子(年少)                                                                                                  |
| 100010                            | 444                                       | 相大    | 3,498,050 | 2.267.200                                    | 2,622,152       |                 | 子:考一 父:先                                                                                                    |
| 100011                            | 約用                                        | 信夫    | 4,828.177 | 3,322,403                                    | 3,056,505       | 18,500          | 要:今日子 子(さくら 子:桃子(ギン) 子:春                                                                                       |
| 108012                            | 桑沢                                        | 2040  | 5,494,250 | 3,852,600                                    | 1,250,901       | 185,800         |                                                                                                    |
| 100013                            | 網杆                                        | 英准    | 4,475,029 | 3,837,600                                    | 2,382,770       | 33,300          | 被:黄子 子:英指                                                                                                    |
| 108014                            | 山戸                                        | 新先    | 3,675,319 | 2,397,800                                    | 1,581,674       | 41.500          | 書:0-6子                                                                                                    |
| 100016                            | 平式                                        | 3-    | 5,785,564 | 4,967,200                                    | 1,826,561       | 74,800          | (福子 子)注助子(注二(年少)子(初子(年))                                                                                       |
| 100017                            | 12.15                                     | 1012  | 4,192,442 | 3,346,000                                    | 2,557.614       | 40,300          | 予治 予:復又 母:かつみ                                                                                                  |
|                                   |                                           |       |           |                                              |                 |                 | and a second second second second second second second second second second second second second second second |

#### ◎ 雇用転換した場合に、源泉徴収票に入社年月日を表示・印字しないように改善

今までは、[年末調整]-[源泉徴収票]-[源泉徴収票]メニューの処理年と[社員情報]-[社員 情報登録]-[社員情報登録]メニューの[基本]ページの入社年月日の年が同じ場合は、必ず 源泉徴収票に入社年月日が表示・印字されていました。したがって、雇用転換した場合 で、入社年月日が不要な場合も表示・印字されていました。

今回から、[社員情報登録]メニューの[基本]ページの[社員情報登録 - 前回雇用情報]画 面の情報をもとに、前回退職年月日が入社年月日の前日で、前回退職区分が設定されてい ない場合は、入社年月日が表示・印字されないように改善されました。

※上記に伴い、今までは、『人事奉行』をお使いの場合だけ、[社員情報登録]メニューの [基本]ページの[社員情報登録 - 前回雇用情報]画面に前回退職区分が表示されていまし たが、今回から、『人事奉行』をお使いでない場合であっても、前回退職区分が表示され るようになりました。

#### ≪ 関連メニュー ≫

- ・[管理資料]-[源泉徴収票[退職社員用]]メニュー
- ・[年末調整]-[源泉徴収票]-[源泉徴収票]メニュー

#### ◎ 単独年調による過不足税額を、翌年1月の給与処理に転送可能

[年末調整]-[還付金処理]-[還付金データ転送]メニューが追加されました。

単独年調で年末調整処理を行った場合に、過不足税額を翌年1月の給与処理(控除項目) に転送することができます。翌年1月の給与処理で精算する場合に、給与データ入力画面 で過不足税額を入力する手間を省くことができます。

- ※年末調整処理が終わって[随時処理]-[年次更新]メニューで処理年を翌年に進め、給与処 理月を1月に進めてから、[年末調整]-[還付金処理]-[還付金データ転送]メニューで過不 足税額を転送します。
- ※年末調整方法が給与年調や賞与年調の場合は当年12月の給与処理や賞与処理で精算します ので、当メニューは使用しません。

#### ● 法定調書合計表内訳一覧表に印刷様式を選択可能

[年末調整]-[法定調書合計表資料]-[法定調書合計表資料内訳一覧表]メニューの[法定調 書合計表資料内訳一覧表 - 条件設定]画面の[基本設定]ページに印刷様式が追加され、 「標準様式」と「詳細様式」から選択できるようになりました。

法定調書合計表資料と[管理資料]-[勤怠支給控除一覧表]-[勤怠支給控除一覧表]メニュー の金額を照合する場合は、「詳細様式」を選択します。「詳細様式」では、[年末調整]-[給料等調整入力]-[給料等調整入力]メニューで入力した金額や、[社員情報]-[社員情報 登録]-[社員情報登録]メニューの[中途・区分]ページの中途区分を「0:中途入社以外」 で入力した金額も印字されますので、照合しやすく、便利です。

| (2015年3月1日日)<br>(2015年3月1日日)<br>(2月18日月1日) |       |              |             |            |               |           |                |           |                | Pala:     |          |           |           |           |
|--------------------------------------------|-------|--------------|-------------|------------|---------------|-----------|----------------|-----------|----------------|-----------|----------|-----------|-----------|-----------|
| hage at soil                               |       | A to B B     |             |            |               |           |                |           |                |           |          |           |           |           |
|                                            |       | 1.0.0.0.0    | 01.030      | 18.18.18.1 | 111211        | 4.8.110   | THEFT OF       | 89.84     | 11.01.01.00.00 | 416101104 | 44-94    | CTERTOR   | 1.8.7.175 | 1110.0.01 |
|                                            |       | 1.461.171    |             |            | 3, 445, 375   |           | 1, 401, 975    | 11,000    |                | -         |          | 11, 899   | -         | 71.80     |
| 10000 110 L.U.S.                           |       | 8, 880, 8-17 |             |            | 0,400,610     |           | 8, 889, 833    | 154 444   |                |           | <u> </u> | -126, 840 |           | 10,00     |
| and the set of the                         |       | 4, 111, 4112 |             |            | 4, 913, 800   |           | 4, 615, 901    | 18, 194   |                |           | -        |           | -         | 36.23     |
| Iners T.A. B                               |       | 7, 625, 244  |             |            | 7, 127, 244   |           | 1. 1. Apr. 244 | 104,044   |                |           |          | 110,000   | -         | (79,99    |
|                                            |       | 4, 111, 141  |             | -          | 6, 127, 142   |           | 8, 115, 141    | 104.044   |                | -         |          | 110, 000  | -         | 100,00    |
|                                            |       | 4, 802, 891  |             |            | 4, 992, 991   |           | 4, 912, 911    | P1. 344   |                |           |          |           |           |           |
| 1000 TH T-                                 |       | 2,422,500    |             |            | 7,400,100     |           | 3, 492, 999    | 11.090    |                |           |          | 30, 89    |           | 10.98     |
| 10001 27 84                                | 1.2.4 | 2,485,298    |             |            | 1,403,130     |           | 1, 485, 538    | 1,451,047 |                |           |          | 1,455,041 |           | 1.425.00  |
| 10000 #17 2.5                              |       | 4, 875, 994  |             |            | 4,975,964     |           | 4,979,004      | 11,500    |                |           |          |           |           | 41, 34    |
| 19908 BH 343                               | 7.8   | 4,187,100    | +           |            | 4,341,310     |           | 4,347,380      | 104.710   |                |           |          | 784, 728  |           | 118,73    |
| 100010 #3 #4                               |       | 5, 246, 145  | · · · · · · |            | 1. 346, 142   |           | 0.346,745      | 10, 944   |                |           |          | 34, 889   |           | 34, 34    |
| 100011 #18 18 A                            |       | 1, 225, 974  |             |            | 1, 224, 919   |           | 1,226,949      | ing dies  |                |           |          | 114, 394  |           | 118,54    |
| 1999年 後代 計劃                                | 7.8   | 8, 271, 498  |             |            | 0.211.528     |           | . 8, 218, 409  | 491, 990  |                |           | ·        | 40, 80    |           | 495,00    |
| 10011 BA 8.6                               | 7.4   | 4,107,279    |             | - 6        | 4, 647, 718   |           | 4,802,218      | 108.940   |                |           |          | 118, 396  |           | 118,58    |
| 10012 A.N. #4                              | 1.4   | 1, 114, 144  |             |            | 5, 254, 241   |           | 3,314,391      | 1418.0461 |                |           |          | 216, 888  |           |           |
| 19月1日 月末 慶臣                                |       | 3.116.742    |             |            | A 1992, 942   |           | 1.192,903      | 81.941    |                |           | 1 A      | - 92, 949 |           | 42,94     |
| 18618 早市 用一                                | 7.0   | -6, 904, 128 |             |            | 6, Visit. 128 |           | 6, 108, 124    | 181.680   |                |           |          | 140.999   |           | 162, 808  |
| 040417 - MM - M-00                         | 1.4   | 2,406,710    |             |            | 3, 106, 711   |           | 1, 696, 710    | 101.000   |                |           |          | 1.17, 660 |           | (27,80    |
| 10011 GB 21                                |       | 8, 911, 610  |             |            | 0.915.925     |           | 6, 911, 610    | 104.400   |                |           |          | 144, 407  |           | 216.47    |
| 1000ga 4971 W-                             | 1.4   | 4, 896, 218  |             |            | 6, 896, 878   | 2,144,114 | 8,940,810      | 204, 348  |                |           |          | 214, 386  | 05. FL 4  | 310.40    |
| 10002 - 814 - M-P                          | 7.8   | 4, 626, 346  |             |            | 4,408,901     |           | 4, 826, 990    | 14.400    |                |           |          | TH, 400   |           | 18.49     |
|                                            |       |              |             |            |               |           |                |           |                |           |          |           |           |           |

※今までと同じレイアウトで出力する場合は、印刷様式に「標準様式」を選択します。

# 産前産後休業の社員の届出書の備考詳細欄に、「産前産後休業」と初期表示が可能

今までは、育児休業の場合に、[社会保険]-[月額変更処理]-[月額変更処理]メニューや [社会保険]-[算定基礎処理]-[算定基礎処理]メニューの届出書の備考詳細欄に、「育児休 業」と初期表示できました。

今回から、育児休業の社員だけでなく、産前産後休業の社員の場合は、備考詳細欄に「産 前産後休業」と初期表示することができるようになりました。

その場合は、各条件設定画面の[備考設定]ページで、「産前産後・育児休業」にチェック を付けます。

- ※産前産後休業や育児休業の社員とは、[社員情報登録]メニューの[基本]ページの在籍区分 が「1:休職」で、[社員情報登録]メニューの[中途・区分]ページの休職事由が産前産後 休業や育児休業([導入処理]-[運用設定]-[社会保険設定]-[社会保険設定]メニューの [基本設定]ページの産前産後休業対象区分や育児休業対象区分で選択した区分)の社員で す。
- ※[社会保険]-[月額変更処理]-[育児休業等終了時月額変更処理]-[育児休業等終了時月額 変更処理]メニューで、産前産後休業から復帰した社員の育児休業等終了時月額変更処理 を行うことができるようになりました。

また、[社会保険]-[月額変更処理]-[育児休業等終了時月額変更処理]-[育児休業等終了時 月変対象者確認表]メニューで、対象者も確認できます。これに伴い、各条件設定画面の 「育児休業終了月」の名称が、「育児休業等終了月」に変更されました。

≪ 関連メニュー ≫

- ・[社会保険]-[月額変更処理]-[月額変更処理]メニュー
- ・[社会保険]-[月額変更処理]-[月額変更一括処理]メニュー
- ・[社会保険]-[月額変更処理]-[育児休業等終了時月額変更処理]-[育児休業等終了時 月額変更処理]メニュー
- 「社会保険]-[月額変更処理]-[育児休業等終了時月額変更処理]-[育児休業等終了時 月変対象者確認表]メニュー
- ・[社会保険]-[算定基礎処理]-[算定基礎処理]メニュー
- ・[社会保険]-[算定基礎処理]-[算定基礎一括処理]メニュー
- ・[随時処理]-[処理状況初期化]-[処理済データ再計算]-[月額変更データ再計算]メニ ュー
- ・[随時処理]-[処理状況初期化]-[処理済データ再計算]-[算定基礎データ再計算]メニ ュー
- ・[随時処理]-[汎用データ受入]-[社会保険データ受入]-[月額変更データ受入]-[月額 変更データ受入]メニュー
- ・[随時処理]-[汎用データ受入]-[社会保険データ受入]-[算定基礎データ受入]メニュ ー

### ● 給与(賞与)処理時点の社員情報で仕訳伝票を作成可能

[随時処理]-[仕訳伝票作成]-[仕訳伝票作成]メニューで仕訳伝票を作成する場合は、現在の社員情報の給与体系に紐付く仕訳コードをもとに、仕訳伝票が作成されていました。 今回から、[仕訳伝票作成]メニューの[給与賞与]ページで、所属・区分参照先に「給与 (賞与)処理時点の社員情報」を選択すると、給与(賞与)処理時点の給与体系に紐付い た仕訳コードをもとに、仕訳伝票が作成されるようになりました。

## 🎼 🎐 仕訳コードを設定する際に、有効な部門だけを表示可能

[随時処理]-[仕訳伝票作成]-[仕訳コード設定]メニューで部門に仕訳コードを設定する場合に、有効な部門だけを表示することができるようになりました。その場合は、 表示設定 を押すと[仕訳コード設定 - 表示設定]画面が開きますので、「有効な部門 だけを表示する」を選択します。

### ● 給与処理月を翌月に進める際にかかる時間を短縮

[給与賞与]-[月次更新]メニューで、給与処理月を翌月に進める際にかかる時間を短縮しました。

※データ量や環境によって、短縮される時間が異なります。

### ● 給与(賞与)データを大量に画面表示や登録、印刷する際にかかる時間を短縮

[給与賞与]-[給与処理]-[給与処理]メニューや[給与賞与]-[給与処理]-[給与一括処理]メ ニューなどで、大量に画面表示や登録、印刷する際にかかる時間を短縮しました。 ※データ量や出力条件、環境によって、短縮される時間が異なります。

#### ≪ 関連メニュー ≫

- ・[給与賞与]-[給与処理]-[給与処理]メニュー
- ・[給与賞与]-[給与処理]-[給与一括処理]メニュー
- ・[給与賞与]-[給与処理]-[日割計算処理]メニュー
- ・[給与賞与]-[給与処理]-[給与明細書メモ入力]メニュー
- ・[給与賞与]-[給与処理]-[給与辞令]メニュー
- ・[給与賞与]-[賞与処理]-[賞与処理]メニュー

- ・[給与賞与]-[賞与処理]-[賞与一括処理]メニュー
- ・[給与賞与]-[賞与処理]-[賞与明細書メモ入力]メニュー
- ・[給与賞与]-[過去データ入力]-[月別過去データ入力]メニュー
- ・[給与賞与]-[過去データ入力]-[明細付加情報一括入力]メニュー
- ・[給与賞与]-[遡及処理]-[遡及差額精算処理]メニュー
- ・[給与賞与]-[勤怠データ受入]-[勤怠データ直接受入]メニュー
- ・[給与賞与]-[勤怠データ受入]-[勤怠データファイル受入]メニュー
- 「給与賞与]-[平均賃金算定処理]-[平均賃金データ転送]メニュー
- ・[随時処理]-[労務費データ連動]-[勤怠期間日報データ受入]-[勤怠期間日報データ 直接受入]メニュー
- ・[随時処理]-[労務費データ連動]-[勤怠期間日報データ受入]-[勤怠期間日報データ ファイル受入]メニュー
- 給与明細書PDFを作成する際にかかる時間を短縮
   <『給与明細配信オプション』をお使いの場合>

[明細配信]-[明細作成処理]-[給与明細書作成]メニューなどで、給与(賞与)明細書PD Fを作成する際にかかる時間を短縮しました。

※データ量や出力条件、環境によって、短縮される時間が異なります。

### ≪ 関連メニュー ≫

- ・[明細配信]-[明細作成処理]-[給与明細書作成]メニュー
- ・[明細配信]-[明細作成処理]-[賞与明細書作成]メニュー
- ・[明細配信]-[明細作成処理]-[源泉徴収票作成]メニュー
- ●「受入済リスト」に氏名が印字

[随時処理]-[汎用データ受入]メニューの各メニューで汎用データを受け入れた場合は、 受け入れた内容を確認できる「受入済リスト」を印刷できます。社員に紐付く汎用データ を受け入れた場合は、「受入済リスト」の社員番号のうしろに、必ず氏名が印字されるよ うになりました。氏名が印字されることで受け入れた社員を確認しやすくなり、便利で す。

例えば、[随時処理]-[汎用データ受入]-[給与賞与データ受入]-[給与データ受入]メニュ 一の「受入済リスト」の場合は、以下のように印字されます。

|                |             |    |         |      | 受入   | 済リ        | スト           |    |
|----------------|-------------|----|---------|------|------|-----------|--------------|----|
| OBCRE          | <b>生式会社</b> |    |         |      | 2    | 014年 明会 緒 | <del>7</del> |    |
| 総キアニタ:<br>社員委号 | Eå          | )  | 出数印款    | 体出日数 | 特许日数 | 有休日勤      | 特契省计         | 代制 |
| 100000         | 山田 一:       |    | 18.0    | 0,0  | 0.0  | 2.0       | 0100         |    |
| 100001         | 川谷 し        | 8  | 20.0    | 0.0  | 0.0  | 0.0       | 0100         |    |
| 100002         | 4/11 547    | 74 | 20.9    | 0.0  | 0.0  | 0.0       | 0100         |    |
| 100000         | 小山 個-       |    | 20.0    | 0.0  | 0.0  | 0.0       | 0100         |    |
| *******        |             |    | Care 12 | 1.10 |      |           |              |    |
| 100004         | 新井 清2       |    | - 20.0  | 0.0  | 0.0  | 0.0       | 0:00         |    |

# **参考** 受け入れる汎用データに「氏名」が含まれている場合は、受け入れた氏名が印字されま す。

### ≪ 関連メニュー ≫

- ・[随時処理]-[汎用データ受入]メニュー全般
- ・[給与賞与]-[勤怠データ受入]-[勤怠データファイル受入]メニュー
- ・[随時処理]-[労務費データ連動]-[勤怠期間日報データ受入]-[勤怠期間日報データ ファイル受入]メニュー
- ・[随時処理]-[奉行連動データ受入]-[人事奉行→給与奉行データ受入]メニュー
- よく使うメニューをすばやく開ける、ダイレクト起動メニューを追加

ダイレクト起動メニューを利用すると、最近使ったメニューを簡単に開くことができます。

さらに、よく使うメニューをリストに固定表示することで、毎日使用しているメニューを すばやく起動できます。

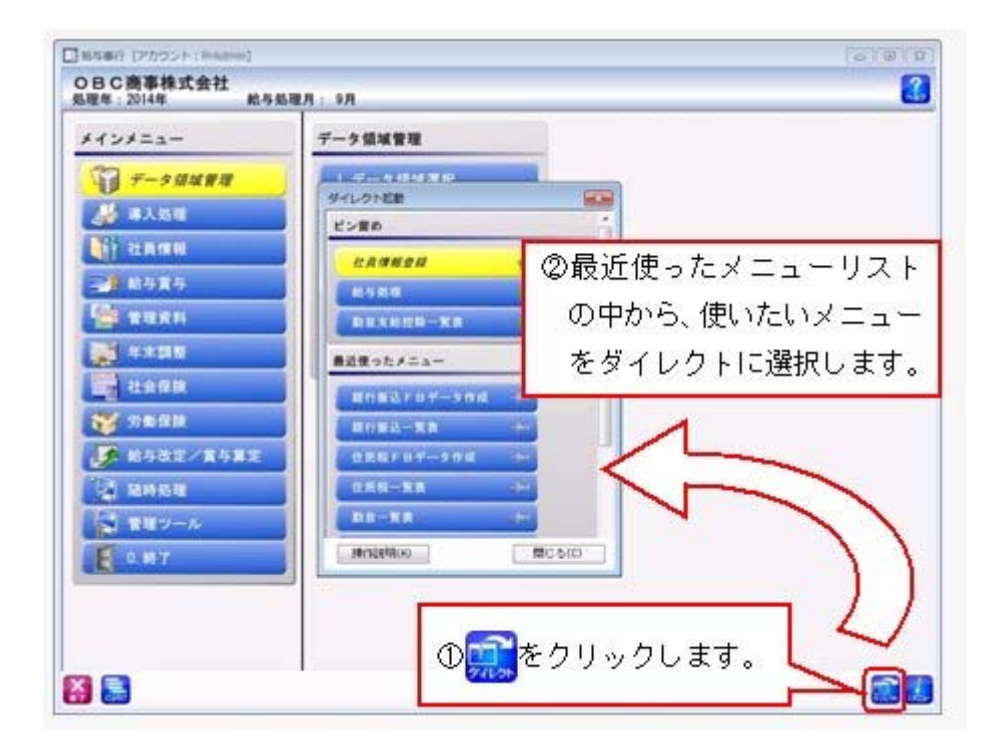

# IF ● クイックメニューにコピー機能(クリップボード)を追加 <「OMSS」にご加入の場合>

画面の表示内容をコピーして、企業独自のひな形(Excel)に貼り付けて利用できるよう になりました。

▼<u>イメージ図</u>

| 28 3                                                                                                    | 北站拉体项目一知                                                                                                    | A                                                                                                    | -                                                                                                    | PARON                                                                                                    | er.                                                                                                    |                                                                                     |                                                                                                    |                                                                                                    | _                                                                                                    |                                                                                             |
|----------------------------------------------------------------------------------------------------|----------------------------------------------------------------------------------------------------|----------------------------------------------------------------------------------------------------|----------------------------------------------------------------------------------------------------|----------------------------------------------------------------------------------------------------|----------------------------------------------------------------------------------------------------|-------------------------------------------------------------------------------------|----------------------------------------------------------------------------------------------------|----------------------------------------------------------------------------------------------------|----------------------------------------------------------------------------------------------------|---------------------------------------------------------------------------------------------|
| 1                                                                                                    | 014年 5月分 結5                                                                                                    |                                                                                                    |                                                                                                    |                                                                                                    | 出力                                                                                                    |                                                                                     |                                                                                                    |                                                                                                    | a                                                                                                    | 1                                                                                           |
|                                                                                                    | FUTHERI - UTHER                                                                                                    | 9.84                                                                                                    |                                                                                                    | 2010                                                                                                    | and the second                                                                                                    |                                                                                     |                                                                                                    |                                                                                                    | -                                                                                                    |                                                                                             |
|                                                                                                    | 811                                                                                                    | Section                                                                                                    |                                                                                                    | $\mathbf{\Sigma}$                                                                                                    | - A CUERT<br>- Outlook                                                                                                    |                                                                                     | 1                                                                                                    | -                                                                                                    | Jues-                                                                                                    | -                                                                                           |
|                                                                                                    |                                                                                                    | 100000                                                                                                    | 2                                                                                                    |                                                                                                    |                                                                                                    |                                                                                     |                                                                                                    | 11                                                                                                    | 2                                                                                                    | 1 =                                                                                         |
|                                                                                                    | 19,850,700                                                                                                    | ш <u>ш</u>                                                                                                    | 337,500                                                                                                    |                                                                                                    | H-A-EPy7                                                                                                    | D-F                                                                                 |                                                                                                    | -                                                                                                    | LCO.                                                                                                    |                                                                                             |
|                                                                                                    | 797.000                                                                                                    | 1                                                                                                    | 15,000                                                                                                    |                                                                                                    |                                                                                                    |                                                                                     | Đ                                                                                                    | Del                                                                                                    | 22-                                                                                                    | 79.69                                                                                       |
|                                                                                                    | 1,774,000                                                                                                    |                                                                                                    | 4,000                                                                                                    |                                                                                                    |                                                                                                    |                                                                                     |                                                                                                    | ~                                                                                                    | 15.000                                                                                                    | -                                                                                           |
| A 10 10 10 10 10                                                                                                    | - 報道 - クリップボ                                                                                                    | -Reak                                                                                                    | M. COL                                                                                                    | 1                                                                                                    | Carrier Contract                                                                                                    |                                                                                     | N.                                                                                                    | New Sp                                                                                                    |                                                                                                    | 51                                                                                          |
|                                                                                                    |                                                                                                    | 2                                                                                                    |                                                                                                    |                                                                                                    |                                                                                                    |                                                                                     | 1                                                                                                    | 101 BAU. 8                                                                                                    | 21                                                                                                    | )                                                                                           |
|                                                                                                    | 2.11                                                                                                    | 100000                                                                                                    | 100001                                                                                                    | 100002                                                                                                    | 100008                                                                                                    | 100004                                                                              |                                                                                                    | 12. Mar                                                                                                    | 100                                                                                                    | . 1                                                                                         |
|                                                                                                    | 1217183                                                                                                    | 山田                                                                                                    | INS UP                                                                                                    | 5 144 0                                                                                                    | TA 14 1                                                                                                    | 一新井                                                                                 | 301                                                                                                    | JACK                                                                                                    |                                                                                                    | M                                                                                           |
| 西本総                                                                                                    | 19658798                                                                                                    | 337508                                                                                                    | 907500                                                                                                    | 200500                                                                                                    | 267500                                                                                                    | 322500                                                                              | 3                                                                                                    | SPCK7.                                                                                                    | -92                                                                                                    | -                                                                                           |
| <b>建</b> 轮线                                                                                                    | 797600                                                                                                    | 15000                                                                                                    | 80000                                                                                                    | 10000                                                                                                    | 50000                                                                                                    | 3008                                                                                | E                                                                                                    | Callery'                                                                                                    | 00                                                                                                    |                                                                                             |
| 0.00+3                                                                                                    | 1774008                                                                                                    | 4000                                                                                                    | č                                                                                                    |                                                                                                    |                                                                                                    | 2800                                                                                | 1                                                                                                    | RO-7                                                                                                    | 00                                                                                                    |                                                                                             |
| #38#3                                                                                                    | 122008                                                                                                    | 10000                                                                                                    | č                                                                                                    | 8                                                                                                    | 10000                                                                                                    |                                                                                     | -5                                                                                                    |                                                                                                    |                                                                                                    |                                                                                             |
| 10470                                                                                                    | 296000                                                                                                    | 1000                                                                                                    | 6                                                                                                    | 55044                                                                                                    | - 6                                                                                                    |                                                                                     | -0                                                                                                    |                                                                                                    |                                                                                                    |                                                                                             |
| 1255                                                                                                    | 86305                                                                                                    | 3                                                                                                    | 6                                                                                                    | 8                                                                                                    | -                                                                                                    |                                                                                     |                                                                                                    |                                                                                                    | 1                                                                                                    |                                                                                             |
| 8415                                                                                                    | 45000                                                                                                    | 1                                                                                                    |                                                                                                    | 0                                                                                                    |                                                                                                    |                                                                                     |                                                                                                    |                                                                                                    | 12                                                                                                    | 1                                                                                           |
| <b>R0.5</b> 5                                                                                                    | 50000                                                                                                    | 8                                                                                                    | 8                                                                                                    | 8                                                                                                    | 6                                                                                                    |                                                                                     | 1                                                                                                    |                                                                                                    |                                                                                                    |                                                                                             |
|                                                                                                    |                                                                                                    | 0                                                                                                    |                                                                                                    | 8                                                                                                    | . 0                                                                                                    |                                                                                     | 1                                                                                                    |                                                                                                    |                                                                                                    |                                                                                             |
| 目的手近                                                                                                    | 200008                                                                                                    | 5000                                                                                                    | 5000                                                                                                    | 5800                                                                                                    | 5000                                                                                                    | 8000                                                                                | - t                                                                                                    |                                                                                                    | FI                                                                                                    | 0 111                                                                                       |
| 種動手派                                                                                                    | 1                                                                                                    | 8                                                                                                    |                                                                                                    | 8                                                                                                    |                                                                                                    |                                                                                     | F                                                                                                    |                                                                                                    | 2                                                                                                    | ROE                                                                                         |
|                                                                                                    |                                                                                                    |                                                                                                    |                                                                                                    |                                                                                                    |                                                                                                    |                                                                                     |                                                                                                    |                                                                                                    |                                                                                                    |                                                                                             |
| 全部手当                                                                                                    |                                                                                                    | 0                                                                                                    |                                                                                                    | 8                                                                                                    |                                                                                                    |                                                                                     |                                                                                                    | BC6                                                                                                    | 0                                                                                                    |                                                                                             |
| 93875<br>754<br>- <u></u>                                                                                                    | 0                                                                                                    | 8000                                                                                                    |                                                                                                    | 1                                                                                                    | 。<br>E業独自<br>コピーリ                                                                                                    | うのひ                                                                                 | な形容を                                                                                                    | Exce<br>Ekce                                                                                                    | ー) に、<br>1) に、                                                                                                    |                                                                                             |
| 92#75<br>754<br>* (mma)                                                                                                    | 0                                                                                                    | 0<br>8000                                                                                                    |                                                                                                    | 1                                                                                                    | 。<br>È業独自<br>コピー l                                                                                                    | う<br>目のひ<br>レた内                                                                     | かな形<br>1客を                                                                                                    | mice<br>innut<br>(Exce<br>貼り付                                                                                                    | い<br>(1) に<br>(1)ます                                                                                                    |                                                                                             |
| 49449<br>454<br>4 <u>54</u><br>4 <u>54</u><br>4 <u>54</u><br>4 <u>54</u>                                                                                                    | 8<br>1217408<br>×<br>X-5 U (75) - B                                                                                                    | 0<br>8000<br>R Y-9                                                                                                    | a<br>a<br>boo<br>cog st                                                                                                    | d alter - Mo                                                                                                    | 。<br>注業独自<br>コピーし<br>ereact East                                                                                                    | 「のひ                                                                                 | かな形<br>1客を                                                                                                    | mice<br>minute<br>(Exce<br>貼り付                                                                                                    | 1) IC.                                                                                                    | • = = = = = = = = = = = = = = = = = = =                                                     |
| 93493<br>934<br>* (ontion)<br>* (ontion)<br>* (ontion)<br>* (ontion)<br>* (ontion)                                                                                                    | 6<br>1213486<br>×                                                                                                    | 0<br>x000<br>K y-9<br>E                                                                                                    | a<br>a<br>boot<br>tog sti                                                                                                    | a<br>a<br>d.dox - Mo<br>a<br>Acreta                                                                                                    | に<br>注葉独自<br>コピーし<br>ereset bool                                                                                                    | 「のひった内                                                                              | ・<br>な形<br>1客を                                                                                                    | (Hinder<br>Chennetti<br>(Exce<br>貼り付                                                                                                    | 1) IC.                                                                                                    |                                                                                             |
| 43875<br>734<br>* <u>institut</u><br>• <u>institut</u><br>• <u>institut</u><br>• <u>institut</u><br>• <u>institut</u><br>• <u>institut</u><br>• <u>institut</u><br>• <u>institut</u><br>• <u>institut</u>                                                                                                    | 8<br>1217408<br>K-21/(72) B<br>K-21/(72) B<br>K-21/(72) B<br>K-21/(72) B                                                                                                    | в<br>2000<br>2 у-9<br>2<br>50000                                                                                                    | a<br>a<br>boo<br>star<br>a<br>footoon                                                                                                    | ting the second second | と業独自<br>コピーし<br>constituted<br>et<br>g homo                                                                                                    | 。<br>100<br>フ<br>た内<br>100<br>100                                                   | →な形<br>)容を                                                                                                    | 「mice<br>「mice<br>(Exce<br>貼り付                                                                                                    | 1) IC.                                                                                                    |                                                                                             |
| 938753<br>534<br>•                                                                                                    | 8<br>1217408<br>K-2U(72) B<br>K-2U(72) B<br>K-2U(72) B<br>C<br>D<br>C<br>D<br>C<br>D<br>C<br>D<br>C<br>D<br>C<br>D<br>C<br>D<br>C<br>D<br>C<br>D<br>C                                                                                                    | 8<br>3008<br>2<br>2<br>2<br>2<br>3<br>3<br>3<br>3<br>3<br>3<br>3<br>3<br>3<br>3<br>3<br>3<br>3<br>3<br>3                                                                                                    | 3<br>9<br>1000<br>1000<br>1000<br>1000<br>1000<br>1000<br>1000<br>1                                                                                                    |                                                                                                    | を業独自<br>コピーし<br>の<br>本型<br>たのの<br>本型<br>たのの<br>の<br>本型<br>たのの<br>の                                                                                                    |                                                                                     | ・<br>な形<br>1客を                                                                                                    | 間にも<br>Intraction<br>(Exce<br>貼り付                                                                                                    | 1) IC.                                                                                                    | 0 II<br>7 0 0 0<br>1<br>151 ABA IS<br>102500                                                |
| 938753<br>754<br>*<br>*<br>*<br>*<br>*<br>*<br>*<br>*<br>*<br>*<br>*<br>*<br>*<br>* 34<br>* 54<br>* 54<br>* 54<br>* 54<br>* 54<br>* 54<br>* 54<br>* 5                                                                                                    | 0<br>1217400<br>X-0 L(299) B<br>X-0 L(299) B<br>X-0 D<br>D<br>D<br>D<br>D<br>D<br>D<br>D<br>D<br>D<br>D<br>D<br>D<br>D<br>D<br>D<br>D<br>D<br>D                                                                                                    | 8<br>3008<br>2<br>2<br>3<br>3<br>3<br>3<br>3<br>3<br>3<br>3<br>3<br>3<br>3<br>3<br>3<br>3<br>3<br>3<br>3                                                                                                    | 9<br>9<br>100000<br>1000<br>100000<br>100000<br>100000<br>100000<br>100000<br>100000<br>100000<br>100000<br>100000<br>100000<br>100000<br>100000<br>100000<br>100000<br>100000<br>100000<br>1000000 |                                                                                                    | ・<br>主義独自<br>コピーし<br>の<br>本語<br>1000<br>本語<br>1000<br>- 1000<br>- 1000<br>- 1000<br>- 1000<br>- 1000<br>- 1000<br>- 1000<br>- 1000<br>- 1000<br>- 100<br>- 100<br>- | 。<br>のひ<br>、た内                                                                      | いな形<br>1客を<br>1<br>110000                                                                                                    | 間にも<br>Intracett<br>(Exce<br>貼り付                                                                                                    | 日<br>(1) に、<br>(1)ます<br>(1)ます<br>(1)ます<br>(1)ます<br>(1)ます<br>(1)ます<br>(1)ます<br>(1)ます<br>(1)ます<br>(1)ます<br>(1)ます<br>(1)ます<br>(1)                                                                                                    | • B<br>• • • • • • • • • • • • • • • • • •                                                  |
| 938753<br>7584<br>*                                                                                                    | 0<br>1213480<br>X-2 U(72) B<br>X-2 U(72) B<br>X-2 U(7                                                                                                    | 8<br>1000<br>2<br>2<br>5<br>5<br>5<br>5<br>5<br>5<br>5<br>5<br>5<br>5<br>5<br>5<br>5<br>5<br>5<br>5                                                                                                    | 0<br>0<br>0<br>0<br>0<br>0<br>0<br>0<br>0<br>0<br>0<br>0<br>0<br>0<br>0<br>0<br>0<br>0<br>0                                                                                                    |                                                                                                    |                                                                                                    | 。<br>3のひ<br>、た内                                                                     | ・<br>・<br>・<br>・<br>・<br>・<br>・<br>・<br>・<br>・<br>・<br>・<br>・<br>・                                                                                                    | 間にも<br>Innitit<br>(Exce<br>話り付                                                                                                    | 日<br>(1) に、<br>(1)ます<br>(1)ます<br>(1)ます<br>(1)ます<br>(1)ます<br>(1)ます<br>(1)ます<br>(1)ます<br>(1)ます<br>(1)ます<br>(1)ます<br>(1)ます                                                                                                    | • = =<br>• • • • • •                                                                        |
| 938753<br>7584<br>*                                                                                                    | 0<br>1217400<br>X-2 U-0791 B<br>X-2 U-0791 B<br>X-070 B<br>X-070 B<br>X                                                                                                    | 8<br>x000<br>x y-9<br>x y-9<br>x                                                                                                    | 8<br>8<br>80<br>80<br>80<br>80<br>80<br>8<br>8<br>8<br>8<br>8<br>8<br>8<br>8<br>8<br>8                                                                                                    |                                                                                                    |                                                                                                    |                                                                                     | ・<br>・<br>・<br>・<br>・<br>・<br>・<br>・<br>・<br>・<br>・<br>・<br>・<br>・                                                                                                    | 間におり<br>(Exce<br>話り行<br>がたの<br><sup>3</sup><br><sup>3</sup><br><sup>3</sup><br><sup>3</sup>                                                                                                    | 1) IC.<br>1) IC.<br>1) IC.<br>1) IC.<br>1) IC.<br>1) IC.<br>1) IC.<br>1) IC.<br>1) IC.<br>1) IC.<br>1) IC.<br>1) IC.<br>1) IC.<br>1) IC.<br>1) IC.                                                                                                    | • = =<br>• • • • • • •<br>• • • • • •                                                       |
| 938753<br>7584<br>*                                                                                                    | 8<br>1217488<br>4-204729 BB<br>6<br>0 D<br>000<br>500001<br>                                                                                                    | 8<br>5000<br>5000<br>50000<br>500000<br>50000<br>5000000<br>500000<br>5000000<br>50000000<br>500000000                                                                                                    | 8<br>8<br>80<br>80<br>80<br>8<br>8<br>8<br>8<br>8<br>8<br>8<br>8<br>8<br>8<br>8<br>8<br>8                                                                                                    |                                                                                                    |                                                                                                    |                                                                                     | ・<br>・<br>・<br>・<br>・<br>・<br>・<br>・<br>・<br>・<br>・<br>・<br>・<br>・                                                                                                    | 間にも<br>(Exce<br>話り付                                                                                                    | 1) IC.<br>1) IC.<br>1) IC.                                                                                                    |                                                                                             |
| 会議手当<br>手当A<br>・ 二三一<br>・<br>記 上 会<br>用入<br>・<br>1分 総各<br>100<br>日<br>101                                                                                                    | 8<br>1217488<br>A-2 U(729) BB<br>A-2 U(729) BB<br>A-2 U(729                                                                                                    | 8<br>x008<br>x y-y<br>x y-y<br>x y y<br>x y y y<br>x y y<br>x y y<br>x y y<br>x y y y<br>x y y y<br>x y y y y                                                                                                    | 8<br>8<br>80<br>80<br>80<br>8<br>8<br>8<br>8<br>8<br>8<br>8<br>8<br>8<br>8<br>8<br>8<br>8                                                                                                    |                                                                                                    |                                                                                                    |                                                                                     | ・<br>・<br>・<br>・<br>・<br>・<br>・<br>・<br>・<br>・<br>・<br>・<br>・<br>・                                                                                                    | 間にも<br>(Exce<br>話り付                                                                                                    | 10     10     10     10     10     10     10     10     10     10     10     10     10     10     10     10     10     10     10     10     10     10     10     10     10     10     10     10     10     10     10     10     10     10     10     10     10     10     10     10     10     10     10     10     10     10     10     10     10     10     10     10     10     10     10     10     10     10     10     10     10     10     10     10     10     10     10     10     10     10     10     10     10     10     10     10     10     10     10     10     10     10     10     10     10     10     10     10     10     10     10     10     10     10     10     10     10     10     10     10     10     10     10     10     10     10     10     10     10     10     10     10     10     10     10     10     10     10     10     10     10     10     10     10     10     10     10     10     10     10     10     10     10     10     10     10     10     10     10     10     10     10     10     10     10     10     10     10     10     10     10     10     10     10     10     10     10     10     10     10     10     10     10     10     10     10     10     10     10     10     10     10     10     10     10     10     10     10     10     10     10     10     10     10     10     10     10     10     10     10     10     10     10     10     10     10     10     10     10     10     10     10     10     10     10     10     10     10     10     10     10     10     10     10     10     10     10     10     10     10     10     10     10     10     10     10     10     10     10     10     10     10     10     10     10     10     10     10     10     10     10     10     10     10     10     10     10     10     10     10     10     10     10     10     10     10     10     10     10     10     10     10     10     10     10     10     10     10     10     10     10     10     10     10     10     10     10     10     10     10     10     10     10     10     10     10     10     10     10     10     10     10                                                                                                        |                                                                                             |
| 会議手当<br>手当A<br>・ (二三)<br>・ (二二)<br>・ (二二)<br>・ (二)<br>・ (二)<br>・<br>・<br>・<br>・<br>・<br>・<br>・<br>・<br>・<br>・<br>・<br>・<br>・ | 8<br>1217488<br>1217488<br>1217488<br>1217488<br>0 D<br>0 D<br>0 D<br>0 D<br>0 D<br>0 D<br>0 D<br>0 D<br>0 D<br>0 D                                                                                                    | 8<br>5058<br>505                                                                                                    | 8<br>8<br>80<br>80<br>80<br>80<br>80<br>8<br>8<br>8<br>8<br>8<br>8<br>8<br>8<br>8<br>8                                                                                                    |                                                                                                    | 。<br>を業独自<br>コピーし<br>resolt Excel<br>#<br>0 ・<br>12500 12<br>2000 12<br>2000 12<br>0 ・<br>0 ・<br>0 ・<br>0 ・<br>0 ・<br>0 ・<br>0 ・<br>0 ・                                                                                                    |                                                                                     | ・<br>・<br>・<br>・<br>・<br>・<br>・<br>・<br>・<br>・<br>・<br>・<br>・<br>・                                                                                                    | 間にも<br>(Exce<br>話り付<br>(1000)<br>10000<br>10000<br>10000<br>10000<br>10000<br>10000<br>10000                                                                                                    | topol     topol     t                                                                                                    |                                                                                             |
| 938753<br>FSA<br>·                                                                                                    | 8<br>1217488<br>1217488<br>1217488<br>1217488<br>1217248<br>1217248                                                                                                    | 8<br>5056<br>5056<br>505                                                                                                    | 8<br>8<br>8<br>8<br>8<br>9<br>8<br>9<br>8<br>8<br>8<br>8<br>8<br>8<br>8<br>8<br>8<br>8<br>8<br>8                                                                                                    |                                                                                                    | 。<br>を業独自<br>ロビーし<br>reset Eacl<br>#<br>0<br>1<br>1<br>1<br>1<br>1<br>1<br>1<br>1<br>1<br>1<br>1<br>1<br>1                                                                                                    | 。<br>3のひ<br>、た内<br>5000<br>000<br>000<br>000<br>000<br>000<br>000<br>0              | ·<br>·<br>·<br>·<br>·<br>·<br>·<br>·<br>·<br>·<br>·<br>·<br>·<br>·                                                                                                    | 間にも<br>(Exce<br>話り付<br>(1000)<br>10000<br>10000<br>10000<br>10000<br>10000<br>10000<br>10000<br>10000<br>10000                                                                                                    | 1) IC.<br>II = 4<br>II = 4<br>II |                                                                                             |
| 938753<br>FSA<br>·                                                                                                    | 8<br>1217488<br>1217488<br>1217488<br>1217488<br>1217548<br>0 D<br>0 D<br>0 D<br>1000<br>1000<br>100 | 8<br>1008<br>100                                                                                                    | 0<br>0<br>0<br>0<br>0<br>0<br>0<br>0<br>0<br>0<br>0<br>0<br>0<br>0                                                                                                    |                                                                                                    | ・<br>・<br>・<br>・<br>・<br>・<br>・<br>・<br>・<br>・<br>・<br>・<br>・<br>・                                                                                                    |                                                                                     | ·<br>、<br>、<br>、<br>、<br>、<br>、<br>、<br>、<br>、<br>、<br>な<br>形<br>、<br>な<br>形<br>、<br>な<br>形<br>、<br>な<br>形<br>、<br>、<br>な<br>形<br>、<br>、<br>、<br>、<br>、<br>、<br>、<br>、<br>、<br>、<br>、<br>、<br>、                                                                                                | ■CE<br>Innum<br>(Exce<br>転り行                                                                                                    | E 1) IC.<br>IJ ます<br>*<br>*<br>*<br>*<br>*<br>*                                                                                                    |                                                                                             |
| 会議手当<br>手当A<br>・                                                                                                    | 8<br>1217488<br>1217488<br>1217488<br>1217488<br>1217488<br>1217048<br>121700<br>1217000<br>121700<br>1217000<br>121700<br>1217000<br>1217000<br>1217000<br>1217000<br>1217000<br>1217000<br>1217000<br>1217000<br>12170000<br>1217000<br>1217000<br>1217000                                                                                                    | 8<br>1006<br>1006<br>100                                                                                                    | 9<br>9<br>9<br>1000<br>1000<br>1000<br>1000<br>1000<br>1000<br>100                                                                                                    |                                                                                                    | ・<br>・<br>・<br>・<br>・<br>・<br>・<br>・<br>・<br>・<br>・<br>・<br>・<br>・                                                                                                    |                                                                                     | · ・<br>・<br>・<br>・<br>・<br>・<br>・<br>・<br>・<br>・<br>・<br>、<br>な形<br>で<br>を<br>・<br>・<br>・<br>、<br>な形<br>・<br>、<br>な形<br>・<br>、<br>の<br>の<br>・<br>の<br>・<br>の<br>・<br>の<br>・<br>の<br>・<br>の<br>・<br>の<br>・<br>の<br>・<br>の<br>・<br>の<br>の<br>の<br>の<br>の<br>の<br>の<br>の<br>の<br>の<br>の<br>の<br>の | ■CEA<br>Infinite<br>(Exce<br>話り行<br>30000<br>10000<br>100000<br>100000<br>100000<br>100000<br>100000<br>10 |                                                                                                    |                                                                                             |
| 93473<br>FSA<br>·                                                                                                    | 8<br>1217488<br>1217488                                                                                                    | 8<br>5000<br>5000<br>500                                                                                                    | 9<br>9<br>9<br>10<br>10<br>10<br>10<br>10<br>10<br>10<br>10<br>10<br>10<br>10<br>10<br>10                                                                                                    |                                                                                                    | ・<br>・<br>・<br>・<br>・<br>・<br>・<br>・<br>・<br>・<br>・<br>・<br>・<br>・                                                                                                    | 3のひ<br>シーた内<br>000000000000000000000000000000000000                                 | 1<br>1<br>1<br>1<br>1<br>1<br>1<br>1<br>1<br>1<br>1<br>1<br>1<br>1                                                                                                    | 開たる<br>(Exce<br>したり行<br>(たいで<br>したり行<br>の<br>の<br>の<br>の<br>の<br>の<br>の<br>の<br>の<br>の<br>の<br>の<br>の                                                                                                    | E 1) 12.<br>1) 12.<br>1) 12.<br>1) 13.<br>1) 13.<br>1] 13.<br>1] 13.<br>1] 1                                                                                                    | • B<br>• • • • • • • • • • • • • • • • • •                                                  |
| 会議手当<br>手当 A<br>・                                                                                                    | 8<br>1217488<br>1217488                                                                                                    | 8<br>5000<br>5000<br>5<br>5<br>5<br>5<br>5<br>5<br>5<br>5<br>5<br>5<br>5<br>5<br>5                                                                                                    | B B B B B B B B B B B B B B B B B B B                                                                                                    |                                                                                                    | ・<br>・<br>・<br>・<br>・<br>・<br>・<br>・<br>・<br>・<br>・<br>・<br>・<br>・                                                                                                    | 3のひ<br>シーた内<br>000000000000000000000000000000000000                                 | 1<br>1<br>1<br>1<br>1<br>1<br>1<br>1<br>1<br>1<br>1<br>1<br>1<br>1                                                                                                    | 開いた。<br>(Exce<br>したり行<br>(注水ce<br>したり行<br>(注水ce<br>たり<br>(注水ce)<br>(注水ce)<br>(注)<br>(注水ce)<br>(注)<br>(注)<br>(注)<br>(注)<br>(注)<br>(注)<br>(注)<br>(注)<br>(注)<br>(注                                                                                                    | Comparison of the second second                                                                                                    | •<br>•<br>•<br>•<br>•<br>•<br>•<br>•<br>•<br>•<br>•<br>•<br>•<br>•<br>•<br>•<br>•<br>•<br>• |
| ±2475<br>5 30 A<br>- 62 ⊥ 48<br>- 7 107<br>177 855<br>100<br>100<br>100<br>100<br>100<br>100<br>100<br>1                                                                                                    | 9<br>1217489<br>1217489<br>1217489<br>1217489<br>121758<br>121758                                                                                                    | 8 x000<br>x000<br>x y-s<br>x y-s<br>x y-s<br>x y-s<br>x y-s<br>x y-s<br>x y-s<br>x y-s<br>x y-s<br>x y-s<br>x y-s<br>x y-s<br>x y-s<br>x y-s<br>x y-s<br>x y-s<br>x y-s<br>y y-s<br>y y-s | 8<br>8<br>8<br>8<br>8<br>8<br>8<br>8<br>8<br>8<br>8<br>8<br>8<br>8<br>8<br>8<br>8<br>8<br>8                                                                                                    |                                                                                                    | ・<br>・<br>・<br>・<br>・<br>・<br>・<br>・<br>・<br>・<br>・<br>・<br>・<br>・                                                                                                    | 。<br>3のひ<br>た内<br>5000<br>0<br>0<br>0<br>0<br>0<br>0<br>0<br>0<br>0<br>0<br>0<br>0  | 1<br>1<br>1<br>1<br>1<br>1<br>1<br>1<br>1<br>1<br>1<br>1<br>1<br>1                                                                                                    | 間にお<br>(Exce<br>したり行<br>(Exce<br>しり行<br>の<br>の<br>の<br>の<br>の<br>の<br>の<br>の<br>の<br>の<br>の<br>の<br>の                                                                                                    | ED  <br>II) IC.<br>II = 3<br>ED + 4<br>ED + 4                                                                                                    | •<br>•<br>•<br>•<br>•<br>•<br>•<br>•<br>•<br>•<br>•<br>•<br>•<br>•<br>•<br>•<br>•<br>•<br>• |
| ±2475<br>50 A<br>50 A<br>50                                                                                                    | 9<br>1217489<br>1217489<br>1217489<br>1217489<br>121700<br>1217000<br>1217000<br>1217000<br>1217000<br>1217000<br>1217000<br>1217000<br>12170000                                                                                                    | 8<br>5000<br>5000<br>50000<br>500000<br>50000<br>500000<br>50000<br>50000<br>50000<br>50000<br>50000<br>50000<br>50000<br>50000<br>50000<br>50000<br>50000<br>50000<br>50000<br>50000<br>50000<br>50000<br>50000<br>50000<br>50000<br>50000<br>50000<br>50000<br>50000<br>50000<br>50000<br>50000<br>50000<br>50000<br>50000<br>50000<br>500000<br>5000000<br>500000000                                                                                                    | 8<br>8<br>8<br>8<br>8<br>8<br>8<br>8<br>8<br>8<br>8<br>8<br>8<br>8                                                                                                    |                                                                                                    | ************************************                                                                                                    | 。<br>3のひ<br>た内<br>5000<br>0<br>0<br>0<br>0<br>0<br>0<br>0<br>0<br>0<br>0<br>0<br>0  | ・<br>・<br>・<br>・<br>・<br>・<br>・<br>・<br>・<br>・<br>・<br>・<br>・<br>・                                                                                                    | 開いため<br>(Exce<br>したり付<br>ののの<br>10,000<br>10,000<br>10,0                                                                       | ED<br>HO<br>HO<br>HO<br>HO<br>HO<br>HO<br>HO<br>HO<br>HO<br>HO                                                                                                    | • B<br>• B<br>• O<br>• C<br>• C<br>• C<br>• C<br>• C<br>• C<br>• C<br>• C                   |
| ±2##3<br>#34<br>*                                                                                                    | 9<br>1213489<br>1213489<br>1213489<br>1213489<br>121300<br>12100<br>1210                                                                                                 | 8 5000<br>5 5000<br>5 7-9<br>5 000000<br>5 000000<br>5 000000<br>5 000000<br>5 000000<br>5 000000<br>5 000000<br>5 000000<br>5 0000000<br>5 0000000<br>5 0000000<br>5 0000000<br>5 00000000<br>5 00000000<br>5 000000000<br>5 0000000000                                                                                                    | 8<br>8<br>8<br>8<br>8<br>8<br>8<br>8<br>8<br>8<br>8<br>8<br>8<br>8                                                                                                    |                                                                                                    | ************************************                                                                                                    | ・<br>3のひ<br>た内<br>5.000<br>0<br>0<br>0<br>0<br>0<br>0<br>0<br>0<br>0<br>0<br>0<br>0 | 1<br>1<br>1<br>10<br>10<br>10<br>10<br>10<br>10<br>10<br>10                                                                                                    | 開てた。<br>(Exce<br>ほり 付<br>のので、5月<br>347.500<br>3487.500<br>3487.500<br>3497.500<br>3497.5000<br>3497.5000<br>3497.5000<br>3497.5000<br>3497.5000<br>3497.5000<br>3497.5000<br>3497.5000<br>3497.5000<br>3497.5000<br>3497.5000<br>3497.5000<br>3497.5000<br>3497.5000<br>3497.5000<br>3497.5000<br>3497.5000<br>3497.5000<br>3497.5000<br>3497.5000<br>3497.5000<br>3497.5000<br>3497.50000<br>3497.50000<br>3497.5000000000000000000000000000000000000                                                                                                    | ED<br>II) IC.<br>II) IC.<br>II) IC.<br>II] ます<br>ED 19 5<br>ED 19 5                                                                                                    |                                                                                             |
| ±28753<br>533 A<br>533 A<br>53<br>53<br>53<br>53<br>53<br>53<br>53<br>53<br>53<br>53                                                                                                    | 8<br>1213489<br>A-2210729 B<br>A-2210729 B<br>A-2010729 B<br>A-2010                                                                                                    | 8<br>5000<br>5000<br>50000<br>500000<br>50000<br>500000<br>50000<br>5000000<br>500000<br>50000000<br>500000000                                                                                                    | 8<br>8<br>8<br>8<br>8<br>8<br>8<br>8<br>8<br>8<br>8<br>8<br>8<br>8                                                                                                    |                                                                                                    | ************************************                                                                                                    | ・<br>3のひ<br>た内<br>5.000<br>0<br>0<br>0<br>0<br>0<br>0<br>0<br>0<br>0<br>0<br>0<br>0 | ・<br>な形<br>1<br>10<br>10<br>10<br>10<br>10<br>10<br>10<br>10<br>10                                                                                                    | 開てた。<br>(Exce<br>ほより 行<br>・<br>・<br>・<br>・<br>・<br>・<br>・<br>・<br>・<br>・<br>・<br>・<br>・                                                                                                    | Comparison of the second second                                                                                                    | • II<br>• • II<br>• • • • • • • • • • • • • • • • • • •                                     |
|                                                                                                    | 8<br>1217488<br>A-2 L(72) B<br>A-2 L(72) B<br>A-2 L(                                                                                                    | 8 5008<br>5008<br>5008                                                                                                    | 8<br>8<br>8<br>8<br>8<br>8<br>8<br>8<br>8<br>8<br>8<br>8<br>8<br>8                                                                                                    |                                                                                                    | ************************************                                                                                                    | 。<br>う<br>う<br>う<br>う<br>う<br>う<br>う<br>う<br>う<br>う<br>う<br>う<br>う                  | ・<br>な形<br>1<br>1<br>1<br>1<br>1<br>1<br>1<br>1<br>1<br>1<br>1<br>1<br>1                                                                                                    | 開てる。<br>「時に200<br>「日本の200<br>「中の200<br>「中の200<br>「「中の200<br>「「中の200<br>「「中の200<br>「「中の200<br>「「中の200<br>「「中の200<br>「「中の200<br>「「中の200<br>「「中の200<br>「「中の200<br>「「中の200<br>「「中の200<br>「「「中の200<br>「「中の200<br>「「「中の200<br>「「「中の200<br>「「「中の200<br>「「「「一の200<br>「「「「「「「」<br>「「「」<br>「「」<br>「「」<br>「<br>「「<br>「<br>「<br>「<br>「<br>「<br>「<br>「<br>「<br>「                                                                    | E<br>II) IC.<br>II J E J<br>E<br>E<br>E<br>E<br>E<br>E<br>E<br>E<br>E<br>E<br>E<br>E<br>E                                                                                                    | • II<br>• • II<br>• • • • • • • •<br>• • • • •<br>• • • •                                   |

# ▶ 指定した基準日時点の単価情報で給与(賞与)処理が可能 <『人事奉行』をお使いの場合>

『人事奉行』をお使いの場合に、人事奉行の異動履歴・雇用履歴に加えて、単価履歴の基 準日を指定して運用できるようになりました。

これに伴い、異動履歴・雇用履歴の基準日を指定して運用している場合([導入処理]-[運 用設定]-[会社運用設定]メニューの[処理設定]ページの基準日を「使用する」に設定して いる場合)は、各メニューの「異動・雇用履歴の基準日を指定する」設定の名称が、「異 動・単価・雇用履歴の基準日を指定する」に変更されます。 [給与(賞与)処理]メニューの条件設定画面で「異動・単価・雇用履歴の基準日を指定する」にチェックを付けた場合は、基準日時点の情報(単価履歴は給与体系・給与区分・基本給単価)が、明細付加情報に登録されます。

### ≪ 関連メニュー ≫

- ・[給与賞与]-[給与処理]-[給与処理]メニュー
- 「給与賞与]-「給与処理]-「給与一括処理]メニュー
- ・「給与賞与]-「給与処理]-「日割計算処理]メニュー
- [給与賞与]-[給与処理]-[給与データ計算]メニュー
- 「給与賞与]-「賞与処理]-「賞与処理]メニュー
- ・「給与賞与]-「賞与処理]-「賞与一括処理]メニュー
- ・[給与賞与]-[賞与処理]-[賞与データ計算]メニュー
- ・「給与賞与]-「遡及処理]-「遡及差額精算処理]メニュー
- 「給与賞与]-「給与賞与試算表]メニュー
- ・[給与賞与]-[勤怠データ受入]-[勤怠データ直接受入]メニュー
- ・[給与賞与]-[勤怠データ受入]-[勤怠データファイル受入]メニュー
- ・[給与賞与]-[平均賃金算定処理]-[平均賃金データ転送]メニュー
- ・[社員情報]-[社員情報変更確認]-[社員情報変更確認表]メニュー
- ・[随時処理]-[処理状況初期化]-[処理済データ再計算]-[給与データ再計算]メニュー
- ・「随時処理]-「処理状況初期化]-「処理済データ再計算]-「賞与データ再計算]メニュー
- ・[随時処理]-[労務費データ連動]-[勤怠期間日報データ受入]-[勤怠期間日報データ 直接受入]メニュー
- ・[随時処理]-[労務費データ連動]-[勤怠期間日報データ受入]-[勤怠期間日報データ ファイル受入]メニュー
- ・[随時処理]-[汎用データ受入]-[給与賞与データ受入]-[給与データ受入]メニュー
- ・「随時処理]-「汎用データ受入]-「給与賞与データ受入]-「賞与データ受入]メニュー
- ・[自動実行管理]-[条件設定]-[汎用データ受入]-[自動実行給与データ受入]メニュー
- ・[自動実行管理]-[条件設定]-[汎用データ受入]-[自動実行賞与データ受入]メニュー
- ・[自動実行管理]-[条件設定]-[給与賞与データ計算]-[自動実行給与データ計算]メニ ュー
- ・[自動実行管理]-[条件設定]-[給与賞与データ計算]-[自動実行賞与データ計算]メニ ュー

### ● 過去の休職履歴をもとに保険料の免除を判定可能

### <『人事奉行』をお使いの場合>

『人事奉行』をお使いの場合で、『人事奉行』の[社員情報登録]メニューの[休職]ページの【休職履歴情報】に、産前産後休業と未来の日付の育児休業の履歴が登録されている場合は、(最新の履歴ではない)産前産後休業中も保険料が免除されるように変更されました。

これにより、産前産後休業中に先行して育児休業の履歴を登録しておく場合であっても、 給与処理で産前産後中の保険料が免除されます。

### ● 搭載辞書を更新

| 郵便番号辞書 | 平成26年8月29日時点 |
|--------|--------------|
| 銀行支店辞書 | 平成26年9月3日時点  |
| 市町村辞書  | 平成26年9月1日時点  |

●管理資料の条件設定における[社員検索]画面の表示を統一

≪ 対象メニュー ≫

[管理資料]-[有休資料]-[有休消化状況一覧表]メニュー

[条件設定]画面の[基本設定]ページで、社員の範囲を指定する際に検索できる[社員検索] 画面に表示される社員を、他の管理資料と統一しました。

今までは、退職社員や[社員情報-[社員情報登録]-[社員情報登録]メニューの[就業]ページの休日・休暇管理区分が「0:管理しない」の社員は[社員検索]画面に表示されませんでしたが、今回から他の管理資料と同様に表示されるようになりました。

姜 考

表示が変更されるのは、[社員検索]画面だけです。 有休消化状況一覧表の集計内容には変更ありません。

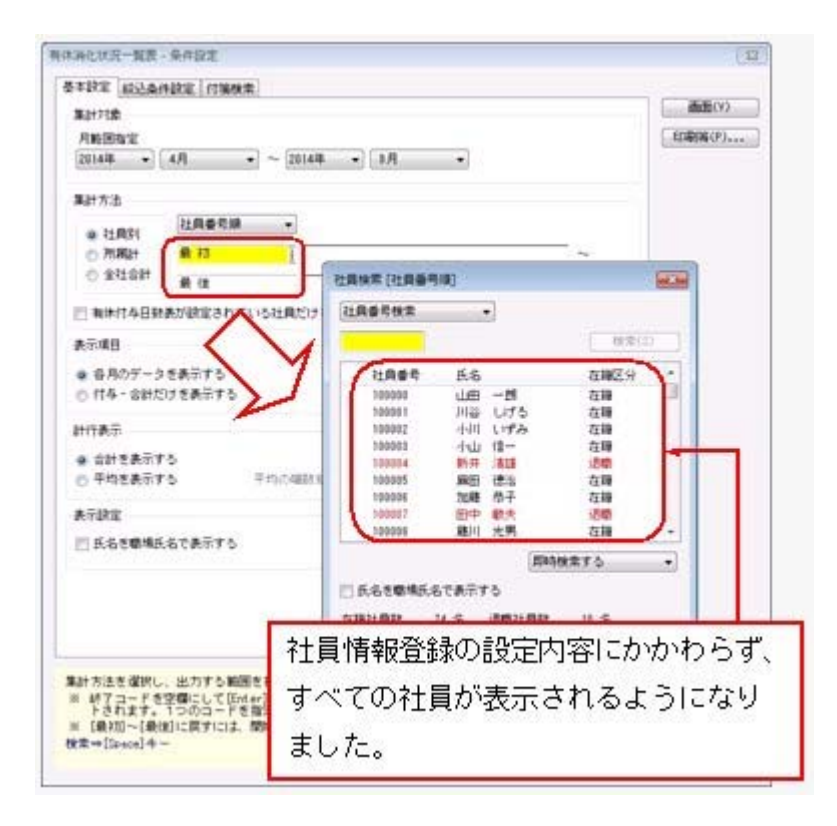

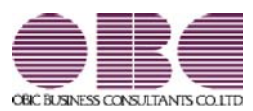

# <sup>給与計算システム</sup> 給与奉行V ERP 機能アップガイド

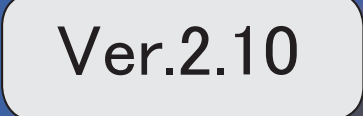

目次

| *3  | マークは、おすすめする機能アップ内容や、注目していただきたい変更内容になります。         |   |
|-----|--------------------------------------------------|---|
| 1¢  | 給与処理を再計算する際に、上書きされた自動計算項目(金額が緑色)を再計算するかを<br>選択可能 | 2 |
|     | 社員情報更新の際に確認メッセージを表示                              | 3 |
|     | 月末退職社員の保険料2か月分徴収の表示方法を変更                         | 3 |
| B.  | 給与の支給項目の日割計算が可能                                  | 4 |
| R.  | 月給者以外の社員の月額変更処理で、固定的賃金の変動を加味して判定可能               | 4 |
|     | 7月適用月額変更予定の表示方法を変更                               | 5 |
|     | 更新状況の名称を変更                                       | 5 |
|     | 料額表を印刷する際に、被保険者分と事業主分の保険料の合計を出力可能                | 5 |
| 1F  | 健康保険組合に加入している場合に、健康保険の事業主負担分の計算方法に端数処理を設<br>定可能  | 5 |
|     | 明細書や各種管理資料に、職場氏名を表示・印字可能                         | 6 |
|     | 賃金台帳に賃金計算期間や就業日数・就業時間を印字するかを設定可能                 | 6 |
|     | Office連携サービスの機能を強化(テンプレート・パスワード)                 | 7 |
|     | <「OMSS」にご加入の場合>                                  |   |
| 1 F | 計算式補助項目を、給与体系ごとに設定可能                             | 8 |
| ~   | く『項目拡張オプション』をお使いの場合>                             |   |
| 赵   | 給与体系ごとに異なる計算式補助項目を、同じ項目として集計可能                   | 8 |
|     | く『頃日孤振々 ノジョン』をお使いの場合>                            |   |
|     | PDFハスラートの110数を変更<br>< 『給与明細配信オプション』をお使いの場合>      | 9 |
|     |                                                  | g |
|     |                                                  | Ŭ |

### 注意

機能アップによって新しく追加されたメニューが画面に表示されない場合は、[権限管理]メニューで利用 者ごとにメニュー権限を設定してください。

# I ● 給与処理を再計算する際に、上書きされた自動計算項目(金額が緑色)を再計算 するかを選択可能

[給与賞与]-[給与処理]-[給与処理]メニューで 再計算 を押すと、現在の社員情報に もとづいて明細データを再計算することができます。

その際に、金額が緑色の上書きされた自動計算項目も再計算するかを選択できるようになりました。

給与データ入力画面で
再計算
を押すと、以下のメッセージが表示されます。

|     | 胡訂算                             |                                     |                                |                   |
|-----|---------------------------------|-------------------------------------|--------------------------------|-------------------|
| Â   | 現在の社員情報                         | にもとづいて、司                            | 脚データを再計算しま                     | et.               |
|     | 🖂 上書きされた                        | 自動計算項目(全                            | 額が緑色〉は再計算し                     | tal 1             |
|     |                                 |                                     | OK                             | (11)              |
| 金額方 | 「緑色の自動計算」                       | 項目を再計算しな                            | い場合は、チェックを                     | けけます。             |
| チェウ | クを何けた場合<br>「エックを付けない<br>緑色から黒色主 | よ、金額の緑色の <br>い場合は、すべて(<br>とは春色に戻りま) | 目前計算項目は実更さ<br>の項目が再計算されま<br>す。 | れません。<br>すので、金額の色 |

金額が緑色の上書きされた自動計算項目を再計算しない場合は、「上書きされた自動計算 項目(金額が緑色)は再計算しない」に、チェックを付けます。チェックを付けた場合 は、金額が緑色の自動計算項目に変更はありません。

※チェックを付けない場合は、すべての項目が再計算されますので、金額の色も緑色から黒 色または青色に戻ります。

▼例

保険料率の改定作業を行う前に給与処理を行い、自動計算された残業手当の金額を 上書きで修正していた場合。

保険料率を変更した後に、給与データ入力画面で全項目を再計算すると、上書きで 修正していた残業手当の金額も再計算されます。したがって、再計算後に、再度、 残業手当を修正する必要があります。

「上書きされた自動計算項目(金額が緑色)は再計算しない」にチェックを付ける と、社員情報にもとづいて保険料は再計算されますが、上書きで修正していた残業 手当は変更されません。

### ≪ 関連メニュー ≫

- ・[給与賞与]-[給与処理]-[給与処理]メニュー
- ・[給与賞与]-[給与処理]-[給与一括処理]メニュー
- ・[給与賞与]-[賞与処理]-[賞与処理]メニュー
- ・[給与賞与]-[賞与処理]-[賞与一括処理]メニュー
- ・[給与賞与]-[過去データ入力]-[社員別過去データ入力]メニュー
- ・[給与賞与]-[過去データ入力]-[月別過去データ入力]メニュー
- ・[随時処理]-[処理状況初期化]-[処理済データ再計算]-[給与データ再計算]メニュー

- ・[随時処理]-[処理状況初期化]-[処理済データ再計算]-[賞与データ再計算]メニュー
- ※[随時処理]-[処理状況初期化]-[処理済データ再計算]-[給与データ再計算]メニューと [随時処理]-[処理状況初期化]-[処理済データ再計算]-[賞与データ再計算]メニューで は、[条件設定]画面の[基本設定]ページに、「上書きされた自動計算項目(金額が緑色) は再計算しない」設定が追加されています。

### ■ 社員情報更新の際に確認メッセージを表示

給与処理月を進める際に表示される[社員情報更新]画面で[更新] ボタンをクリックした 場合に、そのまま更新処理を実行するかを確認するメッセージが表示されるようになりま した。

今までは、[更新]ボタンをクリックするとすぐに更新処理が実行され、[社員情報更新] 画面に戻って内容を確認することはできませんでした。今回から、このメッセージで[キ ャンセル]ボタンをクリックすることで、[社員情報更新]画面に戻って内容を印刷・転送 することができます。

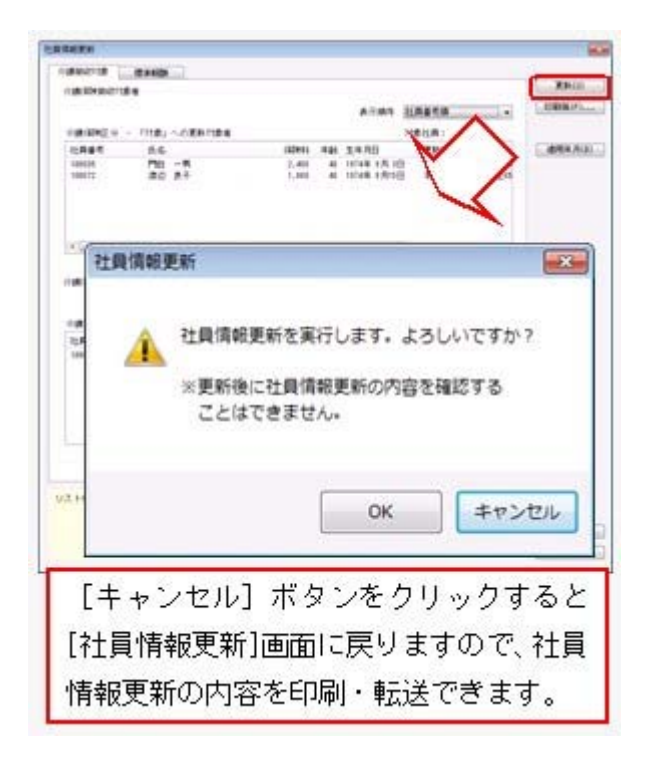

※同様に、[社員情報変更予定者更新]画面で [更新] ボタンをクリックした場合も、確認メ ッセージが表示されるようになりました。

### ● 月末退職社員の保険料2か月分徴収の表示方法を変更

今までは、[導入処理]-[運用設定]-[社会保険設定]-[社会保険設定]メニューの[基本設 定]ページの月末退職社員の保険料2ヵ月分徴収が「する」の場合は、該当社員の給与デ ータ入力画面に赤色で「保険料2ヵ月分徴収」と表示されていました。 今回から画面右側に備考欄が表示され、「保険料2ヵ月」と表示されるように変更されま した。また、保険料の徴収が済んだ翌月の給与処理を行う場合は、備考欄に「保険料徴収 済」と表示されます。

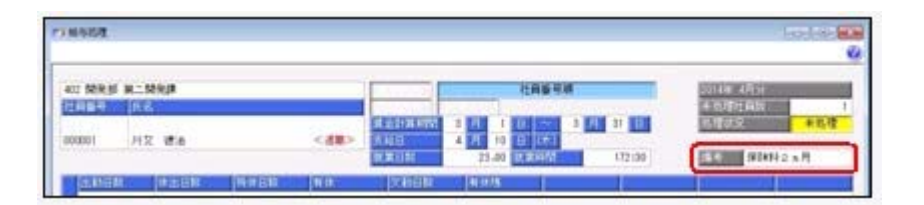

# 🔯 🎐 給与の支給項目の日割計算が可能

賃金計算期間の途中で入社/退職した社員などがいる場合に、給与の支給項目について日 割計算した金額を求め、給与処理に反映することができるようになりました。 あらかじめ、[導入処理]-[給与体系登録]-[日割計算項目登録]メニューで、日割計算する 支給項目ごとに、対象社員や日割計算方法などを設定します。 日割計算する社員がいる場合は、日割計算した金額を給与データに反映する前に、日割計 算前の金額で給与処理を行います(日割計算前の金額で、給与処理の処理状況を「処理 済」にします)。その後、[給与賞与]-[給与処理]-[日割計算処理]メニューで日割計算さ れた金額を確認し、給与処理に日割計算データを反映します。給与処理に日割計算の金額 が反映された後で、給与の支給明細書を印刷してください。

## Ⅰ ● 月給者以外の社員の月額変更処理で、固定的賃金の変動を加味して判定可能

今までは、[社員情報]-[社員情報登録]-[社員情報登録]メニューの[給与・単価]ページの 給与区分が「0:月給者」以外の社員は、[社会保険]-[月額変更処理]-[月額変更処理]メ ニューで月額変更処理を行う際に、固定的賃金の変動については判定されていませんでし た。

今回より、月給者以外の社員についても、固定的賃金の変動を加味して判定されるように なりました。

月給者以外の社員については、給与処理の[明細付加情報]画面の[その他]ページに「基本 給単価」が追加され、固定的賃金に含まれるようになります。

※[社会保険]-[月額変更処理]-[月変予定者確認表]メニューでも、同様に判定されます。 [月変予定者確認表]画面の変動欄に、月給者と同様に変動の有無が表示されます。 また、[月変予定者確認表 - 条件設定]画面の[詳細設定]ページで「給与区分を表示す

る」にチェックを付けると、社員の給与区分が表示されます。

※汎用データの給与データに、以下の項目が追加されました。

| 項目名              | 受入記号    | 受入桁数 | 受入種別 | 備考      |
|------------------|---------|------|------|---------|
| 社保固定的賃金基本給<br>単価 | SRRM007 | 9    | 数字   | 項目の新規追加 |

### 注意

月給者以外の社員の固定的賃金を判定できるのは、当システム(Ver.2.10)をセットアップした後に行った給与処理をもとに月額変更処理を行う場合です。当システム(Ver.2.10)をセットアップする前に行った給与処理が月額変更処理の昇(降)給月になる場合は、今までと同様に月給者以外の社員の固定的賃金は判定されませんので、ご注意ください。

### ● 7月適用月額変更予定の表示方法を変更

今までは、[社会保険]-[算定基礎処理]-[算定基礎処理]メニューで7月適用の月額変更が 予定されている社員の場合は、「7月適用月額変更予定」と表示されていました。 今回から氏名の下に赤色で「※7月月変予定」と表示されるように変更されました。

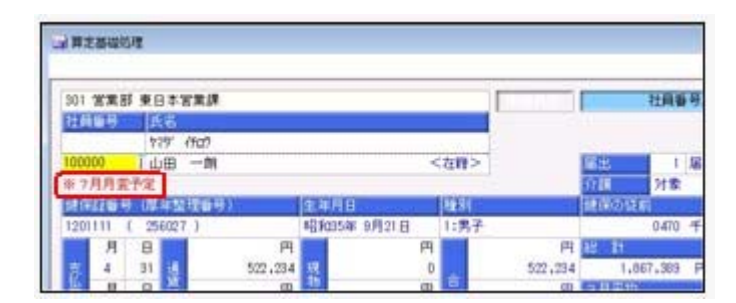

### ● 更新状況の名称を変更

今までは、算定基礎処理・月額変更処理・育児休業等終了時月額変更処理の更新状況は、 「未更新」「更新済」「更新対象外」と表示・出力されていました。

今回から、「更新対象外」については「対象外」と表示・出力されるように変更されました。

[随時処理]-[汎用データ作成]-[社会保険データ作成]メニューの各メニューで更新状況を 出力した際も、「対象外」と出力されます。

### ◎ 料額表を印刷する際に、被保険者分と事業主分の保険料の合計を出力可能

[導入処理]-[運用設定]-[社会保険設定]-[健康保険区分登録]メニューで料額表を印刷す る際に、被保険者分と事業主分の保険料の合計を出力できるようになりました。 合計を出力する場合は、[健康保険区分登録 - 印刷条件設定]画面の[基本設定]ページ で、「(被保険者分と事業主分の合計を出力する)」にチェックを付けます。チェックを 付けると、以下のように合計が出力されます。

| 03                   | c.e.#Hr | cett                                                             |                                    | 健康保                          | 制致区分<br>第4 [1698                                                                                                    | リスト<br>限力量単純   |          |                                                                                                    | rice :             |
|----------------------|---------|------------------------------------------------------------------|------------------------------------|------------------------------|----------------------------------------------------------------------------------------------------|----------------|----------|----------------------------------------------------------------------------------------------------|--------------------|
| 【新<br>四日<br>四日<br>日日 |         | 0 - 009<br>0 - 009<br>0(4) 3 - 554<br>190 3 - 554<br>01/2 0/6364 | 159 - 2810<br>178 (287<br>178 (287 | (内部<br>(上) 特別用<br>(八)<br>(八) | 807541)<br>K 1 107                                                                                                    | Fit.           |          | < ##### 3                                                                                                    | Lef21#18 >         |
|                      | 16.94   | 10.00                                                            | 135                                | HOLE I                       | 1447.54                                                                                                    | -              | Market 1 | 750 K.M.                                                                                                    | -                  |
| #e                   |         | #lk                                                              | *8                                 | 49.610                       | 49.105<br>1000                                                                                                    | ## 100<br>1000 | 1000     | 1,190                                                                                                    | 13.89              |
| 1                    | 11      |                                                                  | 41,000                             | 2,991                        | 2, 191, 401                                                                                                    | 8, 782, 600    | 447      | \$30,000                                                                                                    | 299.000            |
| 1                    |         | 43,000                                                           | T3, 999                            | 3, 390                       | 3, 389, 401                                                                                                    | 4, 179, 800    | 121      | 447,000                                                                                                    | 1,104,000          |
| 7                    | 71      | 78,209                                                           | \$2,900                            | 3, 599                       | 3, 582, 401                                                                                                    | 7, 176, 600    | 494      | 408, 000                                                                                                    | 1,208,001          |
| - 4                  | 11      | R1, 000                                                          | 93,000                             | 6,3871                       | 6,256,600                                                                                                    | A 173.400      | 412      | 512.00                                                                                                    | 1, 264, 001        |
| - 1                  | H       | 95,000                                                           | 127,000                            | 4,161                        | 4, 253, 401                                                                                                    | 9, 175, 600    | 708      | 760.000                                                                                                    | 1, 213 505         |
| - 0                  | 174     | 271,000                                                          | L07, 200                           | 5, 174                       | 1, 154, 901                                                                                                    | 10, 148, 814   | 906      | 906.101                                                                                                    | 1. 112, 201        |
| -1                   | 110     | 421,000                                                          | 116.000                            | 5, 457                       | E. 454.000                                                                                                    | 10, 107, 001   | 014      | 753, 99                                                                                                    | 4, 738, 999        |
|                      | 1001    | 445.777                                                          | 144.001                            |                              | A. 104. 11                                                                                                    | AN. 128.727    | 714      | TAL. 111                                                                                                    | 41.747.377         |
|                      | 1.04    |                                                                  | A field stated                     |                              | and the state of the state of t | L L'A CAR MALE |          | Contract of the second second se | the second desired |

# ▶ 健康保険組合に加入している場合に、健康保険の事業主負担分の計算方法に端数 処理を設定可能

健康保険の事業主負担分保険料を、社員ごとに端数処理する健康保険組合に加入している 場合は、健康保険の事業主負担分の計算方法に端数処理を設定できるようになりました。 [健康保険区分登録]メニューの[保険料率設定]ページで<u>事業主分</u>を押すと、[健康保 険区分登録 - 事業主負担分算出方法]画面が開きます。必要に応じて、端数処理について 設定します。

### 明細書や各種管理資料に、職場氏名を表示・印字可能

明細書や各種管理資料に、氏名の代わりに職場氏名([社員情報]-[社員情報登録]-[社員 情報登録]メニューの[基本]ページで設定)を表示・印字できるようになりました。 職場氏名を表示・印字する場合は、各条件設定画面で「氏名を職場氏名で表示(印字)す る」にチェックを付けます。

※職場氏名([社員情報]-[社員情報登録]-[社員情報登録]メニューの[基本]ページで設 定)が入力されていない場合は、氏名が表示・印字されます。

**▼**例

職場氏名に旧姓と同じ氏名を登録しておき、給与明細書は旧姓で印字する。

### ≪ 関連メニュー ≫

- 「給与賞与]-「給与処理]-「給与処理]メニューの明細書印刷
- ・[給与賞与]-[賞与処理]-[賞与処理]メニューの明細書印刷
- ・「管理資料]-「勤怠支給控除一覧表]-「勤怠支給控除一覧表]メニュー
- ・[管理資料]-[勤怠支給控除一覧表]-[区分別一覧表]メニュー
- [管理資料]-[勤怠一覧表]メニュー
- ・[管理資料]-[月次推移表]-[社員別月次推移表]メニュー
- ・[管理資料]-[月次推移表]-[項目別月次推移表]メニュー
- ・[管理資料]-[有休資料]-[有休消化状況一覧表]メニュー
- 「管理資料]-「部門グループ別一覧表]メニュー
- ・[管理資料]-[グループ別ー覧表]-[役職/職種グループ別ー覧表]メニュー
- ・[年末調整]-[還付金処理]-[還付金明細書]メニューの明細書印刷

### ● 賃金台帳に賃金計算期間や就業日数・就業時間を印字するかを設定可能

[管理資料]-[賃金台帳]メニューで、給与データの賃金計算期間や就業日数・就業時間を 印字するかを設定できるようになりました。

印字しない場合は、[賃金台帳 - 条件設定]画面の[印刷項目設定]ページで、「賃金計算 期間を印字しない」や「就業日数・就業時間を印字しない」にチェックを付けます。

| 08000000                   | . 54              |             |           |           | 貨         | 金         | 台         | 張 |
|----------------------------|-------------------|-------------|-----------|-----------|-----------|-----------|-----------|---|
| 作 篇 301 営業<br>統 高 100000 山 | 死 東日本営業務<br>1日 一利 |             |           |           |           |           |           | _ |
| 前初・単目幕                     | 2014年 1月分         | 2014年 2月分   | 2014年 1月会 | 2014年 4月分 | 2014年 1月分 | 2014年 6月分 | 2014年 7月分 | 2 |
| · *******                  | 12:16 - 1/15      | 1/16 - 2/15 | 114 - 118 | 18 ~ 41   | 414 - 111 | 194 - 495 | 416 - 71  | 1 |
| <u>教育日期</u><br>教業時間        | 23,00             | 23.00       | 23.00     | 23.00     | 23.00     | 23.00     | 23.00     |   |
| 出動日数<br>休出日数               | 14.0              | 22.0        | 10.0      | 14.0      | 19.0      | 14.0      | 14.0      |   |
| 特性日勤<br>有性<br>生動日数         | 0.0<br>1.0 0:00   | 1.0 010     | 印字し       | ないよ       | うに設       | 定でき       | ます。       | 1 |
| 有住政<br>出動時間                | 6.0 2100          | 6.0 210     | 144:00    | 112:00    | 144100    | 112:00    | 112:00    | 1 |

※同様に、[年末調整]-[源泉徴収簿兼賃金台帳]メニューでも賃金計算期間を印字するかを 設定できるようになりました。

印字しない場合は、[源泉徴収簿兼賃金台帳 - 条件設定]画面の[印刷項目設定]ページ で、「賃金計算期間を印字しない」にチェックを付けます。

# ● Office連携サービスの機能を強化(テンプレート・パスワード)

<「OMSS」にご加入の場合>

OExcelピボットグラフのテンプレート機能

ピボットグラフを作成した後、分析しやすいようにExcel上でデザインを変更した場合 に、次回以降も同じデザインで作成できるようになりました。

同じメニューの同条件で作成したピボットグラフのファイルをテンプレートとして指定 すると、毎回独自のデザインでピボットグラフが作成できます。

≪ 関連メニュー ≫

・[管理資料]-[勤怠支給控除一覧表]-[区分別一覧表]メニュー

・[管理資料]-[月次推移表]-[項目別月次推移表]メニュー

OOutlook メールのテンプレート機能

作成したPDFやピボットグラフをMicrosoft Outlookのメールに添付して送信する際に、 宛先や件名、メール本文が毎回同じ場合は、Microsoft Outlookで保存したテンプレート を利用できるようになりました。

### Oパスワード機能

作成したPDFやピボットグラフにパスワードを設定できるようになりました。

| 的設定                                                               |                                                                             |
|-------------------------------------------------------------------|-----------------------------------------------------------------------------|
| 用紙サイズ                                                             | 出力開始(E)                                                                     |
| [[003] A4<br>①「パスワードを設定する」に<br>チェックを付けます。<br>アパスワードを設定する」に        |                                                                             |
| 田力時の報知<br>形容ファイル を出力する ・                                          |                                                                             |
| 出力先ファイル名<br>10-11 (11-12-12-12-12-12-12-12-12-12-12-12-12-1       | パスワード設定<br>パスワード<br>パスワード<br>パスワードの確認入力                                     |
| ファイルの上書き                                                          | (K 4+245                                                                    |
| 回じ名前のファイルがすでに存在する場合は上書きする<br>(金編) ボタンきクリックし、ファイルの出力先とファイルなき設定します。 | ②[出力開始]ボタンをクリックすると<br>[パスワード設定]画面が開きます。<br>PDFやビボットグラフに設定する<br>パフロードを入力します。 |
| 4目到または部門約に、接助のファイルが作成される構築は、接定した<br>ファイル名の違うに科目名や部門名が付加されます。      | 1/15                                                                        |

# 参 考

〇「OMSS」や「業務支援サービス」の詳細については、以下のサイトをご確認くださ い。

http://www.obc.co.jp/click/omss/

〇「業務支援サービス」は、「OMSS」の契約期間中に利用できるサービスです。 「OMSS」の契約期間が終了した時点で、「業務支援サービス」も利用できなくなり ますので、ご注意ください。

# 🔯 🎐 計算式補助項目を、給与体系ごとに設定可能

<『項目拡張オプション』をお使いの場合>

計算式補助項目は、全社用か社員別で設定していましたが、社員別の場合は給与体系ごと に設定することもできるようになりました。

給与体系ごとに設定する場合は、[会社運用設定]メニューの[明細項目設定]ページで、計 算式補助項目登録単位に「給与体系ごと」を選択します。「給与体系ごと」を選択した場 合は、[導入処理]-[給与体系登録]-[計算式補助項目登録]-[計算式補助項目登録[社員 別]]メニューで、給与体系ごとに、計算式補助項目を設定できるようになります。

※上記に伴い、「全社計算式補助項目」の項目名が「計算式補助項目[全社]」、「社員別計 算式補助項目」の項目名が「計算式補助項目[社員別]」に変更されました。

また、全社用の計算式補助項目を使用する場合は[導入処理]-[給与体系登録]-[計算式補助項目登録]-[計算式補助項目登録[全社]]メニューで、社員別の計算式補助項目を使用す る場合は[導入処理]-[給与体系登録]-[計算式補助項目登録]-[計算式補助項目登録[社員 別]]メニューで、計算式補助項目を設定するようになりました。

※計算式補助項目登録単位は、[導入処理]-[運用設定]-[会社運用設定]メニューの[明細項 目設定]ページの計算式補助項目[社員別]が「使用しない」の場合は、設定できません。

# ↓ 診子体系ごとに異なる計算式補助項目を、同じ項目として集計可能 く『項目拡張オプション』をお使いの場合>

[導入処理]-[給与体系登録]-[計算式補助項目登録]-[計算式補助共通項目設定]メニュー が追加されました。

計算式補助共通項目に、給与体系ごとに異なる計算式補助項目を紐付けることで、各種管 理資料で同じ項目(共通項目)として集計することができます。

▼例

正社員用給与体系の「計算式補助3:走行距離」とパート社員用給与体系の「計算 式補助2:走行距離」を、共通項目(計算式補助10:走行距離)として紐付けま す。

勤怠支給控除一覧表などで共通項目の「計算式補助10」を集計すると、正社員用給 与体系の社員は「計算式補助3」の値が、パート社員用給与体系の社員は「計算式 補助2」の値が集計されます。

- ※[導入処理]-[運用設定]-[会社運用設定]メニューの[明細項目設定]ページの計算式補助 項目登録単位が「全給与体系で共通」の場合は、[導入処理]-[給与体系登録]-[計算式補 助項目登録]-[計算式補助共通項目設定]メニューは表示されません。
- ※[導入処理]-[給与体系登録]-[計算式補助項目登録]-[計算式補助共通項目設定]メニュー が追加されたことに伴い、[導入処理]-[給与体系登録]-[勤怠支給控除項目登録]-[共通項 目設定]メニューのメニュー名が、[導入処理]-[給与体系登録]-[勤怠支給控除項目登録]-[勤怠支給控除共通項目設定]メニューに変更されました。

### ≪ 関連メニュー ≫

- ・[管理資料]-[勤怠支給控除一覧表]-[勤怠支給控除一覧表]メニュー
- ・[管理資料]-[勤怠支給控除一覧表]-[区分別一覧表]メニュー
- [管理資料]-[勤怠一覧表]メニュー
- ・[管理資料]-[変動項目確認表]メニュー
- ・[管理資料]-[月次推移表]-[社員別月次推移表]メニュー

- ・[管理資料]-[月次推移表]-[項目別月次推移表]メニュー
- ・[随時処理]-[汎用データ作成]-[給与賞与データ作成]-[給与データ作成]メニュー
- ・[随時処理]-[汎用データ作成]-[給与賞与データ作成]-[賞与データ作成]メニュー
- PDFパスワードの桁数を変更
   <『給与明細配信オプション』をお使いの場合>

明細書PDFや源泉徴収票PDFを開く際のPDFパスワード([社員情報]-[社員情報登録]-[社員情報登録]メニューの[明細書]ページで設定)の桁数が、英数20桁から英数32桁 に変更されました。

※同様に、[随時処理]-[汎用データ受入]-[社員情報データ受入]-[社員情報データ受入]メ ニューと[随時処理]-[汎用データ受入]-[社員情報データ受入]-[社員情報予約データ受 入]-[社員情報予約データ受入]メニューの受入桁数も変更されます。

### ● 搭載辞書を更新

| 郵便番号辞書 | 平成26年2月28日時点 |
|--------|--------------|
| 銀行支店辞書 | 平成26年3月5日時点  |
| 市町村辞書  | 平成26年1月1日時点  |

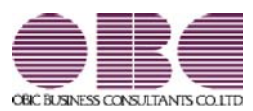

# <sup>給与計算システム</sup> 給与奉行V ERP 機能アップガイド

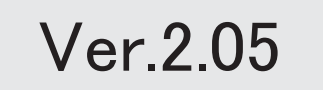

| ≪改正情報≫                                     |   |
|--------------------------------------------|---|
| 仕訳連動する際に、旅客運賃の消費税経過措置に対応                   | 2 |
| <『勘定奉行』『勘定奉行[個別原価管理編]』『勘定奉行[建設業編]』をお使いの場合> |   |
| 産前産後休業中の社会保険料免除に対応                         | 3 |
| 給与処理の時期にあわせて、食事手当の消費税の内税を自動計算可能            | 4 |
| 健康保険の資格喪失原因が「7:75歳」「9:障害認定」の場合でも、資格喪失届を作成可 | 5 |
| 能                                          |   |
| ≪機能追加≫                                     |   |
| 搭載辞書を更新                                    | 5 |

### 注意

機能アップによって新しく追加されたメニューが画面に表示されない場合は、[権限管理]メニューで利用 者ごとにメニュー権限を設定してください。

# 

# ・仕訳連動する際に、旅客運賃の消費税経過措置に対応 く『勘定奉行』『勘定奉行[個別原価管理編]』『勘定奉行[建設業編]』をお使いの場合>

平成26年4月1日より、消費税率が「8%」に引き上げられます。 ただし、仕訳伝票日付が平成26年4月1日以後であっても、その経過措置として、旅客運 賃の消費税額を消費税率「5%」で仕訳伝票を作成する場合があります。

これに伴い、[随時処理]-[仕訳伝票作成]-[旅客運賃消費税経過措置設定]メニューが追加 されました。

上記メニューでは、[随時処理]-[仕訳伝票作成]-[仕訳伝票作成]メニューで仕訳伝票を作 成する際に、給与データの通勤手当について、消費税率「8%」で計算された仕訳伝票の 作成を開始する給与処理月(消費税率8.0%適用給与処理月)を設定します。 消費税率8.0%適用給与処理月以後の仕訳伝票は、弊社の『奉行シリーズ』の会計システ

ムで受け入れる際に、通勤手当の消費税額が消費税率「8%」で計算されます。

### 注意

- ○今回のプログラムで作成した仕訳伝票は、弊社の『奉行シリーズ』の会計システムも 「平成26年4月施行消費税8%改正対応プログラム」以降のプログラムで受け入れる必 要があります。
- 〇旅客運賃の消費税額が消費税率「5%」で計算された仕訳伝票を作成する必要がない場合は、[随時処理]-[仕訳伝票作成]-[旅客運賃消費税経過措置設定]メニューで消費税率 8.0%適用給与処理月を設定する必要はありません。

※[随時処理]-[仕訳伝票作成]-[旅客運賃消費税経過措置設定]メニューで消費税率8.0% 適用給与処理月を設定していない場合は、弊社の『奉行シリーズ』の会計システムで仕 訳伝票を受け入れると、仕訳伝票日付にもとづいて、消費税額が計算されます。

| 入力顺序   | 社員番号》     | A               |
|--------|-----------|-----------------|
| 社員醫导   | <b>庆名</b> | 消費視率8.0%適用結存処理月 |
| 100000 | 山田一朗      | 2014年 5月分から     |
| 100001 | 川谷 しげる    | 2014年 月分 から     |
| 100002 | 小川 いずみ    | 2014年 月分 から     |
| 100003 | 小山 信一     | 2014年 5 月分 から   |
| 100004 | 新井 清雄     | 2014年 月分 から     |
| 100005 | 麻田 德治     | 2014年 月分 から     |
| 100006 | 加藤 恭子     | 2014年 月分 から     |
| 100007 | 田中 敏夫     | 2014年 月分 から     |
| 100008 | 寢川 光男     | 2014年 月分 から     |
| 100010 | 福国 明夫     | 2014年 5 月分 から   |
| 100011 | 約回 信卡     | 2014年 目分 から     |

▼例

給与処理月4月に通勤手当を支給する場合

- A さん:平成26年3月26日に、平成26年4月1日~4月30日の通勤定期券を購入。 →消費税率は「5%」
- Bさん:平成26年4月1日に、平成26年4月1日~4月30日の通勤定期券を購入。 →消費税率は「8%」

上記の場合は、消費税率8.0%適用給与処理月に、Aさんは5月以後(4月は消費税率「5%」の消費税額で良いため)の月を設定します。

Bさんは「5%」で計算する必要がないので、当メニューで消費税率8.0%適用給 与処理月を設定する必要はありません(空欄のままであれば、仕訳伝票日付をもと に4月から「8%」で計算されます)。

※[労務費データ連動]メニューを使用している場合も、[随時処理]-[仕訳伝票作成]-[旅客 運賃消費税経過措置設定]メニューの設定にもとづいて、弊社の『奉行シリーズ』の会計 システム側で消費税額が計算されます。

#### 注意

- ○弊社の『奉行シリーズ』の会計システムで、仕訳伝票または労務費データを受け入れない場合は、[随時処理]-[仕訳伝票作成]-[旅客運賃消費税経過措置設定]メニューを設定する必要ありません。
- 〇給与の支給18および支給18-1(『項目拡張オプション』をお使いの場合は、給与の支給 28および支給28-1)以外の支給項目を通勤手当として使用している場合は、[随時処 理]-[仕訳伝票作成]-[旅客運賃消費税経過措置設定]メニューの設定は反映されません ので、ご注意ください。

### ● 産前産後休業中の社会保険料免除に対応

平成26年4月1日より、育児休業期間中に加え、産前産後休業期間中の社員についても、 同様に社会保険料が免除されることになりました。

当システムでは、[社会保険設定]メニューの[基本設定]ページに、産前産後休業対象区分 が追加されました。[導入処理]-[区分登録]メニューの休職事由の内訳の中から、産前産 後休業として使用する区分の内訳を設定します。初期値として、「3:産前産後休暇」が 表示されます。

産前産後休業中の社員の場合は、[社員情報]-[社員情報登録]-[社員情報登録]メニューの [中途・区分]ページの休職事由に産前産後休業([導入処理]-[運用設定]-[社会保険設 定]-[社会保険設定]メニューの[基本設定]ページの産前産後休業対象区分で選択した区 分)を設定すると、給与処理や賞与処理で社会保険料が表示されません(休職開始年月日 から判定されます)。

| 建康用和<br>算生年上(43)                                          | ● しない ○ する<br>● しない ○ する            |       |
|-----------------------------------------------------------|-------------------------------------|-------|
| (非出売)<br>構成完<br>社内士コード<br>社内士コード<br>社内士名カナ<br>社内士名        | * #R± 0 Hd                          | 保健实施士 |
| 【事業所指報】<br>年全事務所名<br>事業所 証拠期目提出用<br>登録2号 第二期目標出用<br>商業所編集 | 新酒<br>24 - (cn<br>新酒 - いろはに<br>125年 | 年全事務所 |
| (前時時期4回2分)<br>新期回分<br>月末達新社員の前時4回2~月分前4                   | ● 前月分数収 ○ 当月<br>● しない ○ ずる          | 分數収   |
| 《建築部計計)<br>使用短号<br>《注意事曲》<br>[注意] (注意事句)                  | 0 RER + ER                          |       |
| 度有度後年業行業区分                                                | 03 產約產後作明                           | )     |
|                                                           |                                     |       |

### ●給与処理の時期にあわせて、食事手当の消費税の内税を自動計算可能

平成26年4月1日より、消費税率が「8%」に引き上げられます。 当システムでは、給与処理の時期にあわせて、食事手当の消費税の内税が、以下のように 自動計算されます。

○賃金計算期間([導入処理]-[給与体系登録]-[給与体系登録]メニューの[給与支給日等]
 ページで設定)の終了日が平成26年4月1日より前の場合
 食事手当の内税は「5%」で計算されます。
 食事手当(税抜) = 食事手当合計額 × 100 / 105 ※10円未満切捨て

○賃金計算期間([導入処理]-[給与体系登録]-[給与体系登録]メニューの[給与支給日等]
 ページで設定)の終了日が平成26年4月1日以後の場合
 食事手当の内税は「8%」で計算されます。
 食事手当(税抜) = 食事手当合計額 × 100 / 108 ※10円未満切捨て

- ※[導入処理]-[給与体系登録]-[給与体系登録]メニューの[給与支給日等]ページの賃金計 算期間が入力されていない場合は、給与処理月が4月より前は「5%」、4月以後は 「8%」で計算されます。
- ※食事手当とは、[導入処理]-[給与体系登録]-[勤怠支給控除項目登録]-[勤怠支給控除項 目登録]メニューの給与の[支給]ページの課税区分が「3:食事手当」に設定されている支 給項目の合計額です。

▼給与処理月4月(賃金計算期間3月16日~4月15日、支給日4月25日)の場合

<例1>食事手当3,000円の場合

消費税の内税を差し引きます。

3,000円 × 100 / 108 = 2,770円 (内税230円)

※3,500円以下なので、食事手当3,000円は全額非課税になります。

### <例2>食事手当 5,000円の場合

消費税の内税を差し引きます。

5,000円 × 100 / 108 = 4,620円 (内税380円)

※3,500円を超えるので、食事手当5,000円は全額課税されます。

# 健康保険の資格喪失原因が「7:75歳」「9:障害認定」の場合でも、資格喪失届 を作成可能

資格喪失届の資格喪失原因の選択肢に、「7:75歳」「9:障害認定」が追加されました。 これに伴い、当システムでは[社会保険]-[資格取得/資格喪失届]-[資格喪失届]メニュー で、健康保険の[社員情報]-[社員情報登録]-[社員情報登録]メニューの[社会保険]ページ の資格喪失原因が「7:75歳」または「9:障害認定」の場合であっても、資格喪失届を作 成できるようになりました。

| State of the second state of the second state | Protocol and a second second se | and the second                                                                                                    |              |
|----------------------------------------------------------------------------------------------------|----------------------------------------------------------------------------------------------------|----------------------------------------------------------------------------------------------------|--------------|
| 皇経年王御号                                                                                                    | 596/866311                                                                                                    | permission.                                                                                                    |              |
| 在网络人运为                                                                                                    | 1 21                                                                                                    | STIKECOM                                                                                                    | 4560124      |
| 月朝保護和講出協会                                                                                                    | 0 保険料額表                                                                                                    | 行用的风气分                                                                                                    | 1 318        |
| 八一下医师                                                                                                    | <ol> <li>対象外</li> </ol>                                                                                                    | 建保留多区分                                                                                                    | 1 計算する       |
|                                                                                                    |                                                                                                    | 波格取得年月日                                                                                                    | 1981年 4月 1日  |
|                                                                                                    |                                                                                                    | 温枯桃失年月日                                                                                                    | 2014年 4月 16日 |
|                                                                                                    |                                                                                                    | 這結為失後因                                                                                                    | 7 7175歳      |
|                                                                                                    |                                                                                                    | <b>能保護用利用</b> 公式                                                                                                    | 1 10275      |
|                                                                                                    |                                                                                                    | OTTOTAL OF A DESCRIPTION OF A DESCRIPTION OF A DESCRIPTIO | 1 02746      |

≪機能追加≫─

# ● 搭載辞書を更新

| 郵便番号辞書 | 平成25年12月27日時点 |
|--------|---------------|
| 銀行支店辞書 | 平成26年1月6日時点   |
| 市町村辞書  | 平成26年1月1日時点   |

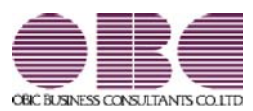

# <sup>給与計算システム</sup> 給与奉行V ERP 機能アップガイド

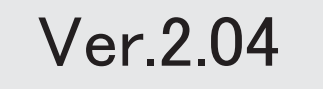

※ 100 マークは、おすすめする機能アップ内容や、注目していただきたい変更内容になります。

| ≪改正情報≫                                                                         |               |
|--------------------------------------------------------------------------------|---------------|
| 復興特別所得税を加味した年末調整に対応                                                            |               |
| 改正項目の追加に伴う奉行サプライ「源泉徴収簿」の様式を変更                                                  |               |
| 奉行サプライ「賞与支払届」の様式を変更                                                            |               |
| ≪機能追加≫                                                                         |               |
| 「OMSS OBCメンテナンスサポートサービス」の「業務支援サービス」に対応                                         |               |
| 計算式の機能を強化                                                                      |               |
| 計算式テーブルを転送・受入可能                                                                |               |
| 辞令データを印刷可能                                                                     |               |
| 賞与処理回を進めた場合に、[支給日設定]画面を自動的に表示                                                  |               |
| 賞与明細の支給控除項目の予約登録が可能                                                            |               |
| 毎月勤労統計調査票の内訳一覧表を出力可能                                                           |               |
| 月変予定者確認表を、「標準様式」と「簡易様式」で印刷可能                                                   |               |
| 月変予定者確認表で月変予定者以外の社員も集計可能                                                       |               |
| 「社保申告控除分」の項目名を「社保申告控除分合計」に変更                                                   |               |
| 年末調整をやりなおす場合の操作方法を改善                                                           |               |
| 自動的に年末調整方法が変更される際に、その旨をお知らせする画面を表示                                             |               |
| 源泉徴収票の摘要欄の表示・印字が変更                                                             |               |
| 過去の年末調整が可能                                                                     |               |
| 未払計上伝票と支払伝票の仕訳伝票を作成可能                                                          |               |
| 仕訳伝票を「ファイル連動」で作成する場合でも、『勘定奉行』側で使用している仕訓<br>ードを検索したり、「仕訳伝票リスト」に勘定科目名を印字できるように変更 | 尺コ            |
| 祝祭日や会社休日を登録可能                                                                  |               |
| 付箋を全利用者で共通して利用可能                                                               |               |
| [社員情報登録]メニューの社員検索画面に、退職社員を除く設定が追加                                              |               |
| 住民税を「月末締、翌月払」で1ヵ月ずらして徴収していた場合の連動方法を変更                                          |               |
| メニュー形式が「メニューバー」の場合でも、「奉行 i メニュー」を表示できるように変更                                    |               |
| 明細書作成や配信処理の集計画面に、集計件数を表示                                                       |               |
| <『給与明細配信オプション』をお使いの場                                                           | 易合>           |
| PDFパスワードに権限を設定可能                                                               |               |
| く『給与明細配信オプション』をお使いの場                                                           | 易合>           |
| 休日に12月31日~1月3日を含めることが可能                                                        |               |
| く『給母明細配信オフション』をお使いの境                                                           | <b>易台&gt;</b> |
| 『参照専用フイセンス』の初期画面を設定できるメニューを追加<br>ノ『会昭恵田ニノムンフ』まれはいの#                            | ▤◬╰           |
| く『参照母用フィゼノ人』をお使いの場                                                             | ゕ゙゙゙゙゙ヮ゙ン     |

### 注意

機能アップによって新しく追加されたメニューが画面に表示されない場合は、[権限管理]メニューで利用 者ごとにメニュー権限を設定してください。

● 復興特別所得税を加味した年末調整に対応

平成25年の年末調整から、所得税と復興特別所得税の年末調整をまとめて行うように改正 されます。

①従来通り、「算出所得税額(旧 年税額)」を計算します。

②「住宅借入金等特別控除額」がある場合は控除して、「年調所得税額」として求めます。

- ③「年調所得税額」に対して102.1%を乗じた金額(100円未満切り捨て)を、「年調年税 額(旧 差引年税額)」として復興特別所得税を含めた金額で算出します。
- ※平成25年1月からの源泉徴収税額表の改正により、すでに平成25年の各月(回)の給与処 理および賞与処理では、所得税と復興特別所得税を合わせた金額を「所得税」から控除し ています。

当システムでは、年末調整の計算結果を以下のように表示します。

※[年末調整]-[年末調整処理]-[年末調整処理]メニューで年末調整を計算すると、復興特別 所得税を加味した「年調年税額」が自動的に計算されます。

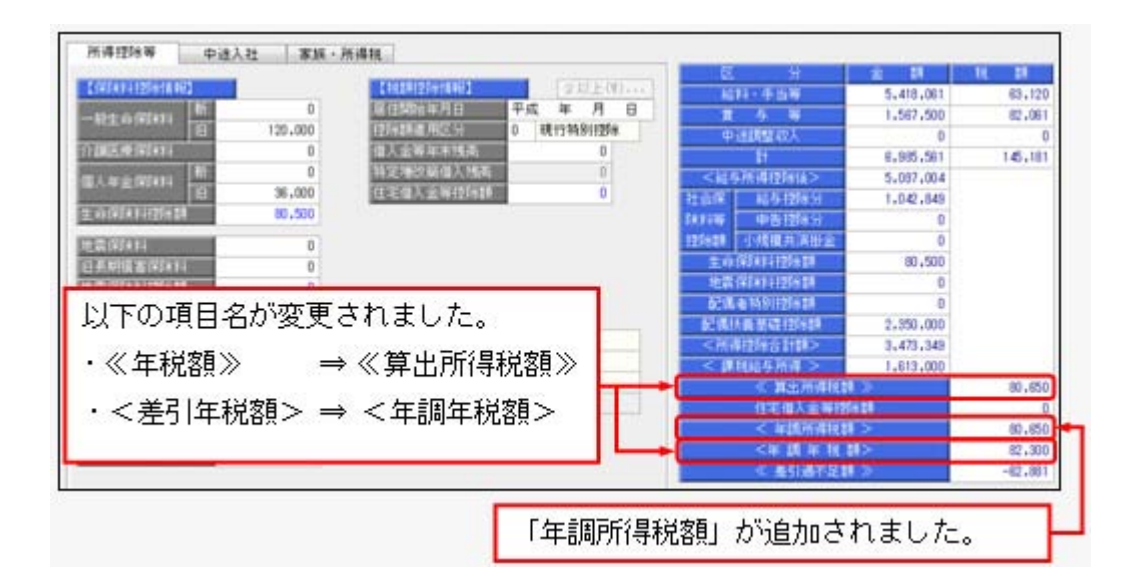

上記の計算結果情報項目の追加・変更は、年末調整の各種管理資料や汎用データでも変更 されます。

※過年分の年末調整データを汎用データで受け入れる場合は、「年調所得税額」の受入記号 も追加されていますので、汎用データ受入形式一覧で[年末調整データ]の【計算結果情 報】欄をご確認ください。

### ● 改正項目の追加に伴う奉行サプライ「源泉徴収簿」の様式を変更

年末調整の改正に伴う項目名の追加・変更に伴い、奉行サプライの「源泉徴収簿」の様式 を変更しました。 〇[5162]単票源泉徴収簿(横型)

O[4161] 単票源泉徴収簿(縦型)

〇[4061]源泉徴収簿

※新しい様式の奉行サプライは、品番が変更されていますので、ご注意ください。

〇[5162]単票源泉徴収簿(横型)

| 1 80<br>8 A                           |                                                                                                 |                                                                                                    |                    | - | 1 1                                      | M      | 11 24  | * 142-042<br>#RB##ERPA2-12-4 |
|---------------------------------------|-------------------------------------------------------------------------------------------------|----------------------------------------------------------------------------------------------------|--------------------|---|------------------------------------------|--------|--------|------------------------------|
|                                       | 40, 100<br>40, 100<br>40, 100<br>40, 100<br>40, 100<br>40, 100<br>40, 100<br>40, 100<br>40, 100 | 6, 66<br>6, 70<br>6, 66<br>7, 66<br>6, 66<br>6, 66<br>6, 66<br>6, 66<br>6, 70<br>6, 70<br>6, 70<br>6, 70 |                    |   |                                          |        |        |                              |
| 12 - 25                               | 455,711                                                                                         | 86,772                                                                                                   | 345,647<br>245,844 | - | 6.20                                     | -42,88 | -41,66 |                              |
| 1 1 1 1 1 1 1 1 1 1 1 1 1 1 1 1 1 1 1 | N4, 104<br>N4, 104                                                                              | 114,110<br>114,000                                                                                       | 10,00              |   | 41,472<br>1945,000<br>19,580<br>1975,000 |        | 6,07   |                              |
| 200                                   | 5. ied, too                                                                                     | 227, 817                                                                                                 | 1,210,968          |   | 82,003                                   |        |        | an hand side both            |
|                                       | . 5, 95, 16                                                                                     | 3,142,144                                                                                                | 1. 14. 112         | _ | 16.0                                     |        |        | TTR STREET BLACKSTREET       |

O[4161] 単票源泉徴収簿(縦型)

|   | 344   |           | 100 -1  | Sinc        |           |           | (I)  | Sent.   |          |         |
|---|-------|-----------|---------|-------------|-----------|-----------|------|---------|----------|---------|
|   | -     |           | -       | -           |           | 1         | -    | 100     |          |         |
|   | 11.04 | 405,714   | 8, 989  | 404, 554    | 10, 110   | 1014.141  |      | 6.378   | 10,100   | 10.4    |
| - | 1.40  | 40,100    | 10,100  | 40,000      | 49,790    | 101, 200  |      | 4,108   | 36, 101  | 100.7   |
| • | 4.96  | 495,401   | 8,000   | 968,481     | 10, 100   | 104, 105  | - 51 | 6.368   | 10,000   | 965.3   |
|   | 1.1   | 20.00     | 1.11    |             | - 22.00   |           | - 21 | 1.00    | - 2.00   |         |
|   |       | - 22.22   | 1.00    | 10.00       | 10.000    | 100,000   | - 21 | 100     | - 22     | 121     |
|   | 1-16  | 405,104   | 4,000   | 1010.004    | U.L. NIM  | 102, 100  |      | 4,100   | 20, 200  | 100.0   |
|   | 8-28  | 100,401   | 9,000   | 464, 801    | 41,346    | 101, 944  |      | 5,888   | 10,000   | 100.0   |
|   | 8-20  | 495,825   | 4,00    | HER, HEE .  | 49,778    | 363, 188  |      | . 5,395 | - 19,396 | 128.1   |
|   | 2-B   | 10.00     | 4,900   | 412, 411,   |           | 843, 818  | 1.20 | 5.00    |          | 100.7   |
|   | 112   | -         | 1.00    |             | 10,000    | 1001.100  | 12   |         | 22       | 10.0    |
|   |       | 6.400.MIL | 111.000 | 1.00.00     | NART      | 6.88L 146 |      | - 20    | 141, 888 | 4.04.8  |
| - |       |           |         |             |           |           |      |         |          |         |
|   | 11.34 | 140,748   |         | 100,700     | 115,274   | 456,171   | 140  | 11,875  |          | 100, 4  |
|   |       | -         |         |             |           |           | 1.07 | 10.000  | 1.12     | -       |
| • |       | 1,01,00   |         | 1.001.000   |           | 1,000,000 |      | 6.80    |          |         |
|   |       | 1.00.00   | 112,000 | 4,005,007   | 1.441.844 | 1.86.15   |      | 45,00   | 14,99    | 1.101.0 |
|   |       |           |         |             |           |           |      |         |          |         |
|   |       |           |         | 5. 108. 101 | 40.       | 1.0       |      |         |          |         |
|   |       | -         |         | 1.00.00     |           |           |      |         |          |         |
|   |       |           |         | 1,000,000   | tak       |           |      |         |          |         |
|   |       |           |         | 1, 107, 014 |           |           |      |         |          |         |
|   |       |           |         | 1.142.088   | 11-14.00  |           |      |         |          |         |
|   |       |           |         |             |           |           |      |         |          |         |
|   |       |           |         |             |           |           |      |         | 1.5      |         |
|   |       |           |         |             | 100102    |           |      |         | 5-5-     |         |
|   |       | ~~~       | 22.24   |             |           |           |      |         |          |         |
|   |       |           |         |             | 2222      |           |      |         |          |         |
|   |       |           |         | 2,206,904   | 1000      |           |      |         |          |         |
|   |       |           |         | 0.175.364   |           |           |      |         |          |         |
|   |       |           |         | 1.012.000   |           |           |      |         |          |         |
|   |       |           |         |             |           |           |      |         |          |         |
|   |       |           | ~~~~    |             | 46.1      |           |      |         |          |         |

印刷する奉行サプライに合わせて、[源泉徴収簿 - 印刷条件設定]画面の[基本設定]ページで、用紙種類を選択してください。

※今までの旧様式の奉行サプライ([5104]単票源泉徴収簿(横型 旧様式)、[4104]単票源 泉徴収簿(縦型 旧様式)、[1695]源泉徴収簿(旧様式))に印刷することもできます。

### ● 奉行サプライ「賞与支払届」の様式を変更

日本年金機構の賞与支払届の様式変更にあわせて、奉行サプライの「賞与支払届」も様式 を変更しました。

〇[4160]単票被保険者賞与支払届

〇[4060]被保険者賞与支払届

※新しい様式の奉行サプライは、品番が変更されていますので、ご注意ください。

#### 各年月日の元号欄を、数字で印字する 265 7250710 2245 ようになります。 ※平成の場合は、元号として「7」が 455 10.00 印字されます。 847 \*\* \* Marga. 471 108.0 instant or -Terrer. 376 in state title it harter. ..... **here** 1140 735 ----#0123456789 \* Annual Control and the property of the property of the

〇[4160] 単票被保険者賞与支払届

印刷する奉行サプライに合わせて、[賞与支払届 - 届出用紙印刷]画面の[基本設定]ページで、用紙種類を選択してください。

※今までの旧様式の奉行サプライ([4139]単票被保険者賞与支払届(旧様式)、[4039]被 保険者賞与支払届(旧様式))に印刷することもできます。旧様式の奉行サプライに印刷 して提出される場合は、念のため提出先の年金事務所に受理の確認を行ってください。

# IF ● 「OMSS OBCメンテナンスサポートサービス」の「業務支援サービス」に 対応

「OMSS OBCメンテナンスサポートサービス(以下、OMSS)」にご加入いただ いているお客様向けに、当システムを活用して業務生産性や情報活用の向上を支援する 「業務支援サービス」をご用意しました。

「OMSS」や「業務支援サービス」の詳細については、以下のサイトをご確認ください。

http://www.obc.co.jp/click/omss/

### 注意

「業務支援サービス」は、「OMSS」の契約期間中に利用できるサービスです。 「OMSS」の契約期間が終了した時点で、「業務支援サービス」も利用できなくなりま すので、ご注意ください。

当システムでは、以下の「業務支援サービス」について利用できます。

## 参考

操作説明(ヘルプ)では、「業務支援サービス」として提供する機能を、 OMSS または『OMSS』と記載しています。

### <Office連携サービス>

当システムから『Microsoft Office』に、シームレスに連携できる機能を利用できるサー ビスです。

当システムの基幹データを円滑に情報共有・分析でき、全社的な情報活用による業務生産 性の向上を支援します。

OExcelピポットグラフ連携

当システムの基幹データをもとに、業務情報の集計表(ピボットテーブル)やグラフ (ピボットグラフ)に出力でき、ピボット分析ができます。

Excelの専門知識がなくても、簡単な操作だけで次々と切り口を切り換えたり(スライサ)、関心項目の詳細までドリルダウンして視覚的に分析することで、情報の傾向や問題点を見つけ出すことができます。

※Microsoft Excel 2010以上が必要です。

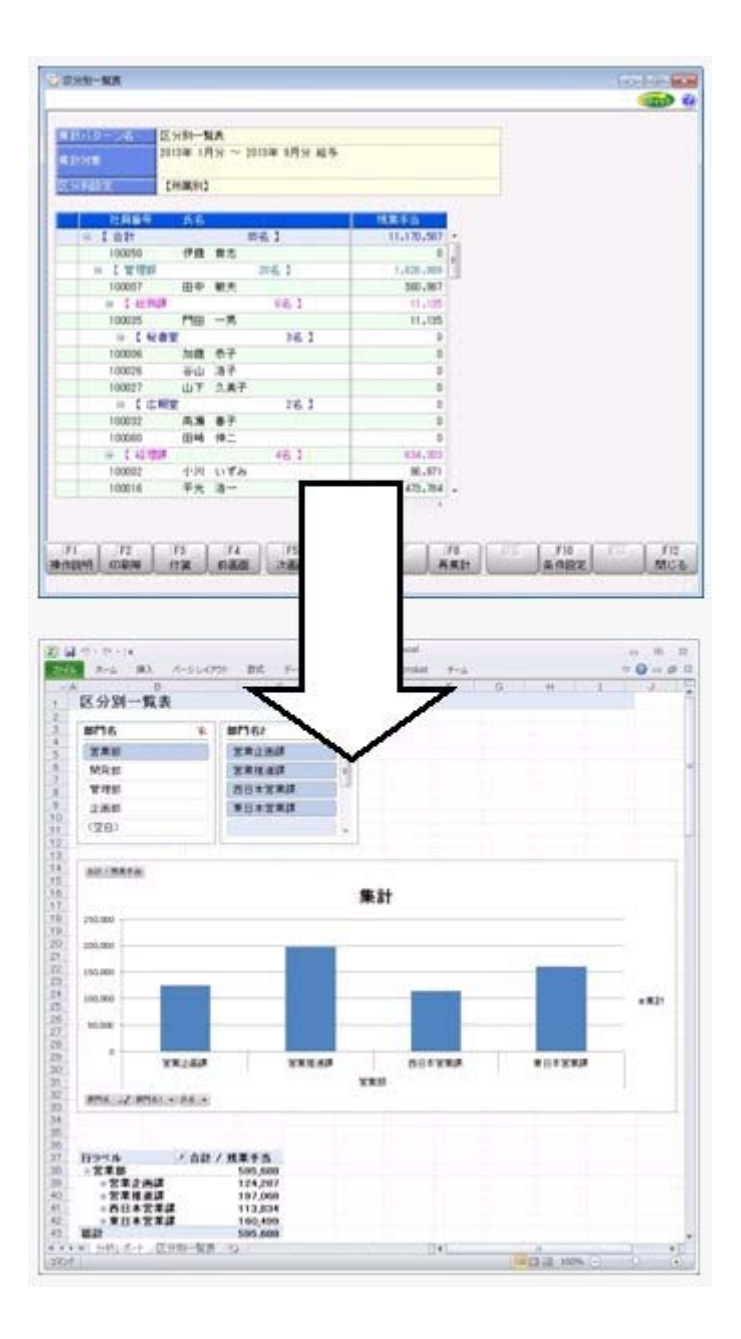

≪ 関連メニュー ≫

・[管理資料]-[勤怠支給控除一覧表]-[区分別一覧表]メニュー
 ・[管理資料]-[月次推移表]-[項目別月次推移表]メニュー

OExcelへの罫線付出力機能

各帳票をExcelに出力する際に、自動的に罫線を付けて見やすい資料を作成できます。 Excel側で、資料を見やすく加工する手間を省くことができます。

OPDF出力機能

各帳票の印刷物を、PDFファイルとして出力できます。

OOutlook 連携

自動的にOutlookを起動して、Excel出力した集計表やPDF化した管理資料のファイル を添付して、送信できます。

「ファイルを作成・保存してから、メールに添付して送信する」といった、一連の手間 を省くことができます。

※Microsoft Outlook 2007以上が必要です。

|                                                                                                    | (B)                                                                                                    |
|----------------------------------------------------------------------------------------------------|----------------------------------------------------------------------------------------------------|
|                                                                                                    |                                                                                                    |
| LINE IN CONTRACTOR                                                                                                    |                                                                                                    |
| a trick                                                                                                    | 4 <b>4</b>                                                                                                    |
| CHARGE CHARGE                                                                                                    |                                                                                                    |
| and the second second second second second second second second second second second second second second second                                                                                                    | and the second second se                                                                                                    |
| - 「「「「「「「「」」」」、「「「」」、「「」」、「」、「」、「」、「」、「」、「                                                                                                    | 林業手指                                                                                                    |
| * C BH 86 1                                                                                                    | 11,170,507                                                                                                    |
| - ( with me. )                                                                                                    | 1.678.994                                                                                                    |
| 100007 田中 観天                                                                                                    | 340.1817                                                                                                    |
| - 1 HRM - 1 H 2                                                                                                    | 11,125                                                                                                    |
| 100035 PHB -R                                                                                                    | 11,125                                                                                                    |
|                                                                                                    |                                                                                                    |
| 100026 and 37                                                                                                    | 0                                                                                                    |
| 100027 山下 九美子                                                                                                    | 8                                                                                                    |
| = C 0.902 76.3                                                                                                    | 0                                                                                                    |
| 100032 高速 卷子                                                                                                    |                                                                                                    |
| 10000 (04 19                                                                                                    | 134.701                                                                                                    |
| 100002 4-74 1184                                                                                                    | 96,971                                                                                                    |
| 100016 平大 清一                                                                                                    | 40,84 .                                                                                                    |
| the restance design of the                                                                                                    | and a second second second second second second second second second second second second second second second                                                                                                    |
| 1 12 17 (* + + )×                                                                                                    | NG-SOUNCER) - B                                                                                                    |
| 1 22 0 0 + 0 1<br>122 0 0 + 0 ≠<br>123 0 0 + 0 ≠<br>124 0 0 + 0 ≠<br>124 0 + 0 + 0 + 0<br>124 0 + 0 + 0 + 0 + 0<br>124 0 + 0 + 0 ≠<br>124 0 + 0 + 0 ≠<br>124 0 + 0 + 0 ≠<br>124 0 + 0 + 0 ≠<br>124 0 + 0 + 0 ≠<br>124 0 + 0 + 0 ≠<br>124 0 + 0 + 0 ≠<br>124 0 + 0 + 0 ≠<br>124 0 + 0 + 0 ≠<br>124 0 + 0 + 0 ≠<br>124 0 + 0 + 0 ≠<br>124 0 + 0 + 0 ≠<br>124 0 + 0 + 0 + 0 + 0 + 0 + 0 + 0 + 0 + 0                                                                                                    | NC-5 (HTML形式)                                                                                                    |
| 1日マウト・ション<br>                                                                                                    | VC-ジ(CML形式)                                                                                                    |
| 1 2 10 0 + 0   x<br>10 0 0 + 0   x<br>10 A 0 0<br>A 0 0<br>A 0 0                                                                                                    | VC-2 (HTML SIZ) (2 回 回 日<br>K型 (2 - 2 - 0 HTML SIZ) (2 - 2 - 0 HTML SIZ) (2 - 2 - 0 HTML SIZ) (2 - 0 HTML SIZ) (2 - 0 HTML S                                                                                                    |
| 1 2 1 0 + 2 1<br>1 2 1 0 + 2 1<br>1 2 1 1 − 2 1<br>1 2 1 1 − 2 1<br>1 2 1 1 − 2 1<br>1 2 1 − 2 1<br>1 2 1 − 2 1 − 2 1<br>1 2 1 − 2 1 − 2 1<br>1 2 1 − 2 1 − 2 1<br>1 2 1 − 2 1 − 2 1<br>1 2 1 − 2 1 − 2 1<br>1 2 1 − 2 1 − 2 1 − 2 1<br>1 2 1 − 2 1 −                                                                                                    | VC-50(TML E)(C) (2) (2) (2)<br>KCE (2)<br>(2) (2) (2) (2) (2) (2) (2) (2) (2) (2)                                                                                                    |
|                                                                                                    | V(0-5-0(TML R)()                                                                                                    |
| 1 2 -7 (* + *   *<br>*-7 -2 #λ ±75+0<br>*-7 -2 #λ ±75+0<br>*-7 -1 = =<br>*-7 - 1 = =<br>*-7 - 1 = =<br>*-7 - 1 = =<br>*-7 - 1 = =<br>*-7 - 1 = =<br>*-7 - 1 = =<br>*-7 - 1 = =<br>*-7 - 200<br>*** - 200<br>*** - 2                                                                                                    | V(0-5 (ATML 5)式)                                                                                                    |
| 1         17         01         +         1           1         17         01         +         10           1         1         1         1         1         10           1         1         1         1         1         1         10           1         1         1         1         1         1         1         10           10         1         1         1         1         1         1         10           10         1         1         1         1         1         1         1         1         1         1         1         1         1         1         1         1         1         1         1         1         1         1         1         1         1         1         1         1         1         1         1         1         1         1         1         1         1         1         1         1         1         1         1         1         1         1         1         1         1         1         1         1         1         1         1         1         1         1         1         1 <t< td=""><td>NC-5 (NTML 形式)<br/>K型<br/>単<br/>が<br/>が<br/>が<br/>が<br/>が<br/>が<br/>の<br/>の<br/>の<br/>の<br/>の<br/>の<br/>の<br/>の<br/>の<br/>の<br/>の<br/>の<br/>の</td></t<>                                                                                                    | NC-5 (NTML 形式)<br>K型<br>単<br>が<br>が<br>が<br>が<br>が<br>が<br>の<br>の<br>の<br>の<br>の<br>の<br>の<br>の<br>の<br>の<br>の<br>の<br>の                                                                                                    |
| 1         10         0         +         0           10         10         10         10           10         10         10         10           10         10         10         10           10         10         10         10           10         10         10         10           10         10         10         10           10         10         10         10           10         10         10         10           10         10         10         10           10         10         10         10           10         10         10         10           10         10         10         10           10         10         10         10           10         10         10         10           10         10         10         10           10         10         10         10           10         10         10         10           10         10         10         10           10         10         10         10           10         10 <td>V(0-5)(HTML 5)(2)<br/>(25)<br/>(25)<br/>(27)(4)(26)(1)<br/>(27)(5)(26)(1)<br/>(27)(5)(1)<br/>(27)(5)(1)<br/>(27)(5)(1)<br/>(27)(1)<br/>(27)(1)</td> | V(0-5)(HTML 5)(2)<br>(25)<br>(25)<br>(27)(4)(26)(1)<br>(27)(5)(26)(1)<br>(27)(5)(1)<br>(27)(5)(1)<br>(27)(5)(1)<br>(27)(1)<br>(27)(1)                                                                                                    |
| 1         1         0         +         +         +         +         +         +         +         +         +         +         +         +         +         +         +         +         +         +         +         +         +         +         +         +         +         +         +         +         +         +         +         +         +         +         +         +         +         +         +         +         +         +         +         +         +         +         +         +         +         +         +         +         +         +         +         +         +         +         +         +         +         +         +         +         +         +         +         +         +         +         +         +         +         +         +         +         +         +         +         +         +         +         +         +         +         +         +         +         +         +         +         +         +         +         +         +         +         +         +         +         +         +         +         +                                                                                                    | y(t-5)(thu, 5)() = 回 回 □<br>552 = 0<br>27(520501 + 7)5(2)2 + 0<br>27(520501 + 7)5(2)2 + 0<br>27(520501 + 7)5(2)2 + 0<br>27(520501 + 7)5(2)2 + 0<br>2 + 2<br>2 + 2<br>2 |
| 1         10         +         +         +         +         +         +         +         +         +         +         +         +         +         +         +         +         +         +         +         +         +         +         +         +         +         +         +         +         +         +         +         +         +         +         +         +         +         +         +         +         +         +         +         +         +         +         +         +         +         +         +         +         +         +         +         +         +         +         +         +         +         +         +         +         +         +         +         +         +         +         +         +         +         +         +         +         +         +         +         +         +         +         +         +         +         +         +         +         +         +         +         +         +         +         +         +         +         +         +         +         +         +         +         +         +                                                                                                    | y(0-5 (x1744. 15)(2)<br>50日 日<br>50日 日                                                                                                    |
| 1         10         10         10           10         10         10         10           10         10         10         10           10         10         10         10           10         10         10         10           10         10         10         10           10         10         10         10           10         10         10         10           10         10         10         10           10         10         10         10           10         10         10         10           10         10         10         10           10         10         10         10           10         10         10         10           10         10         10         10           10         10         10         10           10         10         10         10           10         10         10         10           10         10         10         10           10         10         10         10           10         10         10 </td <td>VC-2 (HTML 5) (2) (2) (2) (2) (2) (2) (2) (2) (2) (2</td>                                                                                                    | VC-2 (HTML 5) (2) (2) (2) (2) (2) (2) (2) (2) (2) (2                                                                                                    |
| 1 日 10 0 + 0   ▼     1 日 10 0 + 0   ▼     1 日 10     1 日 1 日 1 日 1 日     1 日 1 日 1 日     1 日 1 日                                                                                                    | YC-5 (HTML 500)                                                                                                    |
| 1         17         0         +         +         +         +         +         +         +         +         +         +         +         +         +         +         +         +         +         +         +         +         +         +         +         +         +         +         +         +         +         +         +         +         +         +         +         +         +         +         +         +         +         +         +         +         +         +         +         +         +         +         +         +         +         +         +         +         +         +         +         +         +         +         +         +         +         +         +         +         +         +         +         +         +         +         +         +         +         +         +         +         +         +         +         +         +         +         +         +         +         +         +         +         +         +         +         +         +         +         +         +         +         +         +         +                                                                                                    | yg-50(THL EX)                                                                                                    |
|                                                                                                    | y(t-5 (xthut, 5))<br>502<br>278 名和D<br>178 名和D<br>182<br>10入<br>17 5 (xthut, 5)<br>10人<br>17 5 (xthut, 5)<br>10人<br>17 5 (xthut, 5)<br>10人<br>17 5 (xthut, 5)<br>10人<br>17 5 (xthut, 5)<br>10人<br>10 10<br>10 10                                                                                                    |
|                                                                                                    | yth-2 (HTML 5)() (2) (2) (2) (2) (2) (2) (2) (2) (2)                                                                                                    |
| 1 日 10 0 + 0 17     10 0 + 0 17     10 0 + 0 17     10 0 + 0 17     10 0 + 0 17     10 0 + 0 17     10 0 + 0 17     10 0 + 0 17     10 0 + 0 17     10 0 + 0 17     10 0 + 0 17     10 0 + 0 17     10 0 + 0 17     10 0 + 0 17     10 0 + 0 17     10 0 + 0 17     10 0 + 0 17     10 0 + 0 17     10 0 + 0 17     10 0 + 0 17     10 0 + 0 17     10 0 + 0 17     10 0 + 0 17     10 0 + 0 17     10 0 + 0 17     10 0 + 0 17     10 0 + 0 17     10 0 + 0 17     10 0 + 0 17     10 0 + 0 17     10 0 + 0 17     10 0 + 0 17     10 0 + 0 17     10 0 + 0 17     10 0 + 0 17     10 0 + 0 17     10 0 + 0 17     10 0 + 0 17     10 0 + 0 17     10 0 + 0 17     10 0 + 0 17     10 0 + 0 17     10 0 + 0 17     10 0 + 0 17     10 0 + 0 17     10 0 + 0 17     10 0 + 0 17     10 0 + 0 17     10 0 + 0 17     10 0 + 0 17     10 0 + 0 17     10 0 + 0 17     10 0 + 0 17     10 0 + 0 17     10 0 + 0 17     10 0 + 0 17     10 0 + 0 17     10 0 + 0 17     10 0 + 0 17     10 0 + 0 17     10 0 + 0 17     10 0 + 0 17     10 0 + 0 17     10 0 + 0 17     10 0 + 0 17     10 0 + 0 17     10 0 + 0 17     10 0 + 0 17     10 0 + 0 17     10 0 + 0 17     10 0 + 0 17     10 0 + 0 17     10 0 + 0 17     10 0 + 0 17     10 0 + 0 17     10 0 + 0 17     10 0 + 0 17     10 0 + 0 17     10 0 + 0 17     10 0 + 0 17     10 0 + 0 17     10 0 + 0 17     10 0 + 0 17     10 0 + 0 17     10 0 + 0 17     10 0 + 0 17     10 0 + 0 17     10 0 + 0 17     10 0 + 0 17     10 0 + 0 17     10 0 + 0 17     10 0 + 0 17     10 0 + 0 17     10 0 + 0 17     10 0 + 0 17     10 0 + 0 17     10 0 + 0 17     10 0 + 0 17     10 0 + 0 17     10 0 + 0 17     10 0 + 0 17     10 0 + 0 17     10 0 + 0 17     10 0 + 0 17     10 0 + 0 17     10 0 + 0 17     10 0 + 0 17     10 0 + 0 17     10 0 + 0 17     10 0 + 0 17     10 0 + 0 17     10 0 + 0 17     10 0 + 0 17     10 0 + 0 17     10 0 + 0 17     10 0 + 0 17     10 0 + 0 17     10 0 + 0 17     10 0 + 0 17     10 0 + 0 17     10 0 + 0 17     10 0 + 0 17     10 0 + 0 17     10 0 + 0 17     10 0 + 0 17     10 0 + 0 17     10 0 + 0 17     10                                                                                                    | ytt-50(fTML \$50) 0 回 10<br>555 0 1 1 2 2 2 (405 ft) 1 2 2 2 2 0 0 1 2 1 2 1 2 1 2 1 2 1 2 1                                                                                                    |
|                                                                                                    | yg - 5 (xmx, 500) = 30 0<br>502                                                                                                    |
| 1         10         10         10           10         10         10         10           10         10         10         10           10         10         10         10           10         10         10         10           10         10         10         10           10         10         10         10           10         10         10         10           10         10         10         10           10         10         10         10           10         10         10         10           10         10         10         10           10         10         10         10           10         10         10         10           10         10         10         10           10         10         10         10           10         10         10         10           10         10         10         10           10         10         10         10           10         10         10         10                                                                                                    | y(t-5 (xthu, 5)()<br>502<br>27月 2005(1<br>17月 2005(1<br>17] 2005(1<br>17] 2005(1<br>17]                                                                                                    |
|                                                                                                    | yth-5 (HTML 5)() (2) (2) (2)<br>505<br>1275 5400<br>1275 5400<br>1275 5500<br>1275 5400<br>1275 54000<br>1275 54000<br>1275 54000<br>127                                                                                                    |
| 1 日 19 0 + 0 17<br>1 日 19 0 + 0 17<br>1 日 19 0                                                                                                    | YC-50(FTML 50C) 0 回 回<br>K55<br>275<br>275<br>275<br>275<br>275<br>275<br>275<br>2                                                                                                    |
| 1         1         0         +         +         +         +         +         +         +         +         +         +         +         +         +         +         +         +         +         +         +         +         +         +         +         +         +         +         +         +         +         +         +         +         +         +         +         +         +         +         +         +         +         +         +         +         +         +         +         +         +         +         +         +         +         +         +         +         +         +         +         +         +         +         +         +         +         +         +         +         +         +         +         +         +         +         +         +         +         +         +         +         +         +         +         +         +         +         +         +         +         +         +         +         +         +         +         +         +         +         +         +         +         +         +         +                                                                                                    | yth-50(TML EXC)                                                                                                    |

OSharePoint Online 連携

直接SharePoint Onlineのライブラリを指定して、Excel出力した集計表やPDF化した 管理資料のファイルを保存できます。

基幹情報を簡単にクラウド上のサイトで共有でき、利用者は時間や場所にとらわれず に、情報を活用できます。

〇ダイレクト出力機能(クイックメニュー)

画面表示した帳票を、クイックメニューからワンタッチで印刷できます。 また、前述の「Excelピポットグラフ連携」「Outlook連携」、「SharePoint Online 連 携」、「PDF出力」、「Excel罫線出力」についても、ワンタッチで出力できます。 出力形式が決まっている帳票において、印刷・転送の条件設定画面を経由せずに直接出 力できるため、よりスピーディーに出力できます。

さらに、経営者や営業など(『参照専用ライセンス』の利用者)もワンタッチの簡単操 作で、基幹情報をすぐに取り出せます。

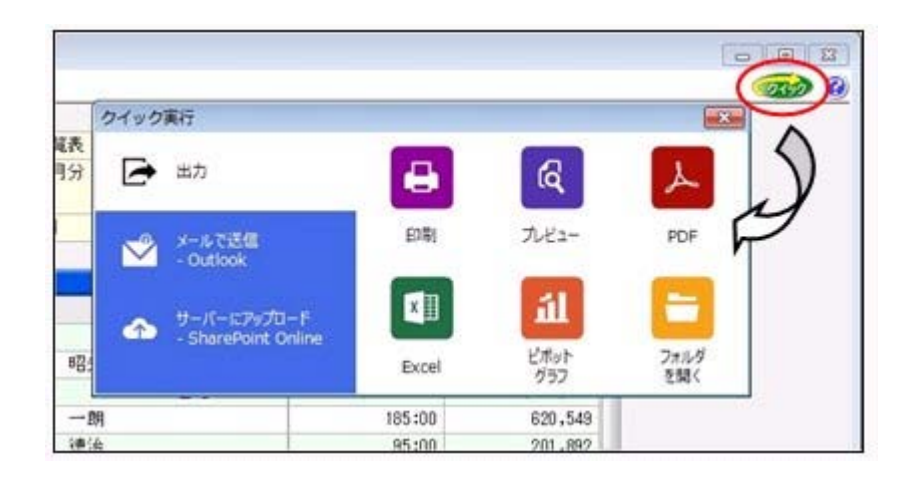

上記、「業務支援サービス」の利用期間を確認できる、[管理ツール]-[ライセンス一覧] メニューが追加されました。

当システムで使用できる「業務支援サービス」について、利用期間を一覧で確認できま す。

また、当システムおよび当システムのオプション製品についても、ライセンス情報(登録 番号やライセンスキー等)を一覧で確認できます。

| 8 <b>4</b>                        | 2008         | HLMMER .    | 業計画をうすティックキー | 1089        |
|-----------------------------------|--------------|-------------|--------------|-------------|
| (m2#11)                           | 1. According | -           | 100-000-010  | 0.0-00-010- |
| = OMSS                            |              |             |              |             |
| Off Ace and                       | -            | 101-1-08-00 | -            |             |
| 電子記録構像連携ワービス for 数定単行<br>= OMSS * | -            | 1014,61.50  |              |             |
| 分数在訳人力クラウドサービス 1m 数定単行            | -            | (ACM)       |              | ~           |
|                                   |              |             |              |             |
| 1                                 |              | #*          |              |             |

※利用期間やライセンス情報の最新情報は、以下の方法で取得できます。 【当システムをインターネット接続環境のコンピュータでお使いの場合】 常に最新情報が表示されます。 【当システムをインターネットに接続されていないコンピュータでお使いの場合】

OMSSにご加入いただいたお客様がダウンロードできる「OMSSライセンスファイル」を、[管理ツール]-[ライセンス一覧]メニューで読み込むことで最新情報を表示できます。

※[管理ツール]-[ライセンス一覧]メニューは管理者だけに表示されます。

# 🔯 🍳 計算式の機能を強化

1-3

○計算式に給与処理月や賞与処理回を組込可能
 [導入処理]-[給与体系登録]-[計算式登録]メニューの給与の計算式には給与処理月、賞
 与の計算式には賞与処理回を組み込めるようになりました。
 ▼例

以下のような計算式を登録できます。 給与処理月11月~3月は、燃料手当として20,000円支給する。

計算式に組み込む場合は、[基本]ページの[計算項目種類]リストから、「給与処理月」 「賞与処理回」を選択します。 〇給与の計算式を予備月に適用するかを設定可能

[導入処理]-[給与体系登録]-[計算式登録]メニューの給与の計算式を、予備月に適用するかを設定できるようになりました。

今までは、予備月では必ず計算式は適用されていました。今回より、計算式ごとに予備 月で適用するかを設定できるようになりました。計算式を予備月に適用する場合は、 「予備月にも適用」にチェックを付けます。

※すでに登録されている計算式については、「予備月にも適用」にチェックが付いていません。 予備月にも適用する計算式の場合は、お手数ですが、チェックを付けて登録してください。

| (計算式登録                                            |                  |
|---------------------------------------------------|------------------|
| コード<br>10001 正社県用<br>朝田昭和 ● 総与 ① 東与               |                  |
|                                                   | 12 Fe 12Feirjuff |
| *************************************             | こも適用する場合は、       |
| <sup>変</sup><br>支<br>支<br><sup>支</sup><br>チェックを付け | ます。              |
| 文化 · (文化子目<br>支給 7 作業手当<br>支給 8 指導手当<br>支給 8 指導手当 | 計算結果のマイナス可       |
| x市線11 祭動重当                                        | 三 一 予備月にも適用      |

1-3

〇賞与の計算式に給与計算単価を組込可能

[導入処理]-[給与体系登録]-[計算式登録]メニューの賞与の計算式に、給与の計算単価 を組み込めるようになりました。

以前から基本給(支給1)単価を組み込むことはできましたが、今回より、他の単価 (あらかじめ[導入処理]-[給与体系登録]-[計算式登録]メニューで単価を組み込んだ計 算式が設定してある支給控除項目の単価)も組み込むことができるようになりました。 ▼例

> 賞与の実績手当は、「給与の実績手当(単価)×賞与試算倍率」にもと づいて支給する。

賞与の計算式に組み込む場合は、[社員情報]ページの[計算項目種類]リストから、「計 算単価情報-給与」の単価を選択します。

※給与の計算式に賞与の計算単価を組み込むことはできません。

〇全社用の計算式補助項目を設定可能

<『項目拡張オプション』をお使いの場合>

『項目拡張オプション』をお使いの場合に、全社用の計算式補助項目を設定できるよう になりました。

全社用の計算式補助項目を設定する場合は、[導入処理]-[運用設定]-[会社運用設定]メ ニューの[明細項目設定]ページで、全社計算式補助項目を「使用する」に設定します。 [導入処理]-[給与体系登録]-[計算式補助項目登録]メニューでは[全社]ページが表示さ れ、全社用の計算式補助項目を設定できます。

給与(賞与)処理で全社用の計算式補助項目の設定値を入力する場合は、[給与(賞与) 処理 - 条件設定]画面で[補助項目...]ボタンをクリックします。[計算式補助項目設 定]画面が開きますので、計算式補助項目の設定値を入力します。

※上記に伴い、[導入処理]-[運用設定]-[会社運用設定]メニューの[明細項目設定]ページの計算 式補助項目の名称が、「社員別計算式補助項目」に変更されました。また、社員別の計算式補 助項目は、[導入処理]-[給与体系登録]-[計算式補助項目登録]メニューの[社員別]ページで設 定します。給与処理における社員別計算式補助項目の設定値の入力方法は、今までと同様で す。

### ≪ 関連メニュー ≫

- ・[導入処理]-[給与体系登録]-[計算式登録]メニュー
- [給与賞与]-[月次更新]メニュー
- ・[給与賞与]-[給与処理]-[給与処理]メニュー
- 「給与賞与]-「給与処理]-「給与一括処理]メニュー
- 「給与賞与]-「給与処理]-「給与データ計算]メニュー
- ・[給与賞与]-[賞与処理]-[賞与処理]メニュー
- ・[給与賞与]-[賞与処理]-[賞与一括処理]メニュー
- ・[給与賞与]-[賞与処理]-[賞与データ計算]メニュー
- ・[給与賞与]-[遡及処理]-[遡及差額精算処理]メニュー
- ・[給与賞与]-[勤怠データ受入]-[勤怠データ直接受入]メニュー
- ・[給与賞与]-[勤怠データ受入]-[勤怠データファイル受入]メニュー
- ・[給与賞与]-[平均賃金算定処理]-[平均賃金データ転送]メニュー
- ・[随時処理]-[処理状況初期化]-[処理済データ再計算]-[給与データ再計算]メニ ュー
- ・[随時処理]-[処理状況初期化]-[処理済データ再計算]-[賞与データ再計算]メニ ュー
- ・[随時処理]-[労務費データ連動]-[勤怠期間日報データ受入]-[勤怠期間日報デー タ直接受入]メニュー
- ・[随時処理]-[労務費データ連動]-[勤怠期間日報データ受入]-[勤怠期間日報デー タファイル受入]メニュー
- ・[随時処理]-[汎用データ受入]-[給与賞与データ受入]-[給与データ受入]メニュ —
- ・[随時処理]-[汎用データ受入]-[給与賞与データ受入]-[賞与データ受入]メニュ —
- ・[勤怠処理]-[勤怠データ転送]-[勤怠データ直接転送]メニュー(『就業奉行』を お使いの場合)

# 🔯 🎐 計算式テーブルを転送・受入可能

[導入処理]-[給与体系登録]-[計算式テーブル登録]メニューの設定内容をファイルに転送 し、再度、受け入れることができるようになりました。計算式テーブルを変更する際に、 Excelなどのアプリケーションで効率よく編集できます。

### 注意

あらかじめ[導入処理]-[給与体系登録]-[計算式テーブル登録]メニューで計算式テーブル を登録し、転送したファイルだけを受け入れられます。

### ● 辞令データを印刷可能

[給与賞与]-[給与処理]-[給与辞令]メニューで、弊社専用用紙に印刷する給与辞令の他 に、社員ごとに、生年月日や入社年月日、各支給項目の金額を「辞令データ」として印刷 できるようになりました。

印刷する場合は、[給与辞令 - 条件設定]画面の[基本設定]ページの帳票選択で「辞令デ ータ」を選択します。

|                    | 21114     | 47.01         |               |       |
|--------------------|-----------|---------------|---------------|-------|
| osc######          | 10000     | 574-50        |               | nit i |
| TA IL CAUXING      |           |               |               |       |
| 14494 your 48 -M   |           |               |               |       |
| 建带开设 1000年1月21日    |           |               |               |       |
| VPRAM 7054 74 79   |           |               |               |       |
| £20                | 421,000   |               |               |       |
| 924                | 38,000    |               |               |       |
| 0.010              | 6.000     |               |               |       |
| 23946              | \$5,000   |               |               |       |
| <b>(2274</b>       | 1,890     |               |               |       |
| 2010               | 8,000     |               |               |       |
| ****               |           |               |               |       |
|                    |           |               |               |       |
|                    |           |               | #15,000       |       |
|                    |           |               |               |       |
| 和美容年 10001 H용 L/TA |           |               |               |       |
| TANA 19994 14 18   |           |               |               |       |
| VERIAL THIR 14 18  |           |               |               |       |
| £10                | 121, 111  |               |               |       |
| -                  | \$25, 000 |               |               |       |
| 2975               | 20.479    |               |               |       |
| ****               |           |               |               |       |
| 6574               |           |               |               |       |
|                    |           |               |               |       |
|                    |           |               |               |       |
|                    |           |               | 441.479       |       |
|                    |           |               |               |       |
| HANA HAND AND 1-PA |           |               |               |       |
| 2488 (NO412818     |           |               |               |       |
| ALEMAN 2004 48 18  |           |               |               |       |
| A 10               | 22,000    |               |               |       |
|                    | 20,000    |               |               |       |
|                    | 10.000    |               |               |       |
| 23994              |           |               |               |       |
| <b>44</b> ***      | 1,000     |               |               |       |
| 2674               |           |               |               |       |
| (1878)             |           |               |               |       |
|                    |           | 5.00 CONT. 11 | Constant Inc. |       |
|                    |           |               | 234,000       |       |
|                    |           |               |               |       |
|                    |           |               |               |       |
|                    |           |               |               |       |

# 資与処理回を進めた場合に、[支給日設定]画面を自動的に表示

[給与賞与]-[賞与処理]-[賞与処理]メニューの条件設定画面で賞与処理回を進めて[OK]ボ タンをクリックした場合に、自動的に[支給日設定]画面が開くようになりました。支給日 を確認し、正しくない場合は入力してください。

| 1001<正社県用                                              |
|--------------------------------------------------------|
| 8882 パート社員用 12 月 10 日 (火)<br>8883 アルバイト用 12 月 10 日 (火) |
| 8883 7ルバイト用 12 月 18 日 (火)                              |
|                                                        |
| 2 金人从建国水涌的人的"古拉目拉定水果带主人                                |
| ( A A CONTRACTOR CONTRACTOR OF CARACITY                |

ここで設定した支給日が、各社員の賞与データ入力画面の賞与支給日の初期値になります。

※今までは、給与処理の[支給日等設定]画面で「給与処理月を進める前に支給日等設定を表 示する」にチェックを付けると、賞与処理の処理回を進める際に必ず[支給日設定]画面が 開くようになっていました。 今回より、給与処理や賞与処理ごとに、設定するように変更されました。したがって、給 与処理で「給与処理月を進める前に支給日等設定画面を表示する」のチェックを外して も、賞与処理の「賞与処理回を進める前に支給日設定画面を表示する」のチェックは外れ ません。

### ≪ 関連メニュー ≫

- ・[給与賞与]-[賞与処理]-[賞与一括処理]メニュー
- ・[随時処理]-[汎用データ受入]-[給与賞与データ受入]-[賞与データ受入]メニュー

## 🌃 🎍 賞与明細の支給控除項目の予約登録が可能

[社員情報]-[社員情報予約]-[賞与明細予約]メニューが追加されました。

賞与処理の支給控除項目の金額について、翌回以降に適用したい金額を、あらかじめ登録 しておくことができます。

適用したい金額を反映する賞与処理回に進むと、予約として入力していた内容で、賞与デ ータ入力画面の金額が更新されます。

すぐには反映したくない賞与処理の支給控除項目の金額がある場合に、入力しておくこと ができます。

※[導入処理]-[給与体系登録]-[計算式登録]メニューで計算式が設定されている支給控除項 目にも、金額を登録しておくことができます。

同様に、[社員情報]-[社員情報予約]-[給与明細予約]メニューについても、計算式が設定 されている支給控除項目にも、金額を登録できるようになりました。

### 注意

自動計算項目(所得税などの自動的に計算される項目)については、予約として登録して おくことはできません。

| 01 営業部 東日本営業課                    | 社員協守領        |          |
|----------------------------------|--------------|----------|
| 10000 [山田 一M                     | CERP         |          |
| ■日吉 支給 5 時別手当<br>■新が指定 ○しない ● する | 離現((2))      | 予約状況 予約者 |
| **/19                            |              | REAL P   |
| Franki 1 49                      | 期間を指定すると、賞与処 | 理回ごとに    |
| 2013 - 10.00                     | 金額を入力できます。   |          |
|                                  | ※期間を指定せずに、金額 | を入力すること  |
|                                  | もできます。その場合は  | 、適用賞与    |
|                                  | 処理回以降の賞与データ  | 入力画面に、   |
|                                  | 同じ金額が初期表示され  | ます。      |

これに伴い、[随時処理]-[汎用データ作成]-[社員情報データ作成]-[社員情報予約データ 作成]-[賞与明細予約データ作成]メニューと[随時処理]-[汎用データ受入]-[社員情報デ ータ受入]-[社員情報予約データ受入]-[賞与明細予約データ受入]メニューが追加されま した。

### ●毎月勤労統計調査票の内訳一覧表を出力可能

[管理資料]-[毎月勤労統計調査票]メニューで、毎月勤労統計調査票に集計されている社 員が分かる「毎月勤労統計調査票内訳一覧表」が出力できるようになりました。 毎月勤労統計調査票内訳一覧表を出力する場合は、[毎月勤労統計調査票 - 条件設定]画 面の[基本設定]ページの帳票選択で、「毎月勤労統計調査票内訳一覧表」を選択します。 ※出勤日数に休出日数を追加することもできるようになりました。その場合は、[毎月勤労 統計調査票 - 条件設定]画面の[詳細設定]ページで、「休出日数を加算する」にチェック を付けます。

# 🎼 🎍 月変予定者確認表を、「標準様式」と「簡易様式」で印刷可能

[社会保険]-[月額変更処理]-[月変予定者確認表]メニューで、表示様式を選択して出力で きるようになりました。[月変予定者確認表 - 条件設定]画面の[基本設定]ページの表示 様式が「標準様式」の場合は、前月と昇(降)給月の固定的賃金や、各月の支払基礎日数 や報酬月額などが集計されます。

| [社員藝号網] |                |               |                           |            |         |             |                 |          |           |                    |         |            |         |  |
|---------|----------------|---------------|---------------------------|------------|---------|-------------|-----------------|----------|-----------|--------------------|---------|------------|---------|--|
|         |                | 86            | 10 m                      | arrot a    |         |             | 10.00 100007110 |          |           |                    |         | Refer      |         |  |
| 188     | 184            |               | 280                       | RIA.       |         | STATISTICS. |                 | BET FUEL |           | COLUMN AND ADDRESS |         | 相互平均       |         |  |
|         |                |               |                           | ROUGHT     | -       | -           | (E.B.High       |          | 12.3.4.04 | -                  | 11.84   | BUDD/110   |         |  |
| - C 81  | 0.0            | 061           |                           |            | 01/1    |             |                 |          |           |                    |         |            |         |  |
|         |                |               |                           |            | 8272    |             |                 |          |           |                    |         |            |         |  |
|         |                |               |                           | 409,000    | 現在      | 29          | 470,000         | .25      | 470,000   | 4月<br>5月           | 31      | 542,234    | 562.40  |  |
| . 000   | 6100000        | 山田 一開         | 1000[1]                   | 494,900    | 1272    | 50          | 500,000         | -        | 540,000   |                    | 90      | 542,-921   |         |  |
|         |                |               |                           |            |         | -           |                 |          | 000.000   | 1.71               | -31     | 507,254    |         |  |
| 000     | 0000100002     | ALL LUTA      | 2005111                   | 327.300    | 構造      | 19          | 240,000         | 15       | \$40,000  | 5月                 | - 21    | 0.00 0.000 | 270,374 |  |
| -       |                | 0.04 P. 4.44  |                           | 150,400    | 改变产度    | 21          | 290,000         | 17       | 280.000   |                    | 31      | 28.40      |         |  |
|         | 0000100003 4   |               |                           | 472.300    | 18.55   | -           | 500,000         | -        | 500,000   | 4.9                | 31      | 101,454    | 1       |  |
| 000     |                | 1-B 40-       | 2010113                   |            | -       | -           |                 | -        |           | 5月 30              | 590.758 | 100.00     |         |  |
|         |                |               | Contraction of the second | 524,400    | 0.272   | 22          | 560.000         | - 28     | 502,000   | 6.7]               | 31      | 545,954    | 5-0,100 |  |
|         |                |               | 12252455                  | 333,800    | 現在      | 25          | 380,000         | 22       | 380.000   | 4月                 | 31      | 425,.941   | 1       |  |
| 900     | #10000#        | 新井 連盟         | 1008[1]                   | 100 100    | -       | -           |                 |          |           | 5月                 | -30     | 426.027    | 422.90  |  |
|         |                |               |                           | 380,100    | distra. | 24          | 840,000         | 24       | 46,000    | 6.8                | 31      | 445.941    |         |  |
|         | 0000100000 #19 |               |                           | 297,900    | 桃在      | 23          | 339,000         | 10       | 300,000   | 4月                 | -31     | 305,000    |         |  |
| 000010  |                | <b>推</b> 四 光男 | Hege(1)                   | 7.44, 4703 | 1247    | 14          | 100.000         | ++       | 100.000   | 5.8                | 00      | 386.725    | 386,167 |  |
|         |                |               |                           | 344,000    | GETE    | 20          | 300,000         | 24       | 380,1000  | 6.73               | 31      | 405,000    |         |  |

今までと同じ様式で出力する場合は、表示様式に「簡易様式」を選択します。 ※[社会保険]-[月額変更処理]-[育児休業等終了時月額変更処理]-[育児休業等終了時月変 対象者確認表]メニューも同様に、表示様式を選択して出力できるようになりました。

# IW ● 月変予定者確認表で月変予定者以外の社員も集計可能

[社会保険]-[月額変更処理]-[月変予定者確認表]メニューで、月変予定者以外の社員も集計することができるようになりました。

月変予定者以外の社員も集計する場合は、[月変予定者確認表 – 条件設定]画面の[基本設 定]ページにある「月額変更予定者だけを集計する」のチェックを外します。

[月変予定者確認表 – 条件設定]画面の[基本設定]ページの表示様式に「標準様式」を選 択すると、前月と昇(降)給月の固定的賃金や、各月の支払基礎日数や報酬月額などが集 計されますので、月額変更の対象にならない理由を確認することができます。

※月給者だけを集計することもできるようになりました。月給者だけを集計する場合は、 [月変予定者確認表 - 条件設定]画面の[詳細設定]ページで、「月給者だけを集計する」 にチェックを付けます。
※[社会保険]-[月額変更処理]-[育児休業等終了時月額変更処理]-[育児休業等終了時月変 対象者確認表]メニューにも、同様に「月額変更対象者だけを集計する」設定が追加され ました。

●「社保申告控除分」の項目名を「社保申告控除分合計」に変更

[年末調整処理]メニューの[所得控除等]ページにある「社保申告控除分」の項目名について、入力する内容をより分かりやすくするために、「社保申告控除分合計」に変更しました。

※項目名に「合計」を追加することで、「保険料控除申告書」の【社会保険料控除】欄のう ち、合計(控除額)の金額を入力することを、より明示的にしました。

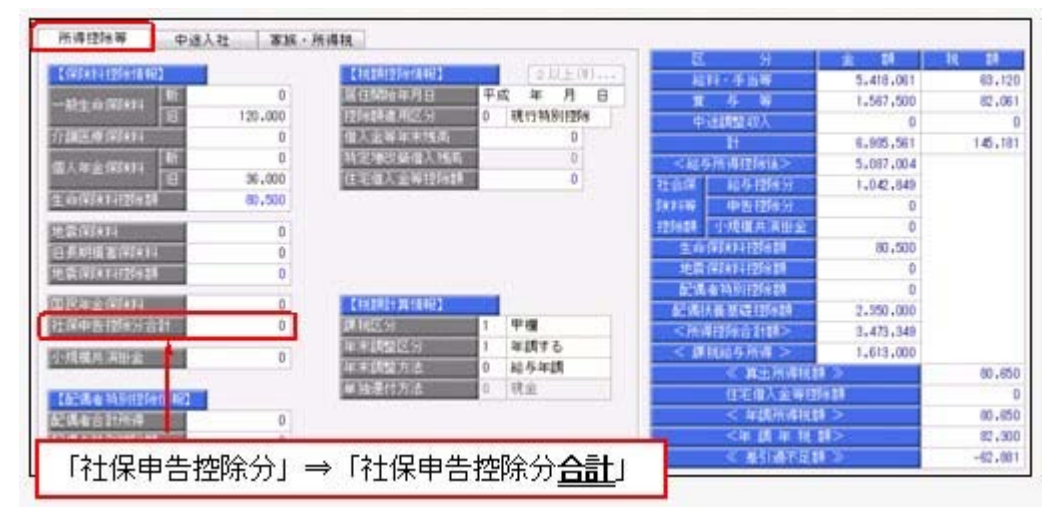

上記の項目名の変更は、年末調整の各種管理資料でも変更されます。 ただし、[汎用データ作成]メニューだけは、「社保申告控除分」の項目名で出力されま す。

## ● 年末調整をやりなおす場合の操作方法を改善

[年末調整]-[年末調整処理]-[年末調整処理]メニューの計算結果欄に、「今回過不足額 (参考)」が追加され、前回の年末調整結果(前回過不足税額)との差額(今回過不足税額) が確認できるようになりました。

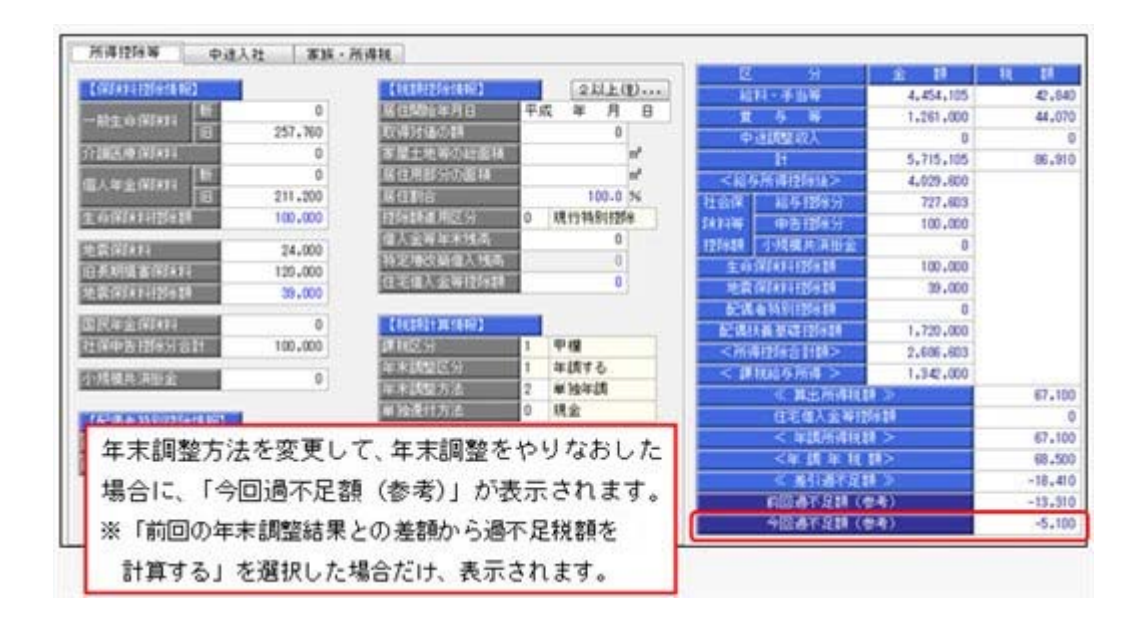

## 参考

- 〇「今回過不足額(参考)」は、年末調整が「処理済」の社員に対して、年末調整方法を 変更し、[年末調整処理 - 過不足税額計算方法]画面で「前回の年末調整結果との差額 から過不足税額を計算する」を選択した場合だけ、表示されます。
- 〇「今回過不足額(参考)」は、年末調整データとして保持されないため、修正を行って いる社員を登録して閉じると、表示されなくなります。

# 🎼 🔹 自動的に年末調整方法が変更される際に、その旨をお知らせする画面を表示

[年末調整]-[年末調整処理]-[年末調整処理]メニューや[年末調整]-[年末調整処理]-[年 末調整一括処理]メニューで、[年末調整処理 - 計算]画面で年末調整の処理状況が「処理 中」の社員の計算をかける場合に、年末調整方法が「給与年調」または「賞与年調」で、 12月の給与(または賞与)処理の処理状況が「未処理」の社員がいる場合は、年末調整方 法を「単独年調」に変更して計算されています。

今回から、上記の場合は、年末調整方法を「単独年調」に変更する旨の画面が表示される ようになりました。

退職等で年末調整を計算したくない社員がいる場合は、チェックを外すことで、年末調整 が計算されません。

| 在腰 |  |
|----|--|
|    |  |
|    |  |
|    |  |
|    |  |
|    |  |
|    |  |

※[年末調整]-[年末調整処理]-[年末調整一括処理]メニューでは、処理方法が「入力・計算 を同時に行う<即時計算>」の場合に、年末調整方法が「給与年調」または「賞与年調」 で、12月の給与(または賞与)処理の処理状況が「未処理」の社員がいる場合は、年末調 整方法を「単独年調」に変更する旨の画面が表示されるようになりました。

#### ◎ 源泉徴収票の摘要欄の表示・印字が変更

源泉徴収票のサプライ([4109]源泉徴収票)のレイアウト変更に伴い、[年末調整]-[源泉 徴収票]-[源泉徴収票]メニューの摘要欄の表示・印字される内容が、以下のように変更さ れます。

・中途入社社員の前職退職年月日が、前職の会社名の後ろに表示・印字されます。

#### ≪ 関連メニュー ≫

[管理資料]-[源泉徴収票[退職社員用]]メニュー

 ・住宅借入金等特別控除額が年税額から控除しきれなかった場合で、2以上の住宅借入金 等特別控除の適用を受ける場合([年末調整処理 - 2以上の住宅借入金等特別控除]画 面で2回分の住宅借入金等特別控除の情報を入力した場合)は、居住開始年月日の前の 「居住」、借入金等年末残高の前の「残高」が表示されなくなりました。

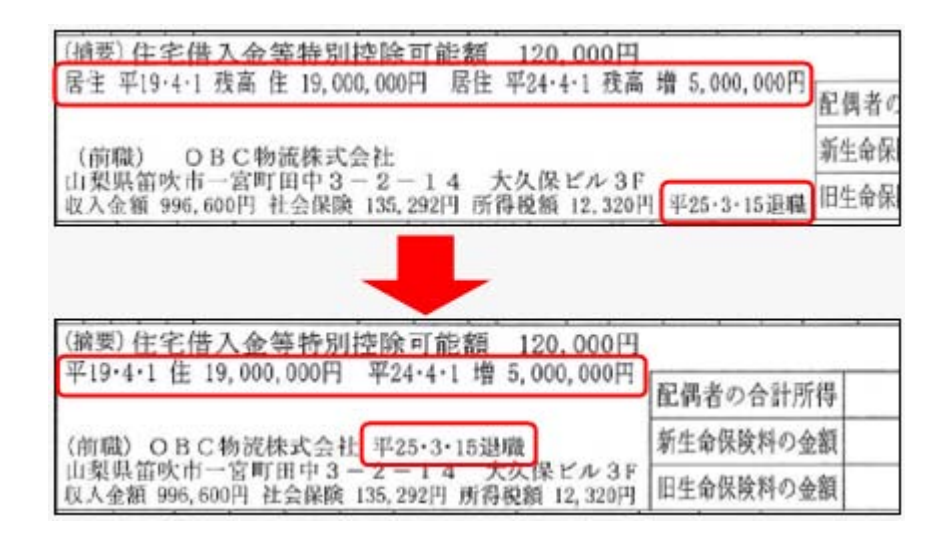

※『給与明細配信オプション』をお使いの場合は、同様に変更されます。

#### ● 過去の年末調整が可能

今までは過去3年分の年末調整をやりなおすことができましたが、今回より過去3年分より前の年末調整もやりなおすことができるようになりました。過去の年末調整をやりなお す場合は、[年末調整処理 - 条件設定]画面の[基本設定]ページで、年末調整処理年に過 去年を選択します。

※ただし、平成19年以降の年末調整に限ります。

# 【録 ● 未払計上伝票と支払伝票の仕訳伝票を作成可能

[随時処理]-[仕訳伝票作成]-[仕訳伝票作成]メニューで、仕訳伝票を未払計上伝票と支払 伝票に分けて作成することができるようになりました。

給与の支払いが月末締・翌月払の場合で、月末に未払計上伝票を作成し、給与の支払時に 支払伝票を作成したい場合などは、[随時処理]-[仕訳伝票作成]-[仕訳連動初期設定]メニ ューの[伝票設定]ページで、支払の仕訳伝票を「作成する」に設定します。 支払の仕訳伝票を「作成する」に設定した場合は、[随時処理]-[仕訳伝票作成]-[仕訳コ ード設定]メニューで、未払計上伝票や支払伝票ごとに仕訳コードを設定します。 [随時処理]-[仕訳伝票作成]-[仕訳伝票作成]メニューでは、未払計上伝票と支払伝票を分 けて仕訳伝票を作成することができます。

 ・仕訳伝票を「ファイル連動」で作成する場合でも、『勘定奉行』側で使用している
 は訳コードを検索したり、「仕訳伝票リスト」に勘定科目名を印字できるよう
 に変更

仕訳伝票を「ファイル連動」で作成する場合でも、連動先の『勘定奉行』側のデータ領域 を設定することで、以下の操作を行えるようになりました。

# 〇仕訳コードの検索

[随時処理]-[仕訳伝票作成]-[仕訳コード設定]メニューで、検索画面を表示して『勘定 奉行』側で使用している仕訳コードを検索できるようになりました。

連動先の『勘定奉行』側のデータを直接確認しながら設定できるため、勘定科目リスト などの印刷物を確認しながら入力する手間がなくなり、また設定ミスをなくすことがで きます。 〇「仕訳伝票リスト」への勘定科目名の印字

[随時処理]-[仕訳伝票作成]-[仕訳伝票作成]メニューで、作成される仕訳を確認するための「仕訳伝票リスト」に、コードだけでなく勘定科目名などの名称も印字できるようになりました。

コードと名称を突き合わせて、仕訳を確認する手間がなくなります。

※連動先のデータ領域は、[仕訳連動初期設定]メニューの[基本設定]ページで、[会社変 更...]ボタンをクリックして設定します。

#### 注意

連動先の『勘定奉行』のデータ領域は、以下のいずれかの場合だけ選択できます。 〇当システムと『勘定奉行』が、同じコンピュータにセットアップされている場合 〇当システムと『勘定奉行』(ネットワーク対応製品)がセットアップされているコンピ ュータが、相互に相手のコンピュータ名を確認できるネットワーク環境で使用されてい る場合

#### ◎ 祝祭日や会社休日を登録可能

[導入処理]-[運用設定]-[祝祭日/会社休日登録]メニューが追加されました。 祝祭日や創立記念日などの会社休日を登録することができます。登録した祝祭日や会社休 日は、[導入処理]-[給与体系登録]-[給与体系登録]メニューで、休日として表示されま す。

※祝祭日は、[随時処理]-[年次更新]メニューで年次更新を行うと、翌年の祝祭日が自動的 に表示されます。したがって、毎年登録する必要はありません。

# 💽 🎱 付箋を全利用者で共通して利用可能

今までは、各メニューで利用する付箋の情報は、付箋を貼った利用者だけが利用できました。今回から、付箋の情報を全利用者で共通して利用することができるようになりました。

今後、付箋を貼る場合に、その情報を全利用者で共通して利用したい場合は、[導入処理]-[運用設定]-[会社運用設定]メニューの[システム設定]ページの処理単位選択に、 「全利用者で共通」を選択します。

#### ▼<u>例</u>

[導入処理]-[運用設定]-[会社運用設定]メニューの[システム設定]ページの 処理単位選択が「利用者ごと」の場合は、利用者Aさんが貼った付箋は、A さんだけが参照できます。

「全利用者で共通」の場合は、利用者Aさんが貼った付箋を、Aさんだけでなく、利用者Bさんも参照できます。

#### 注意

- O『人事奉行』『就業奉行』『法定調書奉行』をあわせてお使いの場合は、お使いの製品 すべてVer2.04以降のプログラムが必要です。
- ○すでに付箋が貼ってある場合で、[導入処理]-[運用設定]-[会社運用設定]メニューの [システム設定]ページの処理単位選択を「全利用者で共通」に変更した場合は、利用者 ごとに貼っていた付箋は表示されなくなります。ただし、処理単位選択を「利用者ご と」に戻すと、再度、利用者ごとに利用することができます。

# ● [社員情報登録]メニューの社員検索画面に、退職社員を除く設定が追加

[社員情報]-[社員情報登録]-[社員情報登録]メニューの社員検索画面に、退職社員を除い て検索する設定が追加されました。 退職社員を除いて検索する場合は、「年月日以前に退職した社員を除く」にチェックを付 け、年月日を指定します。

※年月日を指定しない場合は、退職社員が全員除かれます。

#### ≪ 関連メニュー ≫

[社員情報]-[社員情報予約]-[社員情報予約]メニュー

# ● 住民税を「月末締、翌月払」で1ヵ月ずらして徴収していた場合の連動方法を変更

給与の支払いが「月末締・翌月払」で、住民税を1ヵ月ずらして徴収している場合(給与 処理月7月分で住民税6月分を徴収している場合)に、[社員情報]-[社員情報登録]-[社 員情報登録]メニューの[住民税・通勤手当]ページの住民税の7月分を入力した際に、8 月分以降に複写されないように変更されました。

今までは、6月分と7月分の金額を変更すると、7月分の金額が8月分以降に自動的に複 写されてしまうため、8月分以降の住民税を再度、変更する必要がありました。 今回より、6月分と7月分の金額を変更するだけで済みます。

#### ≪ 関連メニュー ≫

- ・[社員情報]-[社員情報登録]-[社員情報登録]メニュー
- ・[社員情報]-[社員情報登録]-[社員情報一括登録]メニュー
- ・[社員情報]-[社員情報予約]-[社員情報予約]メニュー
- ・[社員情報]-[社員情報更新]-[住民税改定]-[住民税改定]メニュー
- メニュー形式が「メニューバー」の場合でも、「奉行 i メニュー」を表示できる ように変更

[管理ツール]-[利用者別設定]メニューの[メニュー設定]ページのメニュー形式が「メニ ューバー」の場合でも、「奉行 i メニュー」を表示できるようになりました。

「メニューバー」の右下の 🐱 アイコンをクリックすると、別ウィンドウで「奉行 i メニ ュー」を表示できます。

※「奉行 i メニュー」のご利用には、インターネット接続環境が必要となります。

# 明細書作成や配信処理の集計画面に、集計件数を表示 <『給与明細配信オプション』をお使いの場合>

以下のメニューの集計画面に、集計件数が表示されるようになりました。

- ・[明細配信]-[明細作成処理]-[給与明細書作成]メニュー
- ・[明細配信]-[明細作成処理]-[賞与明細書作成]メニュー
- ・[明細配信]-[明細作成処理]-[源泉徴収票作成]メニュー
- ・[明細配信]-[明細配信処理]-[明細配信処理]メニュー

| (g)-<br>(成)-<br>(元)- | 2013年3月分<br>社員番号線 |             |       | 1.9= |            |              |                |          | <b>M</b> .1+1 | 131 |
|----------------------|-------------------|-------------|-------|------|------------|--------------|----------------|----------|---------------|-----|
|                      | -                 | 168         |       |      | RC/-E      | 1            |                |          | 1             |     |
| 31                   | 100000            | 山田          | -31   | 0    | 未作成        | 1.           |                |          |               |     |
|                      | 100001            | 川谷          | しげる   | 0    | 未作成.       | 4€ =1 //     |                | =-+      | h + +         |     |
| 0                    | 100002            | 444         | いずみ   | 0    | 未作成        | 果訂1          | 十致入り了          | र्ज्य टे | 1139          | 0   |
|                      | 100003            | 4.47        | 信     | 0    | 未作成        | 200000000000 | un san san san | 32200    | Cotta         | H   |
| 13                   | 100004            | 新林          | 10.18 | 0    | 未作成        |              |                |          |               |     |
| 0                    | 100005            | 扁田          | 建油    | 0    | <b>未作成</b> |              |                |          |               |     |
| 13                   | 100006            | 208         | 母子    | 0    | 未作成        |              |                |          |               |     |
| 0                    | 100007            | 田中          | 朝天    | 0    | 未作成        |              |                |          |               |     |
| 0                    | 100008            | <b>B</b> 14 | 光两    | 0    | 未作成        |              |                |          |               |     |
| 0                    | 100010            | 44          | 相夫    | 0    | 未作成        |              |                |          |               |     |
| 13                   | 100011            | 20日 な       | 信天    | 0    | <b>未非成</b> |              |                |          |               |     |
| 10                   | 100012            | 春沢          | 았이    | 0    | <b>串作成</b> |              |                |          |               |     |
| 13                   | 100013            | 面井          | 英语    | 0    | <b>未作成</b> |              |                |          |               |     |
| 10                   | 100014            | 山川          | 耕夫    | 0    | 未作成        |              |                |          |               |     |
| 13                   | 100016            | 平光          | 清一    | 0    | 未作成        |              |                |          |               |     |
| 13                   | 100017            | 福井          | 1077  | 0    | 未作成        |              |                |          |               |     |
| 63                   | 100019            | 深瀬          | 安正    | 0    | 未作成        | -            |                |          |               |     |
| 13                   | 100019            | 73          | ¥E    | 15   | *##        | -<br>        |                | 1.01     |               |     |

# PDFパスワードに権限を設定可能 <『給与明細配信オプション』をお使いの場合>

[社員情報]-[社員情報登録]-[社員情報登録]メニューの[明細書]ページで、明細書PDF や源泉徴収票PDFを開く際のPDFパスワードを設定している場合に、利用者によって PDFパスワードを入力・参照できる利用者と、入力・参照できない利用者に分ける場合 は、利用者ごとに権限を設定することができるようになりました。

※[随時処理]-[汎用データ作成]-[社員情報データ作成]-[社員情報データ作成]メニュー で、PDFパスワードを出力することもできるようになりました。

PDFパスワードに権限を設定する場合は、[導入処理]-[運用設定]-[会社運用設定]メニ ューの[システム設定]ページで、PDFパスワード権限に「設定する」を選択します。 [導入処理]-[権限登録]-[PDFパスワード権限登録]メニューが表示されますので、利用 者ごとに権限を設定します。

# 休日に12月31日~1月3日を含めることが可能 <『給与明細配信オプション』をお使いの場合>

[明細配信]-[明細配信スケジュール管理]-[明細配信スケジュール登録]メニューの[明細 配信スケジュール登録 - 休日設定]画面で、休日について設定している場合に、12月31日 ~1月3日を祝祭日として休日に含めることができるようになりました。12月31日~1月 3日を祝祭日として休日に含める場合は、「12月31日~1月3日を含める」にチェックを 付けます。

また、会社休日も休日に含める場合は、「会社休日を含める」にチェックを付けます。

# 『参照専用ライセンス』の初期画面を設定できるメニューを追加 <『参照専用ライセンス』をお使いの場合>

『参照専用ライセンス』の[お気に入り]画面について、管理者などが初期設定できる[管理ツール]-[お気に入りメニュー初期設定]メニューが追加されました。

[お気に入り] 画面を初期設定すると、『参照専用ライセンス』の利用者がはじめてログインした際に、設定した[お気に入り] 画面が初期で表示されます。

『参照専用ライセンス』の利用者は、初期表示内容から、独自の[お気に入り]画面に変更 することもできます。

| 社員情報照会                 | 组版:人具…                | 人件我管理    | 人事考課             |  |
|------------------------|-----------------------|----------|------------------|--|
| 20                     | - min                 |          | 100              |  |
| UATER.                 | HRRAR .               |          | *##              |  |
| <b>₩</b>               | л <mark>і</mark><br>М | <b>1</b> | 20               |  |
| 28-888                 | ARRES                 | *****    | A HANDER         |  |
| л <mark>і</mark><br>22 |                       | F        | 20               |  |
| BSK-ROA                |                       | MADE-RA  | 7121813 North 16 |  |
|                        |                       |          |                  |  |

# ● 搭載辞書を更新

| 郵便番号辞書 | 平成25年8月30日時点 |
|--------|--------------|
| 銀行支店辞書 | 平成25年9月4日時点  |
| 市町村辞書  | 平成25年7月1日時点  |

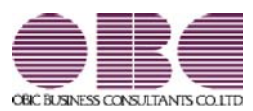

# <sup>給与計算システム</sup> 給与奉行V ERP 機能アップガイド

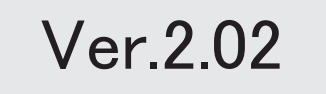

目次

※ 100 マークは、おすすめする機能アップ内容や、注目していただきたい変更内容になります。

|    | 『給与奉行』の機能アップ内容                               |   |
|----|----------------------------------------------|---|
| 13 | 給与(賞与)処理が済んだ後の誤入力を防ぐため、確定処理機能が追加             | 2 |
| B. | 計算式に部門グループを組込可能                              | 2 |
| B. | 役職/職種を任意の単位でグループ分けし、役職/職種グループ別ー覧表を集計可能       | 3 |
|    | [データ領域合算一覧表]メニューが追加                          | 3 |
|    | 社員情報に前回雇用情報が追加                               | 4 |
| R. | 勤怠支給控除一覧表に処理状況を表示(印字)可能                      | 4 |
|    | 社員情報登録で、一部の項目の連動方法を変更                        | 5 |
|    | 通勤手当の支給間隔が「0:毎月」以外の場合であっても、固定的賃金の変動の判定が可能    | 6 |
| R. | 通勤経路が変更になった場合に、通勤手当を調整する項目が追加                | 6 |
|    |                                              |   |
| R. | 社会保険の同日得喪の場合に、再雇用前の標準報酬月額から資格喪失届を集計可能        | 7 |
|    | <『人事奉行』をお使いの場合>                              |   |
|    | 搭載辞書を更新                                      | 7 |
|    | 『Group Management - Edition』をお使いの場合の機能アップ内容  |   |
|    | 出向社員分の労働保険データを転送・受入可能                        | 8 |
|    | <『人事奉行』の『Group Management - Edition』をお使いの場合> |   |
|    | 人事労務カテゴリの製品をあわせてお使いの場合に、データ領域ごとに、利用する製品を     | 8 |
|    | 設定できるメニューが追加                                 |   |

#### 注意

機能アップによって新しく追加されたメニューが画面に表示されない場合は、[権限管理]メニューで利用 者ごとにメニュー権限を設定してください。

# 『給与奉行』の機能アップ内容

# 🔣 🔹 給与(賞与)処理が済んだ後の誤入力を防ぐため、確定処理機能が追加

給与(賞与)処理の処理状況が「処理済」の際の誤入力を防ぐために、確定処理機能が追加されました。

給与処理が済んだ後(給与処理の処理状況が「処理済」になった後)に[給与賞与]-[給与 処理]-[給与データ確定]メニューで確定処理を実行すると、給与処理の処理状況が「処理 済」から「確定済」になります。

「確定済」の給与データは、給与データ入力画面で入力することができなくなります(画 面表示の状態になります)。これにより、処理が済んだ給与処理を誤って入力してしまう ことを防ぎます。

確定処理を使用する場合は、[導入処理]-[運用設定]-[会社運用設定]メニューの[処理設 定]ページの確定処理を「使用する」に設定します。「使用する」に設定すると、[給与デ ータ確定]メニューが表示されます。

※給与(賞与)処理の処理状況が「確定済」の場合は、管理資料や随時処理などの各メニュ ーでは「処理済」と同等に扱われます(処理状況は「確定済」と表示されます)。

※賞与処理の場合は、[給与賞与]-[賞与処理]-[賞与データ確定]メニューで確定処理を実行します。

※「確定済」の給与(賞与)データを変更する場合は、[随時処理]-[処理状況初期化]-[確 定済データ解除]メニューで給与(賞与)データを解除します。処理状況が「処理済」に 戻ります。また、給与(賞与)データ入力画面で 確定解除 を押して、処理状況を「処 理済」に戻すこともできます。

# 🔯 🎐 計算式に部門グループを組込可能

[導入処理]-[給与体系登録]-[計算式登録]メニューで設定する計算式に、[導入処理]-[部 門登録]-[部門グループ登録]メニューの部門グループを組み込むことができるようになり ました。

[導入処理]-[部門登録]-[部門グループ登録]メニューで部門を任意の単位でグループ分け しておくことで、1つ1つの部門ごとに計算式を設定する手間が省けます。

▼<u>設定例</u>

地域手当の計算式用に、以下のように部門をグループ分けする場合(00:地域 手当用部門グループ)。

001:首都圏グループ(管理部・東日本営業部・開発部)

002: 地方グループ(西日本営業部・商品管理部)

地域手当として、首都圏グループに5,000円、地方グループに3,000円を支給する計算式を設定します。

条件式[≪部門グループ[00地域手当用部門グループ]≫=001,5000,0]+条件式 [≪部門グループ[00地域手当用部門グループ]≫=002,3000,0] 上記の計算式を設定することで、それぞれの部門グループに属する部門の社員 に、地域手当が計算されます。

※部門グループを利用しない場合は、部門ごとに条件式を設定しますので、計算式の内 容が長くなります。

# I ② 役職/職種を任意の単位でグループ分けし、役職/職種グループ別一覧表を集計 可能

[管理資料]-[グループ別ー覧表]-[役職/職種グループ別ー覧表]メニューが追加されました。

あらかじめ、[導入処理]-[役職/職種登録]-[役職/職種グループ登録]メニューで役職/ 職種を任意の単位でグループ分けしておきます。グループ分けした役職/職種グループご とに、[役職/職種グループ別ー覧表]メニューで集計することができるようになりまし た。

例えば、役職を管理職グループと非管理職グループにグループ分けすることで、グループの単位で集計することができます。

また、部門グループと同様に、役職/職種グループも[導入処理]-[給与体系登録]-[計算 式登録]メニューで計算式に組み込むことができます。

※これに伴い、[役職/職種登録]メニューの位置が、[導入処理]-[役職/職種登録]メニュ ーから、[導入処理]-[役職/職種登録]-[役職/職種登録]メニューに変更されました。ま た、[部門グループ別一覧表]メニューの位置が、[管理資料]-[部門グループ別一覧表]メ ニューから[管理資料]-[グループ別一覧表]-[部門グループ別一覧表]メニューに変更され ました。

# ● [データ領域合算一覧表]メニューが追加

[データ領域管理]-[データ領域合算一覧表]メニューが追加されました。 同じ給与処理月の給与データまたは同じ賞与処理回の賞与データについて、支給控除項目 ごとに複数のデータ領域の金額を合算した一覧表を作表することができます。 作表する際は、集計する支給控除項目を選択することができます。

|               |              |              |               |              |              | 101 HK (C M  | N. P.      |            |                |                                       |  |
|---------------|--------------|--------------|---------------|--------------|--------------|--------------|------------|------------|----------------|---------------------------------------|--|
|               | **           |              | 02088824      |              | ORCHHRZS     | ARTE         | овсняния   | 4.6933     | 0XC###Z8       | 6. 683.6                              |  |
|               | 1 8 205 1    |              | 1.0.76.1      |              | 1210.001     |              | 12 061     |            | 18.861         |                                       |  |
|               | 078400       |              | 038410        |              | 0.789300     | 1            | 0.78620    |            | 018410         |                                       |  |
| 1.87.1        | 8.5.0        | F4, 406, Tot | 8.8.8/        | 18, 616, 201 | 8.9.21       | 13, 125, 201 | 8.54       | 11, 10, 10 | 8.4.8/         | 9,822,509                             |  |
| 181           |              | 1,991.000    | 886           | \$87.90      | 944 H        | 817.840      |            | 742.000    |                | 948L 000                              |  |
| 3 8 1         | 日期下方         | 4,404,000    | 1948 1 1      | 1, 171, 101  | 0811         | 1, 177, 544  | 会議を15      | 447, 000   | 0.012          | 427, 900                              |  |
| 338.1         | 家族平台         | 191,100      | 准换平均          | 145,000      | 建築牛肉         | 147, 184     | 8365       | 117, 101   | 889.5          | 140, 1899                             |  |
| 310.1         | 法建车售         | 761, im      | 6775          | 228, 909     | 0.655        | 218.84       | 3:04.9     | 241, 100   | 0.459          | 238, 900                              |  |
| 181           | 封建中作         | 1,112,444    | 089.5         | 326.900      | 创建年代         | 120.000      | 信用卡尔       | 245, 000   | 推脱年代           | 377, 900                              |  |
| 3.40.7        | 付置平仓         | 182.008      | 合業半市          | 64.000       | 可服车市         | 84. 104      | 位置任内       | 11, 999    | 作業年年           | 391, 1901                             |  |
| THE           | 00 0 P 1     | 304,000      | 8011          | 75.000       | 0.411        | TS, we       | B#85       | TE 000     | 8411           | 75, 160                               |  |
| 2.81.9        | <b>京道</b> 平均 | 146,000      | 実験予与          | 26, 303      | 发酵牛马         | \$1,99       | 建糖生作       | 21, 000    | 光緒东马           | 41, 1811                              |  |
| 3.0010        |              |              |               |              |              |              |            |            |                | - 1                                   |  |
| 3.0011        | 资料平台         | 8145, 010    | 何勤于:11        | 10, 10       | 供給平方         | 255, 860     | 0.0015     | 245, 200   | 油粉长马           | 146.800                               |  |
| 3.4012        | M#17-9.      | - 1          | 10000         |              | 制能干化         | 1            | ****       |            | 10.014 11      | - 4                                   |  |
| 3.8213        | 0.000        |              | G#FA:         |              | 白藤年光         |              | 企業年生       |            | 0.819.9        |                                       |  |
| 2月214         | #4A          | -4,118,798   | 4-51A         | 1,117,100    | # %A         | 397, 10      | 安仓县 .      | 445, 410   | + 9.A          | 415, 599                              |  |
| 主催は           | 11-011-6-16  | 235.040      | 11-011-011    | 86.500       | 11-011-011   | 40, 100      | ALC: N. M  | 30, 999    | 11-07-9-9      | 40, 1070                              |  |
| 生10014        | 宿水扁平片        |              | 我出身呆在         |              | 假治遗影所:       |              | 相当典中内      |            | 爱计离平书          |                                       |  |
| 2.0012        | 482.5        | 142, 418     | ****          | 180,008      | 4854         | 130, 430     | 黄带华作       | 112, 680   | 8425           | 84, 300                               |  |
| 2818          | 通動平台         | 1.993.125    | 建制牛市          | 142.19       | 4845         | 210.88       | 清朝年代       | 245, 585   | 遺動をつ           | 245.585                               |  |
| 28121         | 現成過剰午ち       | 74,400       | 副院遺動中市        | 10.00        | 网络遗憾年生       | 18,800       | 描记者数千七     | 18, 900    | WRIGHT-1       | 10.600                                |  |
| 3.8010        | 用某干书         | 3,071,698    | <b>H</b> #111 | 1,136,048    | 根蒙中市.        | 718, 249     | A\$9.5     | 484, 1967  | 76891          | 338, 494                              |  |
| 3.8229        | M59          | - 54.448     | X89           | 73, 948      | A360         |              | 1444       |            | 1000           |                                       |  |
| 6.000         | 0.000.000    |              | 中國國黨員會        |              | 0.000.0010   | A Strand     | 019945.0   |            | 0.038-6.0.0    | · · · · · · · · · · · · · · · · · · · |  |
| #9 1          | **584        | 5.695,092    | *****         | 1.256.10     | ****         | 115, 964     | ****       | 696, 221   | *****          | 226, 946                              |  |
| 898 1-1       | 226300       | 142,000      | 注意的3414       | 196,735      | 1206364      | 116, 216     | 236881     | 10,414     | 7268.00        | 84,795                                |  |
| 899 T         | 建于午老年期       | 3,308,000    | 煤油中油油油        | 1.451.309    | 增大中自其限       | 1,340,960    | 用于专业法规     | 1,048,758  | 理由专业保健         | 946, 903                              |  |
| <b>村泉</b> (1) | 推出空运关系       |              | Not JAA       |              | 推出的法庭会       |              | MATHER     | 1.9        | 弹头的法基金         |                                       |  |
| 1594.1        | 建对保护科        | 355,401      | 输出运动和         | 128.408      | 展示法统计        | 80, 802      | 建地址通知      | TI, 14     | 建均体施制          | #9,754                                |  |
| Attik 3       | <b>KAN</b>   | 2 112 404    | IN R.M.       | 751, 981     | 14.044       | 475.389      | 0.44       | 386, 739   | 11.04.6        | 298.002                               |  |
| ittia e       | 0.2.8        | 2,141,198    | 化洗料           | 175.80       | 0.058        | 423.840      | 0.25       | 678, 226   | 10.25.95       | 172.000                               |  |
| RIA T         | RBOR         | 14,809       | ##6#          | 4, 200       | 利用注意。        | 4, 194       | 4918       | 1.24       | <b>用资金</b> 目   | 6,200                                 |  |
| PER T         | 3.658        | f1,8#        | 1044          | 18.89        | 9.658        | 18, 849      | 1.658      | .18, 999   | 1058           | 14, 500                               |  |
| 1758.9        | おお竹屋         |              | are regard    |              | 新兴新聞         |              | ar niet g  |            | 14.5121 B      |                                       |  |
| 015210        | ALCO PURPO   |              | 821016        |              | 342241.00.16 |              | #271111844 |            | BL22101.00.001 |                                       |  |

# ● 社員情報に前回雇用情報が追加

社員情報に、前回雇用情報(前回入社年月日・前回退職年月日)が追加されました。 定年退職で退職した社員を再雇用した場合などに、前回雇用情報を入力します。 前回雇用情報を入力する場合は、[社員情報]-[社員情報登録]-[社員情報登録]メニューの [基本]ページで、 雇用情報 を押します。

▼例

1953年4月1日入社、2013年3月31日退職し、2013年4月1日に再雇用した場合は、以下のように登録します。
前回入社年月日 1953年4月1日
前回退職年月日 2013年3月31日
入社年月日 2013年4月1日(再雇用された年月日)
退職年月日 空欄

※『人事奉行』をお使いの場合は、『人事奉行』の最新の【雇用履歴情報】が表示されま す。

また、人事奉行の異動履歴に加えて、雇用履歴の基準日を指定して運用できるようになり ました。

これに伴い、異動履歴の基準日を指定して運用している場合([導入処理]-[運用設定]-[会社運用設定]メニューの[処理設定]ページの基準日を「使用する」に設定している場 合)は、各メニューの「異動履歴の基準日を指定する」設定の名称が、「異動・雇用履歴 の基準日を指定する」に変更されます。

[給与(賞与)処理]メニューの条件設定画面で「異動・雇用履歴の基準日を指定する」に チェックを付けると、基準日時点の情報(雇用履歴情報は雇用区分)が、明細付加情報に 登録されます。

#### 注意

当システムの前回雇用情報を修正すると、『人事奉行』の最新の【雇用履歴情報】も変更 されますので、ご注意ください。

| 項目名      | 受入記号    | 受入桁数 | 受入種別     | 備考                  |
|----------|---------|------|----------|---------------------|
| 【前回雇用情報】 |         |      |          |                     |
| 前回入社年月日  | EEMP001 | 11   | 文字       |                     |
| 前回退職年月日  | EEMP002 | 11   | 文字       |                     |
| 前回退職区分   | EEMP008 | 1    | 数字       | 『人事奉行』をお使           |
| 前回雇用区分   | EEMP003 | 2    | 英数カ<br>ナ | いの場合に、受け入<br>れられます。 |

これに伴い、汎用データの社員情報データに、以下の項目が追加されました。

# 【録 ● 勤怠支給控除一覧表に処理状況を表示(印字)可能

[管理資料]-[勤怠支給控除一覧表]-[勤怠支給控除一覧表]メニューを集計する際に、給与 処理や賞与処理の処理状況を表示(印字)することができるようになりました。 各社員の処理状況を一覧で確認する際に、便利です。 表示する場合は、[勤怠支給控除一覧表 - 条件設定]画面の[基本設定]ページで、「処理

状況を表示する」にチェックを付けます。チェックを付けると、氏名の横に給与処理や賞 与処理の処理状況が表示(印字)されます。

#### 〇チェックを付けていない場合

| 長計バターン名    | 支給控除項目一覧表    |             |  |  |  |  |
|------------|--------------|-------------|--|--|--|--|
| 电针对象       | 2012年 9月分 給与 |             |  |  |  |  |
| 制方法        | 【社員別・社員番号順】  | 【社員別・社員番号順】 |  |  |  |  |
| Malan area |              |             |  |  |  |  |
| 社員         | 曲号 兵名        | 基本相         |  |  |  |  |
| 8 ( ah     | 79名】         | 19,832,200  |  |  |  |  |
| 1000       | 00 山田 一開     | 337.500     |  |  |  |  |
| 1000       | )1 川谷 しげる    | 307,500     |  |  |  |  |
| 1000       | 12 小川 いずみ    | 198,000     |  |  |  |  |
| 1000       | 33 小山 信一     | 367,500     |  |  |  |  |
| 1000       | )4 新井 清雄     | 316.500     |  |  |  |  |
| 1000       | AL           | 000 500     |  |  |  |  |

# Oチェックを付けている場合

| 同日バターンを | 支給摺除     | 项目一覧表        |     |            |  |  |  |
|---------|----------|--------------|-----|------------|--|--|--|
| 电针对象    | 2012年 93 | 2012年 9月分 給与 |     |            |  |  |  |
| 計方法     | 【社員別     | · 社員番号順]     |     |            |  |  |  |
|         |          |              |     |            |  |  |  |
| 社員      | 最多 氏名    |              |     | 基本給        |  |  |  |
| ◎【合】    |          | 79名】         | _   | 19,317,70  |  |  |  |
| 1000    | 10 山田    | -191         | 処理済 | 337,50     |  |  |  |
| 1000    | )1 川谷    | しげる          | 処理済 | 307,50     |  |  |  |
| 1000    | 02 小川    | いずみ          | 未処理 | 111,111,11 |  |  |  |
| 1000    | 03 dhub  | 信一           | 処理済 | 367.50     |  |  |  |
| 1000    | 04 thi#  | 清雄           | 未処理 | 111,111,11 |  |  |  |
|         |          |              |     |            |  |  |  |

# ≪ 関連メニュー ≫

- ・[管理資料]-[勤怠支給控除一覧表]-[区分別一覧表]メニュー
- ・[管理資料]-[勤怠一覧表]メニュー
- ・[管理資料]-[グループ別ー覧表]-[部門グループ別ー覧表]メニュー
- ・[管理資料]-[グループ別ー覧表]-[役職/職種グループ別ー覧表]メニュー

# ● 社員情報登録で、一部の項目の連動方法を変更

[社員情報]-[社員情報登録]-[社員情報登録]メニューで、1つの項目を入力すると、他の 項目が自動的に表示される連動項目がありますが、以下の項目の連動方法が、よりお客様 の業務に沿った連動方法に変更されました。

①[基本]ページの退職年月日を入力した際に、以下の項目は退職年月日時点の年齢を考慮 するように変更されました。

今までは、退職年月日を入力すると、健康保険・厚生年金保険・厚生年金基金(加入している場合)の[社会保険]ページの資格喪失年月日に退職年月日の翌日がセットされていました。

今回より、退職年月日時点の年齢を考慮してセットされる年月日が変更されます。

- ・健康保険の資格喪年月日
  - →退職年月日時点で75歳に達している場合は、75歳の誕生日がセットされます。
- ・厚生年金保険の資格喪年月日・厚生年金基金の資格喪年月日
  - →退職年月日時点で70歳に達している場合は、70歳の誕生日の前日がセットされま す。

②健康保険・厚生年金保険・厚生年金基金の[社会保険]ページの資格喪失年月日を入力した際に、資格喪失年月日時点の年齢を考慮するように変更されました。

今までは、健康保険・厚生年金保険・厚生年金基金(加入している場合)の資格喪失年 月日を入力すると、[社会保険]ページの各資格喪失原因に「4:その他」がセットされ ていました。

今回より、資格喪失年月日時点の年齢を考慮してセットされる資格喪失原因が変更され ます。

- 健康保険の資格喪失原因
  - →健康保険の資格喪失年月日時点で75歳に達している場合は、「7:75歳」がセット されます。
- ・厚生年金保険の資格喪失原因・厚生年金基金の資格喪失原因
  - →厚生年金保険・厚生年金基金の資格喪失年月日時点で70歳に達している場合は、 「6:70歳」がセットされます。
- 通勤手当の支給間隔が「0:毎月」以外の場合であっても、固定的賃金の変動の判定が可能

今までは、通勤手当の[社員情報]-[社員情報登録]-[社員情報登録]メニューの[住民税・ 通勤手当]ページの支給間隔が「0:毎月」以外の場合は、通勤手当の[導入処理]-[給与体 系登録]-[勤怠支給控除項目登録]-[勤怠支給控除項目登録]メニューの給与の[支給]ペー ジの社保固定的賃金が「1:対象内」であっても、固定的賃金に含めていませんでした。 したがって、通勤手当以外の支給項目に変動がない場合は、固定的賃金に変動はないと判 定されていました。

今回より、通勤手当の支給間隔が「0:毎月」以外の場合であっても、通勤手当を固定的 賃金に含めるように変更されました。これにより、通勤手当についても、固定的賃金の変 動が判定されるようになりました。

| 項目名                  | 受入記号     | 受入桁数 | 受入種別 | 備考 |
|----------------------|----------|------|------|----|
| 【明細付加情報】             |          |      |      |    |
| 社保固定的賃金<br><非課税通勤手当> | SRRM006  | 9    | 数字   |    |
| 社保固定的賃金<br><課税通勤手当>  | SRRM006T | 9    | 数字   |    |

これに伴い、汎用データの給与データに、以下の項目が追加されました。

## 🚺 🔹 通勤経路が変更になった場合に、通勤手当を調整する項目が追加

[社員情報]-[社員情報登録]-[社員情報登録]メニューの[住民税・通勤手当]ページに、通 勤手当を調整する項目が追加されました。

例えば、4月に6ヵ月分の通勤手当を一括で支給し、6月に通勤経路が変更になった場合 に、6月~9月分の調整する通勤手当を入力すると、各月の給与処理の明細付加情報に通 勤手当が反映されます。

また、精算金額を給与データ入力画面に反映することもできます。

通勤手当を調整する場合は、[社員情報]-[社員情報登録]-[社員情報登録]メニューの[住 民税・通勤手当]ページで[通勤手当調整情報...]ボタンをクリックし、[社員情報登録 - 通勤手当調整情報入力]画面で各金額などを入力します。

| これに伴い、 | 汎用デー | タの社員情報デー | -タに、 | 以下の項目が追加されまし | た。 |
|--------|------|----------|------|--------------|----|
|        |      |          |      |              |    |

| 項目名       | 受入記号      | 受入桁数 | 受入種別       | 備考                    |  |
|-----------|-----------|------|------------|-----------------------|--|
| 【通勤手当調整】  |           |      |            |                       |  |
| 通勤手当調整 -  | ECOM/01   | 0    | <b>立</b> 字 |                       |  |
| 支給開始給与処理月 | L00101401 | 0    | <u>X</u> + |                       |  |
| 通勤手当調整 -  | ECOM402   | 2    | 粉字         | 1~12の数字               |  |
| 支給期間      | L00101402 | 2    | 奴士         |                       |  |
| 通勤手当調整 -  | ECOM403   | 1    | 粉字         | │<br>│ 0 · — 圩 1 · 日割 |  |
| 支給方法      | L00101403 | I    | 奴士         |                       |  |
| 通勤手当調整 -  | ECOMADA   | 0    | 粉字         |                       |  |
| 支給額       | L0010404  | 9    | 奴士         |                       |  |
| 通勤手当調整 -  | ECOM405   | 9    | 数字         |                       |  |
| 非課税通勤費    | L00101403 |      |            |                       |  |
| 通勤手当調整 -  | ECOMADE   | 0    | 粉字         |                       |  |
| 課税通勤費     | L00101400 | 9    | 奴士         |                       |  |
| 通勤手当調整 -  | ECOM407   | 0    | 粉字         |                       |  |
| 非課税通勤費精算額 | E00101407 | 9    |            |                       |  |
| 通勤手当調整 -  | ECOM409   | 0    |            |                       |  |
| 課税通勤費精算額  |           | 9    |            |                       |  |

#### ≪ 関連メニュー ≫

- ・[社員情報]-[社員情報登録]-[社員情報-括登録]メニュー
- ・[社員情報]-[社員情報予約]-[社員情報予約]メニュー
- ※[社員情報]-[社員情報予約]-[社員情報予約]メニューで【通勤手当調整】を予約と して登録した場合は、適用時期は必ず「即時」になります。

# ▶ 社会保険の同日得喪の場合に、再雇用前の標準報酬月額から資格喪失届を集計可能

# <『人事奉行』をお使いの場合>

『人事奉行』で入力された雇用転換情報をもとに、当システムで資格喪失届や資格取得届 を作成することができます。

- ※『人事奉行』で社会保険の同日得喪用の資格取得年月日を登録しておく必要があります。 社会保険の同日得喪用の資格取得年月日は、『人事奉行』の[雇用転換情報入力]メニューの[社保]ページで、「雇用転換日で同日得喪する」にチェックを付けて入力します。
- ※『人事奉行』で社会保険の同日得喪用の資格取得年月日を入力した社員は、当システムの [社員情報]-[社員情報登録]-[社員情報登録]メニューの[社会保険]ページで[再雇用前社 会保険情報...] ボタンをクリックすると、再雇用前の社会保険情報を確認できます。

# ● 搭載辞書を更新

| 郵便番号辞書 | 平成25年2月28日時点 |
|--------|--------------|
| 銀行支店辞書 | 平成25年3月6日時点  |
| 市町村辞書  | 平成25年1月1日時点  |

#### ● 出向社員分の労働保険データを転送・受入可能

<『人事奉行』の『Group Management - Edition』をお使いの場合>

出向元会社で出向社員の給与処理を行い、出向先会社で労働保険の申告・納付を行う場合 に、出向社員の人数や金額を含めて労働保険申告資料を作成することができるようになり ました。

出向元会社の[労働保険]-[労働保険申告資料]-[出向者分労働保険データ転送]メニューで 出向者分労働保険データを転送し、出向先会社の[労働保険]-[労働保険申告資料]-[出向 者分労働保険データ受入]メニューで出向者分労働保険データを受け入れます。 出向先会社で出向者分労働保険データを登録したら、[労働保険]-[労働保険申告資料]-[算定基礎賃金集計表]-[算定基礎賃金集計表]メニューの[出向受入労働者分入力]画面に も反映されますので、そのまま算定基礎賃金集計表に含めることができます。

# 人事労務カテゴリの製品をあわせてお使いの場合に、データ領域ごとに、利用する製品を設定できるメニューが追加

人事労務カテゴリの製品(『人事奉行』『給与奉行』『就業奉行』『法定調書奉行』)を 統合運用環境でお使いの場合に、データ領域ごとに利用する製品を設定できる[データ領 域管理]-[データ領域保守]-[データ領域別利用製品制限]メニューが追加されました。

例えば、グループ会社の中で『就業奉行』を利用していない会社がある場合は、その会社 のデータ領域に対して『就業奉行』を利用しないように設定します。 『就業奉行』上でそのデータ領域が表示されなくなります。